# **SANUPS**

**UPS Control System** 

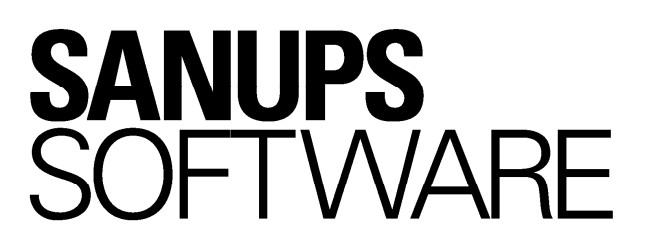

## User Guide

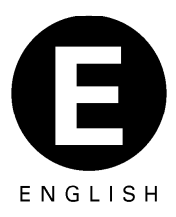

- \* Windows are registered trademark or trademark of U.S. Microsoft Corporation in the United States and other countries.
- \* Solaris is registered trademarks of Oracle Corporation and subsidiaries of Oracle Corporation in the USA and other countries.
- \* AIX is a registered trademark of U.S. International Business Machines Corp.
- \* Linux is a trademark or registered trademark of Linus Torvalds in U.S.A. and other countries.
- \* Java, and all trademarks and logos related to Java, are registered trademarks of Oracle

Corporation and subsidiaries of Oracle Corporation in the USA and other countries.

- \* Other product names and company names are trademarks or registered trademarks of each company.
- \* Microsoft product screen shot(s) reprinted with permission from Microsoft Corporation.

## <u>Notice</u>

- (1) It is strictly prohibited to copy or reproduce a part or the entire of this software and booklet without permission.
- (2) The content of this product has carefully been inspected. However, if there is anything that you have noticed, please contact the User Subsection at the company address indicated below.
- (3) The content of this product may change without any notice.
- (4) Please read this instruction manual thoroughly and make yourself understood of the function in using this product. The warrantor shall not be liable for incidental or consequential damages resulting form the use of this product.

#### **Contact information for inquiries**

Please contact the nearby distributor for any inquiries about the product.

## Table of Contents

| 1. | Introduction                                                                       | 1          |
|----|------------------------------------------------------------------------------------|------------|
|    | 1.1 Outline                                                                        | 1          |
|    | 1.2 Notations Used in This Document                                                | 1          |
|    | 1.3 Main Functions of SANUPS SOFTWARE                                              | 2          |
|    | 1.4 Operating Environment                                                          | 4          |
| 2. | System Configuration and Standard Operation of the UPS Control System              | 5          |
|    | 2.1 System Configuration                                                           | 5          |
|    | 2.2 Standard Operation of the UPS Control System                                   | 5          |
|    | 2.2.1 Operation Sequence                                                           | 5          |
|    | 2.3 Requirements for System Configuration                                          | . 11       |
|    | 2.3.1 Network environment                                                          | . 11       |
|    | 2.3.2 Operational requirement                                                      | . 11       |
| 3. | Installation                                                                       | 12         |
| 4. | Setup                                                                              | 12         |
|    | 4.1 Using the Setup Wizard (GUI Configuration Tool)                                | . 12       |
|    | 4.2 Using the SETUP Wizard (CUI Setup Tool)                                        | . 13       |
|    | 4.2.1 About the registration (configuration) of the UPS                            | . 13       |
| 5. | Starting and Exiting SANUPS SOFTWARE GUI Tool                                      | 27         |
|    | 5.1 Starting                                                                       | . 27       |
|    | 5.1.1 For Windows                                                                  | . 27       |
|    | 5.1.2 For an Operating System Other Than Windows                                   | . 27       |
|    | 5.2 Exiting                                                                        | . 27       |
| 6. | Explanation of Functions                                                           | 28         |
|    | 6.1 About the Main Screen of GUI Tool                                              | . 29       |
|    | 6.2 Additional registration of the client computer from SANUPS SOFTWARE            | . 38       |
|    | 6.3 Deleting or Re-Registering Connecting Devices                                  | . 41       |
|    | 6.4 Register shutdown devices other than those with the SANUPS SOFTWARE            | . 43       |
|    | 6.5 About the Settings Screen                                                      | . 47       |
|    | 6.6 Checking the status of "connecting device" of UPS                              | . 52       |
|    | 6.7 Changing the Settings of the Connecting device to the UPS                      | . 54       |
|    | 6.8 About Wake On LAN settings                                                     | . 57       |
|    | 6.9 Changing the Basic Settings of the UPS                                         | 59         |
|    | 6.9.1 Network Information (Device Information) Settings                            | . 60       |
|    | 6.9.2 Account information Settings                                                 | . 63       |
|    | 6.9.3 Control Time Information Settings                                            | . 63       |
|    | 6.9.4 E-mail Information Settings                                                  | . 63       |
|    | 6.9.5 Service information Settings                                                 | . 63       |
|    | 6.11 Make Settings Deleted to UDS Operation                                        | 04         |
|    | 6 11 1 [Shutdown trigger] Teb                                                      | . 05       |
|    | 6.11.2 [URS control] Tab                                                           | . 00<br>60 |
|    | 6.11.3 [Common information] Tab                                                    | . 00       |
|    | 6 11 4 [Batterv] Tab                                                               | . 70       |
|    | 6 12 Operating a Connected Computer for as Long as Possible during a Power Failure | 74         |
|    | 6.13 Delaying Turning on and Turning off of Connecting Devices                     | . 77       |
|    |                                                                                    |            |

| 6.14 Setti | ng the E-mail Server Information                                         | 79         |
|------------|--------------------------------------------------------------------------|------------|
| 6.15 Usin  | g HTTP, FTP, Telnet, and SNMP                                            | 83         |
| 6.16 Setti | ng the Time on the UPS                                                   |            |
| 6.17 Abou  | It scheduled operation                                                   |            |
| 6.18 Setti | ng weekly schedule                                                       |            |
| 6.19 Setti | ng schedule of the specified day                                         |            |
| 6.20 Conf  | irmation of schedule                                                     |            |
| 6.21 Enat  | bled of scheduled operation                                              |            |
| 6.22 Abou  | ut Event Settings                                                        |            |
| 6.23 Cont  | iguring event log recording conditions                                   | 102        |
| 6.24 Send  | ling E-mail Notifications to Specified Addresses when Trouble Occurs     | 104        |
| 6.25 Chai  | nging the Content of the Messages Displayed when Events Occur            | 107        |
| 6.26 Spec  | cifying the Display Destination for Event Messages                       | 109        |
| 6.27 Perfe | orming a Specific Process when an Event Occurs                           | 112        |
| 6.28 Shut  | ting Down a WS                                                           | 114        |
| 6.29 Whe   | n there is LAN communication trouble with the UPS, shutdown the computer | 120        |
| 6.30 Shut  | ting Down Connecting Devices in Order                                    | 121        |
| 6.31 Sele  | cting the Computer Shutdown Method                                       | 123        |
| 6.32 Shut  | down test for registered device                                          | 124        |
| 6.33 Conf  | irm shutdown sequence of connected device.                               | 127        |
| 6.34 View  | ring UPS Conditions and Measurement Values in Real Time                  | 128        |
| 6.35 View  | ring History for Past UPS Conditions and Measurement Values              | 131        |
| 6.36 Disp  | laying event-log (Information maintained by UPS)                         | 135        |
| 6.37 Disp  | laying event-log (Information maintained by computer)                    | 138        |
| 6.38 Aboı  | It UPS control                                                           | 142        |
| 6.39 Turn  | ing on / off the output of UPS                                           | 143        |
| 6.40 Perfe | orming a UPS Battery Check                                               |            |
| 6.41 Setti | ng for Syslog notification                                               |            |
| 6.42 Setti | ng for measured value management                                         |            |
| 6.43 Shut  | down setting of a system made power redundancy                           |            |
| 6.44 Mak   | ng UPS linkage function settings                                         |            |
| 6.45 Chai  | nging settings from the CUI tool                                         |            |
| Appendix A | Operation of the service                                                 |            |
| Appendix B | Explanation of events                                                    |            |
|            | List of Descived Meil                                                    | ۲/۵        |
|            | LISE UI RECEIVED Willi                                                   |            |
|            | About the Application Shutdown                                           | 100<br>101 |
|            |                                                                          | ۱۳۱<br>۱۵۶ |
|            | About constraint by the using OS                                         |            |
|            |                                                                          |            |

## 1. Introduction

## 1.1 Outline

**SANUPS SOFTWARE** can shut down computers that are connected to a UPS and stop the UPS safely when there is power trouble. It also enables the condition of the UPS to be controlled from a computer.

## 1.2 Notations Used in This Document

- Unless otherwise stated, "Windows" is used to denote a Windows operating system supported by this system.
- "PC" is used to denote a Windows computer and "WS" is used to denote a UNIX computer.
- Unless the name of the operating system is stated, **UNIX** computer denotes a computer running a main **UNIX** operating system, including **Linux**.
- "Computer" is used to denote both a PC and WS.
- "Default" is used to denote the initial state after the introduction of software.
- **Windows** is used for the screenshots of diagrams in this document. Although the display may vary slightly because of differences in your operating system, the functions and display items do not differ.
- "UPS" is used to denote a UPS with a serial interface, a UPS with a LAN interface card or a UPS with an interface for an external connection.
- "UPS with a serial interface" is used to denote a UPS equipped standard with a serial interface or a UPS incorporating a serial interface card.
- "UPS with a LAN interface" is used to denote a UPS incorporating a LAN interface card.
- "UPS control software" is used to denote SANUPS SOFTWARE.
- "UPS control system" is used to denote an environment combining UPS control software and a UPS.
- "JavaVM" or "Java runtime environment" is used to denote Java Virtual Machine.
- "Service program" is used to denote a **UNIX/Linux** daemon program to match the term to that used for the **Windows** version.
- "CUI" is used to denote a character user interface.
- "GUI" is used to denote a graphical user interface.

## 1.3 Main Functions of SANUPS SOFTWARE

(1) Computer automatic shutdown function

This function shuts down computers automatically when power trouble occurs or a scheduled stop time elapses. Computers can also be shut down when major breakdowns and overloads occur of the UPS. A script set by the user can be run during the process of starting a shutdown. This enables running applications to be stopped and data to be saved<sup>\*</sup>.

The power supply of the UPS can also be turned off after confirming that all computers have been shut down. Thus conserving battery power.

\* For details on saving the data of **Microsoft Office** applications, refer to "Appendix F About the Application Shutdown".

(2) Computer automatic startup function

This function turns on the power supply of the UPS and then starts the computers automatically when a recovery from power trouble occurs or a scheduled start time elapses. Furthermore, you can also add the battery charge rate as a condition for automatic startup. (Only available for a supported UPS)

With some types of computer equipped with the latest power control functions, just supplying the main power will not turn on the computer. For such a computer, support is provided for turning on the computer using the ring signal or Wake On LAN function.

- Note 1: The computer unit needs to include support for the ring signal and Wake On LAN functions.
- Note: 2: The ring signal function is only available when you use a UPS that supports sending ring signals. These signals are referred to as "modem signals" on some computers.

< What is the ring signal function? >

A mechanism for sending a pseudo signal similar to a signal from a modem to the serial port of a computer to start the computer automatically.

The serial port and motherboard of the computer need to be supported.

< What is the Wake On LAN function? >

A mechanism for receiving a computer startup packet from the network to start the computer automatically.

The network interface card (NIC) and motherboard of the computer need to support Wake On LAN.

(3) Support for multiple platforms

Use in an environment where **Windows**, **UNIX**, and **Linux** operating systems exist together is possible.

Up to 50 devices can be registered and shut down.

(4) Scheduled operation function

Schedules to stop and start the UPS can be set and operation can be performed according to the schedules.

The effort required to run the system is reduced because automatic shutdown takes place when the UPS is stopped.

(5) UPS state display function

The input/output power supply state, battery state, and other states can be monitored in real time. In addition, a log is saved for changes in the states of the UPS.

(6) Message function

Messages are displayed on the computer screen to notify you when there are events such as the occurrence of or recovery from power trouble, or to notify you of the progress of operations such as an automatic shutdown.

The e-mail notification function can promptly notify the system administrator by e-mail of abnormal states such as the occurrence of a power failure. Furthermore, e-mail can be used to obtain information about conditions.

(7) UPS operating history recording function

A record of the operating state (condition information, measurement information, and event logs) of the UPS can be maintained. Outputting the operating history as a file enables processing of the data in other applications.

(8) Support for various UPS interfaces

Support for contact signal output, serial communication, LAN connection, and other external output interfaces of Sanyo's UPS lineup is flexible. You can even use the software as is if you change the UPS type.

#### (9) Support for the power distribution control UPS

Support is included for the UPS with power distribution control. You can set a delay for turning on/off the output for each system separately. This allows you to set the order with which to start and stop computers.

(10) UPS remote control

Stopping the UPS (shutting down the computers) from a computer running **SANUPS SOFTWARE** is possible. A battery check can also be performed.

(11) Support for Web browsers and Telnet

When the software is set up as the server version, you can display the conditions of the UPS and configure various settings by remotely operating the computer used as the server from a Java compatible browser or with Telnet.

(12) Shutdown test function

When the software is set up as the server/client version, shutdown test is available for the connected target device (client vision and "WS(Telnet connection)" device). When add the new connected device to the system which is already operated, shutdown test is available to be done easily without real power failure.

When the software is connected to LAN interface card as Network connection, shutdown test is also available for the connected device.

(13) Confirm function of shutdown sequence

Shutdown order for the shutdown target devices is available to confirm by the screen.

(14) Supporting for the computer which supports power redundancy

When using the UPS which mount LAN interface card which supports UPS linkage function, available to make shutdown composition for the power redundancy computer by using maximum 5 UPS.

If using this function, LAN interface card which supports UPS linkage function is required.

(15) Corresponding to the IPv4 and IPv6 address

**SANUPS SOFTWARE** is able to use in the environment using IPv4 and IPv6 address.

You can also be used for IPv6 support LAN interface card.

\* There is not support OS to IPv6. For supported OS, please refer the install guide "1.1 operating environments."

**Regarding abolition of the SNMP agent function from SANUPS SOFTWARE Version 3** Starting with Version 3, the **SNMP**(Simple Network Management Protocol) agent function has been obsoleted from this software. UPS monitoring by **SNMP** is still possible by incorporating a LAN interface card into the UPS.

## **1.4 Operating Environment**

For details on the minimum system configuration required to set up and run **SANUPS SOFTWARE**, refer to Section 1.1, "Operating Environments" of "Install Guide."

## 2. System Configuration and Standard Operation of the UPS Control System

## 2.1 System Configuration

For details on the system configuration of the UPS control system, refer to Section 2.3, "Checking the Connection Method of a Computer" of "Install Guide."

## 2.2 Standard Operation of the UPS Control System

## 2.2.1 Operation Sequence

In the UPS control system, you can define as events various phenomena such a power failure/recovery, UPS breakdown, and the impossibility of recovering from a power failure. For each of these events, you can set, for example, whether to send a message, the content of the display message, and the content of the execution script.

The following explanations outline the operation sequence of the UPS control system and related events that occur during operation.

- (1) Sequence when power failure
- (2) Sequence when battery power becomes low
- (3) Remote control sequence
- (4) Sequence when scheduled operation
- (5) Sequence when major breakdown or overload

You can set the message to be displayed, whether to save a log, the script to be executed, and the destinations to send e-mail when each event occurs during operation. For details on each event, refer to "Appendix B Explanation of events".

#### (1) Power failure sequence

Operation sequence of UPS control system when power failure with no prospect of recovery occurs

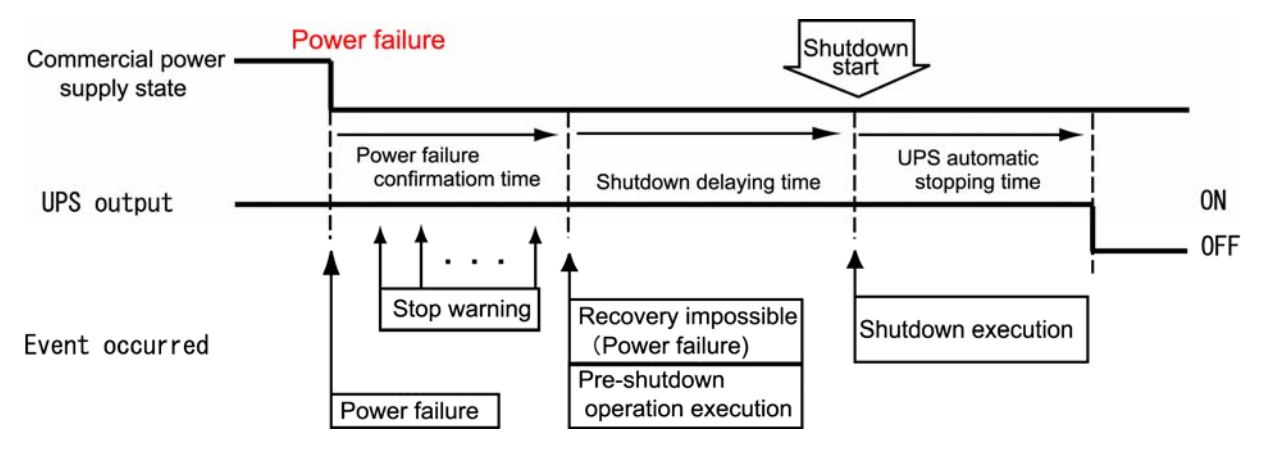

## Standard operation

(a) When power failure occurs, UPS will wait for recovery from power failure during Power failure confirmation time.

If it recovers from power failure within Power failure confirmation time it will not conduct procedure hereafter.

(b) After Power failure confirmation time has elapsed, UPS will judge as recovery impossible from power failure, and carry out prior procedure for shutdown.
 (Power failure operation sequence will not be suspended even when it recovers from power failure hereafter.)
 In prior procedure for shutdown, it is possible to carry out procedure that was

specified by a user before starting the shutdown of the computer. This time zone is called Shutdown delaying time.

(c) After Shutdown delaying time has elapsed, the computer will start shutdown. If <u>automatic stop of UPS</u> is set, UPS will stop after UPS automatic stop time has elapsed.

Please refer to Section 6.11, "Make Settings Related to UPS Operation" for time setting of UPS operation at the occurrence of power failure.

## **《Caution》**

Even when it recovers from power failure during Shutdown delaying time and UPS automatic stop time, the procedure will continue until shutdown. In case automatic stop of UPS for power failure is being set, the procedure will continue until it stops UPS. Please do not reboot the computer (OS) even when it recovers from power failure in the middle.

#### (2) Low battery voltage sequence

Low battery voltage sequence will operate when the battery voltage becomes less than a certain level because of battery life etc.

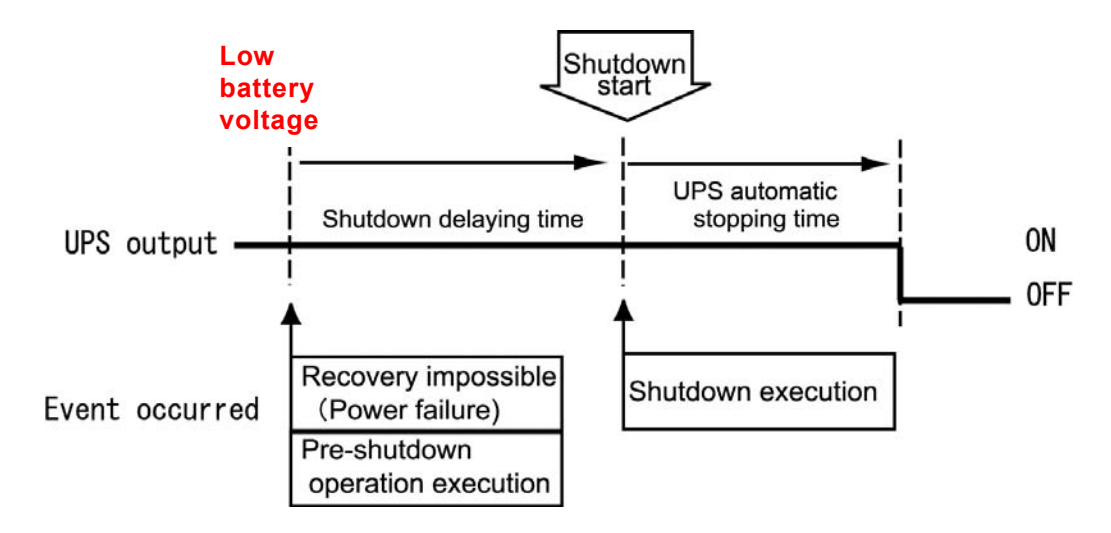

## Standard operation

- (a) When UPS detects "low battery voltage," it will conduct prior procedure for shutdown. In prior procedure for shutdown, it is possible to carry out procedure that was specified by a user before starting the shutdown of the computer. This time zone is called Shutdown delaying time.
- (b) After Shutdown delaying time has elapsed, the computer will start shutdown. If <u>automatic stop of UPS</u> is set, UPS will stop after <u>UPS automatic stop time</u> has elapsed.

## 《Caution》

If uncheck "Shutdown when the low battery voltage occurred" on setting screen of shutdown trigger, low battery voltage sequence will not start under the low battery voltage occurred.

#### (3) Remote control sequence

It is an operation sequence by stop control from UPS remote switch or stop control from SNMP Manager<sup>(Note 3)</sup> or UPS Control Tool.

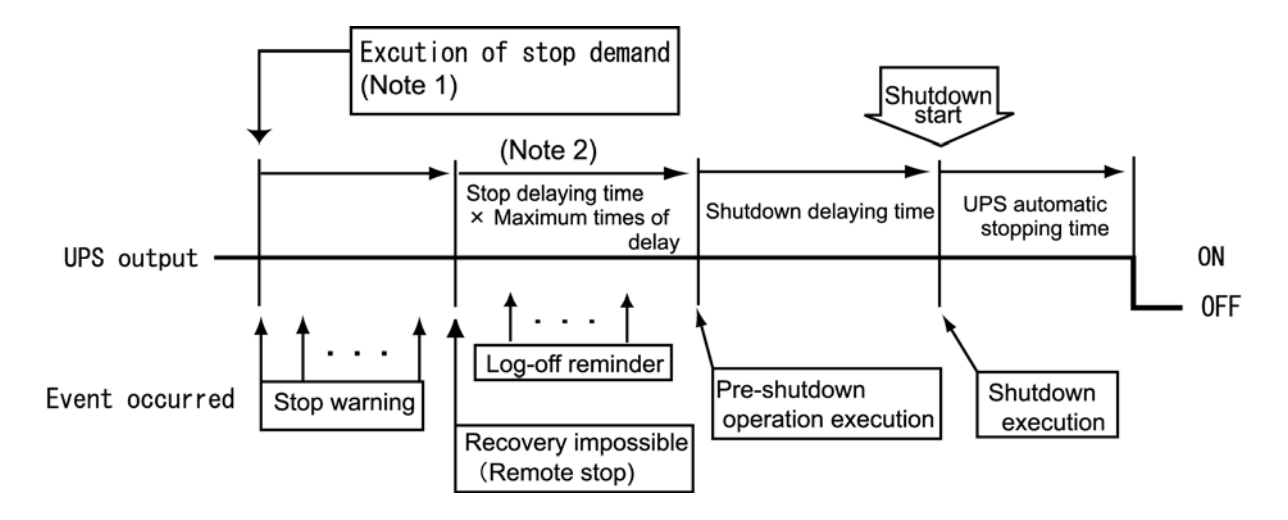

- Note 1) In case of stopping by UPS remote switch, it will become recovery impossible immediately. Thus, stop notice event will not occur.
- Note 2) It is valid when it is set to conduct stop delay. In such case, if there is a user that is logged on to PC, it will display a message that press for log-off and can delay prior procedure for shutdown or execution of shutdown. If it is set not to conduct stop delay, two events (recovery impossible and execution of prior procedure for shutdown) will occur conconsecutively.
- Note 3) In case of using the LAN interface card.

## • Standard operation

- (a) In case of carrying out UPS stop control from SNMP Manager<sup>(Note 3)</sup> or UPS Control Tool, you can delay the execution of control for certain length of time by specifying the delaying time.
- (b) If UPS is set to conduct stop delay, it will conduct delaying procedure.
- (c) After Shutdown delaying time has elapsed, it will shutdown the computer and stop UPS after UPS automatic stop time has elapsed.
- (d) After the stop of UPS, UPS will start by start control from SNMP Manager or UPS Control Tool. (Note 3)

#### (4) Scheduled operation sequence

It is stop operation sequence in case UPS scheduled operation is set.

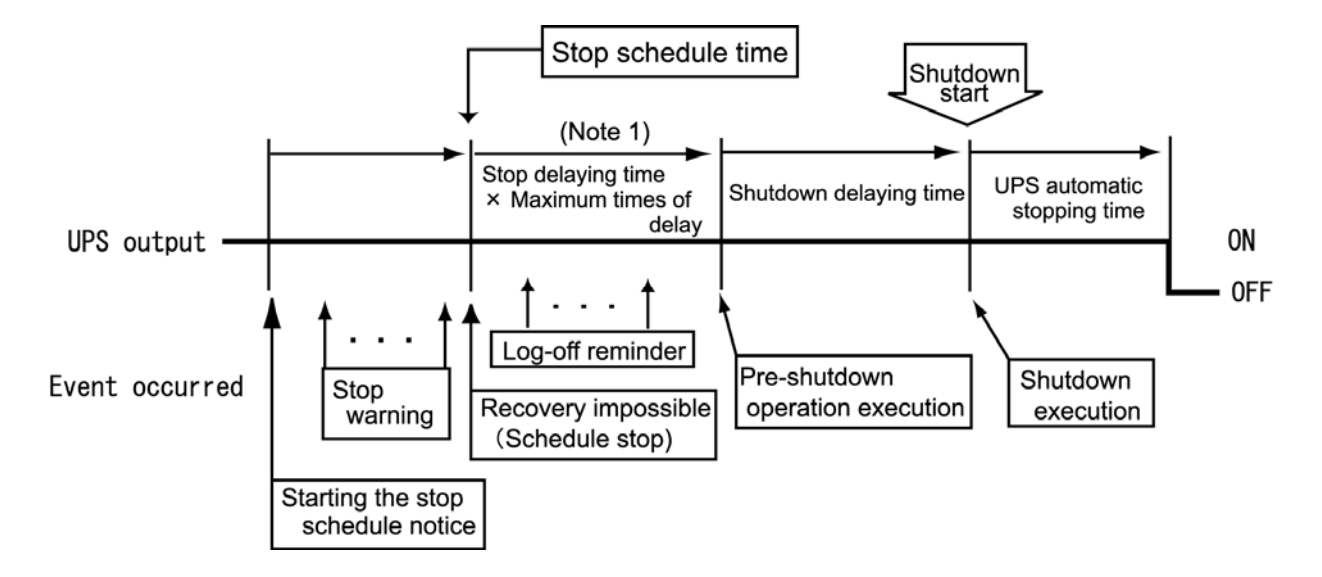

Note 1) It is valid when it is set to conduct stop delay. In such case, if there is a user that is logged on to PC, it will display a message that press for log-off and can delay prior procedure for shutdown or execution of shutdown. If it is set not to conduct stop delay, two events (recovery impossible and execution of prior procedure for shutdown) will occur conconsecutively.

## •Standard operation

- (a) When it becomes <u>Scheduled stop time</u> set by schedule, it will conduct stop delaying operation.
- (b) After Shutdown delaying time has elapsed, it will shutdown the computer and stop UPS after UPS automatic stop time has elapsed.
- (c) When it becomes <u>Scheduled-starting time</u> set by schedule, it will start UPS. (Computer will turn on by starting of UPS.)

Please refer to Section 6.17, "About scheduled operation" for schedule setting of UPS.

In case of using "Scheduled operation" for automatic stop or start of computer, please get power supply of the computer from UPS. (5) Sequence when major breakdown or overload

Operation sequence of UPS control system when major breakdown occurs (Since the operation sequence when an overload occurs is the same as that when a major breakdown occurs, read "major breakdown" as "overload" in the case of an overload.)

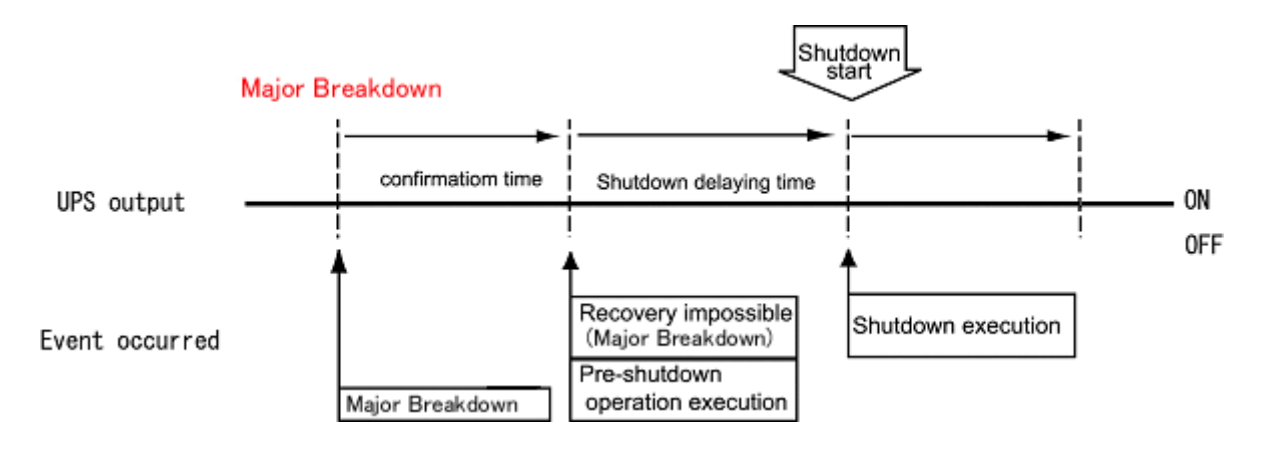

## Standard operation

- (a) When a major breakdown occurs, the UPS will wait for recovery from for the major breakdown during the <u>confirmation time</u>. If the UPS recovers from the major breakdown within the <u>confirmation time</u>, <u>it will not conduct the subsequent procedure</u>.
- (b) After the confirmation time has been exceeded, the UPS will judge recovery to be impossible and execute the pre-shutdown operation.
  (The sequence for when a major breakdown occurs will not be suspended even if the UPS subsequently recovers from the major breakdown.)
  In the pre-shutdown operation, a procedure that was specified by the user can be carried out before starting the shutdown of the computer. This time zone is called the shutdown delaying time.
- (c) After the <u>shutdown delaying time</u> has been exceeded, the computer will start shutdown. The UPS does not stop.

For time settings related to UPS operation upon occurrence of a major breakdown, refer to Section 6.11, "Make Settings Related to UPS Operation".

## 2.3 Requirements for System Configuration

## 2.3.1 Network environment

In order to use UPS control system under network environment, it is necessary to satisfy the following requirements.

- In case of using several computers connected to UPS with serial interface, computers must be connected by network and be able to communicate by TCP or IP.
- In case of using UPS with LAN interface, the computer and UPS must be connected by network and be able to communicate by TCP or IP.
- UPS and computer must be able to communicate even during power failure until the specified time for UPS stop has elapsed. (Router or HUB must be backed up by UPS etc.)
- UPS with LAN interface must have its own IP address.
- In case of using network name, it must be changeable to IP address by DNS etc.
- You cannot use the UPS in an environment where the port numbers are converted by NAT or IP masquerade.
- In case of assigning IP address of UPS by DHCP, the network name must be changeable to IP address by following method.

In case of using UPS control system under network environment, register the IP address that is corresponding to MAC address of UPS to DHCP server. Then, register the IP address and the corresponding network name to either the DNS server, WINS server or the Hosts file.

## 2.3.2 Operational requirement

- In case of setting other PC (PC that has been installed of a UPS service of UPS control system) from SANUPS SOFTWARE, the user that will be using the SANUPS SOFTWARE must know the administrators account of that PC.
- During waiting by power control function, such as suspension, the operation of SANUPS SOFTWARE cannot be guaranteed. Thus, never forget to nullify the power control function such as suspension for usage.
- In case its structure is serial connection with UPS, the maximum number of device that can be registered is 50.
- In case its structure is serial connection with UPS, one serial port that the application can use for serial communications is needed.
- When using a UPS with a LAN interface, see the user's guide for the LAN interface card to configure items that you cannot set from the **SANUPS SOFTWARE**.
- On UPS with LAN I/F card, maximum number of registrable devices depends on used LAN I/F card type. (up to 10, or up to 50) Refer to a LAN I/F User's guide for details.

## 3. Installation

For details on the installation procedure for **SANUPS SOFTWARE**, refer to Section 3, "Installing SANUPS SOFTWARE" of "Install Guide."

## 4. Setup

After SANUPS SOFTWARE installed, use the wizard described in ,

"4.1 Using the Setup Wizard (GUI Configuration Tool) " to register the UPS. (If you want to use the software in a window-less environment, see , "4.2 Using the SETUP Wizard (CUI Setup Tool)" and register the UPS. When the registration is finished, **SANUPS SOFTWARE** can start normally.

## 4.1 Using the Setup Wizard (GUI Configuration Tool)

On the computer where **SANUPS SOFTWARE** is installed, if you start **SANUPS SOFTWARE** while the connected UPS is not registered (immediately after the installation or when the connected device is deleted), the setup wizard starts automatically. When this happens, register the connected UPS.

Content of the registration created using the connection wizard can be changed even after the registration operation.

| Connection Type             | Comment |
|-----------------------------|---------|
| Server connection with UPS  | *1      |
| Client connection with UPS  | *2      |
| Network connection with UPS | *3      |

The UPS can be registered on the computer using one of the following three connections.

\*1 When the computer is in direct serial connection or contact connection with the UPS

\*2 When the computer is connected to the computer described in (\*1) via a network

\*3 When the computer is connected with the UPS (with LAN interface installed) via a network

If setting up your computer by the setup wizard function, refer to "4.1 Using the Setup Wizard (GUI Configuration Tool)" of the "Installation Guide".

## 4.2 Using the SETUP Wizard (CUI Setup Tool)

If a GUI (graphical user interface) environment is not available, you can use a character-based tool to set up **SANUPS SOFTWARE** (**UNIX** and **Linux** only). The SETUP Wizard can be used to set up a computer so that when power failure occurs, the computer can be shut down automatically. Contents registered by the connection wizard can be changed later by using this tool. This Setup wizard function can be used not only from workstation where UPS service is installed, but also from remote PC for administrator.

## 4.2.1 About the registration (configuration) of the UPS

- (A) From the console or the terminal, enter and then execute the "./sg4setup" command in the SANUPS SOFTWARE installation directory. (\*1)
- (B) The SETUP Wizard starts. Move the cursor to **[NEXT]** and press the space bar to accept it and then move to the next screen. (Use the arrow keys to move the cursor.)

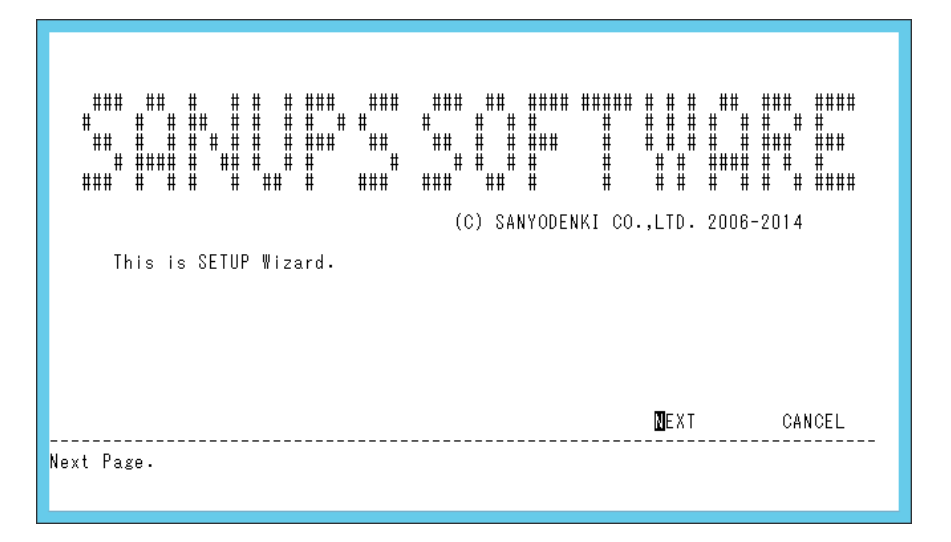

(\*1) The sg4setup tool can be used to set up SANUPS SOFTWARE in the same way even after the

UPS registration.

(C) Select a method to connect to the UPS. Move the cursor to a desired connection method, and then use the space bar to select the method. An asterisk (\*) appears in front of the selected connection method.

After selecting a connection method, move the cursor to **[NEXT]** and then use the space bar to accept it.

| UPS Connection select.                                                                                                    |
|----------------------------------------------------------------------------------------------------|
| * Direct Connection with Serial Cable.<br>Network Connection for SANUPS SOFTWARE Server.<br>Network Connection for UPS(LAN I/F Card). |
| BACK <b>N</b> EXT CANCEL                                                                                                    |

| Setting                                              | Description                                                                                               |
|------------------------------------------------------|----------------------------------------------------------------------------------------------------|
| Direct Connection with Serial Cable.                 | Connect to UPS using a serial cable.                                                                      |
| Network Connection for<br>SANUPS SOFTWARE<br>Server. | Connect to server via network. (Connect to a computer that is connected to the UPS using a serial cable.) |
| Network Connection for<br>UPS (LAN I/F Card) .       | Connect to the UPS (LAN/IF card) via a network.                                                           |

If [Direct Connection with Serial Cable.] is selected

 $\rightarrow$  (D)

If [Network Connection for SANUPS SOFTWARE Server.]

or [Network Connection for UPS (LAN I/F Card) .] is selected

→ <u>(F)</u>

## <Information>

This screen is displayed at initial setup only.

(D) Select an environment to use UPS. You can specify to use a network environment and use as a UPS server, or as standalone without using any network environment.

After selecting an environment to use UPS, move the cursor to **[NEXT]** and then press the space bar to accept it.

(Use the arrow keys to move the cursor. A selection with (+) after it indicates that the space bar can be used to select the setup content.)

| Use Network Environment (+)                               | Yes         |      |        |
|-----------------------------------------------------------|-------------|------|--------|
| Computer<br>Network Name / IP Address (+)<br>Network Name | IP Address  |      |        |
| IP Address (+)                                            | 172.30.3.43 |      |        |
|                                                           |             |      |        |
|                                                           |             |      |        |
|                                                           | ВАСК        | NEXT | CANCEL |

| Setting                   | Description                                                         |  |
|---------------------------|---------------------------------------------------------------------|--|
| Use Network Environment   | Specify whether to use (Yes) or not use (No) a network environment. |  |
| Network Name / IP Address | Specify whether to use network name or IP address.                  |  |
| Network Name              | Specify a network name.                                             |  |
| IP Address                | Specify an IP address.                                              |  |

(E) Select a serial cable connection method. Specify a connection method according to the environment. After specifying a connection method, move the cursor to **[NEXT]** and then press the space bar to accept it.

(Use the arrow keys to move the cursor. A selection with (+) after it indicates that the space bar can be used to select the setup content.)

## When performing serial communication with the UPS

| Serial Cable Information |               |      |        |
|--------------------------|---------------|------|--------|
| Serial Port Type (+)     | Communication |      |        |
| Serial Port Name (+)     | /dev/ttySO    |      |        |
| Next Page.               | BACK          | NEXT | CANCEL |

| Setting          | Description                                                                                            |
|------------------|----------------------------------------------------------------------------------------------------|
| Serial Port Type | Specify UPS connection type: serial ( <b>Communication</b> ) or contact connection ( <b>Contact</b> ). |
| Serial Port Name | Specify the type of UPS (appears when <b>[Contact]</b> is selected)                                    |

After specifying the connection method of serial cable, proceed to (G).

| Serial Port Type (+)                                         | Contact                    |      |        |
|--------------------------------------------------------------|----------------------------|------|--------|
| UPS Type (+)<br>Output Signal                                | A11F                       |      |        |
| Power Failure (+)<br>Low battery voltage (+)<br>UPS Stop (+) | H I GH<br>H I GH<br>H I GH |      |        |
| Serial Port Name (+)                                         | /dev/ttySO                 |      |        |
|                                                              |                            |      |        |
|                                                              | BACK                       | NEXT | CANCEL |

#### When performing contact connection with the UPS

| Setting             | Description                                                                                                    |
|---------------------|----------------------------------------------------------------------------------------------------|
| Serial Port Type    | Specify UPS connection type: serial ( <b>Communication</b> ) or contact connection ( <b>Contact</b> ).                                  |
| UPS Type            | Specify the type of UPS (appears when [Contact] is selected) *1                                                                         |
| Output Signal       | (Appears when [Signal] is selected)                                                                                                    |
| Power Failure       |                                                                                                    |
|                     | Displays whether the power failure signal is enabled or disabled, as well as power failure signal polarity. You can select LOW or HIGH. |
| Low battery voltage | Displays whether low battery voltage signal is enabled or disabled, as well as battery low signal polarity. You can select LOW or HIGH. |
| UPS Stop            | Displays whether UPS shutdown is enabled or disabled, as well as UPS shutdown polarity. You can select LOW or HIGH.                     |
| Serial Port Name    | Specify the serial port (device name) of the computer.                                                                                  |

\*1 In **[UPS Type]**, if the appropriate UPS model does not exist, select **[OTHER]**; in **[Output Signal]**, specify the UPS polarity. (The parameters of **[Output Signal]** can be changed only when **[UPS Type]** is set to **[OTHER]**.) For details of the value of each polarity, refer to the operating manual that comes with the UPS.

After specifying the connection method of serial cable, proceed to (G).

(F) Enter the network name or IP address of the UPS, as well as the network name or IP address of the computer. Check that the entered network names or IP addresses are correct. Move

the cursor to **[NEXT]**, and then press the space bar to accept it. (Use the arrow keys to move the cursor. A selection with (+) after it indicates that the space bar can be used to select the setup content.)

| Network Information                                       |                |            |                |
|-----------------------------------------------------------|----------------|------------|----------------|
| UPS<br>Network Name / IP Address (+)<br>Network Name      | IP Address     |            |                |
| IP Address                                                | 172.30.3.91    |            |                |
| Computer<br>Network Name / IP Address (+)<br>Network Name | IP Address     |            |                |
| IP Address (+)                                            | 172.30.3.43    |            |                |
| When you use a Network Name, pleas                        | e confirm that | DNS Server | is registered. |
|                                                           | ВАСК           | NEXT       | CANCEL         |
| Next Page.                                                |                |            |                |

| $\sim$ | - 11: |     |
|--------|-------|-----|
| -56    | 2TTI  | na  |
| 0      |       | I M |
|        |       |     |

Description

#### UPS

|    | Network Name / IP Address. | Select a network setting method.                                                                   |
|----|----------------------------|----------------------------------------------------------------------------------------------------|
|    | Network Name               | Enter the network name.                                                                            |
|    | IP Address                 | Enter a IP address.                                                                                |
| Co | mputer                     |                                                                                                    |
|    | Network Name / IP Address. | Select a network setting method.                                                                   |
|    | Network Name               | Enter the network name.                                                                            |
|    | IP Address                 | If the computer has multiple IP addresses, select<br>an IP address for communication with the UPS. |

#### < Note >

If network name is used, it is necessary that the specified network name can be converted to an IP address using DNS server, etc.

#### <Information>

This screen is displayed at initial setup only.

#### (\*) IP addresses when using a LAN interface card

When using a LAN interface card for IPv6, the link local address set for the LAN interface card is the address specific to the LAN interface card. When replacing the LAN interface card, a new address is assigned to the link local address. When connecting **SANUPS SOFTWARE**, use a fixed IP address.

(G) Enter the account and password of the UPS. Then, move the cursor to **[NEXT]** and then press the space bar to accept it. (To move the cursor, use the arrow keys.)

| MEXT CANCEL |
|-------------|
|             |
|             |

| Setting   | Description                        |
|-----------|------------------------------------|
| User Name | Enter a user name.                 |
|           | (The input is not case sensitive.) |
| Password  | Enter a password.                  |
|           | (The input is case sensitive.)     |

To configure the settings for using a serial cable to connect to the UPS, proceed to screen (I) <u>next.</u>

(H) Set up  ${\rm WakeOnLAN}.$  Select the  ${\rm WakeOnLAN}$  execution conditions and enter a MAC

address. Move the cursor to **[NEXT]** and then press the space bar to accept it. (Use the arrow keys to move the cursor. A selection with (+) after it indicates that the space bar can be used to select the setup content.)

| Wake On LAN Information                                                                                                    |                                                               |       |        |
|----------------------------------------------------------------------------------------------------|---------------------------------------------------------------|-------|--------|
| Wake On LAN (+)<br>MAC Acquisition Condition (+)<br>MAC Address<br>MAC Address Acquisition (+)<br>Magic Packet Send Delay Time(sec) | Disable<br>Automatic<br>OO-OC-29-76-08-2E<br>Press Space<br>O |       |        |
|                                                                                                    | ВАСК                                                          | MIEXT | CANCEL |
| Next Page.                                                                                                    |                                                               |       |        |

| Setting                              | Description                                                                                                    |
|--------------------------------------|----------------------------------------------------------------------------------------------------|
| Wake On LAN                          | Specify to enable or disable Wake On LAN.                                                                                                    |
| MAC Address Acquisition<br>Condition | If [Wake On LAN] is enabled, specify how to<br>obtain the MAC address.<br>(You can select [Automatic] or [Fixation] (set up<br>the MAC address manually).) |
| MAC Address                          | If [MAC Address Acquisition Condition] is set to "Fixation", specify a MAC address here.                                                                   |
| Default MAC Address                  | If [MAC Address Acquisition Condition] is set to [Fixation], [MAC Address] indicates the MAC address of the local computer.                                |
| Magic Packet Send Delay<br>Time (*)  | Specify the delay time in sending Magic Packet.                                                                                                    |

 $(\ensuremath{^*})\ensuremath{\mathsf{This}}$  setting value will be available to set when the LAN interface card is used. However,

the LAN interface card which is unsupported this function is unavailable.

(I) Enter the location of the computer as well as a comment, as necessary. Then, move the cursor to **[NEXT]** and then press the space bar to accept it.
 (To move the cursor, use the arrow keys.)

| Computer Information |      |      |        |
|----------------------|------|------|--------|
| Location             |      |      |        |
|                      |      |      |        |
| Comment              |      |      |        |
|                      |      |      |        |
|                      | BACK | NEXT | CANCEL |
| Next Page.           |      |      |        |

| Setting  | Description                                        |
|----------|----------------------------------------------------|
| Location | Enter the location of the computer (can be blank). |
| Comment  | Enter a comment (can be blank).                    |

(J) Specify the number of the outlet that supplies power to the computer. After checking the information, move the cursor to [NEXT] and then press the space bar to accept it. For UPS with only one outlet, this setup is not performed. (The setup screen does not appear.)
 (Use the arrow keys to move the cursor. A selection with (+) after it indicates that the space bar can be used to select the setup content.)

| Computer Use Outlet Select |     |        |        |
|----------------------------|-----|--------|--------|
| Outlet No. (+)             | 1   |        |        |
|                            |     |        |        |
|                            |     |        |        |
|                            |     |        |        |
|                            | BAC | K NEXT | CANCEL |
| Next Page.                 |     |        |        |

| Setting    | Description                                                           |
|------------|-----------------------------------------------------------------------|
| Outlet No. | Specify the number of the outlet that supplies power to the computer. |
|            | [1] outlet 1                                                          |
|            | [0 (Continuous Output)] Continuous output                             |

While [Continuous output] allows connection of peripheral devices that do not require shutdown, do not connect to the computer using [Continuous output].  $({\rm K})~$  Set up the shutdown trigger. After checking the content of the setup, move the cursor to

**[NEXT]** and then press the space bar to accept it. (Use the arrow keys to move the cursor. A selection with (+) after it indicates that the space bar can be used to select the setup content.)

| Shutdown Condition                                                                                                    |                                                                                     |         |        |
|----------------------------------------------------------------------------------------------------|-------------------------------------------------------------------------------------|---------|--------|
| Power Failure<br>Enable Outlet. (+)<br>Confirmation Time(sec)<br>Low battery voltage<br>Shutdown execution. (+)<br>Condition of until low batt. (+)<br>Specified value.(min)<br>Other<br>Communication trouble. (+)<br>Confirmation time(sec)<br>Major breakdown occurs. (+)<br>Confirmation time(sec) | 1,2,0(Continuous<br>60<br>Enable<br>Disable<br>0<br>Disable<br>300<br>Disable<br>60 | Output) |        |
| Overload occurs. (+)<br>Confirmation time(sec)                                                                                                    | Disable<br>60<br>BACK                                                               | NEXT    | CANCEL |
| Next Page.                                                                                                    |                                                                                     |         |        |

| Setting                           | Description                                                                                                    |
|-----------------------------------|----------------------------------------------------------------------------------------------------|
| Power Failure                     |                                                                                                    |
| Enable Outlet                     | Specify the number of the outlet to perform shutdown after the power failure confirmation time has elapsed.                                              |
| Confirmation Time (sec)           | Specify the power failure confirmation time, in seconds.                                                                                                 |
| Low Battery voltage               |                                                                                                    |
| Shutdown execution.               | Shut down the computer when the battery voltage becomes low.                                                                                             |
| Condition of until<br>low battery | Specify whether to regard (Enable) or not (Disable) as low battery voltage when the battery's estimated backup time is shorter than the specified value. |
| Specified value. (min)            | Specify the battery's estimated backup time, in minutes.                                                                                                 |
| Other                             |                                                                                                    |
| Communication trouble.            | Specify whether to shut down (Enable) or not (Disable) when a serial communication error with the UPS occurs.                                            |
| Major breakdown<br>occurs.        | Specify whether to shut down (Enable) or not (Disable) when major breakdown with the UPS occurs.                                                         |
| Overload occurs.                  | Specify whether to shut down (Enable) or not (Disable) when an overload with the UPS occurs.                                                             |
| Confirmation time (sec)           | Specify the confirmation time of each shutdown trigger, in seconds.                                                                                      |

(L) Set up the UPS stop control. After checking the content of the setting, move the cursor to **[NEXT]** and then press the space bar to accept it.

(Use the arrow keys to move the cursor. A selection with (+) after it indicates that the space bar can be used to select the setup content.)

| Control Configuration                                                                                          |                                    |      |        |
|----------------------------------------------------------------------------------------------------|------------------------------------|------|--------|
| Shutdown Delay(sec)<br>UPS Auto Stop Time<br>UPS Auto Stop (+)<br>UPS Auto Start (+)<br>Battery charge rate(%) | 30<br>120<br>Enable<br>Enable<br>O |      |        |
|                                                                                                    | BACK                               | NEXT | CANCEL |
| Next Page.                                                                                                    |                                    |      |        |

| Setting                 | Description                                                                                                    |
|-------------------------|----------------------------------------------------------------------------------------------------|
| Shutdown Delay (sec)    | Specify the shutdown delaying time, in seconds.                                                                                                    |
| UPS Auto Stop Time      | Specify the automatic stop time of the UPS, in seconds.                                                                                                    |
| UPS Auto Stop           | Specify whether to automatically stop (Enable) or not (Disable) the UPS when there is a power failure.                                                                                                    |
| UPS Auto Start          | Specify whether to automatically start (Enable) or not (Disable) the UPS during power recovery.                                                                                                    |
| Battery charge rate (%) | Specify a rate so that when the battery charge rate exceeds<br>this rate, the UPS output is turned on. (This setting is not<br>possible if the UPS does not support this function.)<br>If the value is set to 0%, when the power is recovered, the<br>UPS output is turned on immediately. |

| < Information >                                                                     |               |  |  |
|-------------------------------------------------------------------------------------|---------------|--|--|
| The default UPS stop control values are listed below. (When a power failure occurs, |               |  |  |
| the UPS stops after approximately 3 minutes 30 seconds.)                            |               |  |  |
| Confirmation time                                                                   | : 60 seconds  |  |  |
| • Shutdown delaying time                                                            | : 30 seconds  |  |  |
| • UPS stop time                                                                     | : 120 seconds |  |  |

(M) Specify how to store the status/value log of the UPS. After checking the content of the setup, move the cursor to **[EXEC]** and then press the space bar to accept it.

The setup is finished.

(Use the arrow keys to move the cursor. A selection with (+) after it indicates that the space bar can be used to select the setup content.)

UPS and serial cable connection configuration

| Computer Information                                                                               |                                            |
|----------------------------------------------------------------------------------------------------|--------------------------------------------|
| Store UPS Status/Values Log (+)<br>Collection Interval(sec)<br>Store Term(date)<br>Store Directory | Yes<br>600<br>30<br>/usr/sg4/service/PCLOG |
| Store UPS Event Log<br>Store Term(date)                                                            | 30                                         |
| Shutdown wait time(sec)<br>User command Exec(sec)                                                  | 0<br>0                                     |
|                                                                                                    |                                            |
|                                                                                                    | BACK EXEC CANCEL                           |
| Execute.                                                                                           |                                            |

| Setting                      | Description                                                                                                    |
|------------------------------|----------------------------------------------------------------------------------------------------|
| Store UPS Status/Values Log  | Specify whether to store (Yes) or not (No) a log of the status and measurement values of the UPS.                                                                                                    |
| Collection<br>Interval (sec) | Specify the UPS monitoring interval, in seconds.                                                                                                    |
| Store Term (date)            | Specify the recording duration, in days.                                                                                                    |
| Store Directory              | Displays the directory where the log file is stored (cannot be changed).                                                                                                    |
| Store UPS Event Log          |                                                                                                    |
| Store Term (date)            | Specify the recording duration of event information, in days.                                                                                                    |
| Shutdown wait time           | Specify the wait time as seconds until execute the script by the event of "Shutdown execution" after "shutdown delay time" is passed.                                                                                                    |
| User command Exec            | Specify the time as seconds until execute the event script of<br>"Shutdown execution".<br>(Shutdown will start after "Shutdown wait time" and "User<br>command Exec" time is passed. It is available to set the<br>delay time by using those times until starting the shutdown in<br>each computer.) |

## LAN interface card connection configuration

| Store UPS Status/Values Log (+)<br>Collection Interval(sec)<br>Store Term(date)<br>Store Directory | Yes<br>600<br>30<br>/usr/ | sg4/servic | e/PCLOG      |        |
|----------------------------------------------------------------------------------------------------|---------------------------|------------|--------------|--------|
| Store UPS Event Log<br>Store Term(date)                                                            | 30                        |            |              |        |
| UPS Connection Trouble<br>Auto Shutdown (+)<br>Wait Time(sec)                                      | No                        |            |              |        |
| Shutdown wait time(sec)<br>User command Exec(sec)                                                  | 0<br>0                    |            |              |        |
|                                                                                                    |                           | BACK       | <b>■</b> XEC | CANCEL |

| Setting                          | Description                                                                                                    |
|----------------------------------|----------------------------------------------------------------------------------------------------|
| Store UPS Status/Values Log      | Specify whether to store (Yes) or not (No) a log of the status and measurement values of the UPS.                                                                                                    |
| Collection<br>Interval (sec)     | Specify the UPS monitoring interval, in seconds.                                                                                                    |
| Store Term (date)                | Specify the recording duration, in days.                                                                                                    |
| Store Directory                  | Displays the directory where the log file is stored (cannot be changed).                                                                                                    |
| Store UPS Event Log              |                                                                                                    |
| Store Term (date)                | Specify the recording duration of event information, in days.                                                                                                    |
| UPS Connection Trouble           |                                                                                                    |
| /Server Connection Trouble       |                                                                                                    |
| Auto Shutdown                    | Specify whether to automatically shut down (Yes) or not (No) when there is an error in the communication between the LAN interface card the server.                                                                                                    |
| Wait Time (sec)                  | If [Auto Shutdown] is set to [Yes], specify the duration from the time the shutdown warning message appears to the time shutdown activates, in seconds.                                                                                                    |
| Connection Trouble<br>UPS Counts | When use the LAN interface card which supports UPS linkage function, choose the counts of the device to make shutdown under communication error occurs.                                                                                                    |
| Shutdown wait time               | Specify the wait time as seconds until execute the script by the event of "Shutdown execution" after "shutdown delay time" is passed.                                                                                                    |
| User command Exec                | Specify the time as seconds until execute the event script of<br>"Shutdown execution".<br>(Shutdown will start after "Shutdown wait time" and "User<br>command Exec" time is passed. It is available to set the delay<br>time by using those times until starting the shutdown in each<br>computer.) |

## 5. Starting and Exiting SANUPS SOFTWARE GUI Tool

## 5.1 Starting

## 5.1.1 For Windows

From the [Start] button on task bar, select [All Programs] – [UPS control system] – [SANUPS SOFTWARE].

## <Information>

For **Windows Server 2008 Server Core** or **Windows Server 2012 Server Core**, move to the folder where **SANUPS SOFTWARE** is installed, and then execute "sg4 0" using command line.

## 5.1.2 For an Operating System Other Than Windows

Execute "./sg4 0" in the installation directory of SANUPS SOFTWARE.

## 5.2 Exiting

There are the following two methods to exit the tool.

- [1] Select [Exit] from the [File] menu.
- [2] Click the close icon on the window title bar.

## 6. Explanation of Functions

| Index                                                                            | Reference<br>Section | Page |
|----------------------------------------------------------------------------------|----------------------|------|
| About the Main Screen of GUI Tool                                                | 6.1                  | 29   |
| Additional registration of the client computer from SANUPS SOFTWARE              | 6.2                  | 38   |
| Deleting or Re-Registering Connecting Devices                                    | 6.3                  | 41   |
| Register shutdown devices other than those with the SANUPS SOFTWARE              | 6.4                  | 43   |
| About the Settings Screen                                                        | 6.5                  | 47   |
| Checking the status of "connecting device" of UPS                                | 6.7                  | 52   |
| Changing the Settings of the Connecting device to the UPS                        | 6.7                  | 54   |
| About Wake On LAN settings                                                       | 6.8                  | 57   |
| Changing the Basic Settings of the UPS                                           | 6.9                  | 59   |
| Modifying login account on the UPS                                               | 6.10                 | 64   |
| Make Settings Related to UPS Operation                                           | 6.11                 | 65   |
| Operating a Connected Computer for as Long as Possible during a Power<br>Failure | 6.12                 | 74   |
| Delaying Turning on and Turning off of Connecting Devices                        | 6.13                 | 77   |
| Setting the E-mail Server Information                                            | 6.14                 | 79   |
| Using HTTP, FTP, Telnet, and SNMP                                                | 6.15                 | 83   |
| Setting the Time on the UPS                                                      | 6.16                 | 90   |
| About scheduled operation                                                        | 6.17                 | 92   |
| Setting weekly schedule                                                          | 6.18                 | 93   |
| Setting schedule of the specified day                                            | 6.19                 | 94   |
| Confirmation of schedule                                                         | 6.20                 | 96   |
| Enabled of scheduled operation                                                   | 6.21                 | 98   |
| About Event Settings                                                             | 6.22                 | 99   |
| Configuring event log recording conditions                                       | 6.23                 | 102  |
| Sending E-mail Notifications to Specified Addresses when Trouble Occurs          | 6.24                 | 104  |
| Changing the Content of the Messages Displayed when Events Occur                 | 6.25                 | 107  |
| Specifying the Display Destination for Event Messages                            | 6.26                 | 109  |
| Performing a Specific Process when an Event Occurs                               | 6.27                 | 112  |
| Shutting Down a WS                                                               | 6.28                 | 114  |
| When there is LAN communication trouble with the UPS, shutdown the computer      | 6.29                 | 120  |
| Shutting Down Connecting Devices in Order                                        | 6.30                 | 121  |
| Selecting the Computer Shutdown Method                                           | 6.31                 | 123  |
| Shutdown test for registered device                                              | 6.32                 | 124  |
| Confirm shutdown sequence of connected device.                                   | 6.33                 | 127  |
| Viewing UPS Conditions and Measurement Values in Real Time                       | 6.34                 | 128  |
| Viewing History for Past UPS Conditions and Measurement Values                   | 6.35                 | 131  |
| Displaying event-log (Information maintained by UPS)                             | 6.36                 | 135  |
| Displaying event-log (Information maintained by computer)                        | 6.37                 | 138  |
| About UPS control                                                                | 6.38                 | 142  |
| Turning on / off the output of UPS                                               | 6.39                 | 143  |
| Performing a UPS Battery Check                                                   | 6.40                 | 145  |
| Setting for Syslog notification (*1)                                             | 6.41                 | 146  |
| Setting for measured value management (*1)                                       | 6.42                 | 148  |
| Shutdown setting of a system made power redundancy (*1)                          | 6.43                 | 151  |
| Making UPS linkage function settings (*1)                                        | 6.44                 | 155  |
| Changing settings from the CUI tool                                              | 6.45                 | 170  |

\* 1 If you are using a LAN card that supports this feature, please refer to this section.

## 6.1 About the Main Screen of GUI Tool

The main screen (The System State screen) of the **SANUPS SOFTWARE** is used to view the operational status of the system, the power-supply system image, the main measured values, the alarm information and a list of connecting devices. The view is updated automatically at an interval of approx. 10 seconds.

| SANUPS SOFTWARE - System state                                                                                                    |                                                                         |                                                                                                    |
|----------------------------------------------------------------------------------------------------|-------------------------------------------------------------------------|----------------------------------------------------------------------------------------------------|
| Lie <u>View Settings OPS Control H</u> elp<br>UPS:A1                                                                                                    | 1F102 001 (Dbl. Conv.)                                                  | Next stop :None<br>Next start:None                                                                                                    |
| Input [2] temps<br>Volt: 100V<br>State: Normal<br>Rectifier                                                                                                    | erature 25°C<br>Inverter<br>Battery Charge: 100%<br>Backup time: 30min. | Output       Voit:     100V       Load:     10%       power:     0kW       Output state       Distribution:     2       Constant:     There is       Outlet1 state:     ON       Outlet2 state:     ON |
| Alarm Info.: Breakdown                                                                                                    | Overload Batt. Low Batt. life E                                         | 3att. replace                                                                                                    |
| 6] Battery check info.: (Result:03)                                                                                                    | /31/2015 12:00:00 Normal finish) Aut                                    | to check:Enable(Cycle 180 days)                                                                                                    |
| Outlet No. Name<br>1 Server Server Serv | (local)                                                                 | Comment<br>connected to UPS Add<br>Delete                                                                                                    |
| UPS condition:Inverter operation Out                                                                                                    | let1:0N Outlet2:0N                                                      | [9]                                                                                                    |

## [1] Menu bar

| Menu     | Menu item                   | Description                                                  |
|----------|-----------------------------|--------------------------------------------------------------|
| Filo     | Fyit                        | Exits the main screen                                        |
| View     | Event-Log (UPS)viewer       | Displays the Event Log (UPS) viewer screen                   |
|          | UPS real-time viewer        | Displays the UPS Real-time viewer screen.                    |
|          | UPS Information             | Displays information related to the UPS.                     |
|          | Event-Log (computer) viewer | Displays the Event Log (Computer) viewer screen.             |
|          | UPS history viewer          | Displays the UPS History viewer screen.                      |
|          | Select UPS (*)              | Switching displays the other UPS which is doing UPS linkage. |
| Settings | Schedule settings           | Displays the Settings screen and then moves to the           |
| _        | Event settings (UPS)        | information input position corresponding to the selected     |
|          | Event settings (computer)   | menu item. (Selecting a menu item is equivalent to           |
|          | Clock setting               | jumping to the corresponding destination within the          |
|          | Detail setting              | Settings screen.)                                            |
|          |                             | If [Detail settings] is selected from the menu, the Settings |
|          |                             | screen is displayed without jumping to a specific            |
|          |                             | Information input position.                                  |
|          | Add. UPS(*)                 | Adding the other UPS for UPS linkage function.               |
| UPS      | UPS start/stop              | Displays the control screen then moves to the control        |
| Control  | Battery check               | execution position corresponding to the selected menu        |
|          |                             | item. (Selecting a menu item is equivalent to jumping to     |
|          |                             | the corresponding destination within the control screen.)    |
| нер      | Нер                         | Displays the Help screen.                                    |
|          | About SANUPS                | Displays the program version.                                |

 $(\ensuremath{^*})$  Menu items of "Select UPS" and "Add. UPS" are displayed during LAN interface card is used.

#### [2] Power-supply system image

System drawing of each power-supply status of the UPS is displayed.

## < During normal operation >

For other than a hybrid UPS

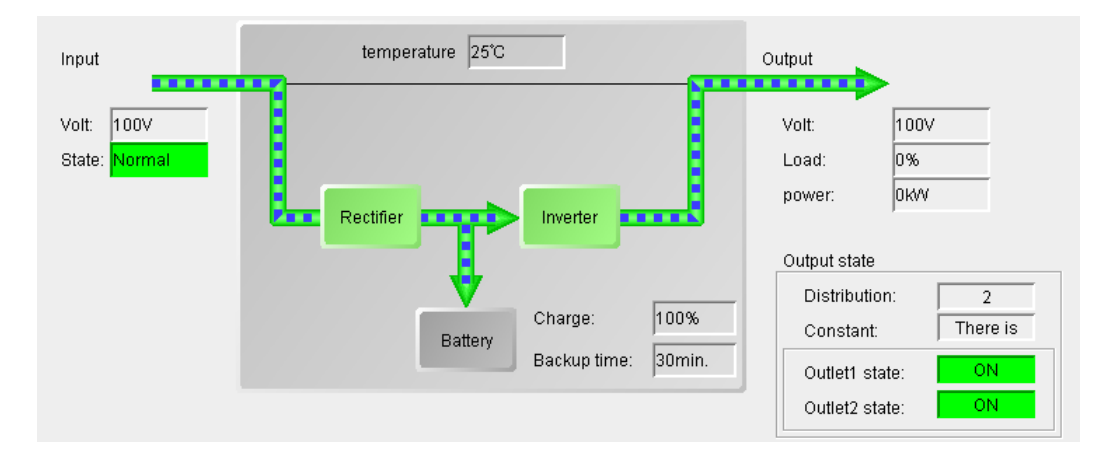

## < During normal operation >

#### For a hybrid UPS

<In the power-supply quality priority mode (DOUBLE CONVERSION mode)>

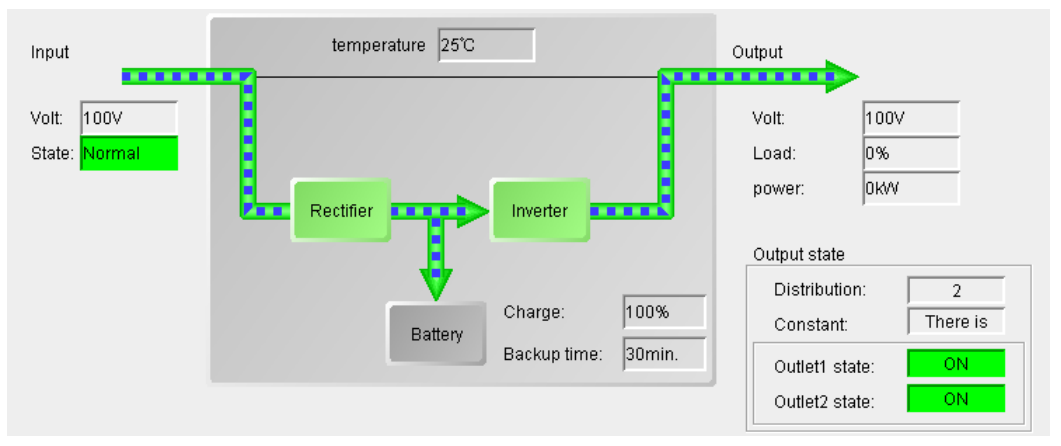

The power-supply quality priority CVCF function and the power factor improvement function are operational.

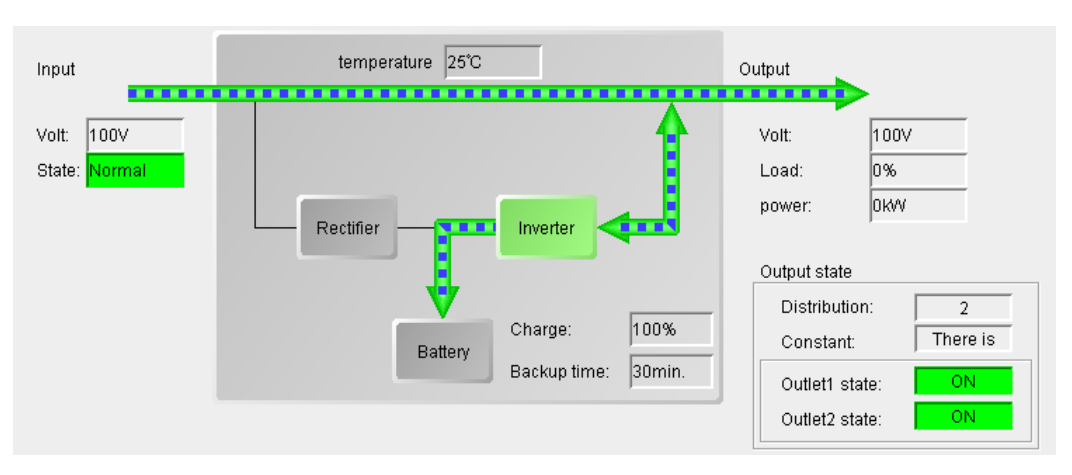

<In the active filter mode>

In the active filter mode, the CVCF function is suppressed and only the power factor improvement function is operational.

This mode is applied automatically when the power-supply quality is relatively good.

<In the efficiency priority mode (ECONOMY mode)>

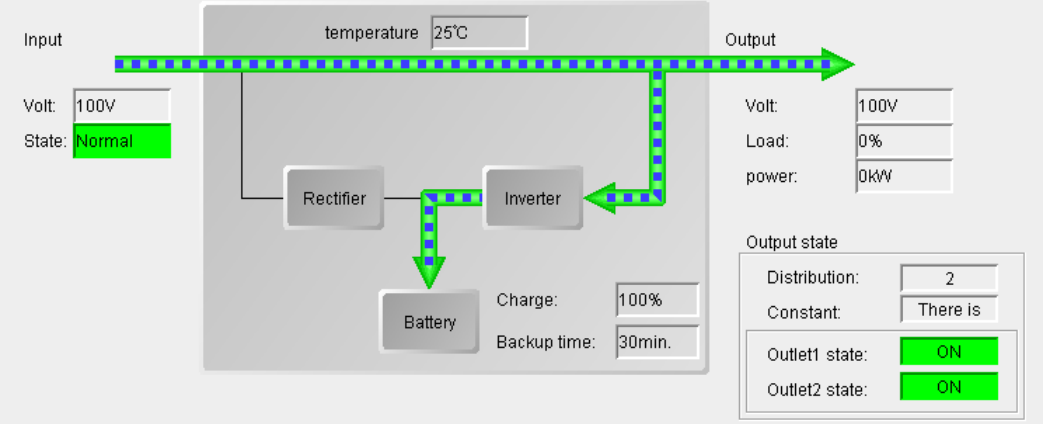

In the efficiency priority mode, the CVCF function and the power factor improvement function are suppressed. This mode is applied automatically when the power-supply quality is extremely good.

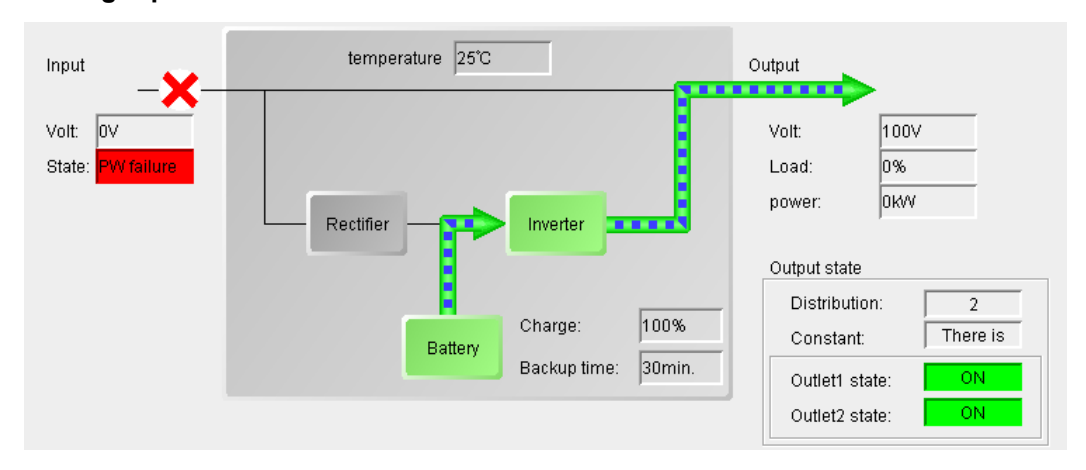

#### <During a power failure>
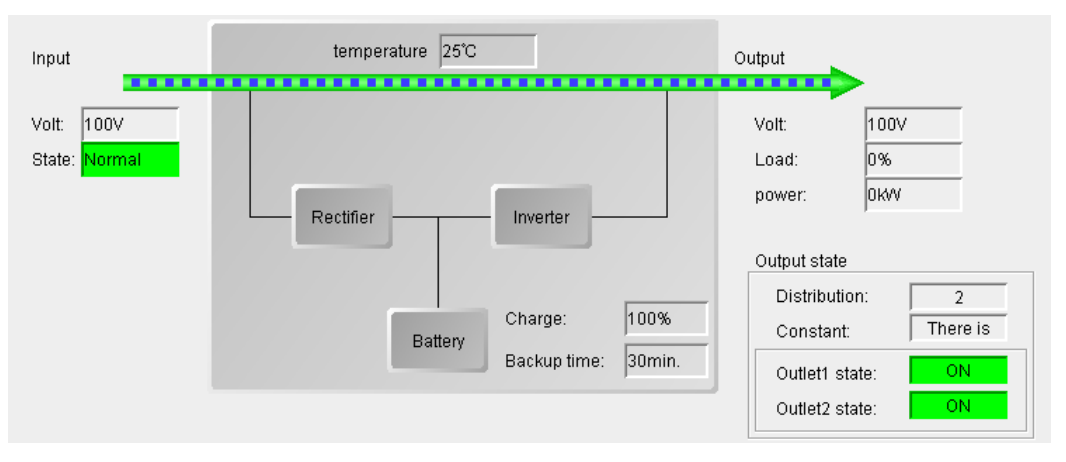

#### <During bypass operation>

#### <During battery test>

For other than a hybrid UPS or for a hybrid UPS<in the power-supply quality priority mode (DOUBLE CONVERSION mode>

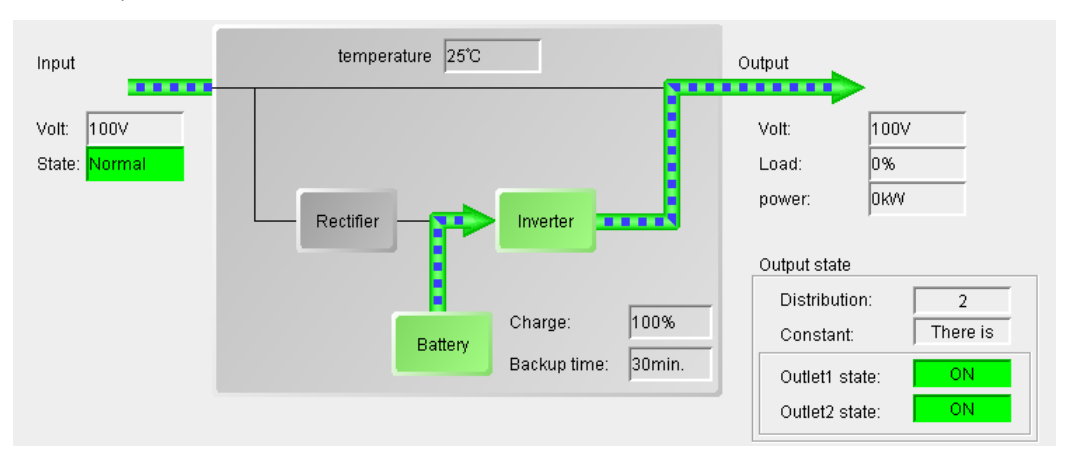

Hybrid UPS<In the active filter mode or the efficiency priority mode (ECONOMY mode)>

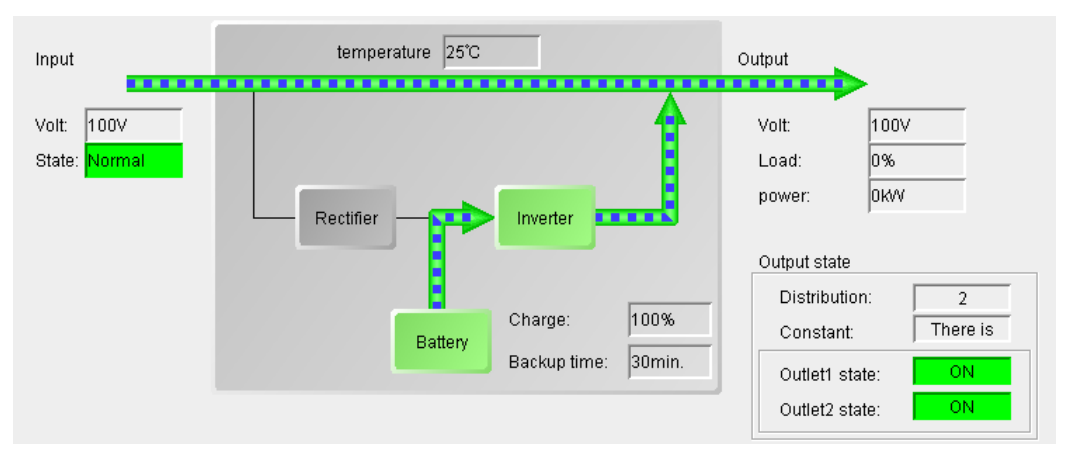

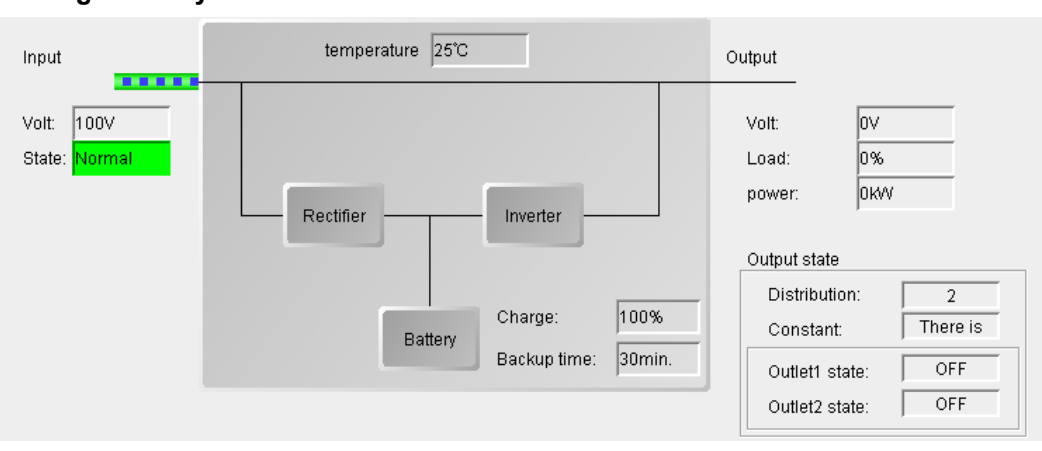

#### <During standby>

#### <During a serial communication error>

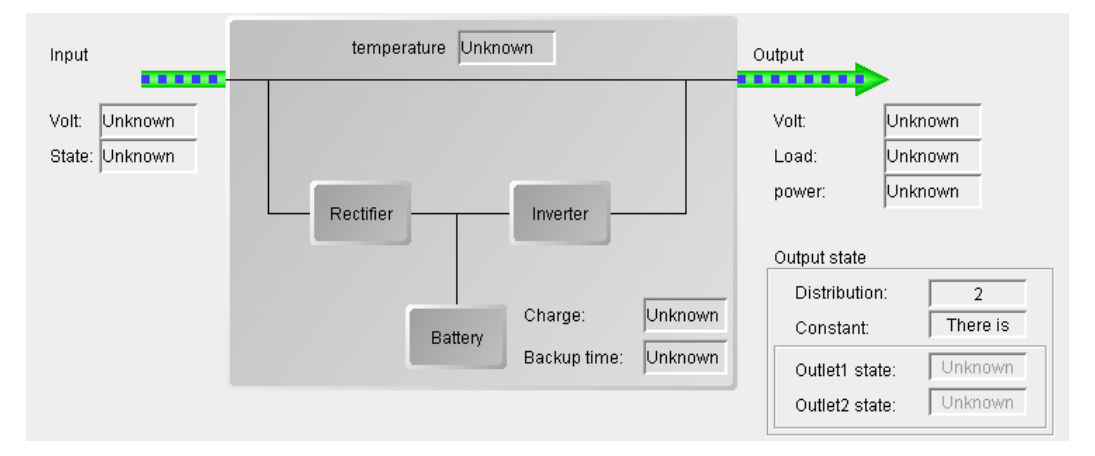

#### <During a contact connection>

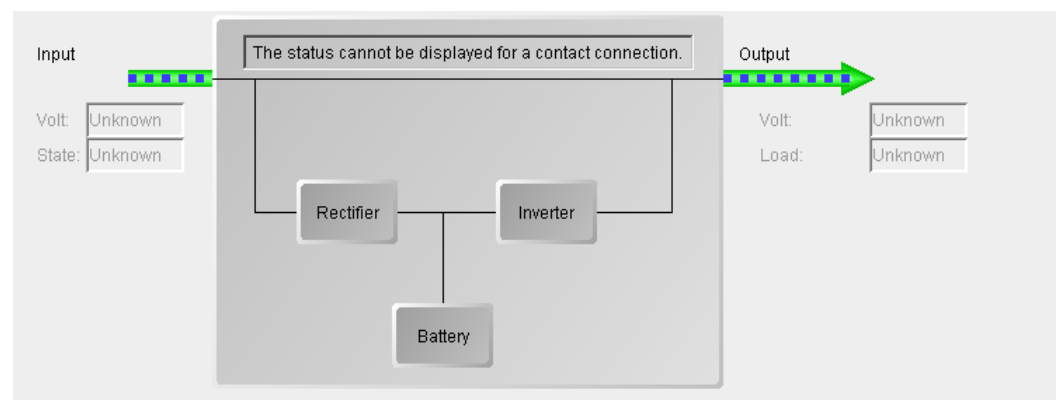

#### [3] Charge and Backup time

#### [Charge:]

This indicates the battery charge rate (%).

Note: This is not displayed if the UPS does not have a function for calculating the battery charge rate.

#### [Backup time:]

This indicates the backup time (in minutes) for which operation is possible under the current load conditions.

- If the backup time is 1092 minutes or more, [1092min.] is displayed for the backup time.
- Note: The backup time is only a rough estimation and may vary greatly depending on the load conditions. Furthermore, this is not displayed if the UPS does not have a function for calculating the backup time.

#### [4] Output state

If the UPS has power distribution control output, the output status is displayed by system.

#### [5] Alarm information

When a breakdown (minor breakdown or major breakdown), overload, low battery voltage, battery life, or battery replacement alarm is triggered, the corresponding indication lights red or yellow to indicate the alarm. The [Breakdown] and [Bat. Low] alarm indications light red and the other alarm indications light yellow.

Note: [Unknown] is displayed when there is a contact connection.

#### [6] Battery check information

This indicates the current battery check state (executing/stopped) and the result of the last battery check executed.

If a battery check ends abnormally, the result field lights red.

#### [7] Connecting device list

This lists the devices connected to the UPS.

#### [8] Add and Delete buttons

These buttons enable you to add and delete connecting devices. To delete a device, select the device you want to delete from the device list and then click the Delete button.

# Info: For details, refer to "6.2 Additional registration of the client computer from SANUPS SOFTWARE", and "6.3 Deleting or Re-Registering Connecting Devices".

#### [9] UPS condition view bar

| UPS condition:Inverter operation | Outlet1:0N | Outlet2:0N |
|----------------------------------|------------|------------|
|                                  | r          |            |

(The figure above shows the status bar as it appears when using a UPS that power distribution control output. If the UPS does not support power distribution control output, only "**UPS status:**" appears.)

The UPS operation and output conditions is displayed. The display items are shown below.

| <ul> <li>UPS Conditions</li> </ul> |                                                               |
|------------------------------------|---------------------------------------------------------------|
| Condition                          | Description                                                   |
| Indication                         |                                                               |
| Communication                      | Indicates communication trouble between the UPS and           |
| trouble                            | computer.                                                     |
| Power failure                      | Indicates a power failure.                                    |
| Breakdown                          | Indicates a UPS breakdown.                                    |
| Stop                               | Indicates the UPS is stopped.                                 |
| Bypass operation                   | Indicates a UPS bypass operation is being performed.          |
| Inverter operation                 | Indicates a UPS inverter operation is being performed (normal |
|                                    | condition).                                                   |

(If a contact connection is used to connect the UPS and computer, the above indications are not displayed.)

#### • Power distribution control output condition

If the UPS has power distribution control output, the output status is displayed by system.

| Condition  | Description                                                 |
|------------|-------------------------------------------------------------|
| Indication |                                                             |
| ON         | Indicates the output for the corresponding system is on.    |
| OFF        | Indicates the output for the corresponding system is off.   |
| Unknown    | Indicates the condition for the corresponding system output |
|            | (abnormal condition) cannot be acquired.                    |

\* This condition is only displayed when you are using UPS with power distribution control.

#### About the address display of title bar

In the case of client connected device of server/client composition or the Network connected device to LAN interface card, connected server device or network address to LAN interface card will be displayed on the title bar.

The figure below shows the system status screen as it appears on each server and client screen when in a server/client configuration.

On the client side, the title bar in the system status screen shows the address of the server.

| SANUPS SOFTWARE - System state             | _ <b>_</b> ×                                                       | System State screen                |
|--------------------------------------------|--------------------------------------------------------------------|------------------------------------|
| <u>File View Settings UPS Control Help</u> |                                                                    | System State screen                |
| UPS                                        | Next stop :None                                                    | of Server version.                 |
| Input ter                                  | perature 25°C Output                                               |                                    |
|                                            | SANUPS SOFTWARE - System state [UPS : fe80::e:                     | 12d:376c:68e4:3aa2]                |
| Volt: 100V                                 | Eile View Settings UPS Control Help                                |                                    |
| State: Normal                              | UPS:A11F102 001 (Dbl. Conv.)                                       | Next stop :None<br>Next start:None |
|                                            | Input temperature 25°C                                             | Output                             |
|                                            | Volt: 100V                                                         | Volt: 100V                         |
|                                            | State: Normal                                                      | Load: 10%                          |
|                                            | Rectifier Inverter                                                 | power: 0KW                         |
| Alarm Infa : Proskriowa                    |                                                                    | Output state                       |
|                                            | Charma: 100K                                                       | Distribution: 2                    |
| Battery check info.: (Result               | Battery Battery                                                    | Constant: There is                 |
| Connecting device                          | Backup urne. Johnn.                                                | Outlet1 state: ON                  |
| Outlet No. Name<br>1                       |                                                                    | Outlet2 state: ON                  |
| 1 <b>1</b> fe80::f15e:1e85:7347:           | Alarm Info.: Breakdown Overload Batt. Low Batt. IIe                | Batt. replace                      |
|                                            | Battery check info.: (Result:03/31/2015 12:00:00 Normal finish) Ar | uto check:Enable(Cycle 180 days)   |
| UPS condition:Inverter operation           | Connecting device                                                  |                                    |
|                                            | 1 1 1 201376::68e4:3aa2                                            | connected to UPS Add               |
|                                            | 1 e80::f15e:1e85:7347:6e03(local)                                  | client-1 Delete                    |
| System State                               |                                                                    |                                    |
| screen of Client                           |                                                                    |                                    |
| version                                    | UPS condition:Inverter operation Outlet1:ON Outlet2ON              |                                    |
|                                            |                                                                    |                                    |
|                                            |                                                                    |                                    |
|                                            |                                                                    |                                    |

IP address or Network name of "Server version" will be displayed on the title bar of the client version.

IP address or Network name of LAN interface card will be displayed during LAN interface card is used.

Additional registration of the client computer from SANUPS SOFTWARE

#### 6.2 Additional registration of the client computer from SANUPS SOFTWARE

Remote computers that have the SANUPS SOFTWARE installed but which are not yet registered as connected devices, can be added to the registry by selecting them as clients from the GUI tool.

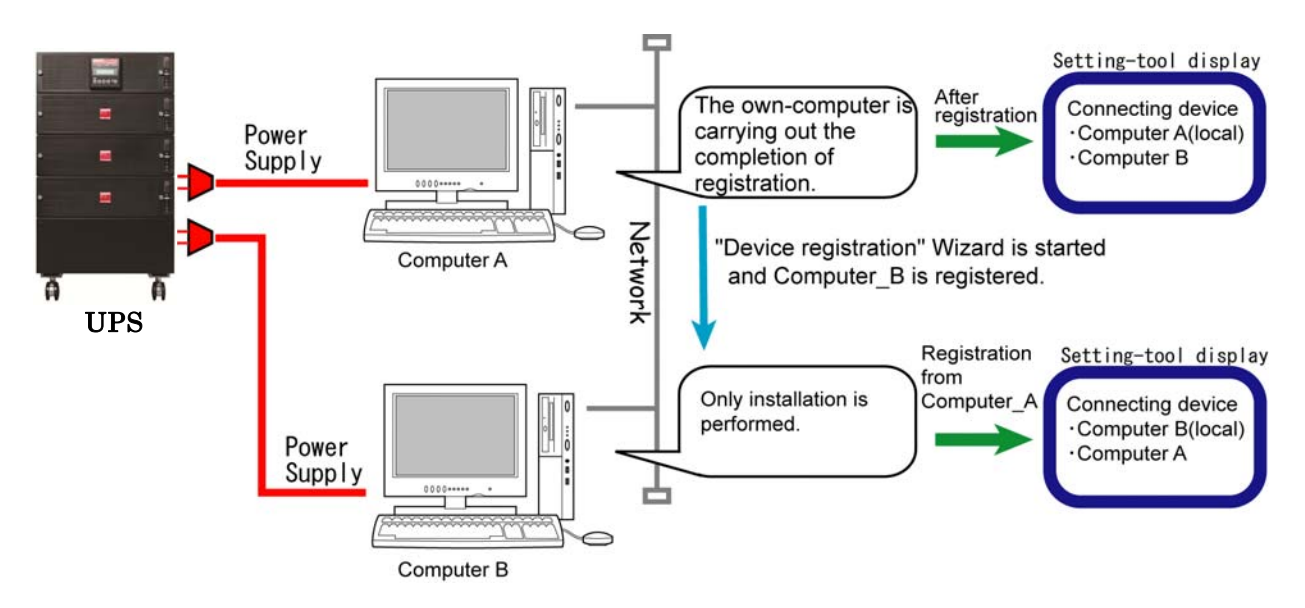

Configure setup from the other computer as described in "4.1.2 If the UPS is connected to a client" or "4.1.3 If the UPS is connected to a network" of "Installation Guide".

Use this method in situations such as when you cannot start the GUI tool on the client computer to be registered.

It is not necessary for that clients added to the registry be running under the same operating system.

For example, you can use the Windows version of the GUI tool to register a computer running Linux/UNIX.

| SANUPS SOFTWARE - System state                                   |                                                                            |
|------------------------------------------------------------------|----------------------------------------------------------------------------|
| <u>File View Settings UPS Control Help</u>                       |                                                                            |
| UPS:A11F102 001                                                  | Next stop :None       (Dbl. Conv.)     Next start:None                     |
| Input temperature 25°C                                           | Output                                                                     |
| Voit: 100V<br>State: Normal                                      | Volt: 100V<br>Load: 10%<br>power: 0KW<br>Output state                      |
| Battery                                                          | Charge: 100%<br>Backup time: 30min. Outlet1 state: ON<br>Outlet2 state: ON |
| Alarm Info.: Breakdown Overload                                  | Batt Low Batt life Batt replace Click Add. Button.                         |
|                                                                  | The "Device connecting Wizard                                              |
| Battery check info.: (Result.03/31/2015.12:<br>Connecting device | 0:00 Normal finish) Auto checkEnable(Cycle 180 days)                       |
| Outlet No. Name                                                  | Location Comment                                                           |
| 1 By 172.30.3.39(100al)                                          | Delete                                                                     |
|                                                                  |                                                                            |
| UPS condition:Inverter operation Outlet1:ON                      | Select type of connecting device                                           |
|                                                                  | Communication method with a SANUPS SOFTWARE Server or LAN I/F card         |
|                                                                  | PC(network connection)     IAN     Or     Or     Or     Or     Or          |
|                                                                  | O PC(LAN I/F card contact connection)                                      |
|                                                                  | O WS(network connection)                                                   |
|                                                                  | O WS(LAN I/F card Log-in connection)                                       |
|                                                                  | WS(Telnet connection)     Telnet     Or     Telnet                         |
|                                                                  | Other device                                                               |
|                                                                  | < Back Cancel                                                              |

Registration is available as the followings from the System state screen.

Select the type of device for additional registration from the screen.

•Select "PC (network connection)" when you add the **Windows**.

 $\cdot$  Select "WS (network connection)" when you add Linux or UNIX.

Enter "IP address" or "Network name" of the computer for additional registration.

| Device Connecting Wizard                                                                     |                                                |
|----------------------------------------------------------------------------------------------|------------------------------------------------|
| Enter the address of the computer (IP address format or the network name "MAX: 64 letters"). |                                                |
| UPS information                                                                              |                                                |
| IP address:                                                                                  | Enter "IP address" or<br>"network name" of the |
| Computer information                                                                         | remote computer.                               |
| Network name:                                                                                |                                                |
| IP address:                                                                                  |                                                |
|                                                                                              |                                                |
| < Back Next > Cancel                                                                         |                                                |

If choose "Next" button, setting screen is displayed when "4.1.2 If the UPS is connected to a client" or "4.1.3 If the UPS is connected to a network" of "Installation Guide".

| L | Jevice registration | WIII C | omplete | by ' | following | the | contents | ot | setting | wizard | screen. |
|---|---------------------|--------|---------|------|-----------|-----|----------|----|---------|--------|---------|
|   |                     |        |         |      |           |     |          |    |         |        |         |

| SANUPS SOFTWARE - Syst                                                              | em state                                                |                                                                                                    |  |  |  |  |
|-------------------------------------------------------------------------------------|---------------------------------------------------------|----------------------------------------------------------------------------------------------------|--|--|--|--|
| <u>F</u> ile <u>V</u> iew <u>S</u> ettings UPS <u>C</u> o                           | ntrol <u>H</u> elp                                      |                                                                                                    |  |  |  |  |
| Input                                                                               | UPS:A11F102 001 (Dbl. Conv.)<br>temperature 25°C        | Next stop :None<br>Next start:None<br>Output                                                                                                    |  |  |  |  |
| Voit: 100V<br>State: Normal                                                         | Rectifier Inverter<br>Battery<br>Battery<br>Backup time | Volt:     100V       Load:     10%       power:     0KW       Output state     0       Distribution:     2       Constant:     There is       Outlet1 state:     ON       Outlet2 state:     ON |  |  |  |  |
| Alarm Info:: Breakdown Overload Batt. Low Batt. life Batt. replace                  |                                                         |                                                                                                    |  |  |  |  |
| Battery check info.:                                                                | (Result:03/31/2015 12:00:00 Normal fin                  | ish) Auto check:Enable(Cycle 180 days)                                                                                                    |  |  |  |  |
| Outlet No.         Name           1         172.30.3.           1         172.30.3. | 39(local)<br>88                                         | Location Comment<br>connected to UPS<br>Client-1 Delete                                                                                                    |  |  |  |  |
| UPS condition:Inverter operation                                                    | on Outlet1:0N Outle                                     | 212:0N                                                                                                    |  |  |  |  |

#### <Information>

Additional registration is also available from "Setting" screen of **SANUPS SOFTWARE**. Choose "PC (network connection)" or "WS (network connection)" from "Device registration" of menu.

# 6.3 Deleting or Re-Registering Connecting Devices

When making any of the following changes during use, delete the registration information for the device, and then re-register the device connection using the SETUP Wizard.

•When changing the UPS connection method (for example, changing from serial connection to network connection)

•When changing the UPS in a UPS to client connection.

•When using a LAN interface card and changing its IP address.

•When connections are made using the network, upon changing network information after registration.

When devices are removed due to computer replacement or the like, delete the registered device information before making the replacement.

Registration of many unneeded devices restrict the number of devices that can be registered (the maximum is 50).

#### How to delete-1

Choose the device from "Connecting device" of the System state screen.

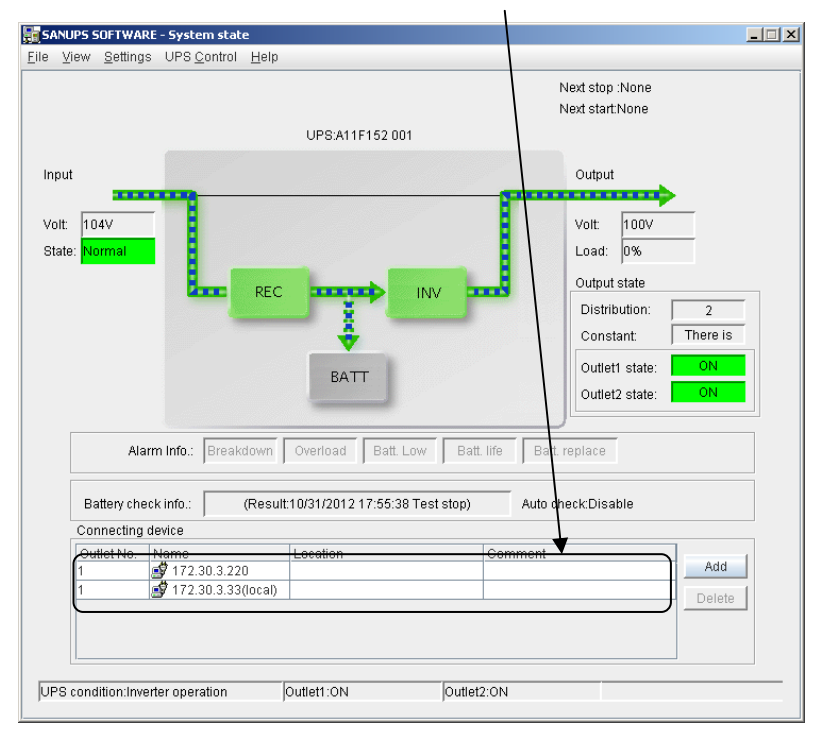

Using "Delete" button and delete information of selected device.

#### How to delete-2

Choose "UPS"—"Connecting device" from the **Settings** screen. Choose the target device from the view and right-click by the mouse and choose "Delete" from the displayed menu.

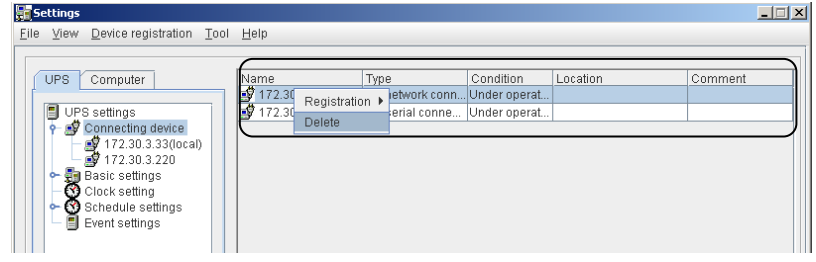

How to delete-3 (UNIX, Linux only)

Enter "./sg4delete" command in the SANUPS SOFTWARE install directory from console or terminal. (Entering a account information of UPS administrator is required to enter this command.)

This command is available to delete own device.

#### Which device is available to delete.

- (1) When the own computer is the connected device with the server.
  - •Unavailable to delete own device without deleting all client connected device.
  - •Available to delete all client devices<sup>(※)</sup>.
- (2) When the own computer is the client connected device.
  - •Available to delete own device or the other client connected device  $^{(\%)}$ .
  - ·Unavailable to delete server connected device.
- (3) When the own computer is the connected device with LAN interface card and network.
   •Available to delete the own device or the other client connected device<sup>(\*)</sup>.
- (\*) It is available to delete own device from "./sg4delete" command. To delete the other client connected device, GUI tool is available.

#### <When UPS linkage function is used>

Delete the own device is unavailable by using "./sg4delete" command, under connecting multi UPS by using UPS linkage function.

In this case, delete UPS information from "./sg4setup" command.

"Operation select." screen will be displayed by entering "./sg4setup". Choose "DEL" (Delete) from "Select Operation(+)". Select the target device from "Select UPS(+)".

#### **Re-registration procedure**

Start up the SANUPS SOFTWARE GUI tool or CUI tool. When the SETUP Wizard appears, re-register the device.

For the re-registration procedure, see "4. Setup" in the "Installation Guide".

#### 6.4 Register shutdown devices other than those with the SANUPS SOFTWARE

You can register shutdown devices other than those with the SANUPS SOFTWARE by performing the operation described in "6.2 Additional registration of the client computer from SANUPS SOFTWARE".

The following devices can be registered using the **Add** button in the System state screen and the [Device registration] menu on the Settings screen.

Depending on the UPS connection method, it may not be possible to select some devices.

Device Connecting Wizard Select type of connecting device Communication method with a SANUPS SOFTWARE Server or LAN I/F card 9 9 PC(network connection) contact O PC(LAN I/F card contact connection) -9 WS(network connection) 믜 or Log-in O WS(LAN I/F card Log-in connection) -₽ WS(Telnet connection) ٥r Other device or Pwr. < <u>B</u>ack <u>N</u>ext > Cancel

"Select type of connecting device" screen during use in a server/client configuration

The following device types can be selected: PC(network connection) WS(network connection) WS(Telnet connection) Other device

"Select type of connecting device" screen when using a LAN interface card

| Device | Connecting Wizard                   |        |                    |                |               |           |      |
|--------|-------------------------------------|--------|--------------------|----------------|---------------|-----------|------|
| Se     | lect type of connecting device      |        |                    |                |               |           |      |
|        | c                                   | ommuni | ication method wit | th a SANUPS SC | )FTWARE Serve | rorLANI/F | card |
|        | PC(network connection)              | LAN    | Ş Ş                | or             |               | ₽         |      |
|        | PC(LAN I/F card contact connection) |        |                    | conta-         | ot<br>        |           |      |
|        | O WS(network connection)            | LAN    |                    | ro             |               | ₽         |      |
|        | OWS(LAN I/F card Log-in connection) |        |                    | Log-ir         |               |           |      |
|        | ○ WS(Telnet connection)             | Telnet |                    | ro             | Telnet        | ₽         |      |
|        | Other device                        |        | Pwr.               | ) or           | <b>-</b>      | Pwr.      |      |
|        |                                     |        |                    |                |               |           |      |
|        |                                     |        | < <u>B</u> ack     | <u>N</u> ext ≍ |               | Cancel    |      |

All device types can be selected.

| Registration device      | Device information              | Registration condition          |
|--------------------------|---------------------------------|---------------------------------|
|                          |                                 |                                 |
| PC (network connection)  | PC running SANUPS SUF I WARE    | SANUPS SUFTWARE IS              |
|                          | (operating as a client)         | installed                       |
| PC (LAN I/F card contact | Uses the serial port of the LAN | A LAN interface card is used    |
| connection)              | interface card                  |                                 |
| WS (network connection)  | WS running SANUPS               | SANUPS SOFTWARE is              |
|                          | SOFTWARE (operating as a        | installed                       |
|                          | client)                         |                                 |
| WS (LAN I/F card log-in  | Uses the serial port of the LAN | A LAN interface card is used    |
| connection)              | interface                       |                                 |
| WS (Telnet connection)   | Telnet connection from LAN      | A LAN interface card is used or |
|                          | interface card or SANUPS        | the SANUPS SOFTWARE can         |
|                          | SOFTWARE server                 | use the network                 |
| Other device             | Device other than a computer    | _                               |

#### Method for registering the PC(LAN I/F card contact connection).

- [1] Select [PC (LAN I/F card contact connection)] from the [Device registration] menu.
- [2] The Device Connecting Wizard appears. Follow the on-screen instructions of the Device Connecting Wizard to register the **PC (LAN I/F card contact connection)**.
  - \* Only one PC (LAN I/F card contact connection) can be registered to the LAN interface card. Therefore, registration is not possible if a device is already connected to the serial port of the LAN interface card. Furthermore, since there is a limit to the number of devices (up to 10 or 50) that can be connected to a LAN interface card, the number of devices already registered may make registration not possible even if the serial port is not being used. In such a case, delete a device that will not impact the shutdown operation such as a device registered via [Other device] and then try registration again.

#### Method for registering the WS (LAN I/F card log-in connection).

[1] Select [WS (LAN I/F card Log-in connection)] from the [Device registration] menu.

- [2] The Device Connecting Wizard appears. Follow the on-screen instructions of the Device Connecting Wizard to register the **WS (LAN I/F card log-in connection)**.
  - \* You can configure advanced settings for serial communication with the WS (LAN I/F card log-in connection). However, some setting are not currently supported, so be sure to refer to the table below and only configure settings which are supported. (In most cases, use is possible with the default settings.)

| Set up informatio | ın on communicati | on with WS.           |                |            |        |  |
|-------------------|-------------------|-----------------------|----------------|------------|--------|--|
| Baud rate: 98     | 300 💌             | Stop bits:<br>Parity: |                | Data bits: | 8      |  |
|                   |                   | r anty.               | NUTE           |            |        |  |
|                   |                   |                       |                |            |        |  |
|                   |                   |                       |                |            |        |  |
|                   |                   |                       | < <u>B</u> ack | Next >     | Cancel |  |

| Baud rate           | Data bits        | Flow control        | Parity              | Stop bits               |
|---------------------|------------------|---------------------|---------------------|-------------------------|
| 1200                | 8 <sup>(*)</sup> | None <sup>(*)</sup> | None <sup>(*)</sup> | <b>1</b> <sup>(*)</sup> |
| 2400                | 7                | Hardware            | Even                | 1.5                     |
| 4800                | 6                | XON/XOFF            | Odd                 | 2                       |
| 9600 <sup>(*)</sup> | 5                |                     | Mark                |                         |
| 19200               | 4                |                     | Space               |                         |

(\*) Default value

Unsupported

\* Only one PC (LAN I/F log-in connection) can be registered to the LAN interface card. Therefore, registration is not possible if a device is already connected to the serial port of the LAN interface card. Furthermore, since there is a limit to the number of devices (up to 10 or 50) that can be connected to a LAN interface card, the number of devices already registered may make registration not possible even if the serial port is not being used. In such a case, delete a device that will not impact the shutdown operation such as a device registered via [Other device] and then try registration again.

#### Method for registering the WS(Telnet connection)

- [1] Select [WS (Telnet connection)] from the [Device registration] menu.
- [2] The Device Connecting Wizard appears. Follow the on-screen instructions of the Device Connecting Wizard to register the WS(Telnet connection).

#### About the WS(Telnet connection)

If there is a computer that allows a Telnet log-in on the network, it is possible to log in to that computer with Telnet and execute a registered command from **SANUPS SOFTWARE** operating as the server version or a LAN interface card. In such a case, installation of software on the target device is not necessary.

\* Since there is a limit to the number of devices (up to 10 or 50) that can be registered, registration may not be possible because of the number of connection devices registered. In such a case, delete a device that will not impact the shutdown operation such as a device registered via [Other device] and then try registration again.

#### Method for registering the Other device.

- [1] Select [Other device] from the [Device registration] menu.
- [2] The Device Connecting Wizard appears. Follow the on-screen instructions of the Device Connecting Wizard to register the Other device.

# 6.5 About the Settings Screen

Open the Setting menu from the Main screen and select the Detail Setting on setting menu. The Settings screen is displayed.

|            | Settings                                                                                                    |  |  |  |
|------------|----------------------------------------------------------------------------------------------------|--|--|--|
|            | Eile View Device registration Tool                                                                                                    |  |  |  |
| [2]<br>[3] | UPS Computer       Setting screen names       Description         PS settings       Connecting device       Setting up of IP address and location of the connecting device.         P Sonnecting device       Setting up of location, account and information on network and control time.         Connecting device       Setting up of location, account and information on network and control time.         Sonnecting device       Setting up of location, account and information on network and control time.         Sonnecting device       Setting up of operation schedule.         Basic settings       Setting up of operation, schedule.         Event settings       Setting up of e-mail sending, Event-Log and message indication.                                                                                                    |  |  |  |
|            | Account information<br>Control time information<br>Control time information<br>E-mail information<br>Control time information<br>Control time information<br>Control time information<br>Control time<br>Service information<br>Schedule settings<br>E-mail information<br>Schedule settings<br>E-mail information<br>E-mail information<br>E- |  |  |  |
|            | [6] Close Update All                                                                                                    |  |  |  |
| Į          | UPS condition:Inverter operation Outlet1:ON Outlet2:ON 5                                                                                                    |  |  |  |

#### [1] Menu bar

| Menu name                           | Menu Item                | Description                                     |
|-------------------------------------|--------------------------|-------------------------------------------------|
| File Exit Close the Setting screen. |                          | Close the Setting screen.                       |
| View                                | Refresh                  | Updates the displayed information.              |
| Device                              | PC (network connection)  | You can register a PC (UPS control tool).       |
| registration                        | PC (LAN I/F card contact | You can register a PC (contact connection).     |
|                                     | connection)              |                                                 |
|                                     | WS (network connection)  | You can register a WS (UPS control tool).       |
|                                     | WS (LAN I/F card Log-in  | You can register a WS (serial terminal          |
|                                     | connection)              | connection).                                    |
|                                     | WS (Telnet connection)   | You can register a WS (Telnet connection).      |
|                                     | Other device             | You can register a other device.                |
|                                     |                          | (The device don't shut down.)                   |
| Tool                                | Shutdown test            | You can execute the Shutdown test function.     |
|                                     |                          |                                                 |
|                                     | Shutdown sequence        | You can execute the Shutdown sequence function. |

[2] [UPS] and [Computer] tabs

Use these tabs to switch between the UPS and computer setting items.

[3] [UPS settings] and [Computer settings] menus

• [UPS] tab(server/client composition)

# UPS Computer

| ltem                | Description                                                          |
|---------------------|----------------------------------------------------------------------|
| Connecting device   | Displays a list of devices for which a connection to the UPS is set. |
| Connected device    | Displays information unique to each connected device.                |
| name                |                                                                      |
| Basic settings      |                                                                      |
| Network information | Allows you to set the network information for the UPS (*1)           |
| Account information | Allows you to set the account information for the UPS.               |
| Control time        | Allows you to set times related to UPS control when a power failure  |
| information         | occurs, etc.                                                         |
| E-mail information  | Allows you set mail server information (*2)                          |
| Service information | Allows you to set services provided for access from an external      |
|                     | device. (*2)                                                         |
| Clock setting       | Allows you to set the clock for the UPS (*3) (*4)                    |
| Schedule settings   | (*4)                                                                 |
| Enable / Disable    | Allows you to enable/disable scheduled operations.                   |
| Specified day       | Allows you to set a schedule to occur on a specified day.            |
| Weekly              | Allows you to set a schedule to occur weekly.                        |
| Event settings      | Allows you to set the e-mail send information, event log recording   |
|                     | information, and the display message content for each event.         |

(\*1) [Location, etc.] appears in the menu in the case of an environment with no network.

(\*2) This item is not displayed in the case of an environment with no network.

- (\*3) This item is not displayed when a client is connected to the **SANUPS SOFTWARE** server via a network.
- (\*4) This item is not displayed when there is a contact connection to the UPS.

Settings for "UPS Settings" are saved to the SANUPS SOFTWARE server.

| UPS Computer                                                                                                    | _ |
|----------------------------------------------------------------------------------------------------|---|
| <ul> <li>UPS settings</li> <li>Connecting device</li> <li>172.30.3.39(local)</li> <li>172.30.3.42</li> <li>Basic settings</li> <li>Network information</li> <li>Account information</li> <li>Control time information</li> <li>E-mail information</li> <li>Service information</li> <li>Syslog notification settings</li> <li>Measured value management</li> <li>UPS linkage information</li> <li>Clock setting</li> <li>Schedule settings</li> <li>Enable / Disable</li> <li>Specified day</li> <li>Weekly</li> <li>Event settings</li> </ul> |   |

• [UPS] tab(LAN interface card composition)

| ltem                        | Description                                                          |  |  |
|-----------------------------|----------------------------------------------------------------------|--|--|
| Connecting device           | Displays a list of devices for which a connection to the UPS is set. |  |  |
| Connected device            | Displays information unique to each connected device.                |  |  |
| name                        |                                                                      |  |  |
| Basic settings              |                                                                      |  |  |
| Network information         | Allows you to set the network information for the UPS (*1)           |  |  |
| Account information         | Allows you to set the account information for the UPS.               |  |  |
| Control time                | Allows you to set times related to UPS control when a power          |  |  |
| information                 | failure occurs, etc.                                                 |  |  |
| E-mail information          | Allows you set mail server information (*2)                          |  |  |
| Service information         | Allows you to set Network service of HTTP and Telnet.                |  |  |
| Syslog notification setting | Allows you to set syslog notification.(*1)                           |  |  |
| Measured value              | Allows you to set monitoring measured value collecting data          |  |  |
| management                  | and threshold value collecting date.(*1)                             |  |  |
| UPS linkage                 | Allows you to set UPS linkage function.(*1)                          |  |  |
| information                 |                                                                      |  |  |
| Clock setting               | Allows you to set the clock for the UPS                              |  |  |
| Schedule settings           | (*2)                                                                 |  |  |
| Enable / Disable            | Allows you to enable/disable scheduled operations.                   |  |  |
| Specified day               | Allows you to set a schedule to occur on a specified day.            |  |  |
| Weekly                      | Allows you to set a schedule to occur weekly.                        |  |  |
| Event settings              | Allows you to set the e-mail send information, event log recording   |  |  |
|                             | information, and the display message content for each event.         |  |  |

(\*1) This item is displayed when the LAN interface card which is support this function.

(\*2) This item is not displayed when there is a contact connection to the UPS.

Settings for "UPS Settings" are saved to the LAN interface card. The settings are kept even if **SANUPS SOFTWARE** is removed.

#### • [Computer] tab

| UPS Computer                                                                        |                                                                                    |
|-------------------------------------------------------------------------------------|------------------------------------------------------------------------------------|
| 172.30.3.39(local)                                                                  | K [                                                                                |
| Computer settings<br>Connecting method<br>UPS monitoring interval<br>Event settings | Select the connecting device. Switch to the setting screen of the selected device. |
|                                                                                     |                                                                                    |
|                                                                                     |                                                                                    |
|                                                                                     |                                                                                    |
|                                                                                     |                                                                                    |
|                                                                                     |                                                                                    |
|                                                                                     |                                                                                    |

| Item              | Description                                                                                                    |
|-------------------|----------------------------------------------------------------------------------------------------|
| Connecting method | Displays information on the connected computer.                                                                                                    |
| UPS monitoring    | Allows you to set the interval and other settings for monitoring UPS                                                                                                    |
| interval          | information.                                                                                                    |
| Event settings    | <ul> <li>Allows you to set the following information for each event.</li> <li>(a) WS script information<br/>Set the script for the WS for when there is a Telnet connection, SSH<br/>connection or a serial log-in connection to a UPS with a LAN<br/>interface. (*1)</li> <li>(b) Set the script to execute on the<br/>computer.</li> <li>(c) Set the log conditions to save to the computer.</li> <li>(d) Set message content and conditions for sending messages to the<br/>computer.</li> </ul> |

(\*1) This menu item is displayed when you select a WS connected by a Telnet connection, SSH connection or a serial log-in connection to a UPS with a LAN interface.

#### [4] Menu item setting (display) area

This area displays settings for the item selected from the [UPS]/[Computer] tab. You can configure (modify) settings in this area.

#### [5] Operation buttons

These buttons are for performing operations such as reflecting the changes made to settings and closing the setting function.

#### [6] UPS condition indication bar

| UDO see differentee en eneffere  | 0.00.000  | 0.000000   |
|----------------------------------|-----------|------------|
| UPS condition:inverter operation | OutletTON | Outlet2:ON |

(The screen above is when you are using a power distribution control UPS. Only the UPS condition is indicated for a UPS without power distribution control.)

Indicates the operation and output conditions of the UPS. The display items are shown below.

• UPS Conditions

| Condition          | Description                                                   |
|--------------------|---------------------------------------------------------------|
| Indication         |                                                               |
| Communication      | Indicates communication trouble between the UPS and           |
| trouble            | computer.                                                     |
| Power failure      | Indicates a power failure.                                    |
| Breakdown          | Indicates a UPS breakdown.                                    |
| Stop               | Indicates the UPS is stopped.                                 |
| Bypass operation   | Indicates a UPS bypass operation is being performed.          |
| Inverter operation | Indicates a UPS inverter operation is being performed (normal |
|                    | condition).                                                   |

(If the UPS and computer are connected with a contact connection, the above indications are not displayed.)

#### • System output condition

This indicates the condition of each system output when you are using a power distribution control UPS.

| Condition | Description                                                 |
|-----------|-------------------------------------------------------------|
| malcation |                                                             |
| ON        | Indicates the output for the corresponding system is on.    |
| OFF       | Indicates the output for the corresponding system is off.   |
| Unknown   | Indicates the condition for the corresponding system output |
|           | (abnormal condition) cannot be acquired.                    |

\* This indication is only displayed when you are using a power distribution control UPS.

# 6.6 Checking the status of "connecting device" of UPS

You can check the operating state of the connecting device. Select [connection device] from the tab of [UPS settings].

| 8 WS(Telnet connection)          | Condition Location                                                                                     | Comment                                                                                                    |
|----------------------------------|----------------------------------------------------------------------------------------------------|----------------------------------------------------------------------------------------------------|
| 8 WS(Telnet connection)          | Under operation                                                                                        |                                                                                                    |
|                                  | enaler eperation                                                                                       | Solaris                                                                                                    |
| 233 WS(SSH connection)           | Under operation                                                                                        | Linux                                                                                                    |
| 37(local) PC(network connection) | Under operation                                                                                        | Windows 7                                                                                                    |
| 88 PC(network connection)        | Under operation                                                                                        | Windows Server                                                                                                    |
| switch Other device              | Under operation                                                                                        |                                                                                                    |
|                                  |                                                                                                    |                                                                                                    |
|                                  | 37(local)     PC(network connection)       38     PC(network connection)       switch     Other device | 37(local)       PC(network connection)       Under operation         38       PC(network connection)       Under operation         switch       Other device       Under operation |

(This screen is a screen image of the LAN interface card use.)

Display the contents of the "Type" and "Condition" is the following.

#### About "Type"

| Type name               | Content                                                     |
|-------------------------|-------------------------------------------------------------|
| PC(serial connection)   | PC of serial communication connection to UPS.               |
| WS (serial connection)  | WS of serial communication connection to UPS.               |
| PC(contact connection)  | Contact connection PC.                                      |
| WS (contact connection) | Contact connection WS.                                      |
| PC(network connection)  | Network connection PC.                                      |
| WS (network connection) | Network connection WS.                                      |
| PC(LANI/F card contact  | Using the serial port of the LAN interface card, perform    |
| connection)             | contact connection PC/WS.                                   |
| WS LANI/F card Log-in   | Using the serial port of the LAN interface card, perform    |
| connection)             | serial login connection WS.                                 |
| WS(Telnet connection)   | Device for performing a Telnet login from the LAN interface |
|                         | card or SANUPS SOFTWARE server.                             |
| WS(SSH connection)      | Device for performing a SSH login from the LAN interface    |
|                         | card.                                                       |
| Other device            | Device that does not shut down.                             |

# About "Condition"

| Display of Condition | Content                                                |  |  |
|----------------------|--------------------------------------------------------|--|--|
| Under operation      | Device is started.                                     |  |  |
| Under stop           | Device is stopped.                                     |  |  |
| Under operation(PC   | Device is started, but UPS management software is      |  |  |
| access not allowed)  | stopped, or can not be performed normally communicate. |  |  |
| Shutting down        | During shutdown                                        |  |  |

# 6.7 Changing the Settings of the Connecting device to the UPS

You can change the information for the Connecting device. The settings configured when the device was registered with the wizard can be changed.

Select the [Connecting device] on the [UPS] tab. View and change the information of the connecting device.

| UPS Computer                                                  | Types of conr | ecting device: PC(serial connection) |
|---------------------------------------------------------------|---------------|--------------------------------------|
| Connecting device                                             | Name:         | 172.30.3.39                          |
| <ul> <li>➡ Basic settings</li> <li>➡ Clock setting</li> </ul> | Outlet No.:   | 1                                    |
| Schedule settings     Event settings                          | Location:     |                                      |
|                                                               | Comment:      | connected to UPS                     |
|                                                               |               |                                      |
|                                                               |               |                                      |
|                                                               |               |                                      |
|                                                               |               |                                      |
|                                                               |               |                                      |
|                                                               |               |                                      |
|                                                               |               | Update                               |

(The screenshot above is the server version of SANUPS SOFTWARE.)

| UPS Computer  UPS settings  172.30.388(local)  Basic settings  Schedule settings  Event settings | Types of connecting device:       PC(network connection)         Network name:  |
|--------------------------------------------------------------------------------------------------|---------------------------------------------------------------------------------|
|                                                                                                  | O Manual<br>Set up of MAC address<br>00 1B 78 B2 3D 90 Address obtain<br>Update |

(The screenshot above is the client version of SANUPS SOFTWARE.)

#### Changing the Settings of the Connecting device to the UPS

| UPS Computer UPS settings | Types of connecting device:       PC (network connection)         Network name:       Image: Paid and and and and and and and and and an |
|---------------------------|----------------------------------------------------------------------------------------------------|
|                           | Set up of MAC address<br>00 18 78 82 30 90 Address obtain<br>Update                                                                      |

(The screenshot above is the network version of SANUPS SOFTWARE.)

| UPS Computer          | Types of connecting dayles: DO(LAN VE card contact connection)                           |
|-----------------------|------------------------------------------------------------------------------------------|
| UPS settings          |                                                                                          |
| 🛉 💣 Connecting device | Name: Contact_connect_PC                                                                 |
| 172.30.3.88(local)    | Outlet No.:                                                                              |
| - Clock setting       | Location:                                                                                |
| - Schedule settings   |                                                                                          |
| 🗕 🗐 Event settings    | Comment:                                                                                 |
|                       | Power failure signal  Negative  Positive  Low battery signal  Negative  Positive  Update |

(The screenshot above is the PC(LAN I/F card contact connection).)

| UPS Computer | Types of connecting device: WS(Telnet connection)  Network information  Network name:  IP address: 172.30.1.104                                                                             |
|--------------|----------------------------------------------------------------------------------------------------|
|              | Outlet No.: 1 Location: Comment: Character code: Shift JIS Information on Wake On LAN                                                                                                    |
|              | Do not set up Wake On LAN     Set up Wake On LAN     MAC address information     MAC address acquisition method     O Automatic     Set up of MAC address     00 00 00 00 00 Address obtain |
|              | Update                                                                                                    |

(The screenshot above is the WS(Telnet connection).)

| UPS Computer                                                                                                    | Types of connecting device: WS(LAN I/F card Log-in connection)                                                                                                    |
|----------------------------------------------------------------------------------------------------|----------------------------------------------------------------------------------------------------|
| UPS settings<br>Connecting device<br>T72.30.3.88(local)<br>Basic settings<br>Clock setting<br>Schedule settings<br>Event settings | Types of connecting device: WS(LAN I/F card Log-in connection) Name: UNIX_WS Outlet No.: 1 Location: Comment: Baud rate: 9600  Stop bits: 1 Data bits: 8 Flow control: None Parity: None Character code: Shift JIS |
|                                                                                                    | Update                                                                                                    |

(The screenshot above is the WS(LAN I/F card Log-in connection).)

### 6.8 About Wake On LAN settings

#### About Wake On LAN

This function starts up a networked computer from another computer via the network. The computer starts up when it receives the "magic packet". This must be supported by the computer hardware such as the network card, mother board, and BIOS for this function to be available.

#### About the Wake On LAN function of the UPS

If you select [Set up Wake On LAN] when registering a device connected to the UPS, a "magic packet" is sent to the device when the UPS output is turned ON, or after the delay time if "sending delaying time" is specified.

When you are using UPS with serial interface and client connected or using UPS with LAN interface, you can set Wake On LAN from [UPS] tab – [Connecting device].

| Information on Wake On LAN <ul> <li>Do not set up Wake On LAN</li> <li>Set up Wake On LAN</li> <li>Sending delaying time:</li> <li>MAC address information</li> </ul> |  |
|----------------------------------------------------------------------------------------------------|--|
| MAC address acquisition method<br>Automatic<br>Manual                                                                                                    |  |
| Set up of MAC address                                                                                                    |  |

(Above is an excerpt of page on computer information selected from [UPS] tab –[Connecting device].)

| Items on Wake On LAN setting |                                               | Content                                              |  |
|------------------------------|-----------------------------------------------|------------------------------------------------------|--|
| Do not set up Wake On LAN    |                                               | Do not start computer by Wake On LAN.                |  |
| Set up Wake On LAN           |                                               | Start computer by Wake On LAN.                       |  |
|                              | Sending delaying time (sec.) (Note1)          | Sets the delay time of magic packet sending.         |  |
|                              | MAC address acquisition method<br>"automatic" | Automatically acquire MAC address.                   |  |
|                              | MAC address acquisition method<br>"manual"    | Manually acquire MAC address.                        |  |
|                              | Set up MAC address area (Note2)               | Display acquired MAC address. Or edit MAC address.   |  |
|                              | Address obtain button (Note3)                 | Tries to acquire MAC address by clicking the button. |  |

(Note 1) There is a LAN interface card that does not correspond to the sending delay time.(If not supported, it will not be displayed.)

- (Note 2) In case of controlling WS by Telnet connection, you cannot automatically acquire MAC address of that WS. (Because there is no UPS control software.) In such case, manually set MAC address of that WS.
- (Note 3) Generally, MAC address will be automatically acquired on computer that has SANUPS SOFTWARE installed. However, if the computer does not start after Wake On LAN has already been set, check MAC address of network card and MAC address acquired by address acquisition.

#### Note: IPv4 address environment

The Wake On LAN function may not work on WS(Telnet) devices even if you specify [Set up Wake On LAN].

The following conditions apply.

| Condition 1                                       | Condition 2                                                                                                    | Wake On LAN<br>function |
|---------------------------------------------------|----------------------------------------------------------------------------------------------------|-------------------------|
| The WS(Telnet) is in the same segment as the UPS. |                                                                                                    | 0                       |
| WS(Telnet) is not in the same segment as the UPS. | The UPS management software<br>installed in the same segment as<br>the WS(Telnet) is <u>registered</u> to<br>the UPS.     | 0                       |
|                                                   | The UPS management software<br>installed in the same segment as<br>the WS(Telnet) is <b>not registered</b><br>to the UPS. | ×                       |

**Note: For computers that have been registered by specifying the IPv6 global address** If the device and UPS is on a different segment, to send a "magic packet" to the device of other segment, you need to configure the router to deliver static multicast address below.

The multicast address is [ff05::13f].

### 6.9 Changing the Basic Settings of the UPS

The procedure for displaying/changing settings related to UPS operation, such as UPS network information, control time information, and output system information is as follows. Select [Basic settings] on the [UPS] tab to display the screen for the Basic settings.

- The following items can be configured in the [Basic settings].
- Network information (Note 1)
- Account information
- Control time information
- E-mail information (Note 2)
- Service information (Note 2)
- syslog nitification settings (Note 3)
- Measured value management (Note 3)
- UPS linkage information (Note 3)
- Note 1: When you are using the **SANUPS SOFTWARE** as a stand-alone system (without using a network), [Location, etc.] appears as the menu item for this function.
- Note 2: When you are using the **SANUPS SOFTWARE** as a stand-alone system (without using a network), this menu item is not displayed.
- Note 3: When using a LAN interface card that supports this function, function names will appear in the tree.

#### 6.9.1 Network Information (Device Information) Settings

- Displays and settings of the network information for the USP (server connected computer or the LAN interface card connected computer)
- Settings such as the installation location of the UPS

The figure below shows how the network information screen appears when the UPS and server are connected. (In the case of IPv6 address)

| UPS Computer UPS settings Connecting device Basic settings Control time information Control time information E-mail information Cock setting Schedule settings Event settings | IP address<br>Id b6:a6ed:b3d0:3::12:<br>fe80::115e1:e85:7347:<br>172:30:3:88<br>Details<br>Network name: | IP address         IP address         fdb6:a6ed:b3d0:3:12:15         fe00::f5e:1e86:7347:6e03         172:30:3.88         I72:30:3.88         Details         Network name:         IP address:       fdb6:a6ed:b3d0:3::12:15 |  |
|----------------------------------------------------------------------------------------------------|----------------------------------------------------------------------------------------------------|----------------------------------------------------------------------------------------------------|--|
|                                                                                                    | IP address:<br>Location:<br>Comment                                                                      | fdb6:a6ed:b3d0:3::12:15                                                                                                    |  |

The figure below shows how the network information screen appears when the UPS and server are connected. (In the case of IPv4 address)

| UPS Computer UPS settings Connecting device Basic settings Network information Control time information E-mail information E-mail information Clock setting Clock setting | IP address<br>IP address<br>fdb6:a6ed:b3d0:3::12<br>fe80::15e:1e85:7347<br>172:30:3.88 | :15<br>:6e03                 |
|----------------------------------------------------------------------------------------------------|----------------------------------------------------------------------------------------|------------------------------|
|                                                                                                    | Details<br>Network name:<br>IP address:<br>Subnet mask:<br>Location:<br>Comment:       | 172.30.3.88<br>255.255.255.0 |

| Setting item | Description                                   |
|--------------|-----------------------------------------------|
| Location     | Enter the comment on the location. (Optional) |
| Comment      | Enter the comment on the UPS. (Optional)      |

The figure below shows how the network information screen appears when connected to the UPS (LAN interface card that supports IPv6).

| UPS Computer<br>UPS settings<br>Connecting device<br>Basic settings<br>Network information<br>Account information<br>Control time information<br>Service information<br>Syslog notification settings<br>Measured value management<br>UPS linkage information<br>Schedule settings<br>Event settings | ✓ IPv4 settings         Network Name:         ● Dynamic address from DHCP         ● Static address         IP Address:       172.30.3.96         Default gateway:       172.3         Sub netmask:       255.255.255.0       DNS server:                                                                                                | 0.3.254 |
|----------------------------------------------------------------------------------------------------|----------------------------------------------------------------------------------------------------|---------|
|                                                                                                    | ✓       IPv6 settings         Network name:       IP address:         IP address:       fdb6:a6ed:b3d0:3::12:25         Subnet prefix length:       64         Default gateway:       fdb6:a6ed:b3d0:3::ffff         DNS server:       fdb6:a6ed:b3d0:2::1         Link local address:       fe80::2e0:4eff;fe00:8946         Location: |         |
|                                                                                                    |                                                                                                    | Update  |

The figure below shows how the network information screen appears when connected to the UPS (LAN interface card that does not support IPv6).

| UPS Computer UPS settings Connecting device Basic settings                                                                                        | ✓ IPv4 settings –<br>Network Name: O Dynamic a                                                                                   | ddress from DHCP              | Static address                  |                            |
|----------------------------------------------------------------------------------------------------|----------------------------------------------------------------------------------------------------|-------------------------------|---------------------------------|----------------------------|
| SetWork Information     SetWork Information     SetUp: Control time information     SetUp: Control time information     SetUp: E-mail information | IP Address:<br>Sub netmask:                                                                                                    | 172.30.3.124<br>255.255.255.0 | Default gateway:<br>DNS server: | 172.30.3.254<br>172.30.2.1 |
| Service information<br>Syslog notification settings<br>UPS linkage information<br>Clock setting<br>Schedule settings<br>Event settings            | IPv6 settings – Network name: IP address: Subnet prefix lengt Default gateway: DNS server: Link local address Location: Comment: | th:                           |                                 |                            |

| Setting item       | IPv4                                                    | IPv6                                                  |  |
|--------------------|---------------------------------------------------------|-------------------------------------------------------|--|
| IP address         | Select [Dynamic address from DHCP] or [Static address]. | Enter the static address.                             |  |
| Sub netmask        | Enter your network configuration information.           |                                                       |  |
| Default gateway    | Enter your network configuration information.           |                                                       |  |
| DNS server         | Enter your network configuration information.           |                                                       |  |
| Link local address | -                                                       | The setting is displayed.<br>This cannot be modified. |  |
| Location           | Enter the comment on the location. (Optional)           |                                                       |  |
| Comment            | Enter the comment on the UPS. (Optional)                |                                                       |  |

\* For details, refer to the User Guide of the LAN interface card.

#### <Caution>

Although the IP address of the LAN interface card can be set from this screen when using a LAN interface card, changing the IP address will make it impossible for the SANUPS SOFTWARE to communicate with the LAN interface card. Exercise caution when changing IP addresses.

Further, use following LAN interface card IP address change will require re-registration in the SANUPS SOFTWARE.

#### 6.9.2 Account Information Settings

In order to prevent unauthorized access, you may be prompted to enter the account information when you access the UPS.

Use the account information settings function to change the account information for accessing the UPS.

For details on these settings, refer to Section 6.10 , "Modifying login account on the UPS".

#### 6.9.3 Control Time Information Settings

Configure settings related to operation times for shutdown when there is a power failure or

scheduled stop operation. These settings will become the standard operations.

For details on these settings, refer to Section 6.11, "Make Settings Related to UPS Operation".

#### 6.9.4 E-mail Information Settings

Configure the information related to sending and receiving e-mail.

For details on these settings, refer to Section 6.14, "Setting the E-mail Server Information".

#### 6.9.5 Service Information Settings

Configure the information related to services (HTTP, Telnet, and SNMP) provided by the **SANUPS SOFTWARE** server or LAN interface card.

For details on these settings, refer to Section 6.15, "Using HTTP, FTP, Telnet, and SNMP".

# 6.10 Modifying login account on the UPS

| UPS Computer               |                         |
|----------------------------|-------------------------|
|                            |                         |
| OPS settings               |                         |
| Popie connecting device    |                         |
| A Notwork information      |                         |
| Account information        |                         |
| - Control time information | Administrator: OpsAdmin |
| - E-mail information       |                         |
| Service information        | Password:               |
| - 😗 Clock setting          |                         |
| 🗣 🔇 Schedule settings      | Confirm password:       |
| 🗕 🗏 Event settings         |                         |
|                            |                         |
|                            |                         |
|                            |                         |
|                            | ✓ Save password         |
|                            |                         |
|                            |                         |
|                            |                         |
|                            |                         |
|                            |                         |
|                            |                         |
|                            |                         |
|                            |                         |
|                            | Update                  |
|                            |                         |

Select [Account information] of [Basic settings] on the [UPS] tab.

In order to prevent unauthorized access, you may be prompted to enter the account information when you access the UPS.

The default information to enter is as follows.

| Item          | Default setting | Input condition    |
|---------------|-----------------|--------------------|
| Administrator | UpsAdmin        | Not case sensitive |
| Password      | UpsAdmin        | Case sensitive     |

Use this function to change the default account information during use.

Select the [Change the account] checkbox and change the account information.

Enter a new administrator name and password and then enter the password again for confirmation.

If you select the [Save password] checkbox, you will not need to enter the account information when you set the UPS.

#### 6.11 Make Settings Related to UPS Operation

Select [Control time information] of [Basic settings] on the [UPS] tab. The settings are divided by category into four tabs: Shutdown trigger, UPS control, Common information, and Battery.

| UPS Computer UPS settings Connecting device Basic settings Account information Control time information E-mail information Service information Colock setting | Power failure stopping timing information UPS input Power failure Power failure Power failure Power failure Scheduled stopping timing information Remote stopping timing Scheduled stopping time x Warning time Maxmum number of delay Scheduled stopping time Namum number of delay Scheduled stopping time                                                                                                    |
|----------------------------------------------------------------------------------------------------|----------------------------------------------------------------------------------------------------|
| ► ♥ Schedule settings                                                                                                    | Shutdown trigger       UPS control       Common information       Battery         Image: After the confirmation time passes, shutdown Exec.      confirmation time;       60       sec.         Image: Image: Image |
|                                                                                                    | When the backup-time is under the specified valuespecified value:                                                                                                    |
|                                                                                                    | When the communication trouble with UPS occursconfirmation time: 300 📮 sec.                                                                                                    |
|                                                                                                    | When the major breakdown occurs by UPSconfirmation time: 60 🗘 sec.                                                                                                    |
|                                                                                                    | When the overload occurs by UPSconfirmation time: 60 🖨 sec.                                                                                                    |
|                                                                                                    | Update                                                                                                    |

# 6.11.1 [Shutdown trigger] Tab

Here, set the conditions under which devices are shut down when trouble occurs. Power failure, low battery voltage, serial communication trouble with UPS, major breakdown, and overload are defined as the shutdown triggers. Select check boxes of conditions under which initiation of shutdown is to be enabled. For "confirmation time," set the amount of time to wait after trouble occurs before determining that it is irreversible. Shutdown does not take place if trouble recovery takes place within the confirmation time. Shutdown processing goes ahead if the trouble is resolved after passage of the confirmation time.

- About [After the confirmation time passes, shutdown execution] (Default value: Enabled) If recovery does not occur within the confirmation time after the occurrence of a power failure, a computer connected to an outlet with a checkmark added is shutdown. For details, refer to Section 6.12, "Operating a Connected Computer for as Long as Possible during a Power Failure".
- About [...confirmation time] (Default value: 60 sec.)

Configure the time (in seconds) from the occurrence of a power failure to when recovery is considered to be impossible. If recovery from the power failure occurs within this time, the shutdown process does not take place and the state switches back to the normal state. If this time is exceeded without recovery from the power failure, the shutdown process continues, regardless of whether there is a subsequent recovery from the power failure.

[When the low battery voltage occurs, shutdown execution.] (Default value: Enabled)

Start shutdown execution when detects low battery voltage within Power failure confirmation time.

If uncheck this setting value, shutdown execution by low battery voltage will not be operated.

[When the backup-time is under the specified value](Default value: Disabled)

This setting is available to the UPS which supports measuring of Battery remainder hold time.

If battery remainder hold time is shorter than setting value(minutes), **SANUPS SOFTWARE** considers as low battery voltage occurs without detection of UPS low battery voltage and then start shutdown execution.

[When the communication trouble with UPS occurs] (Default value: Disabled)

Under composition of serial communication between computer and UPS, shutdown execution setting is available when UPS serial communication error occurs and communication error after the setting time.

In this situation, all computers will be shutdown executed.

[When the major breakdown occurs by UPS](Default value: Disabled)

Under UPS major breakdown occurs shutdown execution setting is available when UPS does not back to normal past the specified time. (If major breakdown occurs, UPS will switches to bypass operation so back up is not available under power failure. In this situation, all computers will be shutdown executed.

[When the overload occurs by UPS](Default value: Disabled)

Under UPS state is overload, shutdown execution setting is available when UPS does not back to normal past the setting time. (If UPS state is overload, UPS switches to bypass operation so back up is not available under power failure occurs.) In this situation, all computers will be shutdown executed.

#### <u>Settings transmitted when performing UPS link configuration using a LAN interface card</u> <u>that supports IPv6</u>

When linking is enabled due to causes in "Synchronization setting by causes" for the UPS group settings, the following settings are transmitted to the UPS group members, and the settings for each UPS are updated.

•When "Run in sync at a power failure or low battery voltage" is enabled on the Synchronization setting by causes screen.

The selection status for "After the confirmation time passes, shutdown execution" and "When the low battery voltage occurs, shutdown execution" on this screen is transmitted.

•When "Run in sync at major malfunction" is enabled on the Synchronization setting by causes screen.

The selection status for "When the major breakdown occurs by UPS" on this screen is transmitted.

•When "Run in sync at major malfunction" is enabled on the Synchronization setting by causes screen.

The selection status for " When the overload occurs by UPS " on this screen is transmitted.

# 6.11.2 [UPS control] Tab

| UPS Computer<br>UPS settings<br>Sevice information<br>Control time information<br>E-mail information<br>Service information<br>Cost Schedule settings<br>Stokedule settings<br>E-vent settings | Power failure stopping timing information         UPS input         UPS output         Confirmation time         Scheduled stopping timing information         Scheduled stopping timing information         Warning time         Maxmum number of delay         Shutdown delay         Warning time         Maxmum number of delay         Shutdown trigger         UPS control         Common information         Battery         When power failure occurred, automatically stop the UPS.         Starting condition(the rate of battery charge).        specified value:         0         Output (outlet) 1         0         0         0         0         0         0         0         0         0         0         0         0         0         0         0         0         0         0         0         0         0         0         0         0         0 <tr< th=""></tr<> |
|----------------------------------------------------------------------------------------------------|----------------------------------------------------------------------------------------------------|
|                                                                                                    | Output (outlet) 2<br>ON delay time : 0 sec. OFF delay time : 0 sec.                                                                                                    |
|                                                                                                    | Update                                                                                                    |

This tab is for configuring the conditions for controlling the starting and stopping of the UPS when there is a power failure and recovery.

For a UPS that supports power distribution control, you can also set the output off delay time and output on delay time for each system separately.

For details, refer to Section 6.13, "Delaying Turning on and Turning off of Connecting Devices".

[When power failure occurred, automatically stop the UPS] (Default value: Depends on the types)

Selecting this checkbox enables you to specify whether to turn the output of the UPS off after the UPS auto stop time is exceeded when a power failure occurs. Configure the automatic stop time on the [Common information] tab.

If a device other than a computer is connected to the UPS and output of the UPS cannot be turned off, unselecting this checkbox enables supply of the output of the UPS to continue.

[When power failure recovered, automatically start the UPS] (Default value: Depends on the types)\*

Selecting this checkbox enables the output of the UPS that was stopped automatically upon occurrence of the power failure to be turned on automatically after recovery from the power failure. Furthermore, the battery charge rate is used as an additional condition for automatically starting the UPS after recovery from the power failure (if the UPS has a function for calculating the battery charge rate).

\*This setting value of default may be "disable" depends on the type of LAN interface card. Please confirm setting value is as "unable" when restart computer after power recover.
## <u>Settings transmitted when performing UPS link configuration using a LAN interface card</u> <u>that supports IPv6</u>

When linking is enabled due to causes in "Synchronization setting by causes" for the UPS group settings, the following settings are transmitted to the UPS group members, and the settings for each UPS are updated.

•When "Run in sync at a power failure or low battery voltage" is enabled on the Synchronization setting by causes screen

The selection status for "When power failure occurred, automatically stop the UPS" and "When power failure recovered, automatically start the UPS" on this screen is transmitted.

# 6.11.3 [Common information] Tab

| UPS Computer UPS settings Connecting device Basic settings Account information Control time information E-mail information Service information Colock setting | Power failure stopping timing information         UPS input         UPS output         OFF         Scheduled stopping timing information         Scheduled stopping timing information         Scheduled stopping timing information         Warning time         Warning time         Maxmum number of delay         Shutdown delay         Stopping time |  |  |
|----------------------------------------------------------------------------------------------------|----------------------------------------------------------------------------------------------------|--|--|
| Event settings                                                                                                    | Shutdown trigger UPS control Common information Battery Shutdown delaying: 30 + sec. UPS automatic time: 120 + sec. @ Endlessly 0 + times P Indicate stop warning message Indication cycle: 300 + sec. Warning time: 600 + sec. Update                                                                                                    |  |  |

This tab is for configuring common control time information.

[Shutdown delaying] (Default value: 30 sec.)

Set the preparation time (in seconds) for from when recovery is considered impossible to when shutdown of the computer starts. In addition to setting this time, you can define a script to perform tasks such as ending applications during the delay time prior to shutdown.

[UPS automatic time] (Default value: 120 sec.)

Set the time (in seconds) from the start of shutdown of the computer until output of the UPS is turned off. If the [When power failure occurred, automatically stop the UPS] checkbox is selected, output of the UPS is turned off after this time is exceeded.

#### <Note>

For the UPS automatic stop time, set a time period longer than that required to complete shutdown of the computer.

## [Waiting for logout] (Default value: Disabled)

You can specify shutdown not to occur until all users log out in the case in which users are logged in to a PC (network connection) or WS (network connection) at a time scheduled for a UPS stop or when a controlled UPS stop is to be performed.

[Indicate stop warning message] (Default value: Enabled)

Specify whether to display a notification message at a specified interval to indicate a UPS stop will occur. In [Warning time], set how many seconds prior to the scheduled stop time you want the stop notification message to be displayed. After this, the stop notification message is displayed at the timing set for [Indication cycle].

### <Note>

Depending on the using OS, there are restrictions on this function.

Read "Appendix I About constraint by the using OS", confirm whether there are any corresponding items, then use it.

# 6.11.4 [Battery] Tab

| UPS Computer                      | Power failure stopping timing information         UPS input         UPS output         ON         Or prover failure confirmation time         Scheduled stopping timing information         Remote stopping timing         Stopping delay time x         Warning time         Stopping delay time x         UPS automatic         Stopping time         Stopping time         Stopping time         Stopping time         Stopping time |
|-----------------------------------|----------------------------------------------------------------------------------------------------|
| Clock settings     Event settings | Shutdown trigger UPS control Common information Battery                                                                                                    |
|                                   | Automatic battery check                                                                                                    |
|                                   | Auto, battery check by the UPS itself. Cycle 180 days                                                                                                    |
|                                   | Auto. battery check by UPS control software:                                                                                                    |
|                                   |                                                                                                    |
|                                   | Update                                                                                                    |

This tab is for configuring information related to the battery.

[Warning for battery replacement] (Default value: 6month before)

When set battery replacement period is coming, notify battery replacement message. After passed battery replacement period, notify every one week.

## About [Automatic battery check]

For a UPS that has an automatic battery check function, you can set [None], [Cycle 30 days], [Cycle 90 days], or [Cycle 180 days] for the setting for the UPS to automatically check its battery.

Furthermore, if you want an automatic battery check to be performed from the control software, select the [Auto. battery check by UPS control software] checkbox and select [None], [Cycle 30 days], [Cycle 90 days], or [Cycle 180 days].

A cycle is calculated as the number of days that have elapsed since the point in time the battery check last began.

If battery checks are set to be performed by the control software and the control software is stopped at a time scheduled for an automatic battery check, a battery check is not requested until the control software starts.

It is possible for the administrator to be notified of the battery check results if you configure the corresponding settings for message display, sending e-mail, and script execution as instructed in Section 6.22, "About Event Settings".

#### <Note>

If you want automatic battery checks to be performed, set them to be performed by either the UPS or the control software. If you set automatic battery checks to be performed by both the UPS and the control software, the cycle in which battery checks take place will be short.

# 6.12 Operating a Connected Computer for as Long as Possible during a Power Failure

Select [Control time information] of [Basic settings] on the [UPS] tab. Select the [After the confirmation time passes, shutdown Exec.] checkbox.

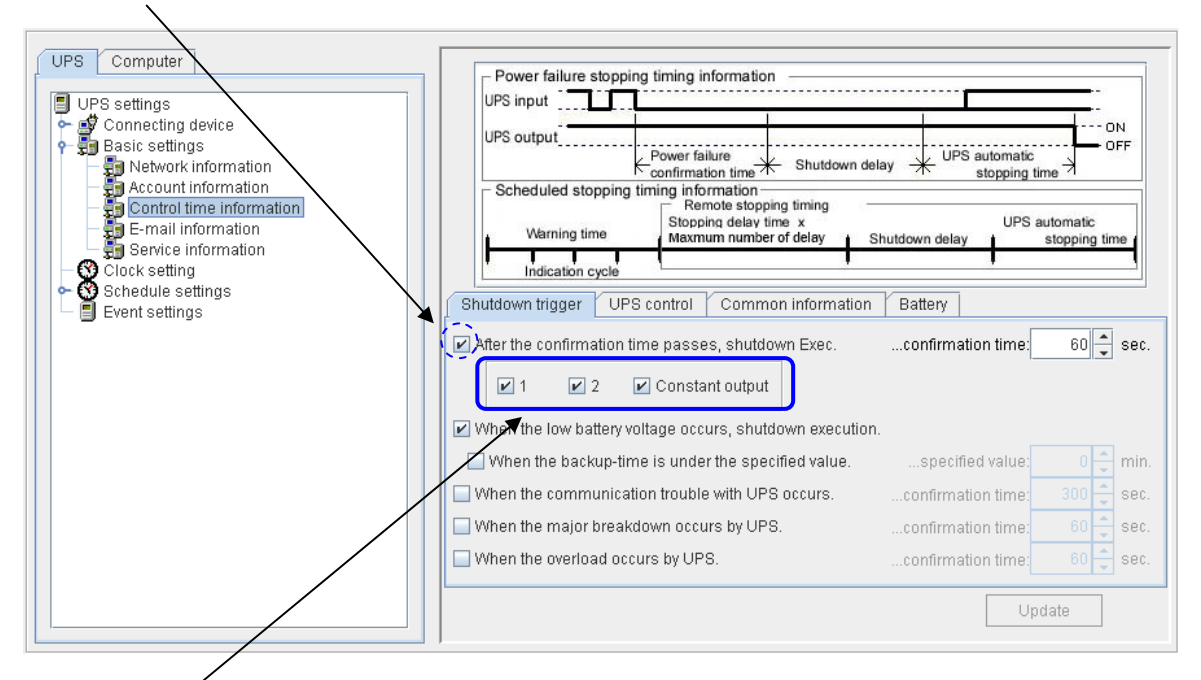

About the outlet numbers targeted for shutdown

If the checkmark is removed from the checkbox for an outlet number, recovery from a power failure after the power failure confirmation time has elapsed is not considered to be impossible for the device that is connected to that outlet. When the UPS detected the low battery voltage signal, the computer is started to the shutdown process in accordance with the sequence for when the low battery voltage becomes. (In other words, you can stop the device of the outlet with the checkbox selected (to lighten the load on the UPS) in order to enable the applicable device to operate as long as possible.) When you want to remove the checkmarks from all the checkboxes for the outlet numbers, remove the checkmark from the [After the confirmation time passes, shutdown Exec.] checkbox.

The settings you can set differ depending on the UPS type.

|                 | Power distribution control UPS | Other UPS     | Default condition |
|-----------------|--------------------------------|---------------|-------------------|
| Outlet 1        | Can be used                    | Can be set    | Selected          |
| Outlet 2        | Can be used                    | Cannot be set | Selected          |
| Constant output | Can be used                    | Cannot be set | Selected          |

\* For a UPS without power distribution control function, only output outlet 1 is available.

\* For a UPS with power distribution control function but no constant output, the constant output outlet cannot be set.

The operation sequence when outlet 1 is not selected (when using power distribution control UPS)

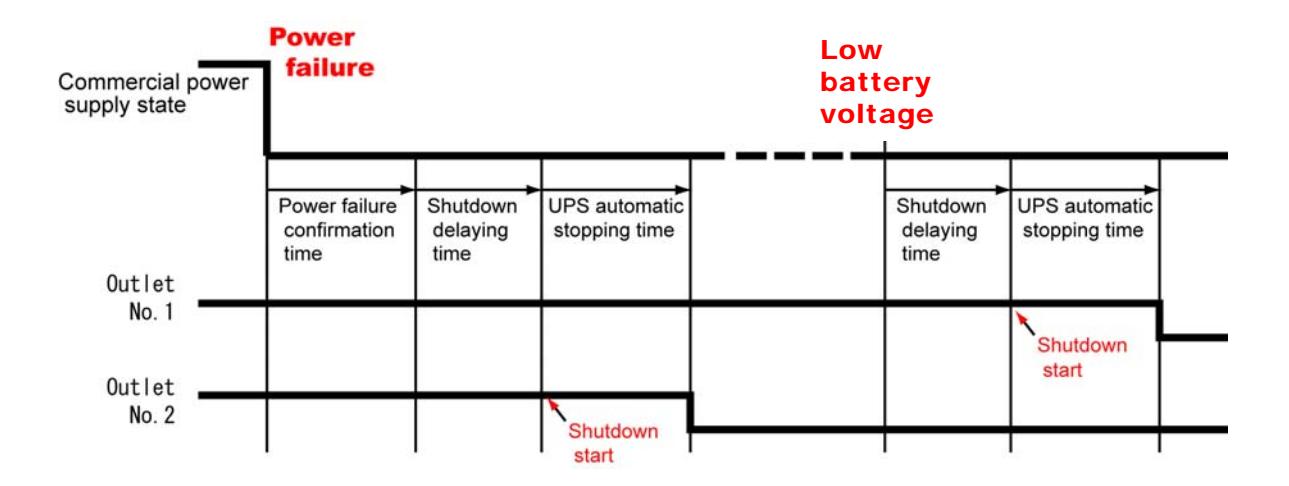

The computer connected to outlet 2 shuts down ordinarily and then the output of outlet 2 is turned off. After that, the computer connected to outlet 1 starts the shutdown process at the point in time when it detects the low battery voltage signal from the UPS.

The operation sequence when outlet 1 is not selected and a recovery from a power failure occurs (when using power distribution control UPS)

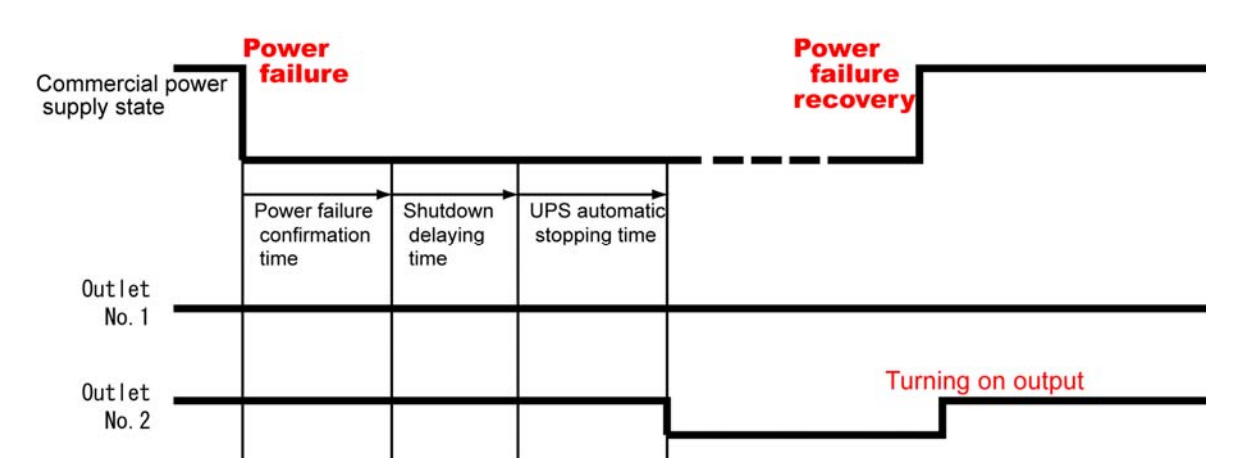

If recovery from a power failure occurs before a low battery voltage signal is received from the UPS, the shutdown start process is suspended at that point in time.

Operating a Connected Computer for as Long as Possible during a Power Failure

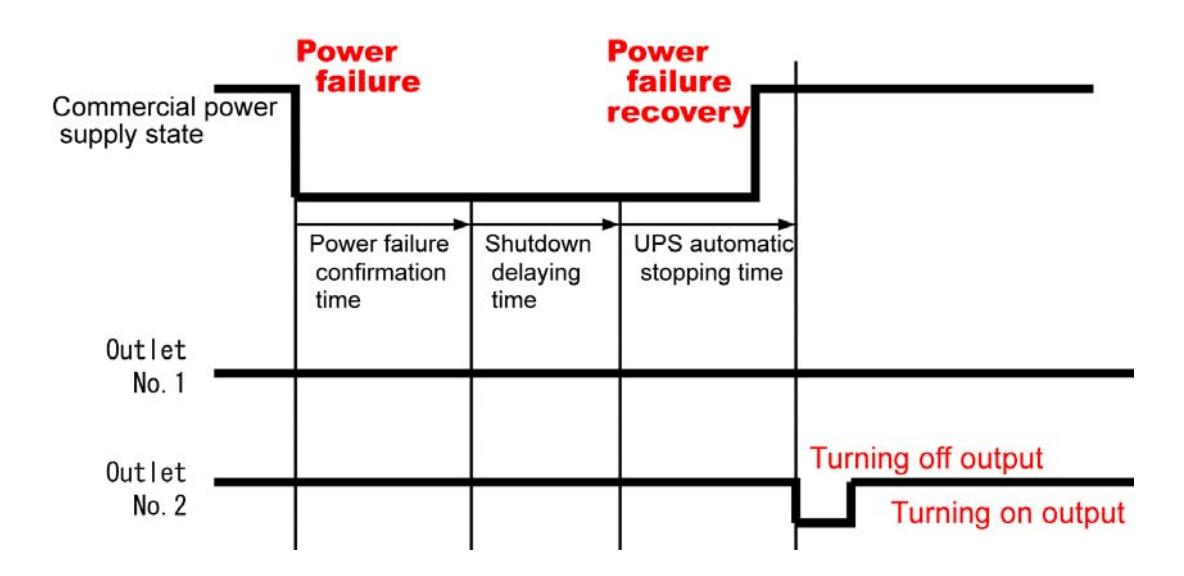

If there is a recovery from a power failure during the shutdown delay time or UPS automatic stop time, the shutdown process for the outlet continues. Output is turned on again after it is turned off.

### <Note>

If a checkmark is removed for an outlet number of [After the confirmation time passes, shutdown Exec.], recovery from a power failure after the power failure confirmation time has elapsed is not considered to be impossible for the device that is connected to that outlet. Therefore, the "Power failure (AC input power trouble)" event message is displayed as shown below when a power failure occurs.

"Power failure has occurred.

If you are using the initial setting, the event message will be displayed as follows. "Power failure has occurred. <u>Shutdown will start after 0 minute 0 second.</u>"

# 6.13 Delaying Turning on and Turning off of Connecting Devices

These settings can only be set for a UPS that supports power distribution control. (These settings are not displayed for other UPS.)

If you use a UPS that supports power distribution control, you can set the start and stop delay time for output outlets separately.

Use this function to turn off or turn on the computer earlier (or later) than other computers.

Select [Control time information] of [Basic settings] on the [UPS] tab.

| UPS Computer             | Power failure stopping timing information UPS input UPS output Power failure Confirmation time Shutdown delay UPS automatic stopping time                                                                                                    |
|--------------------------|----------------------------------------------------------------------------------------------------|
| Control time information | Scheduled stopping timing information<br>Remote stopping timing<br>Warning time<br>Indication cycle<br>Shutdown trigger<br>UPS control<br>Common information<br>Battery<br>When power failure occurred, automatically stop the UPS.<br>When power failure recovered, automatically start the UPS.<br>Starting condition(the rate of battery charge).<br>specified value:<br>specified value:<br>specified value:<br>specified value:<br> |
|                          | Output (outlet) 1<br>ON delay time : 0 * sec. OFF delay time : 0 * sec.<br>Output (outlet) 2<br>ON delay time : 0 * sec. OFF delay time : 0 * sec.<br>Update                                                                                                    |

In the screen above, you can set [ON delay time] and [OFF delay time] for each of the output outlets.

The default state for all settings is 0 sec., therefore:

ON delay time = UPS output ON time (Turned ON immediately with UPS output) OFF delay time = UPS output OFF time (Simultaneously turned OFF with stopping of UPS

output)

#### <Caution>

"OFF delay time" is the delay time of the each consents after "UPS automatic time" is passed.

This setting can not set delay setting of shutdown starting time of computer.

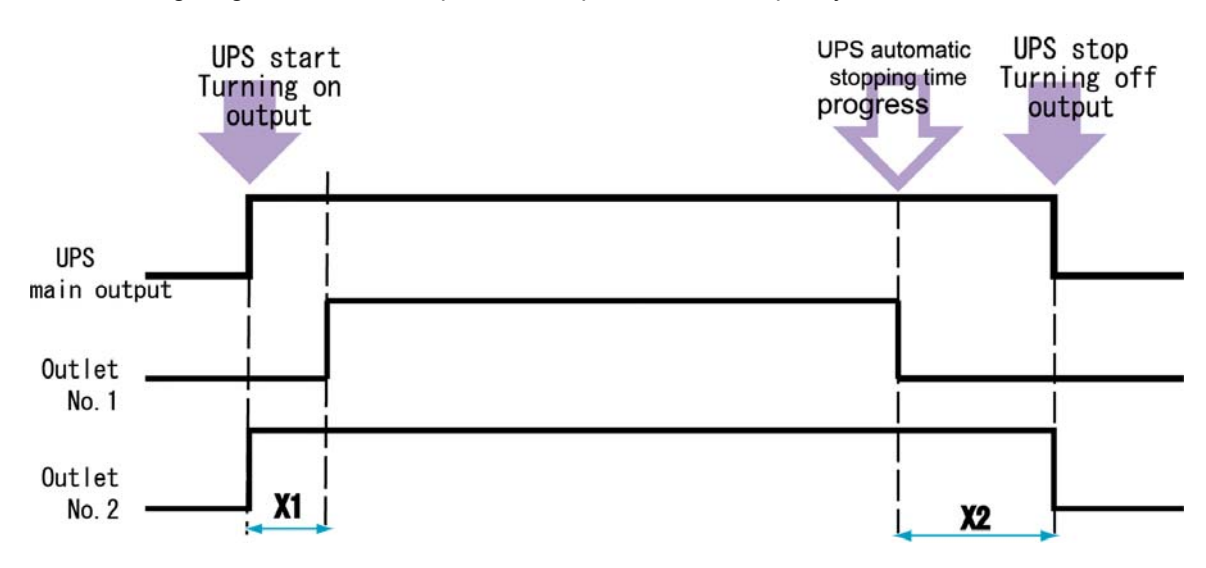

The following diagram shows the operation sequence when output system information is set.

### Timing of UPS start

When the output of the UPS is turned ON (as a result of a scheduled operation or a recovery from a power failure:

- Output outlet 1 turns ON after X1 seconds. (In the diagram above, turns ON after X1
- seconds have elapsed.)
- Output outlet 2 turns ON immediately.

### **Timing of UPS stop**

When the output of the UPS is turned OFF after the time set for [UPS automatic time] elapses according to the UPS stop process being performed (as a result of a scheduled operation or a power failure):

- Output outlet 1 turns OFF immediately.
- Output outlet 2 turns OFF after X2 seconds. (In the diagram above, turns OFF after X2 seconds have elapsed.)

## 6.14 Setting the E-mail Server Information

You need to configure an e-mail server (SMTP server) to transmit notification e-mails to specified addresses in the event of errors, and an e-mail server (POP3 server) to query the status to the UPS and receive the stats information e-mails. (For details on setting of an e-mail notification address for each event, refer to Section, "6.24 Sending E-mail Notifications to Specified Addresses when Trouble Occurs".)

#### •In the case of server/client composition Select [E-mail information] of [Basic settings] on the [UPS] tab.

| UPS Computer                                                                                                    | UPS E-mail address: Event settings                     |
|----------------------------------------------------------------------------------------------------|--------------------------------------------------------|
| UPS settings                                                                                                    | Send E-mail (SMTP)                                     |
| Connecting device<br>Basic settings<br>Account information<br>Control time information<br>E-mail information<br>Service information | SMTP server address:                                   |
| <ul> <li>Occk setting</li> <li>Schedule settings</li> <li>■ Event settings</li> </ul>                                               | Sending delaying time: 15 🗘 sec. SMTP server check     |
|                                                                                                    | Reception E-mail check E-mail check interval: 5 C min. |
|                                                                                                    | POP3 server address:                                   |
|                                                                                                    | Port No.: 110 0                                        |
|                                                                                                    | Incoming mail account Password: POP3 server check      |
|                                                                                                    | Update                                                 |

| Setting                | Description                                                            |  |
|------------------------|------------------------------------------------------------------------|--|
| UPS E-mail address     | Set the address for sending e-mail.                                    |  |
| Event settings         | Switch to the Event settings screen.                                   |  |
| Send E-mail (SMTP)     |                                                                        |  |
| SMTP server address    | Set the address of the SMTP server.                                    |  |
| Port No.               | Set the port number of the SMTP server.                                |  |
| Sending delaying time  | Set how many seconds after the occurrence of an event to send          |  |
|                        | e-mail. If several events occur within the specified time, the several |  |
|                        | events are notified in a single e-mail message.                        |  |
| SMTP server check      | Check whether use of the SMTP server is possible.                      |  |
| Receive E-mail (POP3)  |                                                                        |  |
| Reception E-mail check | Set whether to check for incoming e-mail. If you set e-mail to be      |  |
|                        | received, you can use e-mail to acquire information such as the        |  |
|                        | condition of the UPS.                                                  |  |
| POP3 server address    | Set the address of the POP3 server.                                    |  |
| Port No.               | Set the port number of the POP3 server.                                |  |
| Receiving mail account | Set the account for POP3 server authentication.                        |  |
| Password               | Set the password for POP3 server authentication.                       |  |
| E-mail check interval  | Incoming e-mails on the POP3 server are checked at this interval.      |  |
| POP3 server check      | Check whether to enable POP3.                                          |  |

•In the case of LAN interface card composition. Choose [UPS]-[Basic settings]-[E-mail information].

| UPS Computer                                                                                                    | UPS E-mail address:                                   |                           | Event settings    |
|----------------------------------------------------------------------------------------------------|-------------------------------------------------------|---------------------------|-------------------|
| UPS settings                                                                                                    | Send E-mail (SMTP)                                    |                           |                   |
| Connecting device     Section Section     Section Section     Section Section     Section Section     Section Section     Section Section     Section Section     Section Section     Section Section | SMTP server address:<br>Port No.:<br>Authentication : | 25 C                      |                   |
| Service information<br>Syslog notification settings<br>Measured value management<br>UPS linkage information                                                                                           | Account:<br>Encryption :<br>Sending delaying time:    | None                      | Password:         |
| Schedule settings                                                                                                    | Incoming E-mail (POP3)                                |                           |                   |
| — 🗐 Event settings                                                                                                    | Reception E-mail che                                  | ck E-mail check interval: | 5 🗘 min.          |
|                                                                                                    | POP3 server address:                                  |                           |                   |
|                                                                                                    | Port No.:                                             | 110 🗘                     |                   |
|                                                                                                    | Authentication :                                      | USER/PASSWORD             |                   |
|                                                                                                    | Incoming mail account:                                |                           | Password:         |
|                                                                                                    | Encryption :                                          | None                      | POP3 server check |
|                                                                                                    |                                                       |                           | Update            |

| Setting                | Description                                                            |  |
|------------------------|------------------------------------------------------------------------|--|
| UPS E-mailaddress      | Set the address for sending e-mail.                                    |  |
| Event settings         | Switch to the Event settings screen.                                   |  |
| Send E-mail (SMTP)     |                                                                        |  |
| Authentification       | Specify the authentication method for e-mail transmission. (*1) (*2)   |  |
| Account                | Set the account name for SMTP server authentication. <sup>(*1)</sup>   |  |
| Password               | Set the password for SMTP server authentication. <sup>(*1)</sup>       |  |
| SMTP server address    | Set the address of the SMTP server.                                    |  |
| Port No.               | Set the port number of the SMTP server.                                |  |
| Encryption             | Specify the encryption method for e-mail transmission. (*1) (*3)       |  |
| Sending delaying time  | Set how many seconds after the occurrence of an event to send          |  |
|                        | e-mail. If several events occur within the specified time, the several |  |
|                        | events are notified in a single e-mail message.                        |  |
| SMTP server check      | Check whether use of the SMTP server is possible.                      |  |
| Incoming E-mail (POP3) |                                                                        |  |
| Reception E-mail check | Specify whether or not to check the incoming e-mails on the            |  |
|                        | POP3 server.                                                           |  |
|                        | If this is cleared, the incoming e-mails on the POP3 server are        |  |
|                        | not checked.                                                           |  |
| E-mai check interval   | Incoming e-mails on the POP3 server are checked at this                |  |
|                        | interval.                                                              |  |
| SMTP server address    | Set the address of the POP3 server.                                    |  |
| Port No.               | Set the port number of the POP3 server.                                |  |
| Authentication         | Set the authentication method. <sup>(*4)</sup>                         |  |
| Incoming mail account  | Set the account name for POP3 server authentication.                   |  |
| Password               | Set the password for POP3 server authentication.                       |  |
| Encryption             | Set the encryption method. <sup>(*1) (*5)</sup>                        |  |
| POP3 server check      | Check whether to enable POP3.                                          |  |

(\*1) It may has unsupported function up to the version of LAN interface card. Unsupported function will not be displayed.

#### (\*2) Authentication of Send E-mail (SMTP).

| Send E-mail (SMTP)                |                                          |                   |
|-----------------------------------|------------------------------------------|-------------------|
| SMTP server address:<br>Port No.: | 25                                       |                   |
| Authentication :                  | None                                     |                   |
| Account:                          | None                                     | Password:         |
| Encryption :                      | POP before SMTP<br>SMTP Auth.(Automatic) |                   |
| Sending delaying time:            | SMTP Auth.(PLAIN)                        | SMTP server check |
|                                   | SMTP Auth.(LOGIN)                        |                   |
| Incoming E-mail (POP3)            | SMTP Auth.(CRAM-MD5)                     |                   |

| Item                   | Description                                                                                                    |
|------------------------|----------------------------------------------------------------------------------------------------|
| None                   | No authentication.                                                                                                    |
| POP before SMTP        | Authenticate POP. Account password uses setting value of "Incoming E-mail (POP3)".                                                                                                  |
| SMTP Auth. (Automatic) | Authenticate SMTP by automatically selecting of UPS(LAN interface card).<br>If the type of authentication which supported by SMTP server is unsure, select "SMTP Auth.(Automatic)". |
| SMTP Auth. (PLAIN)     | Authenticate SMTP. (Authenticate name is PLAIN)                                                                                                    |
| SMTP Auth. (LOGIN)     | Authenticate SMTP. (Authenticate name is LOGIN)                                                                                                    |
| SMTP Auth. (CRAM-MD5)  | Authenticate SMTP. (Authenticate name is CRAM-MD5)                                                                                                    |

### (\*3) Encryption of sending mail (SMTP)

| Send E-mail (SMTP)     |                   |                   |
|------------------------|-------------------|-------------------|
| SMTP server address:   |                   |                   |
| Port No.:              | 25                |                   |
| Authentication :       | None 💌            | ]                 |
| Account:               |                   | Password:         |
| Encryption :           | None 💌            |                   |
| Sending delaying time: | None              | SMTP server check |
|                        | SMTP over SSL/TSL |                   |
| Incoming E-mail (POP3) | STARTTLS          |                   |

Set when select "SMTP Auth." by authentication. Please select up to the using SMTP server.

(\*4) Authentication of receiving mail (POP3).

| Incoming E-mail (POP3) |                        |                   |
|------------------------|------------------------|-------------------|
| Reception E-mail check | E-mail check interval: | 5 🗘 min.          |
| POP3 server address:   |                        |                   |
| Port No.:              | 110                    |                   |
| Authentication :       | USER/PASSWORD          |                   |
| Incoming mail account: | USER/PASSWORD<br>APOP  | Password:         |
| Encryption :           | None                   | POP3 server check |

Set method of POP3 authentication.

Select according to the using POP3 server.

(\*5) Authentication of receiving mail (POP3).

| Incoming E-mail (POP3) |                          |                   |
|------------------------|--------------------------|-------------------|
| Reception E-mail chec  | k E-mail check interval: | 5 📜 min.          |
| POP3 server address:   |                          |                   |
| Port No.:              | 110                      |                   |
| Authentication :       | USER/PASSWORD            |                   |
| Incoming mail account: |                          | Password:         |
| Encryption :           | None 💌                   | POP3 server check |
|                        | None                     |                   |
|                        | POP over SSL/TSL         | Lindata           |
|                        | STLS                     | Opuate            |

Specify this item if you have selected [Incoming E-mail] or if you have selected [POP before SMTP] for [Authentication] for the e-mail transmission setting. Select according to the using POP3 server.

If using the LAN interface card, the display screen may be different and it is depends on the version. (The above screen uses the latest version.) For details, please refer to the "Users guide" of LAN interface card.

Information

If the e-mail check interval is set to "0," a special operation is performed. In such a case, POP3 account authentication takes place when e-mail is sent even though a check for incoming e-mail does not take place. This process is performed because some mail servers require POP3 authentication to take place prior to the sending of e-mail.

When sending an information request message to the UPS from the mailer of a mobile phone or computer.

Enter the send destination address and one of the following items for the subject, and then send the message.

• Enter the e-mail address of the UPS as the send destination address.

• Enter one of the following items as the subject.

(Enter single-byte characters. A distinction is made between uppercase and lowercase letters.)

- UPS Status RequestUPS status and measurement information• UPS Info RequestUPS information
- Setting Request
   Device setting information
- Log Request Event log information (last 10 items)
- Log Request All Event log information (all items)

Do not enter anything for the body text of the message. For details on the content of reply messages, refer to "Appendix D List of Received Mail".

# 6.15 Using HTTP, FTP, Telnet, and SNMP

The UPS control system enables you to use HTTP, FTP, Telnet, and SNMP.

•In the case of server/client composition Select [Service information] of [Basic settings] on the [UPS] tab.

| UPS Computer                                                                                                    | Service                                 |
|----------------------------------------------------------------------------------------------------|-----------------------------------------|
| Account information<br>Control time information<br>E-mail information<br>Clock setting<br>Clock settings<br>Event settings | Access restrictions(Common Information) |
|                                                                                                    | Update                                  |

| Setting             | Description                                                            |
|---------------------|------------------------------------------------------------------------|
| HTTP                | Set whether to enable access from the Web.                             |
| Port No. (HTTP)     | Set the port number to use for HTTP.                                   |
| Telnet              | Set whether to enable access from Telnet.                              |
| Port No. (Telnet)   | Set the port number to use for Telnet.                                 |
| Access restrictions | Restrict external access to each service. If you set the IP address or |
|                     | network name of the terminals you want to permit access, you can       |
|                     | permit access from those terminals. (Set up to 5 addresses.)           |

•In the case of LAN interface card composition

The following screen are enhanced security version of the LAN Interface card.(Support HTTPS,FTPS,SNMPv3)

Select [UPS]-[Basic settings]-[Service information]

| UPS Computer                                                                                                    | Service SNMP common SNMP details                                                                                                    |                                                                               |
|----------------------------------------------------------------------------------------------------|----------------------------------------------------------------------------------------------------|-------------------------------------------------------------------------------|
| <ul> <li>UPS settings</li> <li>Connecting device</li> <li>Basic settings</li> <li>Network information</li> <li>Account information</li> <li>E-mail information</li> <li>Service information</li> <li>Syslog notification settings</li> <li>Measured value management</li> <li>UPS linkage information</li> <li>Clock setting</li> <li>Event settings</li> <li>Event settings</li> </ul> | Service Service Servic | Remote login     Telnet Port No.: 23      SSH Port No.: 22      SNMP     SNMP |

| Setting             | Description                                                 |
|---------------------|-------------------------------------------------------------|
| Web                 | Turns Web access on and off.                                |
| HTTP Port No.       | Modifies HTTP service port number.                          |
| HTTPS Port No.      | Modifies HTTPS service port number.                         |
| File transfer       | Turns upload/download of settings via FTP(FTPS) on and off. |
| FTP Port No.        | Modifies FTP service port number.                           |
| FTPS Port No.       | Modifies FTPS service port number.                          |
| Remote login        | Turns Telnet access on and off.                             |
| Telnet Port No.     | Modifies Telnet service port number.                        |
| SSH Port No.        | Modifies Telnet service port number.                        |
| SNMP                | Turns SNMP operation on and off.                            |
| Access restrictions | Restricts access by external services.                      |
|                     | Enter the IP address or network name of terminals that will |
|                     | allow access to the network.                                |
|                     | (Enter up to five addresses.)                               |

### [SNMP common]tab

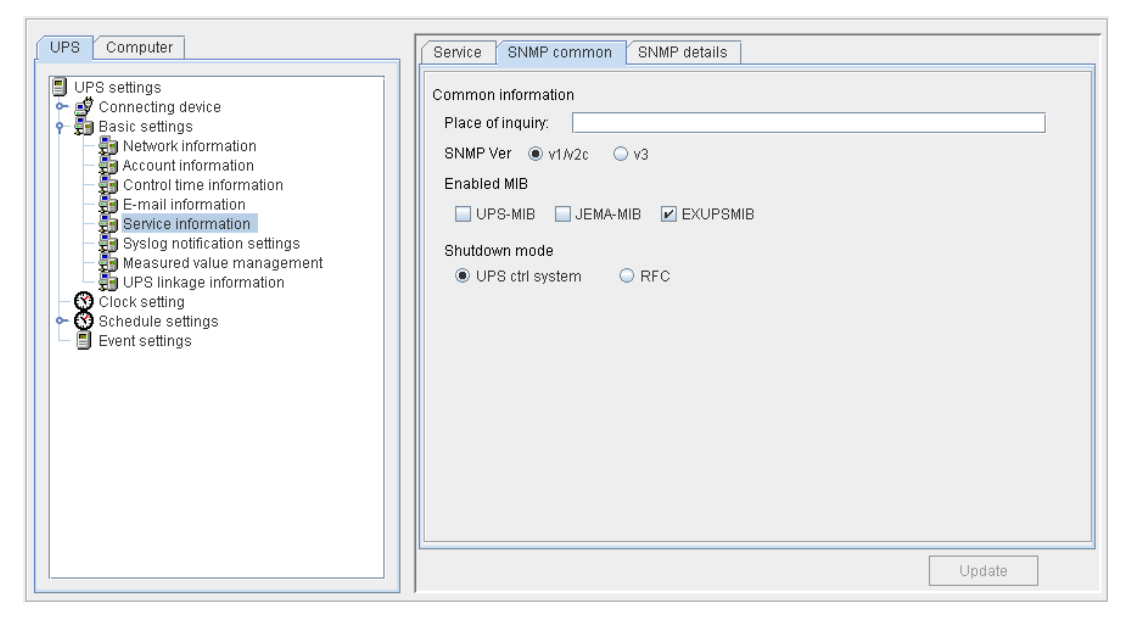

| Setting                | Description                                                                       |
|------------------------|-----------------------------------------------------------------------------------|
| Place of inquiry       | Enter place of inquiry for SNMP.                                                  |
| SNMP Ver.              | Select a SNMP version.                                                            |
| Enable MIB             | Select for use MIB.<br>UPS-MIB(RFC1628)、JEMA-MIB、EXUPSMIB(private MIB)            |
| Shutdown mode          | The SNMP manager specifies the shutdown method output by UPS stop control output. |
| Addresses to send trap | Enter the network address for the destination when sending trap.                  |
| Sending auth. trap     | Turns auth. Trap on and off.                                                      |
| Trap Test              | The trap send test is performed.(Send the "Cold start" trap)                      |
| Read community         | Enter SNMP community name.                                                        |
| Write community        | Enter SNMP community name.                                                        |
| Trap type              | Select a trap type from SNMPv1 or SNMPv2.                                         |

## •Shutdown mode

| Mode            | Description                                                                                                    |
|-----------------|----------------------------------------------------------------------------------------------------|
| UPS ctrl system | When PCs and workstations are connected, computers are shutdown and ths UPS is turned off according to the [Shutdown |
|                 | delay time] and [UPS automatic stopping time] settings.                                                              |
| RFC             | Turns off the UPS output regardless of whether devices are connected to it. This mode does not shutdown connectes    |
|                 | computers.<br>(Operation in this mode is possible only when UPS-MIB is selected.)                                    |

| UPS settings   Connecting device   Basic settings   Network information   Account information   Service information   Syslog notification settings   Weasured value management   UPS linkage information   Schedule settings   Schedule settings   Schedule settings   Shuffwr1/v2c information   Read community:   Settings   Trap Test | UPS Computer                                                                                                    | Service SNMP common SNMP details         |
|----------------------------------------------------------------------------------------------------|----------------------------------------------------------------------------------------------------|------------------------------------------|
| Update                                                                                                    | <ul> <li>UPS settings</li> <li>Basic settings</li> <li>Network information</li> <li>Control time information</li> <li>E-mail information</li> <li>Service information</li> <li>Service information</li> <li>UPS linkage information</li> <li>UPS linkage information</li> <li>Schedule settings</li> <li>Schedule settings</li> <li>Event settings</li> </ul> | Trap     Addresses to send trap       1: |

[SNMP details]tab (Select SNMP Ver. V1 or V2)

| Setting                   | Description                                                                 |
|---------------------------|-----------------------------------------------------------------------------|
| Addresses to send<br>trap | Enter the IP address or network name for the destination when sending trap. |
| Sending auth. trap        | Turns auth. Trap on and off.                                                |
| Trap Test                 | The trap send test is performed.(Send the "Cold start" trap)                |
| Read community            | Enter SNMP community name.                                                  |
| Write community           | Enter SNMP community name.                                                  |
| Trap type                 | Select a trap type from SNMPv1 or SNMPv2.                                   |

| UPS Computer UPS settings Connecting device Basic settings Control time information Control time information Service information Syslog notification settings Measured value management UPS linkage information Colck setting Event settings Event settings | Service       SNMP common       SNMP details         Trap       Addresses to send trap       1         1: | SNMPv3<br>User No.<br>                                    |
|----------------------------------------------------------------------------------------------------|----------------------------------------------------------------------------------------------------|-----------------------------------------------------------|
|                                                                                                    | Engine ID(HEX): 80000D890300E04E006844<br>Users<br>User No. User name User authorSecurity leve            | Authenticati Encryption Add<br>Modify<br>Delete<br>Update |

[SNMP details]tab (Select SNMP Ver. v3)

| Setting            | Description                                                   |
|--------------------|---------------------------------------------------------------|
| Addresses to send  | Enter the IP address or network name for the destination when |
| trap               | sending trap.                                                 |
| SNMPv3 User No.    | Enter the SNMPv3 user number                                  |
| Sending auth. trap | Turns auth. Trap on and off.                                  |
| Trap Test          | The trap send test is performed.(Send the "Cold start" trap)  |
| Engine ID          | Display the EngineID.                                         |
| Users              | Display the list of SNMPv3 user information.                  |
| Add                | Add SNMPv3 user information.                                  |
| Modify             | Modify SNMPv3 user information.                               |
| Delete             | Delete SNMPv3 user information.                               |

The following screen is the version before performing the corresponding security. (Selection of trap type, corresponding to the private MIB)

| UPS Computer                                                                                                    | Service                                                                                                    | Access restrictions(Common Information)                                                                                     |
|----------------------------------------------------------------------------------------------------|----------------------------------------------------------------------------------------------------|----------------------------------------------------------------------------------------------------|
| OPS settings     Settings     Settings     Settings     Settings     Settings     Control time information     Setting     Setting     Setting     Setting     Setting     Schedule settings     Event settings | ✓ HTTP       Port No.:       80 ♀         ✓ FTP       Port No.:       21 ♀         ✓ Telnet       Port No.:       23 ♀         ✓ SNMP       Community name: | Permit access from all the terminals.     Permit access only from terminals below.     1     2     3     4     5     Update |

Select [UPS]-[Basic settings]-[Service information]

| Setting             | Description                                                   |  |  |  |  |  |  |
|---------------------|---------------------------------------------------------------|--|--|--|--|--|--|
| HTTP                | Turns Web access on and off.                                  |  |  |  |  |  |  |
| Port No.            | Modifies HTTP service port number.                            |  |  |  |  |  |  |
| FTP                 | Turns FTP access on and off.                                  |  |  |  |  |  |  |
| Port No.            | Modifies FTP service port number.                             |  |  |  |  |  |  |
| Telnet              | Turns Telnet access on and off.                               |  |  |  |  |  |  |
| Port No.            | Modifies Telnet service port number.                          |  |  |  |  |  |  |
| SNMP                | Turns SNMP operation on and off.                              |  |  |  |  |  |  |
| Community name      | Enter SNMP community name.                                    |  |  |  |  |  |  |
| Place of inquity    | Enter place of inquiry for SNMP.                              |  |  |  |  |  |  |
| Addresses to send   | Enter the IP address or network name for the destination when |  |  |  |  |  |  |
| trap                | sending trap. (Enter up to five addresses.)                   |  |  |  |  |  |  |
| Trap Test           | The trap send test is performed.(Send the "Cold start" trap)  |  |  |  |  |  |  |
| Trap type           | Select a trap type from SNMPv1 or SNMPv2.                     |  |  |  |  |  |  |
| Use private MIB's   | Sets enable/disable of SANYO private MIB trap.                |  |  |  |  |  |  |
| trap                |                                                               |  |  |  |  |  |  |
| Shutdown mode       | The SNMP manager specifies the shutdown method output by      |  |  |  |  |  |  |
|                     | UPS stop control output.                                      |  |  |  |  |  |  |
| Access restrictions | Restricts access by external services.                        |  |  |  |  |  |  |
|                     | Enter the IP address or network name of terminals that will   |  |  |  |  |  |  |
|                     | allow access to the network.                                  |  |  |  |  |  |  |
|                     | (Enter up to five addresses.)                                 |  |  |  |  |  |  |

- (Note.1) Depends on the version of LAN interface card, there is unavailable situation to set service disable.
- (Note.2) Setting is unavailable for LAN interface card which does not support upload/download function of setting value by FTP.
- (Note.3) Depends on the version of LAN interface card, there are Access restrictions for SNMP only.

#### <Note>

Set port numbers for HTTP, FTP, and Telnet that are not used or reserved for the operating system or other application.

### Shutdown mode

| Mode               | Description                                                           |
|--------------------|-----------------------------------------------------------------------|
| UPS control system | When stopping the UPS from SNMP Manager, the connected                |
|                    | computer is shutdown in accordance with the control settings and then |
|                    | the UPS is stopped. The default values are set.                       |
| RFC compatible     | When stopping the UPS from SNMP Manager, the UPS is stopped           |
|                    | after the delay time specified upon receiving the stop request has    |
|                    | elapsed, regardless of the condition of the computer.                 |
|                    | (Operation in this mode is possible only when UPS-MIB is              |
|                    | selected.)                                                            |

## When using the IT Monitor Manager

- (1) From this version, the SANUPS SOFTWARE does not support the SNMP agent function. The SANUPS SOFTWARE cannot monitor configurations that use a serially connected UPS. To monitor with SNMP, use the LAN interface card.
- (2) When monitoring a LAN interface card, select "v1/v2c" as the SNMP version. Set "SNMPv1" as the trap type.

# 6.16 Setting the Time on the UPS

Incorrect clock information may result in improper operation, such as wrong log record times and failure of scheduled operations to take place at the scheduled times.

It is recommended that the UPS clock setting be periodically corrected.

The UPS clock setting should also be corrected whenever the computer clock setting is changed.

### •In the case of server/client composition

Select the Clock setting of [UPS]tab on the Setting screen.

| UPS Computer UPS settings Connecting device Basic settings Clock setting Schedule settings Event settings | Clock of UPS will be adjusted to the clock of this terminal.<br>If it is fine, click"Execute". | Execute |
|----------------------------------------------------------------------------------------------------|------------------------------------------------------------------------------------------------|---------|
|                                                                                                    |                                                                                                |         |
|                                                                                                    |                                                                                                |         |

Click the **Execute** button to apply the time of this computer to the UPS.

## •In the case of LAN interface card composition

Select the Clock setting of [UPS]tab on the Setting screen.

| UPS Computer UPS settings Connecting device Basic settings Clock setting Schedule settings Event settings | Clock of UPS will be adjusted to the If it is fine, click "Execute".            | clock of this terminal. | Execute | [1] |
|----------------------------------------------------------------------------------------------------|---------------------------------------------------------------------------------|-------------------------|---------|-----|
|                                                                                                    | Use NTP<br>NTP server name/server address:<br>Timeout:<br>Clock setting period: | 10 🕻 sec.               |         | [2] |
|                                                                                                    | Time zone:                                                                      | 0:00                    | Update  | [3] |

- [1] Click the Execute button to apply the time of this computer to the LAN interface card.
- [2] If you have an NTP server in your network, select the **Use NTP**, and enter the items in the following table.

| Setting item                   | Description                                         |  |  |  |  |  |  |
|--------------------------------|-----------------------------------------------------|--|--|--|--|--|--|
| NTP Server name/Server address | Specify the address of the NTP server in your       |  |  |  |  |  |  |
|                                | network.                                            |  |  |  |  |  |  |
| Timeout                        | Specify the waiting time for the response from      |  |  |  |  |  |  |
|                                | the NTP server when obtaining the time.             |  |  |  |  |  |  |
|                                | If no response is received within this duration, an |  |  |  |  |  |  |
|                                | error is recorded in the event log.                 |  |  |  |  |  |  |
|                                | Specify a larger value if the error occurs          |  |  |  |  |  |  |
|                                | frequently.                                         |  |  |  |  |  |  |
| Clock setting period           | Specify the interval for obtaining the time from    |  |  |  |  |  |  |
|                                | the NTP server.                                     |  |  |  |  |  |  |
|                                | The clock is adjusted at the specified intervals.   |  |  |  |  |  |  |
|                                | Enter the time in hours.                            |  |  |  |  |  |  |

[3] Specify the time zone.

# 6.17 About scheduled operation

You can schedule UPS shutdowns and restarts.

This function is useful in the following cases.

•To shut down and start computers at a specified time every day.

•To shut down computers before a bank holiday and restart when the holiday is over.

You can specify 2 types of schedules for the UPS.

## Weekly schedule

You can set a common schedule from Sunday to Saturday and repeat it for 365 days. You can specify the start-up time and shutdown time for each week day.

## Schedule for specific dates

You can schedule a start-up time and shutdown time for specific dates. For example, you can specify the start-up time at 8:00 and shutdown time at 17:00 on May 1, 2015.

# The schedule for a specific date takes precedence when weekly and specific dates are scheduled.

The following schedule settings operate as shown in the figure. Weekly schedule: Monday to Friday, start at 8:00 and shut down at 18:00 Specific date: May 8, start at 6:00 and shut down at 17:00

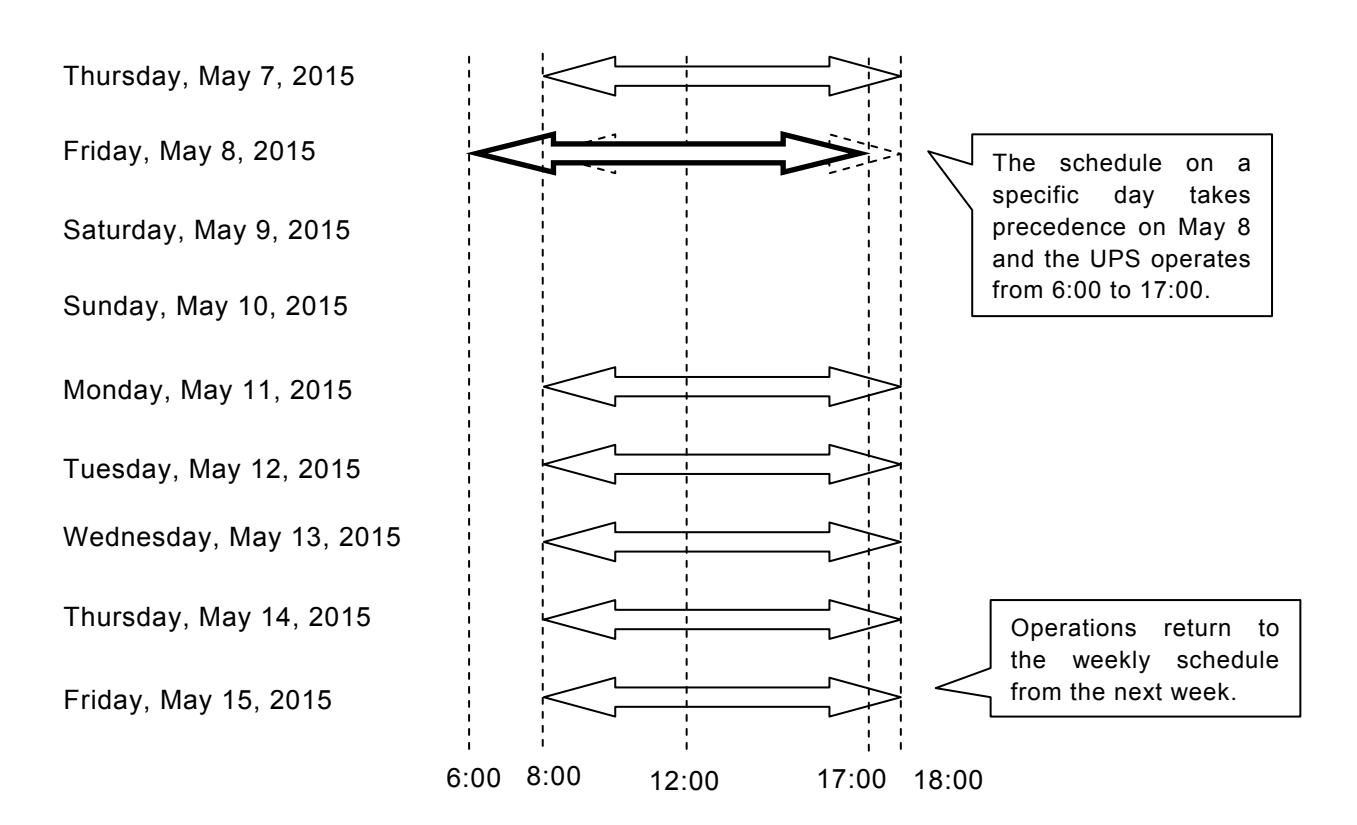

# 6.18 Setting weekly schedule

You can set a common schedule from Sunday to Saturday.

Select [UPS] tab – [Schedule settings] – [Weekly], and the following page will be displayed.

| UPS Computer                         |           |       |       |   |         |        |           |
|--------------------------------------|-----------|-------|-------|---|---------|--------|-----------|
| UPS settings                         |           | Start | Stop  | 0 | 6 12    | 18     | 24        |
| Connecting device     Basic settings | Sunday    | 08:00 | 17:00 |   |         |        |           |
| Clock setting                        | Monday    | 07:00 | 20:00 |   |         |        |           |
| P 😗 Schedule settings                | Tuesday   | 07:00 | 20:00 |   |         |        |           |
| - Specified day                      | Wednesday | 07:00 | 20:00 |   |         |        |           |
| Event settings                       | Thursday  | 07:00 | 20:00 |   |         |        |           |
|                                      | Friday    | 07:00 | 20:00 |   |         |        |           |
|                                      | Saturday  | 08:00 | 17:00 |   |         |        |           |
|                                      |           |       |       |   |         |        |           |
|                                      |           |       |       |   |         |        |           |
|                                      |           |       |       |   |         |        |           |
|                                      |           |       |       |   |         |        |           |
|                                      |           |       |       |   | Confirm | nation | Clear All |
|                                      |           |       |       |   |         |        |           |
|                                      |           |       |       |   |         | L      | Update    |
|                                      |           |       |       |   |         |        |           |
|                                      |           |       |       |   |         |        |           |

The above screenshot shows the weekly schedule to start at 7:00 and shut down at 20:00 from Monday to Friday.

# [Configuration]

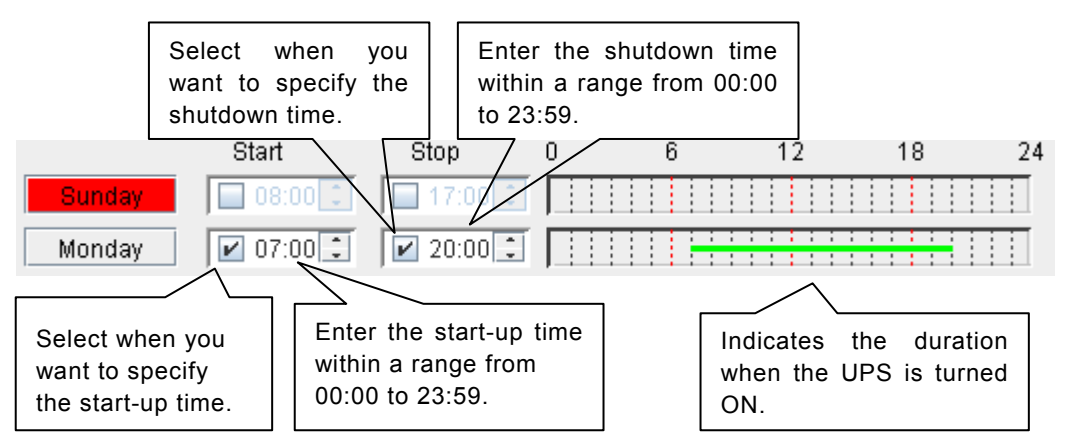

# 6.19 Setting schedule of the specified day

This section describes how to configure the schedule for a specific date.

Select [UPS] tab - [Schedule settings] - [Specified day], and the following page will be displayed.

| UPS Computer UPS settings Connecting device Basic settings Clock setting Clock settings Enable / Disable Specified day Weekly Event settings | 05/07/2015(Thu)<br>05/08/2015(Fri)<br>05/09/2015(Sat)<br>05/10/2015(Sun)<br>05/11/2015(Mon)<br>05/12/2015(Tue)<br>05/13/2015(VVed) | Start    | Stop        | Set up list<br>Date<br>05/09/2015(Sat) | Start Stop<br>07:30 19:00 | [1] |
|----------------------------------------------------------------------------------------------------|----------------------------------------------------------------------------------------------------|----------|-------------|----------------------------------------|---------------------------|-----|
|                                                                                                    | 05/07/2015(Thu)                                                                                                    | Change t | he date Con | [ <b>4] [3]</b><br>firmation Delete    | [2]<br>Clear Al<br>Update |     |

## You can register up to 50 schedules for specific dates.

- [1] A list of the specified start-up times and shutdown times is displayed.
- [2] Click the [Clear All] button to delete the schedule for all the dates.
- [3] Select a date from the list and click the [Delete] button to delete the schedule for a specific date.
- [4] The Schedule Confirmation screen id displayed.
- [5] Enter the date you want to schedule and click the [Move to Left Date] button.

## [Configuration]

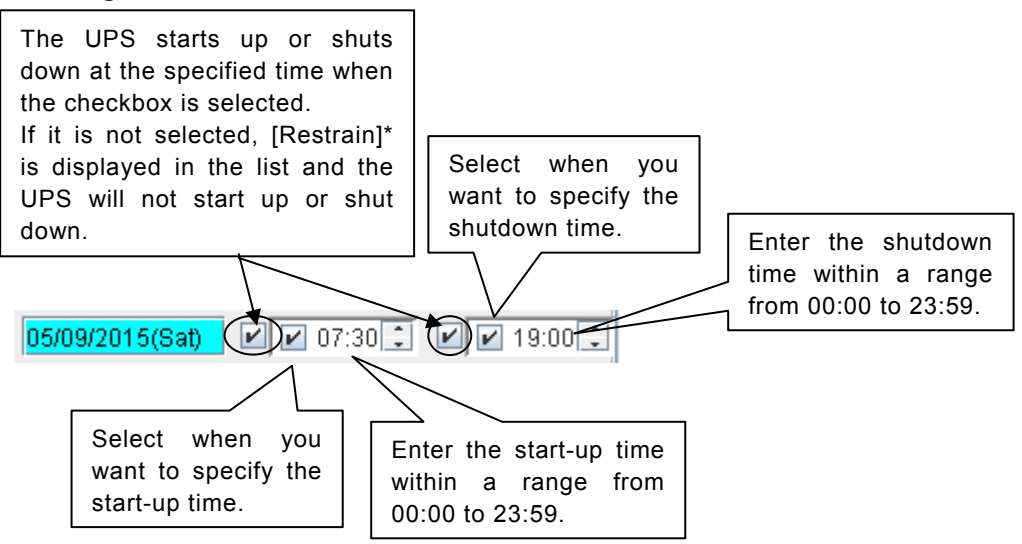

## Restrained scheduled operations

When you have a weekly schedule to start up and shut down from Monday, there may be bank holidays where the UPS does not need to start up or shut down. In this situation, you can specify to restrain (no start-up and shutdown) the scheduled operations. There is no need to modify the weekly schedule. You can also specify to restrain the scheduled operations even when you have a schedule for the specific date.

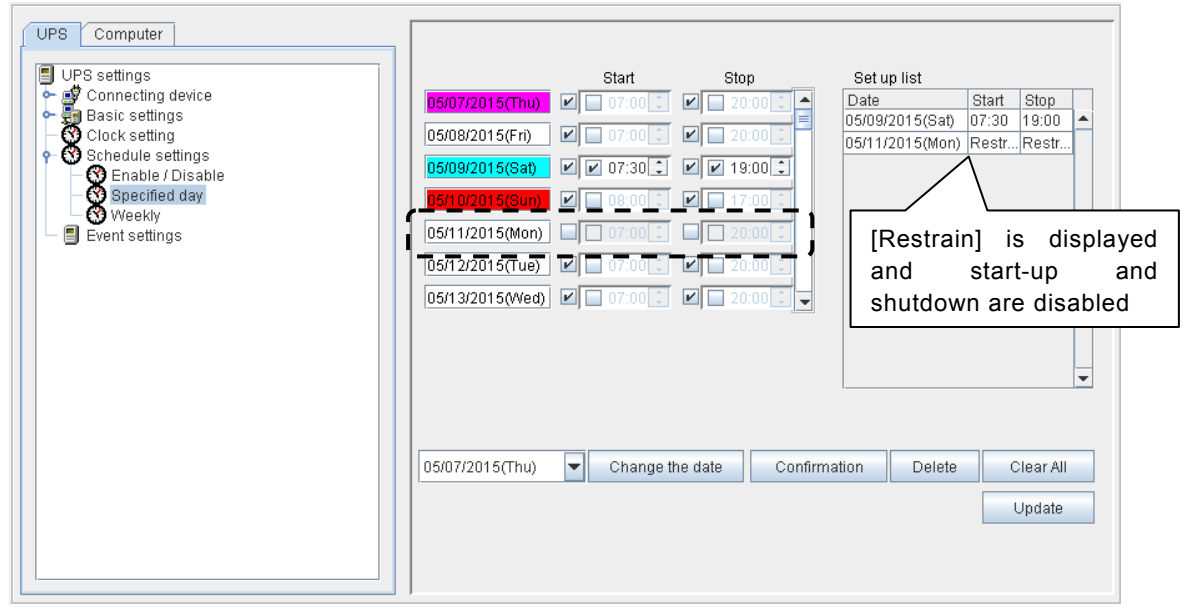

Clear the checkboxes to prevent the UPS from starting up and shutting down on Monday, May 11.

The UPS does not start up or shut down on Monday, May 11 because the scheduled operations are restrained, and will start on May 12 instead.

## Changing the date

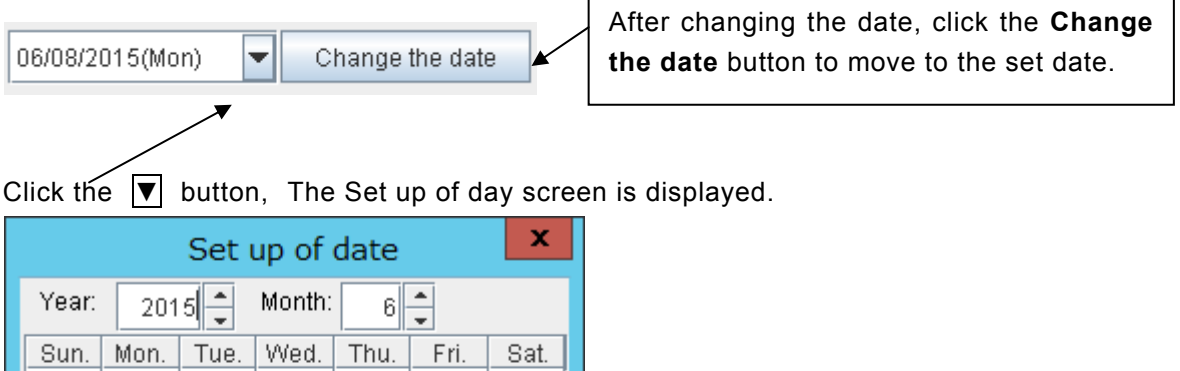

| rear. | 201  | 이 🖵  | moriui. | 6    | +    |       |
|-------|------|------|---------|------|------|-------|
| Sun.  | Mon. | Tue. | Wed.    | Thu. | Fri. | Sat.  |
|       | 1    | 2    | 3       | 4    | 5    | 6     |
| 7     | 8    | 9    | 10      | 11   | 12   | 13    |
| 14    | 15   | 16   | 17      | 18   | 19   | 20    |
| 21    | 22   | 23   | 24      | 25   | 26   | 27    |
| 28    | 29   | 30   |         |      |      |       |
|       |      |      |         |      |      |       |
|       |      |      |         |      |      |       |
| Toda  | ay   |      |         | OK   | Ca   | ancel |

# 6.20 Confirmation of schedule

This section describes how to check the weekly schedule and the schedule for specific dates.

Click the [Confirmation] button on the schedule settings screen.

The [Schedule confirmation] screen is displayed.

Check the operation schedule for the UPS.

| 0     6     12     18       05/07/2015(Thu)     1     1     1     1     1     1     1     1     1     1     1     1     1     1     1     1     1     1     1     1     1     1     1     1     1     1     1     1     1     1     1     1     1     1     1     1     1     1     1     1     1     1     1     1     1     1     1     1     1     1     1     1     1     1     1     1     1     1     1     1     1     1     1     1     1     1     1     1     1     1     1     1     1     1     1     1     1     1     1     1     1     1     1     1     1     1     1     1     1     1     1     1     1     1     1     1     1     1     1     1     1     1     1     1     1     1     1     1     1     1     1     1     1     1     1     1     1     1     1     1     1     1     1     1     1     1     1     1     1 </th <th></th> <th>Schedu</th> <th>lle confirmation</th> <th></th> <th></th>                                                                                                    |                 | Schedu          | lle confirmation |                 |          |
|----------------------------------------------------------------------------------------------------|-----------------|-----------------|------------------|-----------------|----------|
| 05/07/2015(Thu)       I       I                                                                                                    |                 | 6               | 12               | 18              | 24       |
| 05/08/2015(Fri)       I       I                                                                                                    | 5/07/2015(Thu)  |                 |                  |                 |          |
| 05/09/2015(Sat)       Image: Sate of the set of the set of | 5/08/2015(Fri)  |                 |                  |                 |          |
| 05/10/2015(Sur)       05/11/2015(Mon)       05/11/2015(Tue)         05/11/2015(Tue)       05/11/2015(Tue)       05/11/2015(Tue)         05/13/2015(Wed)       05/11/2015(Tue)       05/11/2015(Tue)         05/14/2015(Thu)       05/11/2015(Tue)       05/11/2015(Tue)         05/14/2015(Fri)       05/11/2015(Fri)       05/11/2015(Fri)         05/15/2015(Fri)       05/11/2015(Sat)       05/11/2015(Sat)         05/17/2015(Sun)       05/11/2015(Sat)       05/11/2015(Sat)                                                                                                    | 5/09/2015(Sat)  |                 |                  |                 |          |
| 05/11/2015(Mon) 05/12/2015(Tue) 05/13/2015(Wed) 05/14/2015(Thu) 05/15/2015(Fri) 05/16/2015(Sat) 05/16/2015(Sat) 05/16/2015(Sat)                                                                                                    | 5/10/2015(Sun)  |                 |                  |                 |          |
| 05/12/2015(Tue)                                                                                                    | 5/11/2015(Mon)  |                 |                  |                 |          |
| 05/1 3/2015(Wed)                                                                                                    | 5/12/2015/Tue)  |                 |                  |                 | · · ·    |
| 05/15/2015(Thu) 05/15/2015(Fri) 05/16/2015(Sat) 05/17/2015(Sat)                                                                                                    | 5/13/201500(ed) |                 |                  | · · · · · · · · |          |
| 05/15/2015(Frit)                                                                                                    | 5/13/2015(Thu)  |                 |                  |                 | · · ·    |
| 05/16/2015(Sat)                                                                                                    | 5/14/2015(THu)  |                 |                  |                 | <u> </u> |
| 05/17/2015(Sar)                                                                                                    | 5/15/2015(Ff)   |                 |                  |                 | <u> </u> |
| 05/17/2015(Sun)                                                                                                    | 5/16/2015(Sat)  |                 |                  |                 | <u> </u> |
|                                                                                                    | 5/17/2015(Sun)  |                 |                  |                 |          |
| 05/18/2015(Mon)                                                                                                    | 5/18/2015(Mon)  |                 |                  |                 |          |
| 05/07/2015(Thu) Change the date                                                                                                    | 5/07/2015(Thu)  | Change the date |                  |                 |          |
|                                                                                                    |                 |                 |                  |                 | 0111     |

The screenshot is the confirmation screen with the following settings. Weekly schedule

Monday to Friday, start-up at 7:00, shutdown at 20:00 Schedule for specific dates

May 9, start-up at 7:30, shutdown at 18:00

|                 | 0 |   |    |   |        | 6 |   |   |   |   |   | 12 |   |   |   |   |   | 18 |   |    |   |   | : | 24 |
|-----------------|---|---|----|---|--------|---|---|---|---|---|---|----|---|---|---|---|---|----|---|----|---|---|---|----|
| 05/08/2015(Fri) |   |   |    |   |        |   | - | - | - | 1 | - |    | 1 | ÷ | 1 | 1 | 1 | 1  | 1 | ÷. |   |   |   |    |
| 05/09/2015(Sat) |   |   |    |   |        |   |   |   |   |   |   |    |   |   |   |   |   |    |   |    |   |   |   |    |
| 05/10/2015(Sun) |   |   |    |   |        |   |   |   |   |   |   |    |   |   |   |   |   |    |   |    |   |   |   |    |
| 05/11/2015(Mon) |   |   |    |   |        |   |   |   |   |   |   |    |   |   |   |   |   |    |   |    |   | - |   |    |
| 05/12/2015(Tue) |   | _ |    |   |        | 1 | - | - |   |   | - |    |   | - | 1 |   |   | ÷  | - | -  |   | 1 |   |    |
| 05/13/2015(Wed) |   |   |    |   | 1      | 1 | - |   | - |   |   | ÷  |   |   | - |   |   | ÷  |   | į  |   |   |   |    |
| 05/14/2015(Thu) |   | _ | -  | - | -      | - |   | - |   |   | - |    |   | - |   |   |   |    | - | -  |   | 1 |   | -  |
| 05/15/2015(Fri) |   | _ | -  | - | -      | - | - |   | - |   |   | ÷  |   |   | 1 |   |   | ÷  |   | -  |   | 1 |   | -  |
| 05/16/2015(Sat) |   | _ |    |   |        | 1 |   |   |   |   |   |    |   |   | 1 |   |   |    |   |    |   | : |   | -  |
| 05/17/2015(Sun) |   | _ | -  |   | -      | - |   |   |   |   |   |    |   |   |   |   |   |    |   |    | - |   |   | -  |
| 05/18/2015(Mon) |   | _ |    |   |        | 1 | - |   | - | - |   |    |   |   |   | - |   |    |   | -  |   | 1 |   | -  |
| 05/19/2015(Tue) |   |   |    |   |        | 1 | - | - | - | - | - |    | - | - | - | - |   |    | - | -  |   |   |   |    |
| 05/07/2015/Thu) |   | - | Oh |   | 4 m +k |   |   |   |   |   |   |    |   |   |   |   |   |    |   |    |   |   |   |    |

The screenshot is the confirmation screen with the following settings. Weekly schedule

Monday to Friday, start-up at 7:00, shutdown at 20:00 Restrained scheduled operation

May 11

# 6.21 Enabled of scheduled operation

When there is no problem with the set schedule, "enable" the schedule function.

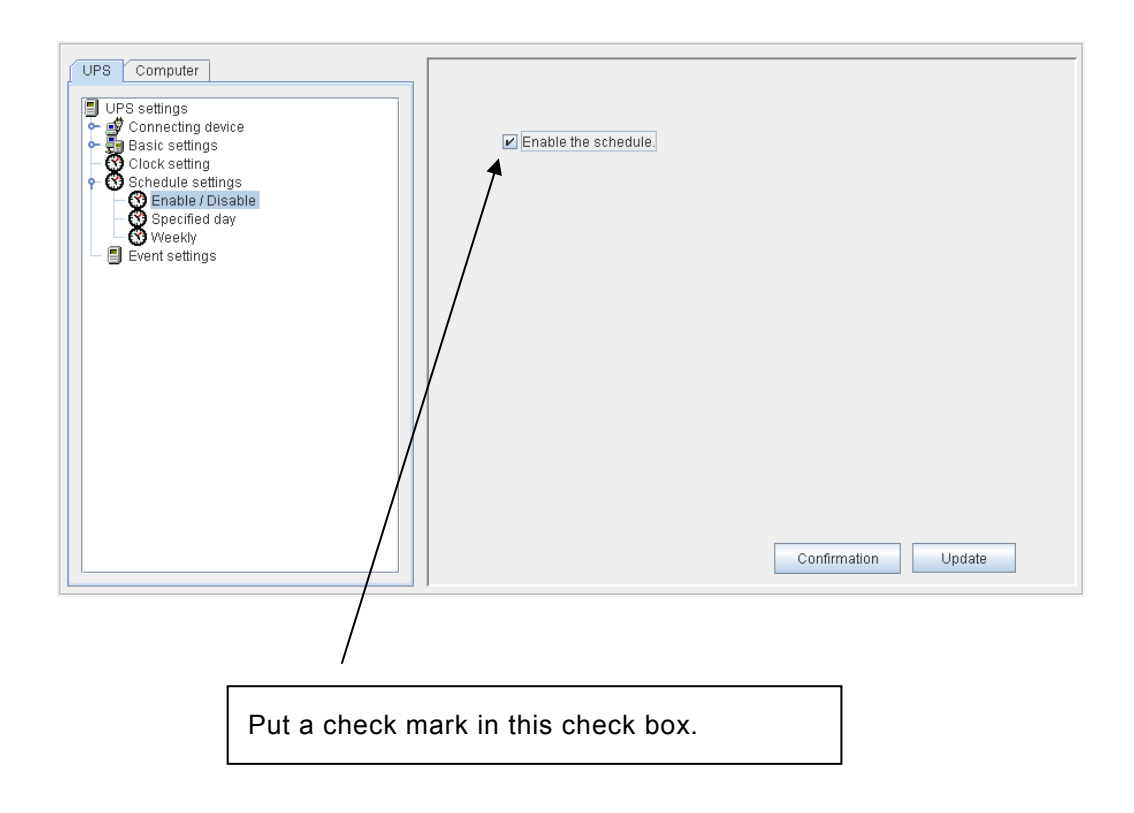

When there is no check in this check box, scheduled operation will not be carried out.

# 6.22 About Event Settings

Under the UPS management system, operations such as power failure and power recovery, breakdown and breakdown recovery, and shutdown execution are all referred to as "events."

When an event occurs, messages are displayed, log records created, e-mail sent, and scripts executed.

Events may be related either to the UPS or to computers.

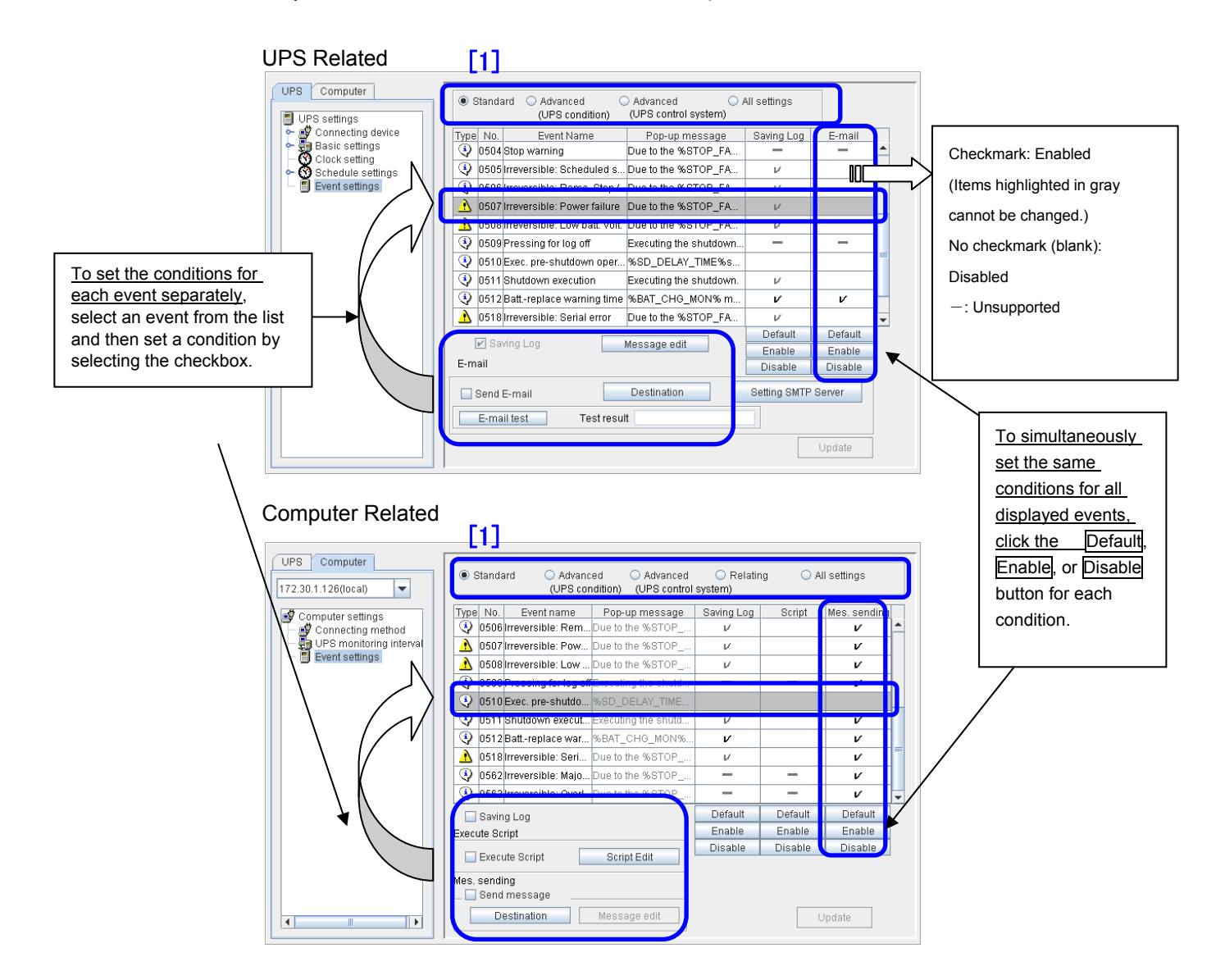

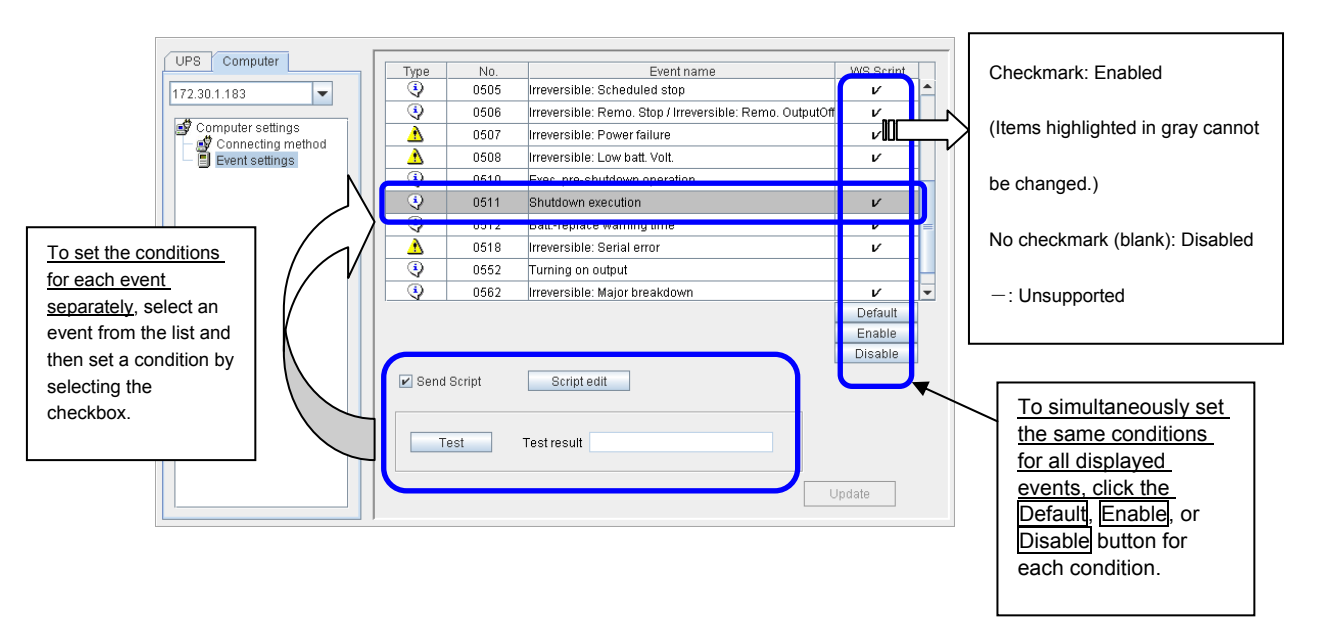

WS Related - Device connection by WS (Telnet connection), WS (LAN IF card login connection

| Function by type | Setting item   | Description                                        |
|------------------|----------------|----------------------------------------------------|
| UPS Related      | E-mail         | Allows you to set the send destination address for |
|                  |                | each event separately.                             |
|                  | Saving Log     | Allows you to set the logs the UPS saves.          |
|                  | Message edit   | Allows you to set the message to send to (display  |
|                  |                | on) the computer (UPS related item)                |
| Computer Related | Saving Log     | Allows you to store the logs to maintain on the    |
|                  |                | computer.                                          |
|                  | Execute Script | Allows you to set the script to execute when each  |
|                  |                | event occurs.                                      |
|                  | Send message   | Allows you to set the destination to send a        |
|                  |                | message when an event occurs                       |
|                  | Message edit   | Allows you to set the message to send to (display  |
|                  |                | on) another computer (computer related item)       |
| WS Related       | Send Script    | Allows you to set the process to log in to the WS, |
|                  |                | and the content of the script to execute.          |

In addition, **events** are differentiated depending on the control level and only the events for the selected level are displayed in the list ([1] in the screenshot). It is usually enough to just set the events of [Standard].

| Control level                 | Description                                           |
|-------------------------------|-------------------------------------------------------|
| Standard                      | Events used by ordinary administrators during normal  |
|                               | operation                                             |
| Advanced (UPS condition)      | Events used for tasks such as maintenance of the UPS. |
| Advanced (UPS control system) | Events used for analyzing security problems and       |
|                               | abnormalities of the UPS control system.              |
| Relating                      | Events that occur on the computer                     |
| All settings                  | All events                                            |

# 6.23 Configuring event log recording conditions

You can enable or disable logging for each event.

(A) When setting the event log related to UPS operation

The event log contents can be checked from the Event-Log (UPS) viewer screen.

Select [Event settings] on the [UPS] tab.

| UPS Computer          | Standard Advanced Advanced All settings<br>(UPS condition) (UPS control system) | [1]          |
|-----------------------|---------------------------------------------------------------------------------|--------------|
| ←   Connecting device | Type No. Event Name Pop-up message Saving Log                                   | E-mail       |
| - Clock setting       | O505 Irreversible: Scheduled s Due to the %STOP_FA      ✓                       | <b>^</b>     |
| 🗠 🐼 Schedule settings | 0506 Irreversible: Remo. Stop Due to the %STOP_FA                               |              |
| Event settings        | ⚠️ 0507 Irreversible: Power failure Due to the %STOP_FA ν                       |              |
|                       | ⚠ 0508 Irreversible: Low batt. Volt. Due to the %STOP_FA ν                      |              |
|                       | 0500 Processing for log off     Evocuting the chutdown                          | <b>—</b> [2] |
|                       | O510 Exec. pre-shutdown oper %SD_DELAY_TIME%s                                   |              |
|                       | 0511 Shutdown execution Executing the shutdown.                                 | =            |
|                       | 0512 Battreplace warning time %BAT_CHG_MON% m                                   | v            |
|                       | ⚠ 0518 Irreversible: Serial error Due to the %STOP_FA V                         |              |
|                       | ⚠ 0562 Irreversible: Major breakdDue to the %STOP_FA ν                          |              |
| Γ <u>3</u>            | Default                                                                         | Default      |
|                       | Saving Log Message edit Enable                                                  | Enable       |
|                       | E-mail Disable                                                                  | Disable      |
|                       | Send E-mail Destination Setting SMTP                                            | Server       |
|                       | E-mail test Test result                                                         |              |
|                       | [4]                                                                             | Update       |

- [1] Select the event type. See "Appendix C. Explanation of events" for the details of event types.
- [2] Select the event to be configured. (In the screenshot above, [Exec. Pre-shutdown operation] is selected.)

The line of the selected event is highlighted in reverse video.

- [3] Check the [Saving Log].
- [4] Click the [Update] button.

(B) When setting the event log related to computer operation

The event log contents can be checked from the Event-Log (computer) viewer screen.

| UPS         Computer           172.30.3.88(local) <ul> <li></li></ul> | Standard O Advanced O Advanced<br>(UPS condition) (UPS condition) | ◯ Relatir<br>I system) | ig 🔾 A  | Il settings  |
|-----------------------------------------------------------------------|-------------------------------------------------------------------|------------------------|---------|--------------|
| 🗳 Computer settings                                                   | Type No. Event name Pop-up message                                | Saving Log             | Script  | Mes. sending |
| - 🗳 Connecting method                                                 | 0506 Irreversible: RemDue to the %STOP                            | V                      |         | V ^          |
| UPS monitoring interval                                               | ▲ 0507 Irreversible: Pow Due to the %STOP                         | V                      |         | v            |
| Event settings                                                        | 0508 Irreversible: Low Due to the %STOP                           | V                      |         | V            |
|                                                                       | OCCO Proceing for log off Executing the chutd                     |                        |         |              |
|                                                                       | 0510 Exec. pre-shutdo %SD_DELAY_TIME                              |                        |         | 12           |
|                                                                       | 0511 Shutdown execut Executing the shutd                          | V                      |         | V            |
|                                                                       | 0512 Battreplace war %BAT_CHG_MON%                                | . <i>v</i>             |         | v            |
|                                                                       | ▲ 0518 Irreversible: Seri Due to the %STOP                        | V                      |         | v            |
|                                                                       | ▲ 0562 Irreversible: Majo Due to the %STOP                        | V                      |         | v            |
|                                                                       | ▲ 0563 Irreversible: OverI Due to the %STOP                       | V                      |         | V .          |
|                                                                       | Saving Log                                                        | Default                | Default | Default      |
|                                                                       | Execute Script                                                    | Enable                 | Enable  | Enable       |
|                                                                       | Evenute Carint Carint Edit                                        | Disable                | Disable | Disable      |
|                                                                       |                                                                   |                        |         |              |
|                                                                       | Mes. sending Send message Destination Message edit                |                        |         | Update [4]   |

Select [Event settings] on the [Computer] tab.

- [1] Select the event type. See "Appendix B. Explanation of events" for the details of event types.
- [2] Select the event to be configured. (In the screenshot above, [Exec. Pre-shutdown operation] is selected.)

The line of the selected event is highlighted in reverse video.

- [3] Check the [Saving Log].
- [4] Click the [Update] button.

# 6.24 Sending E-mail Notifications to Specified Addresses when Trouble Occurs

The procedure for changing the sending e-mail when events occur is explained below. Select [Event settings] on the [UPS] tab.

| UPS Computer      | Standard O Advanced O Advanced (UPS condition) (UPS control system) | All settings | [1]     |          |
|-------------------|---------------------------------------------------------------------|--------------|---------|----------|
| Connecting device | Type No. Event Name Pop-up message                                  | Saving Log   | E-mail  |          |
| Clock setting     | 0504 Stop warning Due to the %STOP_FA                               | —            | -       | <b>^</b> |
| Schedule settings | 0505 Irreversible: Scheduled s Due to the %STOP_FA                  | V            |         |          |
| Event settings    | (i) 0506 Irreversible: Remo Ston Due to the %STOP FA                | LZ.          |         | 1        |
|                   | ▲ 0507 Irreversible: Power failure Due to the %STOP_FA              | V            |         | 1[2]     |
|                   | ▲ 0508 Irreversible: Low batt. Volt. Due to the %STOP_FA            | V            |         |          |
|                   | 0509 Pressing for log off Executing the shutdown                    | . —          | -       | 1        |
|                   | 🚯 0510 Exec. pre-shutdown oper %SD_DELAY_TIME%s                     |              |         |          |
|                   | 0511 Shutdown execution Executing the shutdown.                     | V            |         |          |
|                   | 0512 Battreplace warning time %BAT_CHG_MON% m                       | v            | V       | 1        |
|                   | ▲ 0518 Irreversible: Serial error Due to the %STOP_FA               | V            |         | -        |
|                   |                                                                     | Default      | Default |          |
|                   | Message edit                                                        | Enable       | Enable  |          |
|                   | E-mail                                                              | Disable      | Disable |          |
|                   | Send E-mail [3] Destination                                         | Setting SMTP | Server  |          |
|                   | E-mail test Test result                                             |              |         |          |
|                   |                                                                     | [6]          | Update  | ]        |

[1] Select the event type. See "Appendix C. Explanation of events" for the details of event types.

[2] Select the event to be configured. The line of the selected event is highlighted in reverse video.

[3] Set the destinations to send e-mail.

Click the Destination button to display the E-mail settings screen.

| <b>10</b> | E-mail settings - Irreversible: Power failure | x      |
|-----------|-----------------------------------------------|--------|
| _ 🗌 Send  | E-mail                                        |        |
| Enable    | Addresses to send                             |        |
|           |                                               |        |
|           |                                               |        |
|           |                                               |        |
|           |                                               |        |
| 🗌 Dest    | inations are reflected to all events          |        |
|           |                                               |        |
|           |                                               |        |
|           |                                               |        |
|           |                                               |        |
|           |                                               |        |
|           | ок                                            | Cancel |
#### [4] Set the e-mail destinations.

This screen displays all of the e-mail addresses specified as the destinations for events. If the e-mail addresses do not include the destination to which you want to send e-mail for this event, select a checkbox and then enter the e-mail address.

| <b>5</b> | E-mail settings - Irreversible: I                                                                                                    | Power failure                                                                                                    |
|----------|----------------------------------------------------------------------------------------------------|----------------------------------------------------------------------------------------------------|
| Enable   | d E-mail Addresses to send                                                                                                    |                                                                                                    |
|          | sanyo_taro@sanyodenki.com                                                                                                    |                                                                                                    |
|          | stinations are reflected to all events                                                                                                    | Even if an e-mail address that is registered<br>for another event is displayed, it will not be<br>used as a destination to send e-mail for the<br>event currently being set unless a<br>checkmark is added. Therefore, add a<br>checkmark to enable a displayed destination<br>for the event currently being set. |
|          | If you select the [Destination are<br>reflected to all events] checkbox,<br>the e-mail destinations of the<br>selected event are also applied to<br>all events. |                                                                                                    |
|          |                                                                                                    | OK Cancel                                                                                                    |

[5] Click OK, confirm the changes to the e-mail destinations in the confirmation screen that appears and then click Yes to reflect the setting values.

[6] The event settings screen reappears. Click Update to update the settings.

#### Restriction

A total of up to five e-mail addresses can be registered for all events.

#### Information

For details on setting the mail server, refer to Section 6.14 , "Setting the E-mail Server Information."

#### Information

If you select any event and then press the E-mail test button, a test e-mail message is sent to the destinations set for the specified event. The e-mail test function does not generate an actual event. It just enables you to confirm whether the mail server and destinations are set correctly.

If there is still information to be updated, click the Update button again and then wait until updating of the information is complete before sending a test e-mail message.

If a destination is set, you can send a test e-mail message even if the [Send E-mail] checkbox is not selected.

The result of the e-mail test is displayed in [Test result], but make sure that you can actually receive the e-mail message.

## 6.25 Changing the Content of the Messages Displayed when Events Occur

A pop-up message is displayed when an event occurs. You can set (change) the content of such messages.

The procedure for changing the content of messages displayed when events occur is explained below.

(A) Setting event messages related to UPS operation

[1] Select [Event settings] on the [UPS] tab.

| UPS Computer        | Standard O Advanced O Advanced O All settings<br>(UPS condition) (UPS control system) | [2]        |
|---------------------|---------------------------------------------------------------------------------------|------------|
| Connecting device   | Type No. Event Name Pop-up message Saving Lo                                          | g E-mail   |
| ⊶ ∰ Basic settings  | 0504 Stop warning Due to the %STOP_FA                                                 |            |
| - Schedule settings | ♦ 0505 Irreversible: Scheduled s Due to the %STOP_FA V                                |            |
| Event settings      | 0506 Irrovarcible: Rome Step Due to the % STOP_EA                                     |            |
|                     | ▲ 0507 Irreversible: Power failure Due to the %STOP_FA ν                              | [2]        |
|                     | ▲ 0508 Irreversible: Low batt. Volt. Due to the %STOP_FA ν                            |            |
|                     | 😲 0509 Pressing for log off 🛛 Executing the shutdown 🚽                                | -          |
|                     | V 0510 Exec. pre-shutdown oper %SD_DELAY_TIME%s                                       |            |
|                     | 😲 0511 Shutdown execution Executing the shutdown. 🗸                                   |            |
|                     | 🚯 0512 Battreplace warning time %BAT_CHG_MON% m 🗸                                     | V          |
|                     | ▲ 0518 Irreversible: Serial error Due to the %STOP_FA レ                               | <b>•</b>   |
|                     | Default                                                                               | Default    |
|                     | Message edit [3] Enable                                                               | Enable     |
|                     | E-mail Disable                                                                        | Disable    |
|                     | Send E-mail Destination Setting SM                                                    | TP Server  |
|                     | E-mail test Test result                                                               |            |
|                     |                                                                                       | Update [4] |

- [2] Select an event to set. (In the screenshot above, [Irreversible: Power failure] is selected.) The selected event is highlighted.
- [3] Click [Message edit]. The message content setting screen appears.
- [4] Set the message and then click the Update button to reflect the changes to the content.

(B) Setting event messages related to computer operation[1] Select [Event settings] on the [Computer] tab.

|                                                                                                    | [2]                                                                                                    |
|----------------------------------------------------------------------------------------------------|----------------------------------------------------------------------------------------------------|
| UPS Computer 172.30.3.88(local)                                                                                                    | Standard Advanced Advanced Advanced Advanced Advanced Advanced Advanced Advanced Advanced All settings                                                                                                    |
| Computer settings                                                                                                    | Type       No.       Event name       Pop-up message       Saving Log       Script       Mes. sending         1101       Starting the service UPS Service is start       ν       ν       ν         1108       Address conversi (N.A)       ν       -         1109       Setting change(P (N.A)       ν       -         1110       Shutdown execut       Executing the shutd       ν         1201       UPS communica       Communication erro       ν       1201         1201       UPS communica       Communication erro       ν       1201 |
| "(N.A)" appears for events that do not support pop-up                                                                                                |                                                                                                    |
| messages.<br>Events related to UPS<br>operation are grayed out.<br>To make changes, click<br>[Message edit] of [Event<br>settings] on the [UPS] tab. | Saving Log       Default       Default         Execute Script       Enable       Enable         Execute Script       Script Edit       Disable         Mes. sending       ✓       Send message         Destination       Message edit       [3]       Update                                                                                                    |

- [2] Select an event to set. (In the screenshot above, [UPS communication error] is selected.) The selected event is highlighted.
- [3] Click [Message edit]. The message content setting screen appears.
- [4] Set the message and then click the Update button to reflect the changes to the content.

## 6.26 Specifying the Display Destination for Event Messages

If, for example, the file server is shared by other computers, you can notify the users of the other computers of the occurrence of trouble. (See "Restrictions" below regarding message transmission.)

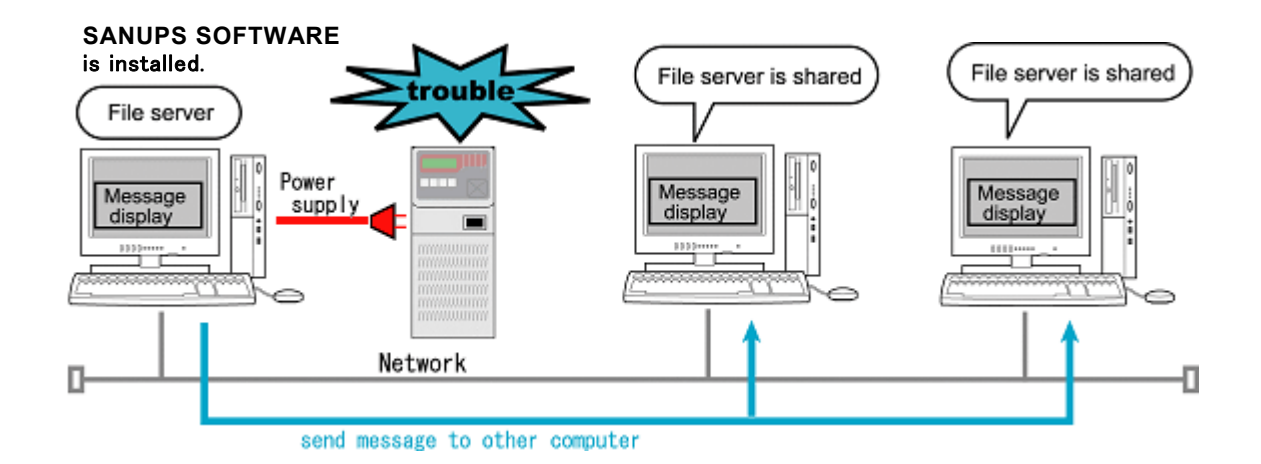

## About the Setting Procedure

[1] Select [Event settings] on the [Computer] tab.

| UPS Computer 172.30.3.88(local) | <ul> <li>Standard</li> <li>Advanced</li> <li>Advanced</li> <li>(UPS condition)</li> <li>(UPS control</li> </ul> | ◯ Relatin;<br>system) | g 🔾 A   | II settings  | ][2]     |
|---------------------------------|----------------------------------------------------------------------------------------------------|-----------------------|---------|--------------|----------|
| 💕 Computer settings             | Type No. Event name Pop-up message                                                                              | Saving Log            | Script  | Mes. sending |          |
| 🗌 — 💣 Connecting method         | <b>0503 Start scheduled</b> Due to the %STOP                                                                    |                       |         | V            | <b>^</b> |
| UPS monitoring interval         | 0504 Stop warning Due to the %STOP                                                                              | —                     | -       | v            |          |
| Event settings                  | 0505 Irreversible: ScheDue to the %STOP                                                                         | V                     |         | v            |          |
|                                 | 3 0506 Irreversible: Rem. Due to the %STOP                                                                      | V.                    |         | V            |          |
|                                 | ▲ 0507 Irreversible: Pow Due to the %STOP                                                                       | V                     |         | v            | [2]      |
|                                 | 1 0508 Irreversible: Low Due to the %STOP                                                                       | V                     |         | V            |          |
|                                 | 0509 Pressing for log off Executing the shutd                                                                   | -                     | -       | v            |          |
|                                 | 0510 Exec. pre-shutdo %SD_DELAY_TIME                                                                            |                       |         |              |          |
|                                 | 0511 Shutdown execut Executing the shutd                                                                        | V                     |         | v            |          |
|                                 | 0512 Battreplace war %BAT_CHG_MON%                                                                              | v                     |         | v            | -        |
|                                 | Saving Log                                                                                                    | Default               | Default | Default      |          |
|                                 | Execute Script                                                                                                  | Enable                | Enable  | Enable       |          |
|                                 |                                                                                                    | Disable               | Disable | Disable      |          |
|                                 | Execute Script     Script Edit       Mes. sending     Image: Send message       3     Destination               | [!                    | 5] 🔲    | Jpdate       |          |

[2] Select an event for which to send a message. (In the screenshot above, [Irreversible: Power failure] is selected.) The selected event is highlighted.

[3] Click the Destination button to display the following message destination setting screen.

| <b>3</b>             | Message sending - Irreversible: Power failure | X              |
|----------------------|-----------------------------------------------|----------------|
| Send messages        | o the local computer                          |                |
| Sound-File           | Reference Clear                               | Test           |
| Send messages to     | o the connected user                          |                |
| 🗌 🗌 Send messages to | o the specified user                          |                |
| Destination          |                                               | Add            |
|                      |                                               | Change         |
|                      | ≡ [                                           | <u>D</u> elete |
|                      | •                                             |                |
|                      | ОК                                            | Cancel         |

| Message destination        | Description                                                             |
|----------------------------|-------------------------------------------------------------------------|
| Send messages to the local | The message is displayed on the local computer.                         |
| computer                   | You can specify a sound file in order to play a sound when the          |
|                            | message file is displayed. (This is only supported for <b>Windows</b> . |
|                            | The same sound is used for all messages.)                               |
| Send messages to the       | The message is sent to another computer connected for file              |
| connected user             | sharing by NFS(Network File System).                                    |
|                            |                                                                         |
| Send messages to the       | The message is sent to a specified computer other than the              |
| specified user             | above.                                                                  |
|                            | In the [Destination] area, specify the computer to which to send        |
|                            | the message.                                                            |

[4] After you have finished configuring the message destination settings, click the OK button.

[5] Click the Update button to reflect the changes to the content.

#### Restrictions

- In an environment where Linux/UNIX machines and Windows machines exist together, it is not possible to send messages to different platforms. For example, messages cannot be sent from a Windows machine to a Linux/UNIX machine, and visa versa.
  - •The "Send messages to the specified user" function does not function with **Windows Vista** or later.
  - •The "Play sound" function does not function with **Windows Vista** or later.

To send messages between Linux and UNIX machines, use rwall.
 For details on rwall, refer to "Appendix I: Other Q & A."

## Stopping Sound Playback When a sound file has been specified in order to play a sound when a message is displayed, the sound plays when an event occurs and the following icon appears in the task tray in Windows. SANUPS SOFTWARE event! Please click to stop sound] \* [SANUPS SOFTWARE event! Please click to stop sound] appears after the event occurs and the icon flashes.

Align the mouse pointer over the icon and then right-click or left-click the icon to display the following **[Sound stop]** menu item.

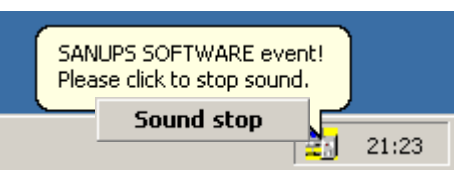

If you align the mouse pointer over the **[Sound stop]** menu item and then right-click or left-click the menu item, the icon disappears and the sound stops playing.

## <Note>

Depending on the using OS, there are restrictions on this function.

Read "Appendix I About constraint by the using OS", confirm whether there are any corresponding items, then use it.

## 6.27 Performing a Specific Process when an Event Occurs

On a computer on which **SANUPS SOFTWARE** has been set up, setting the process you want to be performed when an event occurs on the [Execute Script] screen enables the process to be executed automatically. (The process only applies to the computer on which it is set.)

For example, if you want to end running applications prior to shutdown, set the application end process for the [Exec. pre-shutdown operation] event to enable the set process to be executed automatically prior to shutdown.

#### Information

In the case of the **Windows** version, any file currently being edited in a **Microsoft Office** application can be saved prior to shutdown. For details, refer to "Appendix F About the Application Shutdown".

The procedure for setting the script executed when events occur is explained below.

| UPS Computer 172.30.3.88(local) |     | Standard                                                                                                    | <ul> <li>Advance</li> <li>(UPS cont</li> </ul> | ed O Advanced<br>dition) (UPS control | ◯ Relatir<br>system) | ig 🔾 Al | ll settings  | ີງເ  |
|---------------------------------|-----|----------------------------------------------------------------------------------------------------|------------------------------------------------|---------------------------------------|----------------------|---------|--------------|------|
| 🛒 Computer settings             |     | Type No. Ev                                                                                                    | /ent name                                      | Pop-up message                        | Saving Log           | Script  | Mes. sending | 1    |
| 🗌 🗳 Connecting method           |     | O506 Irreve                                                                                                    | rsible: Rem                                    | Due to the %STOP                      | V                    |         | V            |      |
| UPS monitoring interval         |     | A 0507 Irreve                                                                                                    | rsible: Pow I                                  | Due to the %STOP                      | V                    |         | V            |      |
| Event settings                  |     | A 0508 Irreve                                                                                                    | rsible: Low I                                  | Due to the %STOP                      | V                    |         | V            |      |
|                                 |     | 0509 Press     0509     0     0     0     0     0     0     0     0     0     0     0     0     0     0     0     0     0     0     0     0     0     0     0     0     0     0     0     0     0     0     0     0     0     0     0     0     0     0     0     0     0     0     0     0     0     0     0     0     0     0     0     0     0     0     0     0     0     0     0     0     0     0     0     0     0     0     0     0     0     0     0     0     0     0     0     0     0     0     0     0     0     0     0     0     0     0     0     0     0     0     0     0     0     0     0     0     0     0     0     0     0     0     0     0     0     0     0     0     0     0     0     0     0     0     0     0     0     0     0     0     0     0     0     0     0     0     0     0     0     0     0     0     0     0     0     0     0     0     0     0     0     0     0     0     0     0     0     0     0     0     0     0     0     0     0     0     0     0     0     0     0     0     0     0     0     0     0     0     0     0     0     0     0     0     0     0     0     0     0     0     0     0     0     0     0     0     0     0     0     0     0     0     0     0     0     0     0     0     0     0     0     0     0     0     0     0     0     0     0     0     0     0     0     0     0     0     0     0     0     0     0     0     0     0     0     0     0     0     0     0     0     0     0     0     0     0     0     0     0     0     0     0     0     0     0     0     0     0     0     0     0     0     0     0     0     0     0     0     0     0     0     0     0     0     0     0     0     0     0     0     0     0     0     0     0     0     0     0     0     0     0     0     0     0     0     0     0     0     0     0     0     0     0     0     0     0     0     0     0     0     0     0     0     0     0     0     0     0     0     0     0     0     0     0     0     0     0     0     0     0     0     0     0     0     0     0     0     0     0     0     0     0     0     0     0     0 | sing for log off                               | Executing the shutd                   | -                    | -       | V            |      |
|                                 |     | O510 Exec.                                                                                                    | pre-shutdo                                     | %SD_DELAY_TIME                        |                      |         |              | 111  |
|                                 |     | 😯 US11 Shutd                                                                                                    | iown execut                                    | executing the shutd                   | V                    |         | V            | 11.1 |
|                                 |     | 😲 0512 Battr                                                                                                    | replace war                                    | %BAT_CHG_MON%                         | v                    |         | V            |      |
|                                 |     | A 0518 Irreve                                                                                                    | rsible: Seri                                   | Due to the %STOP                      | V                    |         | V            |      |
|                                 |     | A 0562 Irreve                                                                                                    | rsible: Majo I                                 | Due to the %STOP                      | V                    |         | v            |      |
|                                 |     | A 0563 Irreve                                                                                                    | rsible: Overl                                  | Due to the %STOP                      | V                    |         | V            | -    |
|                                 |     | Saving Log                                                                                                    |                                                |                                       | Default              | Default | Default      |      |
|                                 |     | Evecute Script                                                                                                    |                                                |                                       | Enable               | Enable  | Enable       |      |
|                                 | [2] | Everute Co                                                                                                    | rint                                           | Corint Edit                           | <b>A</b> isable      | Disable | Disable      |      |
|                                 |     | Mes. sending                                                                                                    | sage                                           | Script Euit                           | 101                  |         |              |      |
|                                 |     | Destina                                                                                                    | tion                                           | Message edit                          |                      |         | Jpdate       | [4]  |

- [1] Select an event to set. (In the screenshot above, [Exec. pre-shutdown operation] is selected.) The selected event is highlighted.
- [2] Select the [Execute Script] checkbox.

[3] Click the Script Edit button to display the following execute script settings screen. The figure below is an example of setting the "Exec. Pre-shutdown operation".

| 5 | Execute Script - E                                                                                                    | xec. pre-shutdown operation                                                                                                    |
|---|----------------------------------------------------------------------------------------------------|----------------------------------------------------------------------------------------------------|
|   | Execute Script     Script     'C:\Program Files (x86)\sanyodenki\SA     call C:\tool\stop_A.bat     call C:\tool\stop_B.bat | NUPS SOFTWAREVAPP_SHUTDOWN.exe"                                                                                                    |
|   |                                                                                                    | About writing script<br>If there is a file and folder names that contain<br>spaces, enclosed in "" (double quotation marks).<br>If you want to run multiple BAT files, you can use<br>the call. |
|   |                                                                                                    | OK Cancel                                                                                                    |

To set the process to perform (for example, ending of a database or applications) when an event occurs, click the OK button.

[4] After you have finished configuring the script settings, click the Update button to reflect the changes to the content.

The edited settings are executed from a file that is saved on the computer. With Windows, scripts can be edited in batch file descriptions. With Linux/UNIX, scripts can be edited in shell script file descriptions.

When controlling an interactive application with scripts on **Windows Server 2008 R2** or **Windows 8** and later versions of the Windows operating system, you must start up Interactive Services Detection (ISD).

With **Windows**, the **SANUPS SOFTWARE** operates under the local system account permissions.

The following types of commands cannot be executed.

·Commands with the screen display

·Commands for which execution under a different account is specified.

## 6.28 Shutting Down a WS

#### A WS can be shut down without using SANUPS SOFTWARE.

| Shutdown method (connection method)                     | Form of registration on UPS control    |
|---------------------------------------------------------|----------------------------------------|
|                                                         | system                                 |
| Use the Telnet protocol to log in to the WS and         | Registered as "WS (Telnet connection)" |
| execute a shutdown (command)                            |                                        |
| Use a terminal connection to connect the serial port of | Registered as "WS (LAN interface card  |
| the LAN interface card and the serial port of the WS,   | log-in connection)"                    |
| log in to the WS, and execute a shutdown (command)      |                                        |

The connection methods used above differ, but the process (operation) performed by the UPS control system is exactly the same.

\* This page describes settings for the shutdown operation, but as described in Section 6.27, "Performing a Specific Process when an Event Occurs". you can set the command to execute for each event.

#### (A) Explanation of settings

#### Conditions of Use

In the case of a WS(Telnet connection), the WS must be able to accept a "Telnet log-in" from a remote device. In the case of a "log-in connection," the serial port of the WS must be able to accept a console log-in from an external device.

] [2]

| PS Computer   |              |          |                               | <br>     |
|---------------|--------------|----------|-------------------------------|----------|
| [1]           | lype<br>Iype | N0.      | Event name                    | WS Scrip |
| .1.104        |              | 0505     | irreversible. Scrieduled stop | <br>V    |
| ettings       | <u> </u>     | 0506     | Irreversible: Remo. Stop      | <br>V    |
| ecting method |              | 0507     | Irreversible: Power failure   | v        |
| it settings   |              | 0508     | Irreversible: Low batt. Volt. | V        |
|               | <u>(</u> )   | 0510     | Exec. pre-shutdown operation  |          |
|               | ٢            | 0511     | Shutdown execution            | V        |
|               | 9            | 0512     | Battreplace warning time      | V        |
|               | <u>^</u>     | 0518     | Irreversible: Serial error    | v        |
|               | ٢            | 0552     | Output circuit on             |          |
|               | A            | 0562     | Irreversible: Major breakdown | V        |
|               |              |          |                               | Default  |
|               |              |          |                               | Enable   |
|               |              |          |                               | Disable  |
|               | 🖌 Send       | l Script | Script edit [3]               |          |
|               |              | Test     | Test result                   |          |

- [1] Select a WS (Telnet connection) or WS (LAN interface card log-in connection) device, and select [Event settings].
- [2] Select the event to set. (In the screenshot above, the [Shutdown execution] event is selected.)
- [3] Click the Script edit button to display the following WS script settings screen.

| Execute WS Script - Shutdown execution                                                                                                    | x     |
|----------------------------------------------------------------------------------------------------|-------|
| WS Log-in procedure (Common)<br>retry=1<br>interval=30<br>timeout=30<br>watteogin:<br>send= <user name=""><br/>wait=assword:<br/>send=<password><br/>wait=#</password></user> |       |
| Execute WS Script                                                                                                    |       |
| send=shutdown -h now<br>sleep=60                                                                                                    |       |
| ок с                                                                                                    | ancel |

(B) About setting a WS script

#### • WS log-in procedure

Enter the WS log-in process for when an event script is executed. (Common to all events)

#### Information

Since the WS log-in procedure is a common procedure, it is not possible to register multiple log-in procedures on one WS.

If there is an event that you want to execute with another user account, include an instruction to <u>change the user account</u> in the WS script for that event.

| Line | Log-in script               |              | Description                                             |
|------|-----------------------------|--------------|---------------------------------------------------------|
| 1    | retry=1                     | $\leftarrow$ | Specify the number of retries for when execution of the |
|      |                             | -            | script fails.                                           |
| 2    | interval=30                 | $\leftarrow$ | Specify the interval (in seconds) for starting retries. |
| 3    | timeout=30                  | $\leftarrow$ | Maximum number of seconds to wait for reception of      |
|      |                             |              | specified character data for "wait=" part.              |
| 4    | wait=ogin:                  | ←            | Wait for log-in input prompt.                           |
| 5    | send= <user name=""></user> | $\leftarrow$ | Send log-in name.                                       |
| 6    | wait=assword:               | ←            | Wait for password input prompt.                         |
| 7    | send= <password></password> | $\leftarrow$ | Send password.                                          |
| 8    | wait=#                      | $\leftarrow$ | Wait for log-in complete prompt from the WS. (Wait for  |
|      |                             |              | display of prompt.)                                     |

In lines 1 to 3, the log-in script operation is set.

In lines 4 to 5, the log-in name is set.

In lines 6 to 7, the password is entered.

In line 8, the script waits for the log-in to complete (in order to display the # prompt if the log-in is a success).

| Command   | Description                                                                                                    | Example of use                                                     |
|-----------|----------------------------------------------------------------------------------------------------|--------------------------------------------------------------------|
| name      |                                                                                                    |                                                                    |
| send      | Set the character string to be sent to the WS.                                                                                                    | send=shutdown                                                      |
| wait      | Set the character string (prompt) to be received<br>by the LAN interface card or the <b>SANUPS</b><br><b>SOFTWARE</b> server.                                                                                                    | wait=login                                                         |
| sleep     | Set the time to stand by without performing any process. The unit is seconds (s).                                                                                                    | sleep=90                                                           |
| timeout   | Set the time to wait for a process that has been<br>executed to end. The unit is seconds (s). The<br>default value is 30 seconds.                                                                                                    | timeout=60                                                         |
| retry     | Set the number of retries when a script fails. The unit is times. (The valid range is 0 to 10 times.) The default value is 1 time.                                                                                                    | retry=2                                                            |
| interval  | Set the interval for retries when a script fails. The unit is seconds. (The valid range is 1 to 60 times.) The default value is 30 seconds.                                                                                                    | interval=10                                                        |
| poet      | Specify the Telnet port number on the WS side.<br>The valid range is 0 to 65,535. If this is omitted,<br>port 23 is used.                                                                                                    | Ex: port=10023                                                     |
| cr_only   | Set <cr> for the line break code.<br/>The setting value is "yes" or "no."<br/>If "yes" is set, the line break code for data sent<br/>after that is <cr>. If this is omitted, operation is<br/>performed as if "yes" was set.<br/>(The line break codes are <cr>.)</cr></cr></cr>                                         | cr_only=yes<br>cr_only=no                                          |
| binsend   | Set the 8 bit code to be sent to the WS side.<br>Valid range<br>Hexadecimal display: x00 to xff<br>Octal display: 000 to 377                                                                                                    | Hexadecimal display<br>binsend=x07<br>Octal display<br>binsend=004 |
| keep_time | Specify the duration of the logged-in status.<br>The UPS is not logged off for the specified<br>duration after completing the previous WS<br>script. You can execute other WS scripts<br>without logging in to WS.<br>Valid range from 0 to 65,535<br>The following duration is used if omitted.<br>WS(Telnet): 0 second | keep_time=120                                                      |

List of Commands to Use for the WS Log-in Procedure

\* The existence of spaces before and after "=" will have no effect on processing.

Set a script within 510 single-byte characters (255 double-byte characters).

#### WS Script

Enter the script process to be performed by the WS for each event.

The term "script" mentioned here differs from the shell scripts used in UNIX, etc. It is used here to refer to a description of a series of operations to, for example, send a command to a computer.

- Ex: send=shutdown -h now sleep=60
- $\leftarrow$  Send the shutdown command
- ← Wait for 60 seconds.

(Waiting for log-out to be performed.)

List of Commands to Use for WS Scripts

| Command name | Description                                                                                                    | Example of use                                                     |
|--------------|----------------------------------------------------------------------------------------------------|--------------------------------------------------------------------|
| send         | Set the character string to be sent to the WS.                                                                                                    | send=shutdown                                                      |
| wait         | Set the character string (prompt) to be received by the LAN interface card or the <b>SANUPS SOFTWARE</b> server.                                                                                                    | wait=login                                                         |
| sleep        | Set the time to stand by without performing any process.<br>The unit is seconds (s).                                                                                                    | sleep=90                                                           |
| timeout      | Set the time to wait for a process that has been<br>executed to end. The unit is seconds (s). The default<br>value is 30 seconds.                                                                                                    | timeout=60                                                         |
| retry        | Set the number of retries when a script fails. The unit is times. (The valid range is 0 to 10 times.) The default value is 1 time.                                                                                                    | retry=2                                                            |
| interval     | Set the interval for retries when a script fails. The unit is seconds. (The valid range is 1 to 60 times.) The default value is 30 seconds.                                                                                                    | interval=10                                                        |
| cr_only      | Set <cr> for the line break code.<br/>The setting value is "yes" or "no."<br/>If "yes" is set, the line break code for data sent after that<br/>is <cr>. If this is omitted, operation is performed as if<br/>"yes" was set.<br/>(The line break codes are <cr>.)</cr></cr></cr>                                  | cr_only=yes<br>cr_only=no                                          |
| binsend      | Set the 8 bit code to be sent to the WS side.<br>Valid range<br>Hexadecimal display: x00 to xff<br>Octal display: 000 to 377                                                                                                    | Hexadecimal display<br>binsend=x07<br>Octal display<br>binsend=004 |
| delay        | Delay the execution of the script by a specified amount<br>of time.<br>If there is a "delay" description within an event script, the<br>log-in script is executed after the specified time has<br>elapsed, and then the script is executed.<br>The unit is seconds (s).                                           | delay=60                                                           |
| keep_time    | Specify the duration of the logged-in status.<br>The UPS is not logged off for the specified duration<br>after completing the previous WS script. You can<br>execute other WS scripts without logging in to WS.<br>Valid range: 0 to 65,535<br>The following duration is used if omitted.<br>WS(Telnet): 0 second | keep_time=120                                                      |

- \* The existence of spaces before and after "=" will have no effect on processing.
- Set a script within 598 single-byte characters (299 double-byte characters).
- Note: When you are using a UPS with a LAN interface, you can specify a type that allows up to 50 devices to be registered. For details, refer to the user's guide for the LAN interface card.

## Macro character strings that can be used in scripts

You can use macros in the character strings to be sent. If the macro character strings in the following list are specified, they will be replaced by the corresponding character strings.

| Macro character string                                              | Definition                                                  |
|---------------------------------------------------------------------|-------------------------------------------------------------|
| %STOP_TIME_M%                                                       | Remaining time until recovery is impossible (minutes digit) |
| %STOP_TIME_S%                                                       | Remaining time until recovery is impossible (seconds digit) |
| <b>%SD_DELAY_TIME%</b> Shutdown delay time set on the UPS (seconds) |                                                             |
| %BAT_CHG_MON%                                                       | Remaining months until battery replacement                  |

## About the Descriptions of the Log-in Script

Depending on the environment used, you may not be able to directly log in as a user with super user (root) privileges.

In such a case, use the "su" command to change to the root user to execute commands. The following is an example of a log-in script description for when the "su" command is used. Log-in example for ordinary user (user name: guest, password: guest) or root (password: root)

| Line | Log-in Script | Description                                          |  |
|------|---------------|------------------------------------------------------|--|
| 1    | retry=1       | Set the operation of the log-in script.              |  |
| 2    | interval=30   |                                                      |  |
| 3    | timeout=30    |                                                      |  |
| 4    | wait=ogin:    | Ordinary user: Log in as guest                       |  |
| 5    | send=guest    | Here, enter guest for the log-in name.               |  |
| 6    | wait=assword: | Ordinary user: Enter the password for guest.         |  |
| 7    | send=guest    | Password: guest.                                     |  |
| 8    | wait=\$       | Wait for \$ prompt display after log-in.             |  |
| 9    | send=su       | Send the "su" command and then execute the command." |  |
| 10   | wait=assword: | Enter the password for root.                         |  |
| 11   | send=root     | Password: root.                                      |  |
| 12   | wait=#        | Wait for \$ prompt display after log-in as root.     |  |

#### Information

If you select any event and then press the Test button, the WS script set for the specified event is tested. The test does not generate an actual event. It just enables you to confirm whether the WS script is set correctly.

If there is still information to be updated, click the Update button again and then wait until updating of the information is complete before beginning the test.

If a WS script is set, you can perform the test even if the [Send Script] checkbox is not selected.

The result of the test is displayed in [Test result], but make sure that the script is actually executed correctly on the specified WS. Furthermore, if the script fails to send, check the details in the event log in [Failed to send Script] of [Event-Log (UPS)viewer]. For details, refer to the following description.

## Details: E=XXXX, X=YZ

| E=XXXX:<br>X=YZ | Indicates the event number<br>X: Script type, Y: Occurrence line, Z: Cause |
|-----------------|----------------------------------------------------------------------------|
|                 | Script Type                                                                |
|                 | L: Log-in procedure                                                        |
|                 | S: WS script                                                               |
|                 | Cause                                                                      |
|                 | T: Timeout occurred                                                        |
|                 | F: Format error (wrong script description format)                          |

# 6.29 When there is LAN communication trouble with the UPS, shutdown the computer

Power supply status cannot be monitored if trouble occurs during LAN communication between the UPS (either in server/client configuration or in LAN interface card configuration) and computer.

With [Computer setting] tab - [UPS monitoring interval], you can select whether or not to shut down automatically when there is LAN communication trouble with the UPS. (Default: Do not shutdown automatically.)

| If there is a problem in communication with the server |  |  |
|--------------------------------------------------------|--|--|
| Shutdown automatically                                 |  |  |
| Time between initial message and shutdown: 300 🗘 sec.  |  |  |
| Do not shutdown automatically                          |  |  |

(Above is an excerpt from [Computer setting] tab - [UPS monitoring interval] page.)

| Operation during communication<br>trouble  | Content                                                                                                 |  |
|--------------------------------------------|----------------------------------------------------------------------------------------------------|--|
| Shutdown automatically.                    | When there is communication trouble, it will shutdown the computer automatically as a security measure. |  |
| Time between initial message and shutdown. | Set the delaying time until starting the shutdown procedure. (Default value: 300 seconds.)              |  |
| Do not shutdown automatically.             | When there is communication trouble, it will not shutdown the computer automatically.                   |  |

Further, when using a LAN interface card that supports the UPS linkage function, you can set the "UPS counts of a communication error" when a computer is connected to multiple UPS units so that shutdown takes place when communication trouble occurs with more than the set number of UPS units.

| If there is a problem in communication with UPS |             |
|-------------------------------------------------|-------------|
| Shutdown automatically                          |             |
| UPS counts of a communication error :           | 1 🗘 or more |
| Time between initial message and shutdown:      | 300 🗘 sec.  |
| O Do not shutdown automatically                 |             |

## 6.30 Shutting Down Connecting Devices in Order

These settings can only be set on a computer with **SANUPS SOFTWARE** installed.

You can set the shutdown wait time for each computer. When set, the timing of computer shutdown is offset by the amount of time specified, allowing computers to be shut down sequentially.

Select [UPS monitoring interval] on the [Computer] tab.

| UPS Computer          172.30.3.39(local)         Computer settings         Connecting method         UPS monitoring interval         Event settings | Record the UPS history (condition & measured value).      UPS monitoring interval:         600 |
|----------------------------------------------------------------------------------------------------|------------------------------------------------------------------------------------------------|
|                                                                                                    | Record event information on local computer<br>Recording period: 30 2 days                      |
|                                                                                                    | If there is a problem in communication with the server     O Shutdown automatically            |
|                                                                                                    | Do not shutdown automatically                                                                  |
|                                                                                                    | Shutdown wait time: 0 3 sec. User command exec.: 0 3 sec.<br>Shutdown type: Shutdown           |

You can set [Shutdown wait time] and [User command exec.] for each computer on the screen above. (The default settings are all 0 sec.)

| [Shutdown wait time]: | This is the wait time from the issuing of the [Shutdown          |  |
|-----------------------|------------------------------------------------------------------|--|
|                       | execution] event after the shutdown delay time elapses until the |  |
|                       | executing of the script registered for [Shutdown execution].     |  |
| [User command exec.]: | The delay between end of the shutdown wait time and the          |  |
|                       | beginning of shutdown processing. If there is any script         |  |
|                       | registered for the [Shutdown execution] event, it is executed at |  |
|                       | this time.                                                       |  |

The operation sequence is shown below.

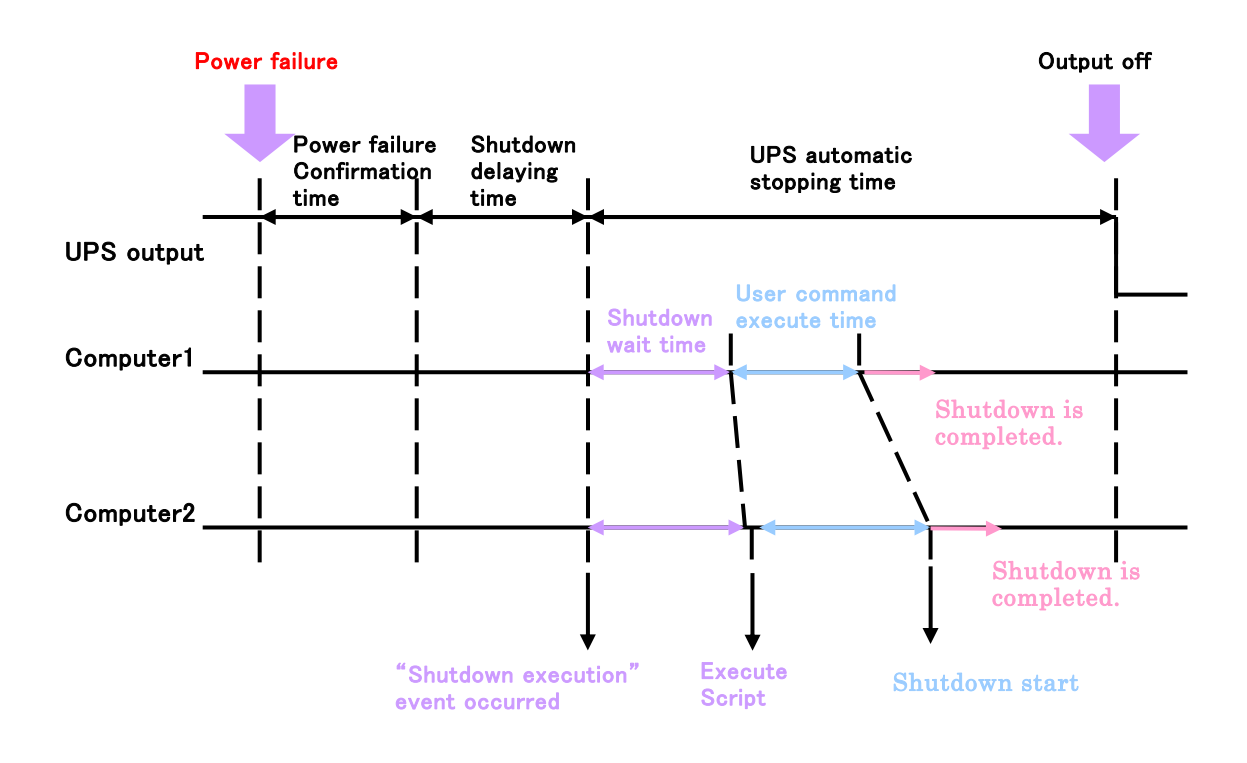

#### Note

The computer begins shutdown after the shutdown delay time (shutdown wait time + user command execution time) has elapsed.

Furthermore, the timing for stopping the output of the UPS is after both the shutdown delay time and UPS automatic stop time have elapsed.

With regards to the UPS automatic stop time, consideration is not given to a shutdown start delay to compensate for when you set (shutdown wait time + user command execution time). Be sure to set a sufficient amount of time for UPS automatic stop time as shown below in order to ensure that the computers can be shutdown properly before the output of the UPS is stopped.

UPS automatic stop time > (shutdown wait time + user command execution time) + time required to shutdown the computers

#### <Information>

Confirm shutdown sequence starting order, set shutdown wait time and user command execution time from "6.32 Confirm shutdown sequence of connected device." function.

## 6.31 Selecting the Computer Shutdown Method

You can select the shutdown method (shutdown type) for each computer separately. (When using the Windows version, you can change the shutdown type. Shutdown type selection is not possible when using the Linux/UNIX version.)

Select [UPS monitoring interval] on the [Computer] tab.

| UPS Computer          172.30.3.39(local)            Computer settings         Connecting method         UPS monitoring interval         Event settings | Record the UPS history (condition & measured value).      UPS monitoring interval:         600                                                                                                    |
|----------------------------------------------------------------------------------------------------|----------------------------------------------------------------------------------------------------|
|                                                                                                    | Record event information on local computer<br>Recording period: 30 C days                                                                                                    |
|                                                                                                    | Time between initial message and shutdown:       300 2 sec. <ul> <li>Do not shutdown automatically</li> </ul> Shutdown wait time:       0 2 sec.         User command exec.:       0 2 sec.         Shutdown type:       Shutdown         Update |

On each computer, select the [Shutdown type] pull-down list on the screen above to display a list of the available shutdown types and then select a shutdown type.

You can select one of the following shutdown types.

- Shutdown (Note 1)
- Shutdown and Power OFF (only available for the Windows version)
- Hibernate (only available for the Windows version)

However, only [Shutdown] may be able to be selected for [Shutdown type] in some operating systems.

When using the Windows version, please refer to "About constraint of automatic starting function of a computer" in "Appendix A Precautions for using Windows ". There is description about setting of the automatic start of the computer.

When using the Linux/UNIX version, you can change shutdown operation of the **SANUPS SOFTWARE**. Please refer to "Change of shutdown command" in "Appendix H Other Q&A".

## 6.32 Shutdown test for registered device

Shutdown tests for client device which connect to server version of **SANUPS SOFTWARE** and client device which connect to LAN interface card are available. (If using server/client composition, server version is not covered for the test because shutdown test will be done by receiving pseudo signal from server version.)

The following three sequences shutdown test can be executed by the simulation test without an actual power failure. However, shutdown test does not run E-mail notification, SNMP trap notification, or output control.

| Executing sequence  | Sequence starting point | Sequence ending point              |
|---------------------|-------------------------|------------------------------------|
| Power failure       | Power failure           | UPS automatic stop time pass       |
| Battery voltage low | Battery voltage low     | (UPS output status is not actually |
| Shutdown            | Run shutdown            | controlled.)                       |

For the shutdown test, you can select and shut down the following devices (multiple selections possible). (However, don't change any setting information of the UPS or control execution during shutdown test.)

| Device Type                         | Remakes                                      |
|-------------------------------------|----------------------------------------------|
| PC(network connection)              | UPS management software / LAN interface card |
| PC(LAN I/F card contact connection) | LAN Interface card                           |
| WS(network connection)              | UPS management software / LAN interface card |
| WS(LAN I/F card Login connection)   | LAN Interface card                           |
| WS(Telnet connection)               | UPS management software / LAN interface card |
| WS(SSH connection)                  | LAN Interface card                           |

[Operation procedure]

[1] Select "Settings" - "Detail setting" from the menu of System state screen.

[2] Select "Tool" - "Shutdown test" from the menu of Settings screen, to display Shutdown test screen.

| hutdown te | est                |              |              |          | <b>—</b> X |
|------------|--------------------|--------------|--------------|----------|------------|
| Sequence   | : Power failure    | -            |              |          |            |
| Target dev | rices              |              |              |          |            |
| Check      | Name(IP address)   | Туре         | State        | Location | Comment    |
| L .        | 172.30.1.104       | WS(Telnet co | Under operat |          |            |
|            | 172.30.3.37        | PC(network c | Under stop   |          |            |
| <b>v</b>   | 172.30.3.39(local) | PC(network c | Under operat |          |            |
|            |                    |              |              |          |            |
|            |                    |              | Execute      | Cance    | I          |

[3] Click [Execute] button after the target devices.

[4] When running Shutdown test, it is a following screen. When click the "Cancel" button, it will be able to stop.

| Shutdown test                          |               |               |          |         | × |
|----------------------------------------|---------------|---------------|----------|---------|---|
| progress                               |               |               |          |         |   |
| Target devices                         |               |               |          |         |   |
| Name(IP address)                       | Туре          | State         | Location | Comment |   |
| 172.30.1.104                           | WS(Teinet con | Testing (Conf |          |         |   |
| 172.30.3.39(local)                     | PC(network co | Testing (Conf |          |         |   |
| Shutdown test is in progress. Please v | wait          | Cancel        |          | lose    | ¥ |

Device conditions in shutdown test are as follows.

| Display            | Description             |
|--------------------|-------------------------|
| Testing(Conf. PF)  | Checking power failure  |
| Testing (Wait. SD) | Shutdown delaying       |
| Testing (Exec. SD) | Shutdown executing      |
| Testing (Conf. SD) | Shutdown testing        |
| Result (Success)   | Shutdown test successed |
| Result(Failure)    | Shutdown test failed    |
| Result (Cancel)    | Shutdown test canceled  |

#### About the results of shutdown test.

"Result(Success)" and "Result(Failure)" after shutdown test execution is judged by monitoring whether there is Network connection with the target device of a definite period of time.

If immediately start device after shutdown, test resuts may be "Result (Failure)" .

#### <Shutdown test restrction>

(1) Shutdown test can not be started depending on the UPS condition. When it happens, [Shutdown test can not be started. (Error code: NN)] Message will be displayed. NN parts are actual error codes.

| No.                      | Error code | Element                                                         |
|--------------------------|------------|-----------------------------------------------------------------|
| 1                        | 20         | Shutdown test, mail sending test or WS script test are in       |
|                          |            | execution.                                                      |
| 2                        | 21         | Shutdown sequence is in execution due to occurrence of an       |
|                          |            | unrecoverable damaged event such as a schedule abort.           |
| 3                        | 22         | Inside serial communication error.                              |
| 4                        | 23         | Power failure.                                                  |
| 5                        | 25         | Serious failure.                                                |
| 6                        | 26         | Overload.                                                       |
| $\overline{\mathcal{O}}$ | 27         | All of devices selected in shutdown test are correspond as any  |
|                          |            | follow articles and there is no available device for test.      |
|                          |            | Output from the outlet on the UPS that the devices are          |
|                          |            | connected is off.                                               |
|                          |            | The device stops.                                               |
|                          |            | • When "Power failure" is selected as the executing-sequence in |
|                          |            | shutdown test, the load devices are not connected to the        |
|                          |            | outlet that is specified as shutdown trigger at the power       |
|                          |            | failure. (Refer to "6.11 Make Settings Related to UPS           |
|                          |            | Operation")                                                     |
|                          |            | · If the "battery voltage low" is selected as the shutdown      |
|                          |            | execution sequence, "Shutdown when the low battery voltage      |
|                          |            | occurs" is not specified as the shutdown trigger.               |

- (2) Shutdown test will be canceled forcibly, if any of (1)<sup>2</sup> to <sup>6</sup> condition occurs during shutdown test executing.
- (3) E-mail notification, SNMP trap notification or UPS output control are not executed on the shutdown test.
- (4) When the device type is "PC(LAN I/F card contact connection)", shutdown can not be executed. Therefore, after sending the shutdown signal, "Result(Success)" is displayed regardless of startup status of the devices. Verify whether shutdown was executed by checking the actual devices.
- (5) When the device type is "WS(LAN I/F card Login connection)", shutdown can not be executed. Therefore, when the script process is finished normally, "Result(Success)" is displayed regardless of startup status of the devices. Verify whether shutdown was executed by checking the actual devices.

## 6.33 Confirm shutdown sequence of connected device.

This section can confirm shutdown starting order for SANUPS SOFTWARE of server/client composition or LAN interface card composition, and also can set shutdown wait time and user command execute time of each devices.

#### [Operation order]

[1] Select "Settings"-"Detail setting" from the menu of System state screen to display Settings screen.

[2] Select "Tool"-"Shutdown sequence" from the menu of Settings screen to display Shutdown sequence screen.

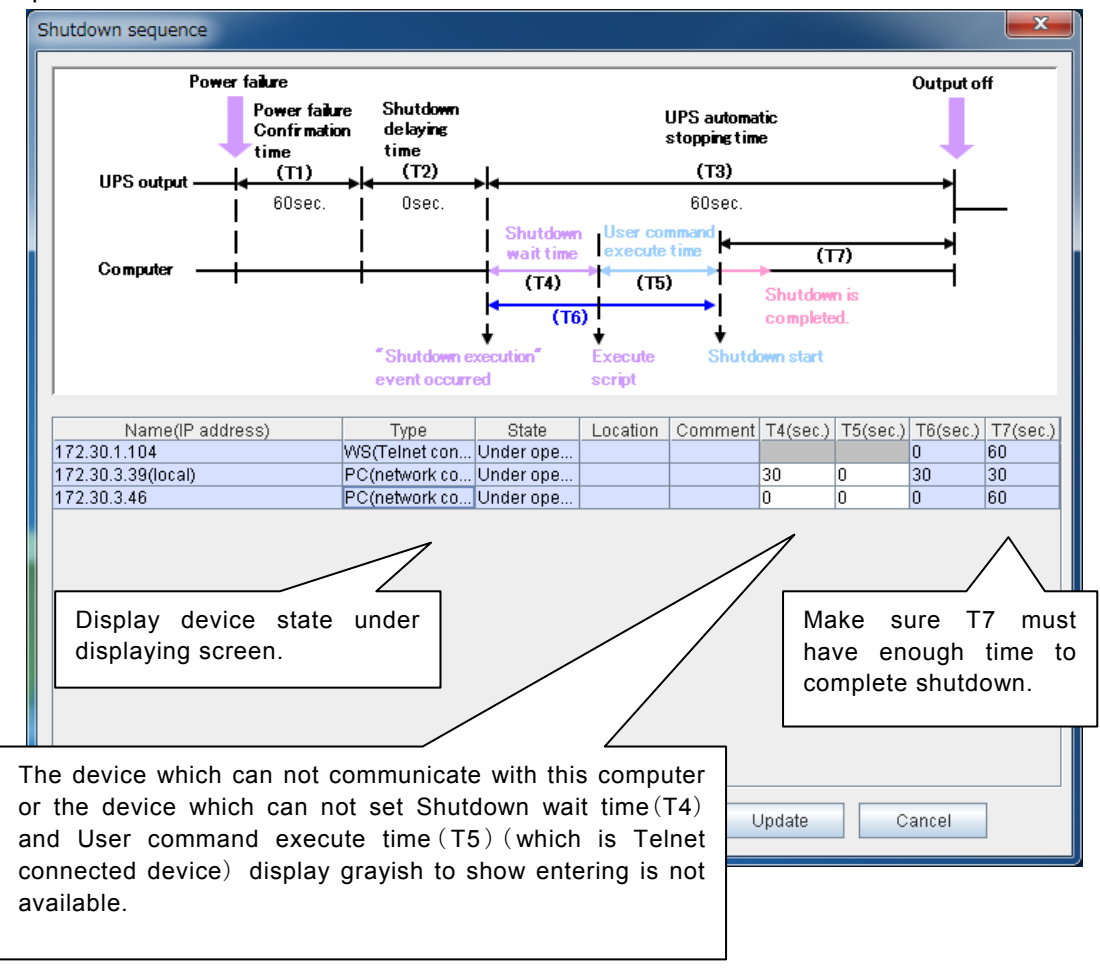

[3] Click T4 or T5 cell of the target device to change setting at shutdown sequence screen, enter numerical value directly and push the ENTER key. (If entered numerical value is wrong, put back to original value automatically.)

After changed T4 and T5 of each device, click update button. Conclude the operation.

## 6.34 Viewing UPS Conditions and Measurement Values in Real Time

Using the "UPS real-time viewer" function, you can check the current UPS status and measurement values.

If you select [UPS Real-time Viewer] from the [View] menu of the System state screen, you can view (monitor) the condition and measurement value information of the connected UPS in real time.

| 50 | UPS real-time viewer [U | IPS : 172.30.          | 3.96]                  |                        |        |          |          |          |                |           |    |
|----|-------------------------|------------------------|------------------------|------------------------|--------|----------|----------|----------|----------------|-----------|----|
| Ei | le ⊻iew                 |                        |                        |                        |        |          |          |          |                |           |    |
|    | Date                    | 06/16/2015<br>11:43:57 | 06/16/2015<br>11:44:08 | 06/16/2015<br>11:44:17 | In     | put Volt | . Out;   | out Volt | . Loa          | ad factor |    |
|    | AC input voltage        | Normal                 | Normal                 | Normal                 | 125    |          | 125      |          | 150            |           |    |
|    | Output state            | ON                     | ON                     | ON                     |        |          |          |          |                |           |    |
|    | Synchronism             | Sync.                  | Sync.                  | Sync.                  | =      |          |          |          |                |           |    |
|    | Inverter operation      | Yes                    | Yes                    | Yes                    | 115    |          | 115      |          | 120            |           |    |
|    | Bypass operation        | No                     | No                     | No                     |        |          |          |          | 120            |           |    |
|    | Battery operation       | No                     | No                     | No                     |        |          |          |          |                |           |    |
|    | Standing by             | No                     | No                     | No                     |        |          |          |          |                |           |    |
|    | Waiting for UPS to stop | No                     | No                     | No                     | 105    |          | 105      |          | 90             |           |    |
|    | Battery life            | Yes                    | Yes                    | Yes .                  | •      |          |          |          |                |           |    |
|    |                         |                        |                        |                        | _      | _        |          |          |                |           |    |
|    | Date                    | 06/16/2015<br>11:43:57 | 06/16/2015<br>11:44:08 | 06/16/2015<br>11:44:17 |        |          |          |          |                |           |    |
|    | Input Volt.(V)          | 99                     | 99                     | 99 -                   | 95     |          | 95       |          | 60             |           |    |
|    | Input frequency(Hz)     | 60.0                   | 60.0                   | 60.0                   |        |          |          |          |                |           |    |
|    | Output Volt.(V)         | 101                    | 101                    | 101                    |        |          |          |          |                |           |    |
|    | Output Curr.(A)         | 4.5                    | 4.4                    | 4.4                    | 85     |          | 85       |          | 30             |           |    |
|    | Output Pow.(K/V)        | 0.41                   | 0.41                   | 0.41                   | 00     |          |          |          |                |           |    |
|    | Output apparent(KVA)    | 0.45                   | 0.45                   | 0.45                   |        |          |          |          |                |           |    |
|    | Load factor(%)          | 59                     | 58                     | 58                     |        |          |          |          |                |           |    |
|    | Batt. Chg. Volt.(V)     | 41                     | 41                     | 41                     | - 75 r | 99 VI    | 75       | 101 VI   | <sub>1</sub> 0 | 58 %1     |    |
| То | ital 18                 |                        |                        |                        |        |          | 06/16/20 | 15 11:4  | 44:17          | 11:44 A   | AM |

It will display the current value of "Input voltage," "Output voltage" and "Load factor" of each item in bar graphs.

It will display information on condition and measured value at every interval set.

\* If UPS does not have measurement information transfer function, measurement information will not be displayed.

the contents of menu

| "View" menu item    | Content                                     |
|---------------------|---------------------------------------------|
| Option              | Displays Option page.                       |
|                     | The graph display is set up.                |
| Type of graph       | Switches between bar graph and line graph.  |
| Interval of renewal | Switches display update interval.           |
| Refresh             | Displays the latest information compulsory. |

#### About the normal ranges for the input voltage and output voltage

The normal ranges for the input voltage and output voltage are indicated in lime green in the bar graph view. The initial values for the normal ranges are as follows.

- $\bullet$  Normal range for input voltage: Within  $\pm 15\%$  of rated input voltage
- Normal range for output voltage: Within  $\pm 2\%$  of rated input voltage

#### Example:

For a rated input voltage of 100 V, the normal range for input voltage is 85 to 115 V. For a rated input voltage of 200 V, the normal range for input voltage is 170 to 230 V. For a rated output voltage of 100 V, the normal range for output voltage is 98 to 102 V. For a rated output voltage of 200 V, the normal range for output voltage is 196 to 204 V.

Since the normal ranges for input voltage and output voltage differ depending on the type of UPS, be sure to refer to the Instruction Manual of the UPS and change the normal ranges if the initial values differ from the normal ranges

To change the normal ranges, select [Option] from the [View] and then change the values in the View option screen that appears.

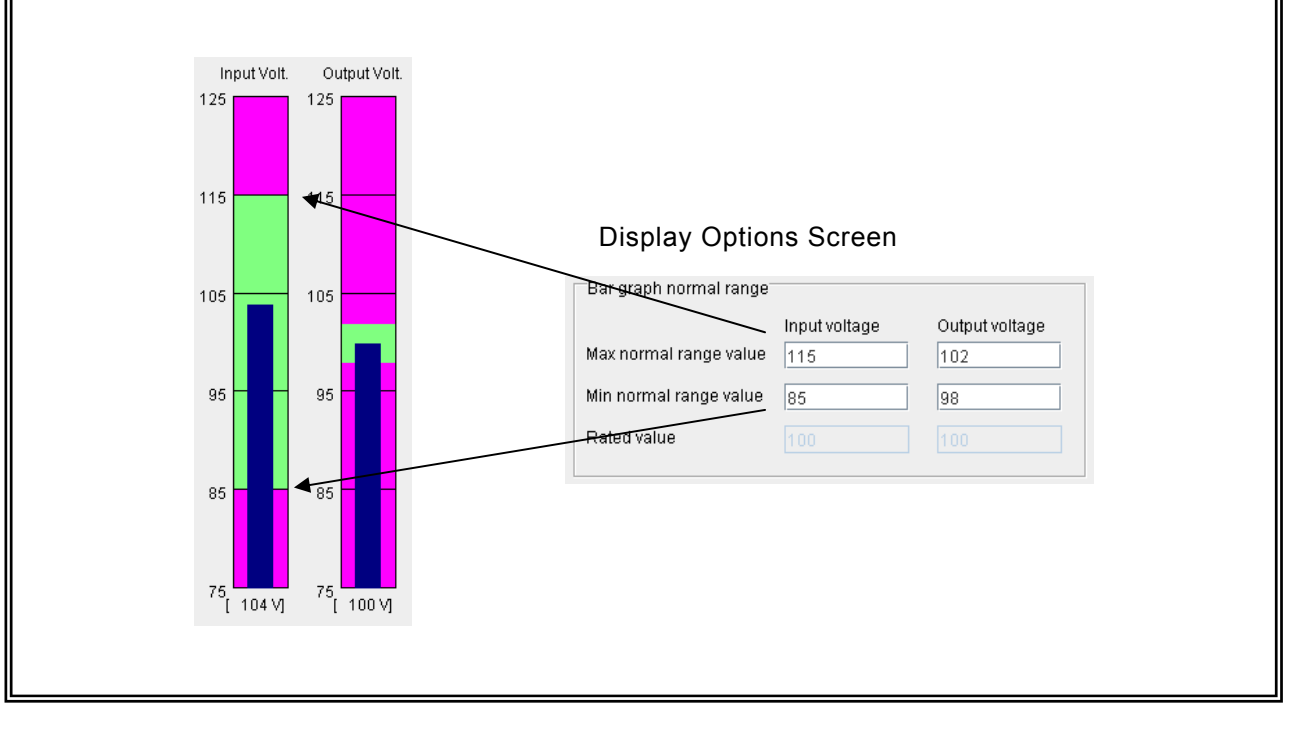

Confirmation of UPS real time viewer information from CUI command. SANUPS SOFTWARE UNIX/Linux uses the following commands and is able to retrieve present status of UPS. Command name : ssrealcmd Overview : Output present UPS status to standard output. Format : ssrealcmd -a { IP address | host name | LOCAL } [-h] Option description Arguments Function Note Point to acquire information should be specified from the followings. (1) IP address or host name Specifies LAN interface card or IP address of the device -a Point to acquire connected to SANUPS SOFTWARE server under using from Required information. network connected client device side. (2) LOCAL Specifies "LOCAL", under disusing network on the device connected to SANUPS SOFTWARE. -h Display help message. Optional If -h is specified, all other arguments will be disable then display help message. Usage example: # ./ssrealcmd -a 192.168.1.1

## 6.35 Viewing History for Past UPS Conditions and Measurement Values

Using the "UPS history (condition & measured value) viewer," you can check for past changes in the status or measurement values of the UPS.

If you select [UPS history viewer] from the [View] menu of the System state screen, "UPS history (condition & measured value) viewer" screen will be displayed.

| i Ālēm                  |                        |                        |                        |   |                 |    |
|-------------------------|------------------------|------------------------|------------------------|---|-----------------|----|
| Date                    | 06/16/2015<br>14:46:18 | 06/16/2015<br>14:56:18 | 06/16/2015<br>15:06:18 |   | 06/16/2015(Tue) | •  |
| AC input voltage        | Normal                 | Normal                 | Normal                 | - |                 |    |
| Output state            | ON                     | ON                     | ON                     |   |                 | 14 |
| Synchronism             | Sync.                  | Sync.                  | Sync.                  | = |                 |    |
| Inverter operation      | Yes                    | Yes                    | Yes                    |   |                 | 12 |
| Bypass operation        | No                     | No                     | No                     |   |                 |    |
| Battery operation       | No                     | No                     | No                     |   |                 |    |
| Standing by             | No                     | No                     | No                     |   |                 | 10 |
| Waiting for UPS to stop | No                     | No                     | No                     |   |                 |    |
| Battery life            | Yes                    | Yes                    | Yes                    | • |                 | 80 |
| Date                    | 06/16/2015             | 06/16/2015<br>14:56:18 | 06/16/2015<br>15:06:18 |   |                 | 60 |
| Input Volt.(V)          | 102                    | 102                    | 102                    | - |                 |    |
| Input frequency(Hz)     | 60.0                   | 60.0                   | 60.0                   |   |                 |    |
| Output Volt.(V)         | 100                    | 101                    | 100                    |   |                 | 40 |
| Output Curr.(A)         | 0.0                    | 0.0                    | 0.0                    |   |                 |    |
| Output Pow.(KW)         | 0.00                   | 0.00                   | 0.00                   |   |                 | 20 |
| Output apparent(KVA)    | 0.00                   | 0.00                   | 0.00                   |   |                 |    |
| Load factor(%)          | 0                      | 0                      | 0                      |   |                 |    |
| Batt. Chg. Volt.(V)     | 41                     | 41                     | 41                     | Ŧ | •               |    |

\* If UPS does not have measurement information transfer function, measurement information will not be displayed.

#### the contents of menu

| "File" menu item | Content                                                                                      |
|------------------|----------------------------------------------------------------------------------------------|
| Delete records   | Deletes the history file.                                                                    |
| Save As          | Outputs history file in CSV format.<br>(File output page will be displayed. Specify where to |
| Open             | output.)<br>Reads the file saved and displays the content of the file.                       |
| 00011            |                                                                                              |

| "View" menu item | Content                                                              |
|------------------|----------------------------------------------------------------------|
| Option           | Displays Option page.                                                |
|                  | The graph display is set up.                                         |
| Select computer  | Select remote computer and it will display history of that computer. |
| Refresh          | Displays the latest history information.                             |

You can set the recording frequency and record storage period of condition and measurement values for each individual computer.

If [Record the UPS history (condition & measured value).] on the [UPS Information] setting screen of the UPS connection wizard is set or [Record the UPS history (condition & measured value)] of [UPS monitoring interval] on the [Computer] tab is set, you can acquire history information. (History is set to be recorded at 600-second intervals for a period of 30 days by default.)

| UPS Computer          172.30.3.39(local)         Computer settings         Connecting method         UPS monitoring interval         Event settings | UPS monitoring interval:       600       sec.         Recording period:       30       days       File size:       1385       KB         Save in: <sup>3</sup> rogram Files (x86)\sanyodenki\SANUPS SOFTWARE\PCLOG                                                 |
|----------------------------------------------------------------------------------------------------|----------------------------------------------------------------------------------------------------|
|                                                                                                    | Record event information on local computer<br>Recording period: 30 t days<br>If there is a problem in communication with UPS<br>Shutdown automatically<br>UPS counts of a communication error : 1 or more<br>Time between initial message and shutdown: 300 t sec. |
|                                                                                                    | Do not shutdown automatically  Shutdown wait time:      0     sec.  Shutdown type:  Shutdown  Update  Update                                                                                                    |

\* The screenshot above is when registered to the LAN interface card.

If you select the [Record the UPS history (condition & measured value)] checkbox, the history information is saved to the computer.

You can change the settings for **[UPS monitoring interval]** and **[Recording period]**, and specify the file size for saved data. (The size for saved data in [File size] is a rough guide.)

#### Note

- •The history file is stored in the same location as that in which the software is installed.
- •Take available disk space into account when setting the file size.
- •When using the UPS linkage function to connect to multiple UPS units (LAN interface cards), the amount of space used depends on the number of UPS units that are connected.

## Information

Regardless of the UPS monitoring interval, a notification is received from the UPS and stored as history if the state of the UPS changes.

Confirmation of history information of UPS status measured value from CUI command. SANUPS SOFTWARE UNIX/Linux uses the following commands and is able to retrieve history information data of UPS status measurement value which is recorded in computer. Command name: sshistcmd Overview: Retrieving history data of UPS status measurement value which is recorded in computer under operating SANUPS SOFTWARE and output standard output or file. sshistcmd -a { IP address | host name | LOCAL } Format : -t target data of output [-o point to output] [-i output item] [-u UPS name] [-f CSV file name] [-c Confirmation of overwriting] [-h] Option description (1 / 2) Function Arguments Note Point to acquire information should be specified from the followings. (1) IP address or host name -a Point to Specifies IP address of point to acquire information under retrieving information through network for computer which is acquire Required operated SANUPS SOFTWARE. information (2) LOCAL Specifies "LOCAL", under disusing network by computer under operating SANUPS SOFTWARE. -t Target data Specifies data YYYYMMDD format. Required of output ex) [-t 20090715] (Retrieving history of 2009/7/15) Specifies point to output. point Optional -0 to output Specifies as "s"(standard output device) or "f" (CSV file) Regarded as "-o s" under optional. -i output item Specifies output item. Optional Specifies "g"(normal display item) or "s" ( SANUPS SOFTWARE compatible item) . Regarded as "-i g" under optional. "s" specification is able to use under specifying CSV file as a point to output then create CSV file which is readable by SANUPS SOFTWARE SANUPS SOFTWARE or COMBINATION. -u UPS name Able to specify only under SANUPS SOFTWARE client which Optional is connected to multi UPS. Specifies connected UPS name (IP address or network name). Regarded as UPS in name ascending order.

| Intional |
|----------|
| ptional  |
|          |
| )ptional |
| Optional |
| Dr       |

## 6.36 Displaying event-log (Information maintained by UPS)

Using the Event-Log (UPS) Viewer function, you can check the UPS operation event log.

If you select [Event-Log (UPS)] from the [View] menu of the System state screen, "Event-Log (UPS) viewer" screen will be displayed.

In configurations in which the UPS is connected to a server, up to **1,000** items can be maintained in the event log.

In configurations where connection is to the LAN interface card, you can check the content of the number of event log records held by the LAN interface card. (Refer to the User Guide of the LAN interface card for the number of event log records held by the LAN interface card.)

| Event-Log (UPS) view                                                                                                    | ver [UPS : 172.30.3.96]     |                         |                 |   |
|----------------------------------------------------------------------------------------------------|-----------------------------|-------------------------|-----------------|---|
| <u>F</u> ile ⊻iew                                                                                                    |                             |                         |                 |   |
| Date                                                                                                    | Event name                  | Relating device address | Details         |   |
| A 06/16/2015 15:10:15                                                                                                    | LAN communication trouble   | 172.30.3.37             | Service         |   |
| 06/16/2015 15:09:31                                                                                                    | Rec. session releasing req. | 172.30.3.39             | Ctrl Tool       | Ξ |
| 06/16/2015 15:09:24                                                                                                    | UPS communication success   | 172.30.3.125            | MESS=1037       |   |
| 🚯 06/16/2015 15:09:09                                                                                                    | Session confirmed           | 172.30.3.39             | Set Tool        |   |
| 9 06/16/2015 15:06:08                                                                                                    | PC / WS stop                | 172.30.3.37             |                 |   |
| 🚯 06/16/2015 11:43:09                                                                                                    | Battery test is possible    |                         |                 |   |
| 9 06/16/2015 11:43:09                                                                                                    | Changes UPS operation mode  |                         | Dbl. Conv.      |   |
| 🚯 06/16/2015 11:43:09                                                                                                    | Non-bypass operation        |                         |                 |   |
| 06/16/2015 11:43:09                                                                                                    | Inverter operation          |                         |                 |   |
| 🚯 06/16/2015 11:43:07                                                                                                    | LAN com. trouble recovered  | 172.30.3.37             | Service         |   |
| 🚯 06/16/2015 11:43:06                                                                                                    | Changes UPS operation mode  |                         | Bypass ope.     |   |
| O6/16/2015 11:43:06     O     O | Bypass operation            |                         |                 |   |
| 9 06/16/2015 11:43:06                                                                                                    | Non-inverter operation      |                         |                 |   |
| O6/16/2015 11:43:06     O     O | Battery test is impossible  |                         |                 |   |
| 🚯 06/16/2015 04:44:33                                                                                                    | PC / WS start up            | 172.30.3.37             |                 |   |
| 8 06/15/2015 15:04:53                                                                                                    | Failed to send Script       | 172.30.1.104            | E=0512,L= 8T    |   |
| 8 06/15/2015 15:03:43                                                                                                    | Failed to send Script       | 172.30.1.104            | E=0512,L= 8T    |   |
| Q     06/15/2015 15:03:02                                                                                                    | Battreplace warning time    |                         | 0 months before |   |
| A 0014 51004 5 4 5100.00                                                                                                    | D-H                         |                         | O a ution a     |   |

#### the contents of menu

| "File" menu item | Content                                                        |
|------------------|----------------------------------------------------------------|
| Save As          | Outputs event-log file in CSV format.                          |
|                  | (File output page will be displayed. Specify where to output.) |
| Open             | Reads the event-log file that has been output. (File           |
|                  | reading page will be displayed. Specify the file to read.)     |

| "View" menu item | Content                                  |
|------------------|------------------------------------------|
| Sort             | Sets sorting order of displayed content. |
| Refresh          | Displays latest event-log.               |

## <About Detailed Content of Setting Modification Event>

"0x??????" (hexadecimal display) of detailed content of the setting modification event indicates for which items the settings have been modified. An item for which the setting can be modified is assigned to each of the 32 bits and 1 is set for the bit of an item that has been modified. The assignment for each bit is as follows. For details on each item, contact Sanyo Denki.

| Linner 16 hit     |          | 31-                    | -28         |            |                    | 27-                         | -24                             |                               |          | 23-      | -20      |          |                        | 19-                 | -16                          |                    |
|-------------------|----------|------------------------|-------------|------------|--------------------|-----------------------------|---------------------------------|-------------------------------|----------|----------|----------|----------|------------------------|---------------------|------------------------------|--------------------|
| Opper 10 bit      | 8        | 4                      | 2           | 1          | 8                  | 4                           | 2                               | 1                             | 8        | 4        | 2        | 1        | 8                      | 4                   | 2                            | 1                  |
| Setup change item | (Unused) | SSH client information | UPS linkage | Meas. data | syslog information | SSH client common key info. | Connection Dev. SSH information | Auto. Batt. Check Information | (Unused) | (Unused) | (Unused) | (Unused) | Encryption information | Service information | Contact polarity information | E-mail information |

| Lower 16 bit      |                       | 15-              | -12                       |                             |                             | 11                        | -8                    |                                       |                 | 7-                             | -4                           |                               |                           | 3-                         | -0                |                     |
|-------------------|-----------------------|------------------|---------------------------|-----------------------------|-----------------------------|---------------------------|-----------------------|---------------------------------------|-----------------|--------------------------------|------------------------------|-------------------------------|---------------------------|----------------------------|-------------------|---------------------|
| Lower to bit      | 8                     | 4                | 2                         | 1                           | 8                           | 4                         | 2                     | 1                                     | 8               | 4                              | 2                            | 1                             | 8                         | 4                          | 2                 | 1                   |
| Setup change item | Threshold information | SNMP information | E-mail notice information | WS event script information | WS login script information | Event message information | event-log information | Statistical graph display information | NTP information | Schedule operation information | Schedule operation condition | Connection device information | System manage information | System control information | Clock information | Account information |

(Example 1) When the clock information was changed

#### Details: 0 x 0 0 0 0 0 0 0 2

(Example 2) When the scheduled operation condition (enable/disable) and the scheduled operation information (weekly/specific day schedule) were changed.

## Details:0x00000060

Confirmation of event log (UPS) information from CUI command.

**SANUPS SOFTWARE UNIX/Linux** uses the following commands and is able to retrieve event log of LAN interface card or UPS log which is recorded in device connected to SANUPS SOFTWARE server.

Usage command name: ssupslogcmd

Overview: Standard output event log of LAN interface card or UPS information of device connected to SANUPS SOFTWARE server, or output to the file.

Format: ssupslogcmd -a { IP address | host name | LOCAL }

- [-o Point to output]
  [-f CSV file name]
  [-c Confirmation of overwriting]
- [-h]

Option description

| Arguments                              | Function                                                                                                    | Note     |
|----------------------------------------|----------------------------------------------------------------------------------------------------|----------|
| -a Point to<br>retrieve<br>information | <ul> <li>Specifies the following point to retrieve information.</li> <li>(1) IP address or host name<br/>Specifies LAN interface card or IP address of device connected to<br/>SANUPS SOFTWARE server.</li> <li>(2) LOCAL<br/>Specifies "LOCAL", under disusing network by computer<br/>under operating SANUPS SOFTWARE.</li> </ul>                           | Required |
| -o Point to<br>output                  | Specifies point to output.<br>Specifies "s" (standard output device) or "f" (CSV file).<br>Regarded as "-o s" under optional.                                                                                                    | Optional |
| -f CSV file<br>name                    | Specifies CSV file. (If point to output is standard output<br>device, ignore this point.)<br>Regarded as the following format file name under optional.<br>Format : [upslog]+"_"+[point to retrieve information]+".csv"<br>(ex : upslog_172.30.1.10.csv)                                                                                                    | Optional |
| -c<br>Confirmation<br>of overwriting   | Specifies confirmation of overwriting under CSV file output. (If<br>point to output is standard output device, ignore this point.)<br>Specifies as "y" (confirmed) or "n" (unconfirmed).<br>Under confirmation of overwriting is "n", if the same name file<br>is already exist, overwrite without user authentication.<br>Regarded as "-c y" under optional. | Optional |
| -h                                     | Display help message.<br>If "-h" is specified, other arguments will be all disable then<br>display help message.                                                                                                    | Optional |
| Usage example:                         |                                                                                                    |          |

# ssupslogcmd -a 192.168.1.1 -o f -f upslog\_192.168.1.1.csv -c y

## 6.37 Displaying event-log (Information maintained by computer)

Using the Event-Log (Computer) Viewer function, you can check the event log record on each computer.

If you select [Event-Log (computer)] from the [View] menu of the System state screen, "Event-Log (computer) viewer" screen will be displayed.

| 🛃 Event-Log (computer)    | ) viewer - 172.30.3.39   |                         |                 |    |
|---------------------------|--------------------------|-------------------------|-----------------|----|
| <u>F</u> ile <u>V</u> iew |                          |                         |                 |    |
| Date                      | Event name               | Relating device address | Details         |    |
| 😲 06/15/2015 15:03:03     | Battreplace warning time |                         | 0 months before |    |
| 15:03:02 🔥 🔥 🔥 🔥 🔥 🔥 🔥    | Battery life             |                         | Continue        |    |
| 🚯 06/15/2015 14:26:09     | Setting change           | 172.30.3.39             | 0x00000002      |    |
| 😲 06/14/2015 14:26:09     | Setting change           | 172.30.3.39             | 0x00000002      |    |
| 😲 06/13/2015 14:26:35     | Setting change           | 172.30.3.39             | 0x00000002      |    |
| 🧿 06/13/2015 14:02:17     | Setting change           | 172.30.3.39             | 0x00010014      |    |
| 06/13/2015 14:02:16       | Setting change           |                         | 0x20000000      |    |
| 06/13/2015 14:02:15       | Setting change           | 172.30.3.39             | 0x00000004      |    |
| 😲 06/13/2015 14:02:14     | Setting change           |                         | 0x00000004      |    |
| 06/13/2015 14:02:13       | Setting change           | 172.30.3.39             | 0x00000004      |    |
| 06/13/2015 13:58:05       | Setting change(PC/WS)    |                         | 0x00000003      |    |
| 😲 06/13/2015 13:58:02     | Setting change(PC/WS)    |                         | 0x00000200      |    |
| 06/13/2015 13:58:27       | Setting change           | 172.30.3.39             | 0x00010014      |    |
| 06/13/2015 13:58:24       | Setting change           |                         | 0x20000000      |    |
| 06/13/2015 13:58:23       | Setting change           | 172.30.3.39             | 0x00000004      |    |
| 06/13/2015 13:58:23       | Setting change           |                         | 0x00000004      |    |
| 06/13/2015 13:58:22       | Setting change           | 172.30.3.39             | 0x00000004      |    |
| O6/13/2015 13:56:59       | Setting change(PC/WS)    |                         | 0x00000003      |    |
| Deck aland A alcourt      |                          | 1                       | 0-0000000       | 11 |

#### the contents of menu

| "File" menu item | Content                                                        |
|------------------|----------------------------------------------------------------|
| Delete event-Log | Deletes event-log.                                             |
| Save As          | Outputs event-log file in CSV format.                          |
|                  | (File output page will be displayed. Specify where to output.) |
| Open             | Reads the event-log file that has been output. (File reading   |
|                  | page will be displayed. Specify the file to read.)             |

| "View" menu item      | Content                                                      |
|-----------------------|--------------------------------------------------------------|
| Sort                  | Sets sorting order of displayed content.                     |
| Selection of computer | Select remote computer and it will display event-log on that |
|                       | computer.                                                    |
| Refresh               | Displays the latest event-log.                               |

## Selection of computer

When multiple computers are connected to a UPS, If you select "Selection of computer" menu, page shown on right will be displayed. It will display event-log of the computer that was selected from the list of computers.

| Event-Log (computer) viewer                     |          |         |    |  |  |  |  |  |  |  |
|-------------------------------------------------|----------|---------|----|--|--|--|--|--|--|--|
| Select a computer to view event-Log (computer). |          |         |    |  |  |  |  |  |  |  |
| Network name / IP address                       | Location | Comment |    |  |  |  |  |  |  |  |
| 172.30.3.37                                     |          |         |    |  |  |  |  |  |  |  |
| 172.30.3.39(local)                              |          |         |    |  |  |  |  |  |  |  |
|                                                 |          |         |    |  |  |  |  |  |  |  |
|                                                 |          |         |    |  |  |  |  |  |  |  |
|                                                 |          |         |    |  |  |  |  |  |  |  |
|                                                 |          |         |    |  |  |  |  |  |  |  |
|                                                 |          |         |    |  |  |  |  |  |  |  |
|                                                 |          |         |    |  |  |  |  |  |  |  |
|                                                 |          |         |    |  |  |  |  |  |  |  |
|                                                 |          |         |    |  |  |  |  |  |  |  |
|                                                 |          |         |    |  |  |  |  |  |  |  |
|                                                 |          |         |    |  |  |  |  |  |  |  |
| I                                               |          |         |    |  |  |  |  |  |  |  |
|                                                 |          | OK Canc | el |  |  |  |  |  |  |  |
|                                                 |          |         |    |  |  |  |  |  |  |  |

Display of (local) indicates the local computer.

The event log recording period can be set for separately for each computer. The default recording period is 30 days.

| UPS Computer  172.30.3.39(local)  Computer settings  Connecting method UPS monitoring interval Event settings | <ul> <li>✓ Record the UPS history (condition &amp; measured value).</li> <li>UPS monitoring interval: 600 € sec.</li> <li>Recording period: 30 € days File size: 1385 KB</li> <li>Save in: Program Files (x86)\sanyodenki\SANUPS SOFTWARE\PCLOG</li> </ul>                                                                                                    |
|----------------------------------------------------------------------------------------------------|----------------------------------------------------------------------------------------------------|
|                                                                                                    | Record event information on local computer         Recording period:       30 • days         If there is a problem in communication with UPS         Shutdown automatically         UPS counts of a communication error :         Time between initial message and shutdown:         300 • sec.         Do not shutdown automatically         Shutdown wait time:       0 • sec. |

<About Detailed Content of Setting Modification(Computer) Event (No.1109)> "0x???????" (hexadecimal display) of detailed content of the setting modification (Computer) event (Event No. 1109) indicates for which items the settings have been modified. An item for which the setting can be modified is assigned to each of the 32 bits and 1 is set for the bit of an item that has been modified. The assignment for each bit is as follows. For details on each item, contact Sanyo Denki.

| Linner 16 hit     |          | 31-      | -28      |          |          | 27-      | -24      |          |          | 23-      | -20      |          |          | 19-      | -16      |          |
|-------------------|----------|----------|----------|----------|----------|----------|----------|----------|----------|----------|----------|----------|----------|----------|----------|----------|
| Opper 16 bit      | 8        | 4        | 2        | 1        | 8        | 4        | 2        | 1        | 8        | 4        | 2        | 1        | 8        | 4        | 2        | 1        |
| Setup change item | (Unused) | (Unused) | (Unused) | (Unused) | (Unused) | (Unused) | (Unused) | (Unused) | (Unused) | (Unused) | (Unused) | (Unused) | (Unused) | (Unused) | (Unused) | (Unused) |

| Lower 16 bit      | 15-12    |          |          |          | 11-8     |          |          |                           | 7-4      |                              |                               |                       | 3-0                      |                                  |                           |                            |
|-------------------|----------|----------|----------|----------|----------|----------|----------|---------------------------|----------|------------------------------|-------------------------------|-----------------------|--------------------------|----------------------------------|---------------------------|----------------------------|
|                   | 8        | 4        | 2        | 1        | 8        | 4        | 2        | 1                         | 8        | 4                            | 2                             | 1                     | 8                        | 4                                | 2                         | 1                          |
| Setup change item | (Unused) | (Unused) | (Unused) | (Unused) | (Unused) | (Unused) | (Unused) | Shutdown type information | (Unused) | Event script Info.(Computer) | Event message Info.(Computer) | Log-event information | Send message information | Computer Ope. Hist. Info. delete | Log recording information | Connection UPS information |

(Example) When the log recording information was changed

Details:0x0000002
Confirmation of event log (computer) information from CUI command. SANUPS SOFTWARE UNIX/Linux uses the following commands and is able to retrieve log which is recorded in computer operating SANUPS SOFTWARE. Usage command name: sspclogcmd Overview : Standard output operation log information which is recorded in computer operating SANUPS SOFTWARE or output to file. sspclogcmd -a { IP address | host name | LOCAL } Usage name : [-o point to output] [-f CSV file name] [-c confirmation f overwriting] [-h] Option description Arguments Function Note Specifies point to acquire information from the followings. (1) IP address or host name Under using computer which is connected to network, specifies IP -a Point to address of point to acquire information which retrieves retrieve Required information through network. information (2) LOCAL Specifies "LOCAL", under disusing network by computer under operating SANUPS SOFTWARE. -0 to Specifies point to output Optional Point

| output         | Charles point to be part                                         | • p      |
|----------------|------------------------------------------------------------------|----------|
| ουιραι         | Specifies as s (Standard output device) of T (CSV file).         |          |
|                | Regarded as "-o s" under optional.                               |          |
| -f CSV file    | Specifies CSV file name. (If point to output is standard output  | Optional |
| name           | device, ignore this point)                                       | -        |
|                | Regarded the following format file name under optional.          |          |
|                | Format : [pclog]+"_"+[Point to acquire information]+".csv"       |          |
|                | (ex : pclog_172.30.1.10.csv)                                     |          |
| -C             | Specifies confirmation of overwriting under CSV file output. (If | Optional |
| Confirmation   | point to output is standard output device, ignore this point.)   | -        |
| of overwriting | Specifies as "y" (confirmed) or "n" (unconfirmed).               |          |
| -              | Under confirmation of overwriting is "n", if the same name file  |          |
|                | is already exist, overwrites without user authentication.        |          |
|                | Regarded as "-c y" under optional.                               |          |
| -h             | Display help message.                                            | Optional |
|                | If "-h" is specified, other arguments will be all disable then   | -        |
|                | display help message.                                            |          |
|                |                                                                  |          |
|                |                                                                  |          |

# sspclogcmd -a 192.168.1.1 -o f -f pclog\_192.168.1.1.csv -c y

# 6.38 About UPS control

If you start Control Tool, the page below will be displayed. You can control the UPS that is connected.

| You can control the UPS that is connected.                              | Displays power supply   |
|-------------------------------------------------------------------------|-------------------------|
| Dentrol tool [UPS : 172.30.3.96]                                        | condition of UPS output |
| UPS output                                                              | Outlet. (Note1)         |
| Outlet 1: ON Outlet 2: ON                                               |                         |
| Battery check information                                               | Displays result of      |
| State: No execution (Result of test: 050072015 10.42.15 Normal linish ) | battery check. (Note2)  |
| UPS start UPS stop/reset Start battery check Stop battery check         |                         |
| UPS output will be turned on.                                           | Switches types of       |
| All the outlet                                                          | control.                |
| O Select the outlet No.                                                 | •Starting UPS           |
|                                                                         | •Stopping UPS           |
|                                                                         | •Stopping battery check |
|                                                                         | (Note3)                 |
|                                                                         |                         |
|                                                                         |                         |
|                                                                         | Executes control        |
|                                                                         | (Note4)                 |
| Execute                                                                 |                         |
| Cancel                                                                  | Quits control           |
|                                                                         | procedure.              |

Page image when using a power distribution control UPS.

- (Note1) In case of using UPS without power distribution control, it will display output condition of "entire outlet.
- (Note2) In case of using UPS without battery check function, there will be no display of "Battery check condition."
- (Note3) In case of using UPS without battery check function, both tabs of "Starting battery check" and "Stopping battery check" will not be displayed.
- (Note4) In case it is unnecessary to do that control because of such cases as all the outlets are turned on or battery check has been started, [Execute] button will become unusable.

# 6.39 Turning on / off the output of UPS

(A) Turning off the output of UPS

You can control the output of the connected UPS from the computer. (Computer that is connected to that output outlet will shutdown automatically.)

| UPS start UPS stop/reset Start battery check Stop battery check                                                                                                    |  |
|----------------------------------------------------------------------------------------------------|--|
| UPS output will be turned off.<br>If it is fine, click "Execute".                                                                                                    |  |
| <ul> <li>[1] All the outlet</li> <li>Select the outlet No.</li> <li>1 2</li> <li>[2] Carry out a stop delaying operation</li> <li>[3] Time before starting the operation</li> </ul>                                                         |  |
| <ul> <li>Image: Constraint of the schedule.</li> <li>Object of the schedule.</li> <li>Object Output according to the schedule.</li> <li>Object Output is turned on at this time</li> <li>Reset. Time for reset For</li> <li>Sec.</li> </ul> |  |
| Execute                                                                                                    |  |

### [1] Selection of outlet to control

Select the outlet to conduct stop control.

There is difference in items that can be set according to types of UPS.

| Types of UPS                      | Outlet No.1      | Outlet No.2      | All the outlets             |
|-----------------------------------|------------------|------------------|-----------------------------|
| Power distribution<br>control UPS | Setting possible | Setting possible | Setting possible            |
| UPS other than<br>above           | —                | —                | Setting possible<br>(Fixed) |

(Caution) Stop control cannot be conducted on constant output outlet.

### [2] Stop delay execution requirement (Default condition: Invalid)

It will conduct delay according to the content set in "Scheduled stop timing information" from [UPS setting] tab – [Standard setting] – [Control time information].

Please refer to Section 2.2.1 (3), "Remote control sequence" for the operation of stop delay.

# [3] Setting time until start of procedure (Default value: 0 second)

It will set delay time before starting the stop control.

In case of immediate stop, stop procedure will start after this set time has elapsed. Please refer to Section 2.2.1 (3), "Remote control sequence" for stop operation.

# [4] Setting next start date

It will set when to turn on the UPS output outlet that has been turned off.

| Next start control items            | Content                                               |
|-------------------------------------|-------------------------------------------------------|
| Turn on the output according to the | When weekly or specified day's schedule is set, start |
| schedule.                           | at that set time.                                     |
|                                     | When schedule is not set (including invalid execution |
|                                     | of the schedule), output of UPS will remain turned    |
|                                     | off.                                                  |
| Turn on the output on (specified    | Turn on the output of UPS on specified day and time.  |
| day and time).                      |                                                       |
| Reset.                              | Turn on the output of UPS after set "Reset time" has  |
|                                     | elapsed.                                              |

# (B) Turning on the output of UPS.

It will turn on the output of an outlet that is turned off.

It can be used only when the power distribution control UPS is used.

(In case of UPS without power distribution control, turning off of output means turning off of computer. Thus, it is prohibited to turn on the UPS output outlet.)

# 6.40 Performing a UPS Battery Check

If you select [Battery check] from the [UPS Control] menu on the main screen (System state screen), you can perform a battery check for the connected UPS from **SANUPS SOFTWARE**. <sup>(Note 1)</sup>

Note 1: Some models of UPS do not include support for a battery check from a remote device.

| Battery test result | Explanation                                                                                                    |
|---------------------|----------------------------------------------------------------------------------------------------|
| Unknown             | It will be set when battery check is requested.                                                                                                    |
| Normal finish       | Battery is normal.                                                                                                    |
| Error finish        | If battery check is conducted when battery capacity is small, such as after battery operation during power failure, it may become an error finish. In such case, you will need to charge the battery. |
|                     | If the result of the test comes out as error finish even after charging the battery, battery life (defectiveness) can be considered as the cause.                                                     |
| Error               | Battery test cannot be conducted for some reason.                                                                                                    |
| Test suspended      | It will be displayed when battery check is suspended.                                                                                                    |
| Testing             | It will be displayed during the battery test.                                                                                                    |

Following is the result of the battery check.

(\*1) When you are using UPS without battery check function, there will be no indication of "Battery check condition."

(\*2) "Execute" button will become unusable during the battery check.

- (\*3) When you are using UPS without battery check function, there will be no indication of both "Starting battery check" and "Suspending battery check" tabs.
- (\*4) When the computer is contact connected to UPS, battery check cannot be conducted

If you want the battery check to be performed automatically at a fixed interval, refer to Section 6.11.4 , "[Battery] Tab".

# 6.41 Setting for Syslog notification

When using a LAN interface card that supports syslog notification, the syslog server can be notified of the log.

The system logs of which the syslog server is notified are those pertaining to events for which [Saving log] is selected in the [UPS setting] tab – [Event setting] screen.

[Operation order]

- [1] Select "Settings" "Detail" from the menu of System state screen.
- [2] Select "Basic settings" "syslog notification settings" from "UPS" of setting screen, to display setting screen.

| UPS settings Connecting device Basic settings Network information Concerning the formation | Enable syslog notif<br>Facility: 1 user-<br>Association of even                      | ication<br>level messages<br>t type and syslog s | <b>▼</b><br>everity                         |
|--------------------------------------------------------------------------------------------|--------------------------------------------------------------------------------------|--------------------------------------------------|---------------------------------------------|
| - Dontrol time information                                                                 | Error                                                                                | severity:                                        | 3 Error: error conditions                   |
| Service information                                                                        | Warning                                                                              | severity:                                        | 4 Warning: warning conditions               |
| Measured value management                                                                  | Information                                                                          | severity:                                        | 6 Informational: informational messages 🛛 💌 |
| Clock setting<br>Clock setting<br>Clock setting<br>Event settings                          | syslog server addre           1:           2:           3:           4:           5: | 1959                                             |                                             |
|                                                                                            |                                                                                      |                                                  | Update                                      |

(Default uncheck "Enable syslog notification")

[Facility]

Select the level of sending message from LAN interface card to the Syslog server. It is based on "RFC3164". Select this by following the specification.

| ✓ Enable syslog notification |                                                                                          |   |                   |  |
|------------------------------|------------------------------------------------------------------------------------------|---|-------------------|--|
| Facility :                   | 1 user-level messages                                                                    | - |                   |  |
| Association                  | 1 user-level messages<br>2 mail system                                                   |   |                   |  |
| Error                        | 3 system daemons                                                                         | = |                   |  |
| Warning                      | 4 security/authorization messages (note 1)<br>5 messages generated internally by syslogd |   | itions 💌          |  |
| Informat                     | 6 line printer subsystem<br>7 network news subsystem                                     |   | onal messages 🛛 💌 |  |
| syslog serve                 | 8 UUCP subsystem                                                                         | Ŧ |                   |  |

[Association of event type ans syslog severity]

Select the event type to notify Syslog server from LAN interface card. It is based on "RFC3164". Select this by following the specification.

| 🖌 Enable syslog notific                       | ation                   |                                                                              |   |  |
|-----------------------------------------------|-------------------------|------------------------------------------------------------------------------|---|--|
| Facility : 1 user-le                          | 1 user-level messages 🔹 |                                                                              |   |  |
| Association of event type and syslog severity |                         |                                                                              |   |  |
| Error                                         | severity:               | 3 Error: error conditions                                                    | - |  |
| Warning                                       | severity:               | 0 Emergency: system is unusable<br>1 Alert: action must be taken immediately |   |  |
| Information                                   | severity:               | 2 Critical: critical conditions                                              |   |  |
|                                               |                         | 3 Error: error conditions                                                    |   |  |
| syslog server address                         |                         | 4 Warning: warning conditions                                                |   |  |
| 1 ·                                           |                         | 5 Notice: normal but significant condition                                   |   |  |
| · · ·                                         |                         | 6 Informational: informational messages                                      |   |  |
| 2:                                            |                         | 7 Debug: debug-level messages                                                |   |  |

[syslog server address]

Set the Syslog server address to notify the event when the event occurred. Maximum 5 addresses can be set.

# <Testing the notification syslog>

Select [UPS]tab — [Event settings].

If you select any event and then press the [syslog test] button, a test syslog message is sent to syslog servers.

| UPS Computer                                  | Standard O Advanced O Advanced O UPS condition UPS control system) | All settings |         |
|-----------------------------------------------|--------------------------------------------------------------------|--------------|---------|
| Connecting device                             | Type No. Event Name Pop-up message                                 | Saving Log   | E-mail  |
| P 📰 Basic settings                            | 10101 Power failure 電源障害が発生しまし                                     | V            | -       |
| - Account information                         | 😲 0102 Power failure recovered 異常が回復しました。                          | V            |         |
| — 🍒 Control time information                  | O141 Major breakdown     重故障が発生しました。                               | V            | v       |
| E-mail information     Service information    | ④ 0142 Major breakdown recover重故障が回復しました。                          | V            | v       |
| - 🛃 Syslog notification settings              | 🔥 0143 Minor breakdown 軽故障が発生しました。                                 | V            | V       |
| <ul> <li>Measured value management</li> </ul> | 🚯 🚯 0144 Minor breakdown recover 軽故障が回復しました。                       | V            | V       |
| - 😭 OPS linkage information                   | 0503 Start scheduled stop war %STOP_FACTOR%IC                      | v            |         |
| Constant Section of Schedule Settings         | 😲 0504 Stop warning %STOP_FACTOR%IC                                | -            | -       |
| — 🗐 Event settings                            | 0505 Irreversible: Scheduled s %STOP_FACTOR%IC                     | V            |         |
|                                               | 😲 0506 Irreversible: Remo. Stop %STOP_FACTOR%IZ                    | V            |         |
|                                               |                                                                    | Default      | Default |
|                                               | Saving Log Message edit                                            | Enable       | Enable  |
|                                               | E-mail                                                             | Disable      | Disable |
|                                               | Send E-mail Destination                                            | Setting SMTP | Server  |
|                                               | E-mail test Test result                                            |              |         |
|                                               | syslog test                                                        |              | Update  |

# 6.42 Setting for measured value management

This function is available to set under using LAN interface card which supports measured value management function.

LAN interface card which has measured value management function collects measured value data and hold the data. Collection data can confirm by using Web browser.

Measured value deviation monitoring can set for the measured value for "Load factor", "UPS Temperature" and "Input Voltage" If measured value deviates from normal range, recording log or sending mail. Shutdown setting is also available for measured value deviation.

[Operation order]

[1] Select "Settings"-"Detail setting" from the menu of System state screen to display setting screen.[2] Select "Basic settings"-"Measured value management" from "UPS" of setting screen.

| UPS Computer                                                                                                    | Create measured value collecting data(Maximum, Minimum, average)<br>Collecting data is held at LAN interface card<br>Collecting data can get by FTP<br>Exclude measured value from collecting target during power failure                                                                                                    |
|----------------------------------------------------------------------------------------------------|----------------------------------------------------------------------------------------------------|
| Control time information<br>E-mail information<br>Service information<br>Service information<br>UPS linkage information<br>Clock setting<br>Schedule settings<br>Event settings | ✓ Monitor measured value deviation         Display change :       UPS temperature(C)         Hysteresis from deviation recover :       0 ↓         ✓ Monitor caution level deviation       ✓ Monitor warning level deviation         Monitoring target :       Both         Normal max. :       30 ↓         Normal min. :       -10 ↓         ✓ Shutdown under deviation occur         Check time:       30 ↓ sec.         UPS automatic stop / start       ↓         Update |

Default is uncheck "Create measured value collection data (Maximum, Minimum, avarage)" and "Monitor measured value deviation".)

If check to the [Create measured value collection data (Maximum,Minimum,avarage)] Use Web browser to confirm collection data. (SANUPS SOFTWARE can not confirm collecting data.)

Please refer to the users guide of LAN interface card about this function.

| Item                    |              | Description                                                                                                    |  |  |  |
|-------------------------|--------------|----------------------------------------------------------------------------------------------------|--|--|--|
| Create measured value   |              | Select this to summarize measured values.                                                                              |  |  |  |
| collecting da           | ata          |                                                                                                    |  |  |  |
| Exclude me              | asured value | This item is enabled when you select [Create measured value                                                            |  |  |  |
| from colle              | cting target | collecting data].                                                                                                    |  |  |  |
| during powe             | er failure   | Select this if you do not want the summary data to include values taken                                                |  |  |  |
|                         |              | in a power failure.                                                                                                    |  |  |  |
|                         |              | If you do so, measured values for "input frequency" and "input voltage"                                                |  |  |  |
|                         |              | are excluded from the summary.                                                                                         |  |  |  |
| Monitor me<br>deviation | asured value | Select when monitoring deviation of measured values.                                                                   |  |  |  |
| Display cha             | nge          | Select the subject to be monitored.                                                                                    |  |  |  |
|                         |              | Load factor The load factor of the devices connected to the UPS.                                                       |  |  |  |
|                         |              | UPS temperature Battery temperature; when the battery temperature is not measured, this shows the ambient temperature. |  |  |  |
|                         |              | Input voltage The input voltage of the UPS.                                                                            |  |  |  |
|                         |              | Deviation monitoring is not performed while in a                                                                       |  |  |  |
|                         |              | power failure, or when the input voltage is 30V or                                                                     |  |  |  |
| Monitor Cr              | aution Loval | less.                                                                                                    |  |  |  |
| Deviation               |              | Select this to enable selecting monitoring subjects.                                                                   |  |  |  |
|                         | Monitored    | Upper limit only                                                                                                    |  |  |  |
|                         |              | Lower limit only Specify the upper limit and lower limit depending of                                                  |  |  |  |
|                         |              | l imits                                                                                                    |  |  |  |
|                         | Normal       | Enter the numerical value. Enter a value appropriate for the item you                                                  |  |  |  |
|                         | Lower Limit  | have selected in [Display change].                                                                                     |  |  |  |
|                         |              | Setting range: -99999 to 999999 (integer)                                                                              |  |  |  |
|                         | Normal       | Enter the numerical value. Enter a value appropriate for the item you                                                  |  |  |  |
|                         | Upper Limit  | have selected in [Display change].                                                                                     |  |  |  |
|                         |              | Setting range: -99999 to 999999 (integer)                                                                              |  |  |  |
| Monitor Wa<br>Deviation | arning Level | Select this to enable selecting monitoring subjects.                                                                   |  |  |  |
|                         | Monitored    | Upper limit only                                                                                                    |  |  |  |
|                         |              | Lower limit only Specify the upper limit and lower limit depending on                                                  |  |  |  |
|                         |              | Upper/Lower the selected value.                                                                                        |  |  |  |
|                         | Normal       | LIMITS                                                                                                    |  |  |  |
|                         | l ower Limit | Enter the numerical value. Enter a value appropriate for the item you have selected in [Display change]                |  |  |  |
|                         | Lower Linne  | Setting range: -99999 to 999999 (integer)                                                                              |  |  |  |
|                         | Normal       | Enter the numerical value. Enter a value appropriate for the item you                                                  |  |  |  |
|                         | Upper Limit  | have selected in [Display change].                                                                                     |  |  |  |
|                         |              | Setting range: -99999 to 999999 (integer)                                                                              |  |  |  |
| Shutdown under          |              | Select this if you want to shut down devices when the measured value                                                   |  |  |  |
| deviation occur         |              | deviated from the specified warning level range.                                                                       |  |  |  |
| Check time              |              | Specify the confirmation time between the occurrence of the deviation                                                  |  |  |  |
| LIDC automatia          |              | and starting the shutdown process.                                                                                     |  |  |  |
| UPS automatic           |              | Specify whether or not to shut down the UPS after shutting down                                                        |  |  |  |
| Stop / Start Operation  |              | level and whether or not to restart the LIPS when the measured values                                                  |  |  |  |
|                         |              | returned to the specified normal range.                                                                                |  |  |  |
| Deviation               | Recoverv     | Specify the value to determine the recovery after the measured value                                                   |  |  |  |
| Hysteresis              |              | deviated from the specified range. See the next page for details.                                                      |  |  |  |
|                         |              | Setting range: 0 to 999999 (integer)                                                                                   |  |  |  |

# <u>Settings transmitted when performing UPS link configuration using a LAN interface card</u> <u>that supports IPv6</u>

When linking is enabled due to causes in "Synchronization setting by causes" for the UPS group settings, the following settings are transmitted to the UPS group members, and the settings for each UPS are updated.

•When "Run in sync at deviation of the load factor, UPS temperature, or input voltage" is enabled on the Synchronization setting by causes screen.

The selection status for "Shutdown under deviation occur" as well as the "UPS automatic stop / start operation" settings on this screen are transmitted.

# 6.43 Shutdown setting of a system made power redundancy

This section describes how to group multiple UPS on a network to implement a power redundancy system.

Up to 5 UPS can be configured as a UPS group.

These UPS perform functions in coordination such as starting up, shutting down, and scheduled operations.

### (Note)

In order to use this function, the LAN interface card must support the UPS linkage function.

When you use the UPS linkage function, please use from to match the same program version in all LAN interface card. (Due to differences in program version, LAN card might specification of linkage function is different.)

The latest program of LAN interface card, it can be downloaded from SANYODENKI website.

### **Description of UPS linkage function**

Explain an example of power redundant system composition which linkages multiple UPS.

< Configuration example >

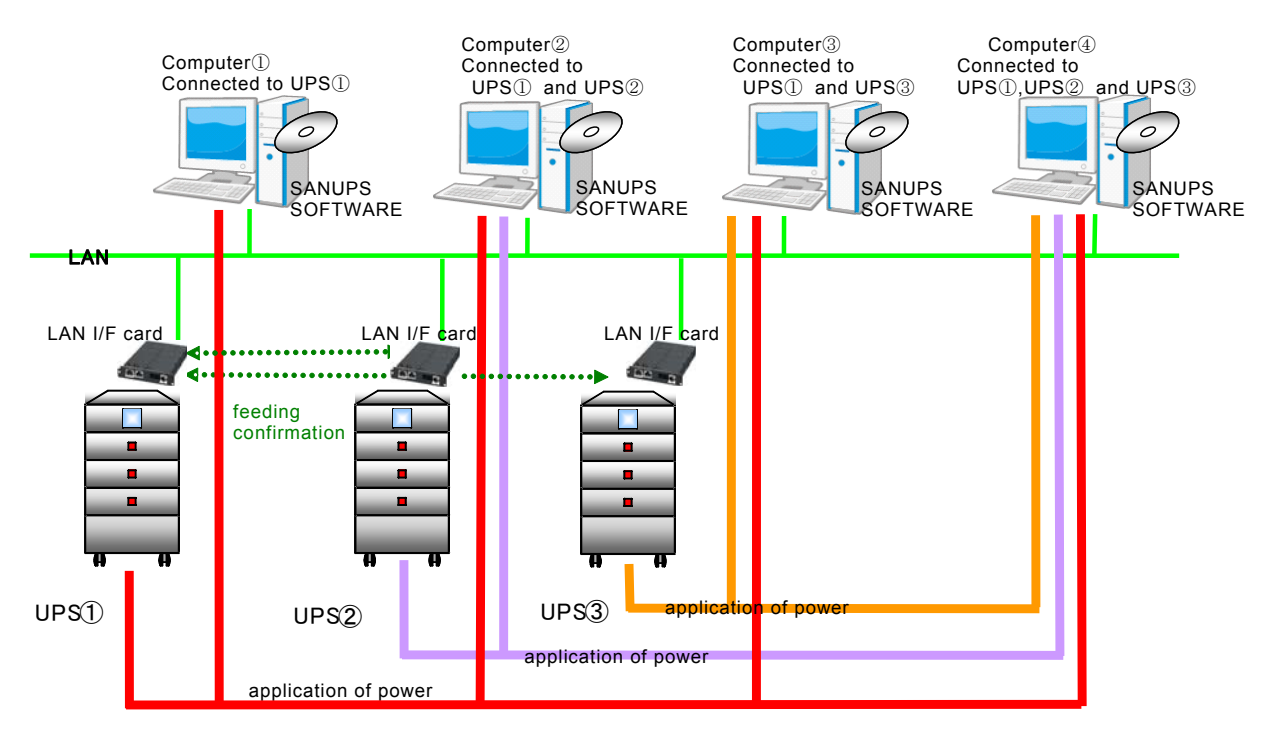

Explanation of above image

\*UPS $\bigcirc$  are installed LAN interface card and connected to the Network.

\*Computer  $1 \sim 4$  are connected to the same network as UPS  $1 \sim 3$ .

\*Computer<sup>①</sup>~<sup>④</sup> are installed SANUPS SOFTWARE.

\*Computer<sup>①</sup> is power supplied from UPS<sup>①</sup>.

\*Computer② is power supplied from UPS③ and UPS②.

\*Computer 3 is power supplied from UPS 1 and UPS 3.

\*Computer(1) is power supplied from UPS(1) $\sim$ (3).

Operation sequence of the computer(1)

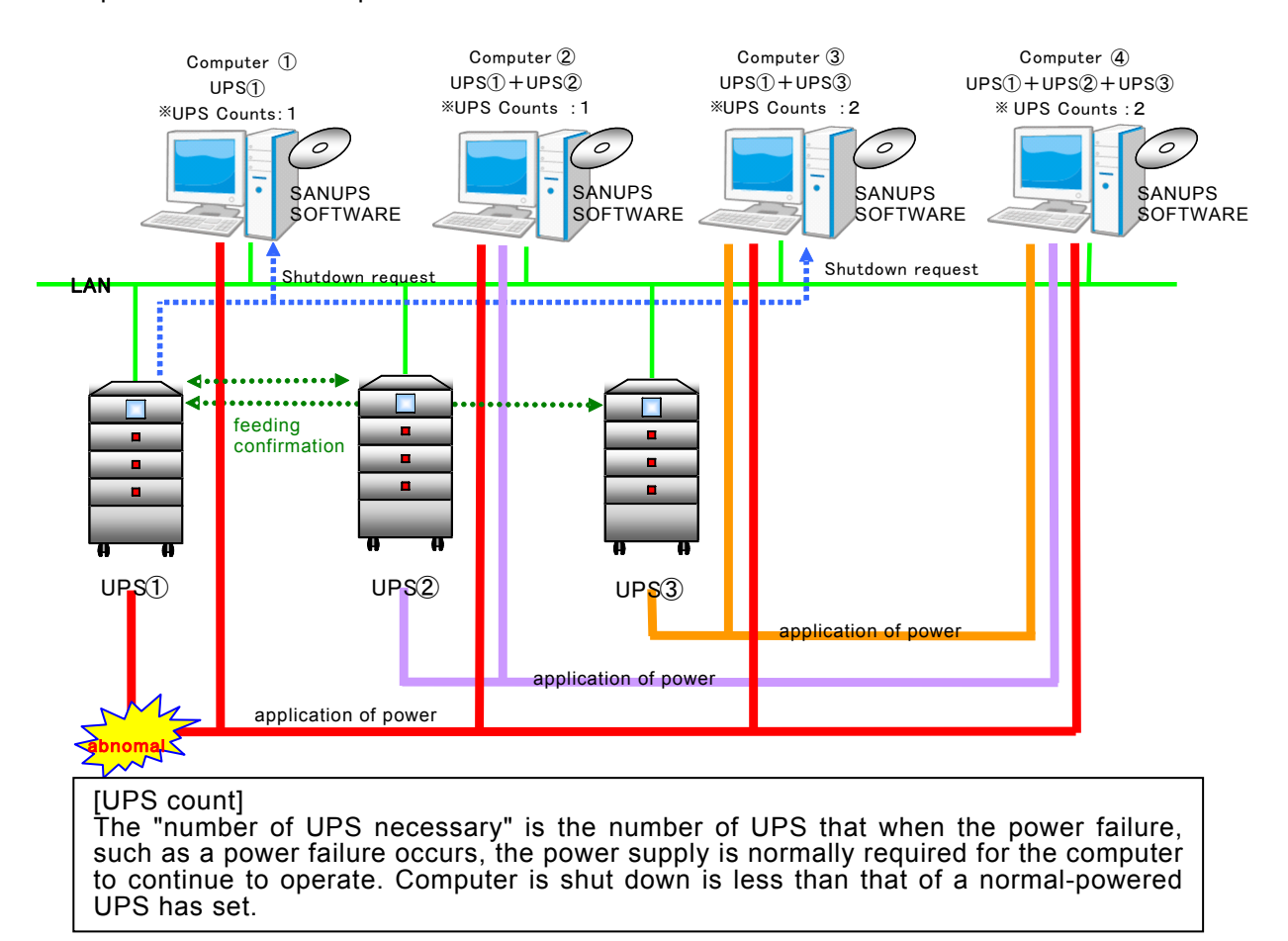

< Sequence of event of a power failure >

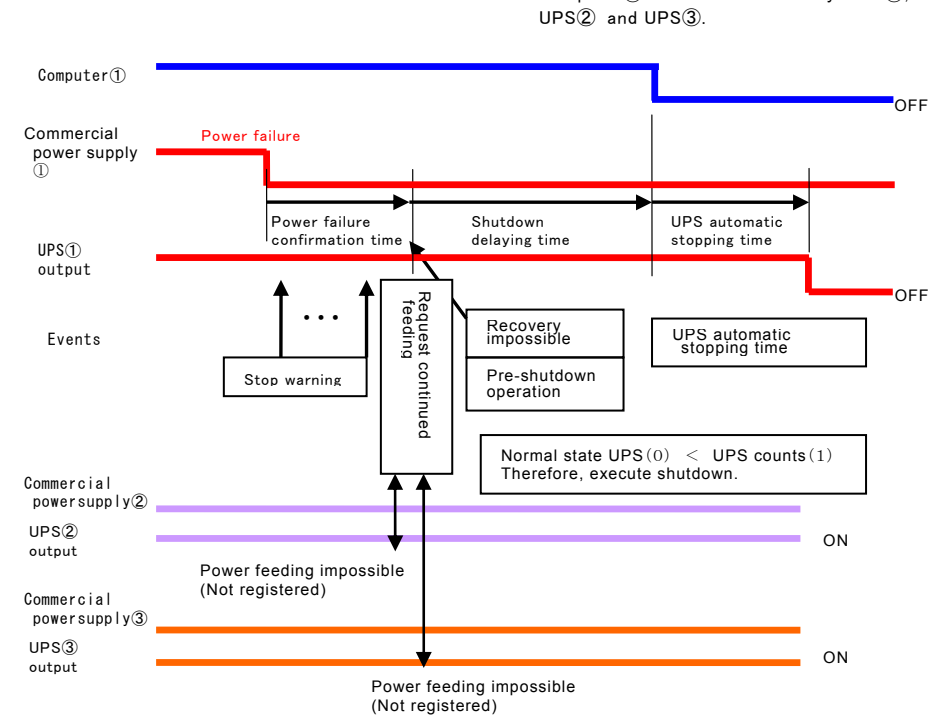

[UPS counts:1]

Computer ① will be shutdown by UPS ①, but is not connected to UPS ② and UPS ③.

#### Shutdown setting of a system made power redundancy

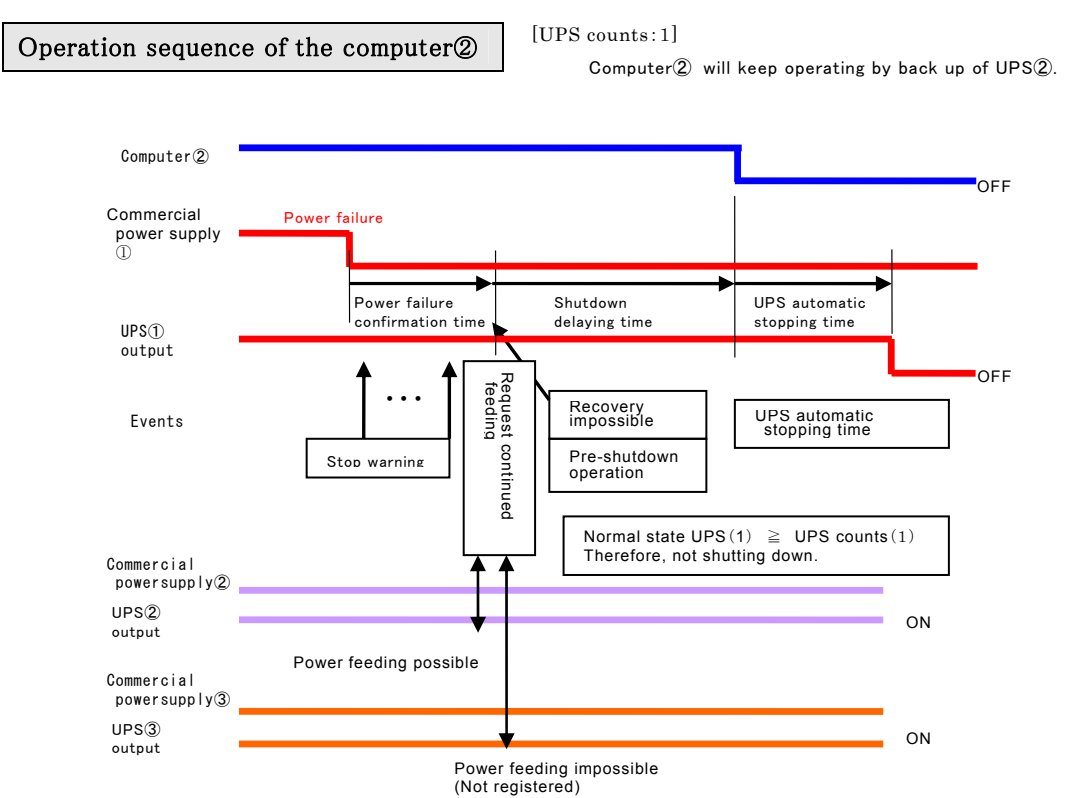

% If UPS() is connected to shutdown target device which besides computer(2), shutdown execution of those devices will be done

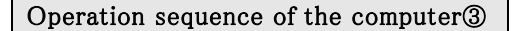

[UPS counts:2]

UPS(3) is normally operated so it is available to backup computer(3), but computer(3) will be shutdown because UPS counts which can be power supplied becomes less than setting value by setting of "UPS counts" is as "2".

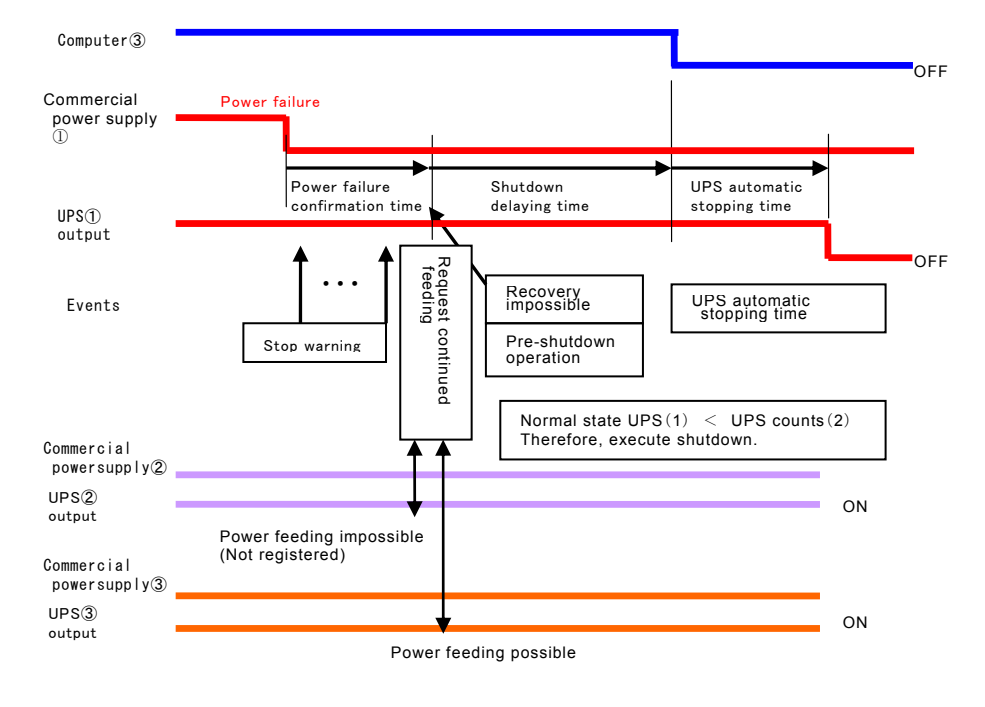

If UPS(1) is connected to shutdown target device which besides computer(3), shutdown execution of those device will also be done.

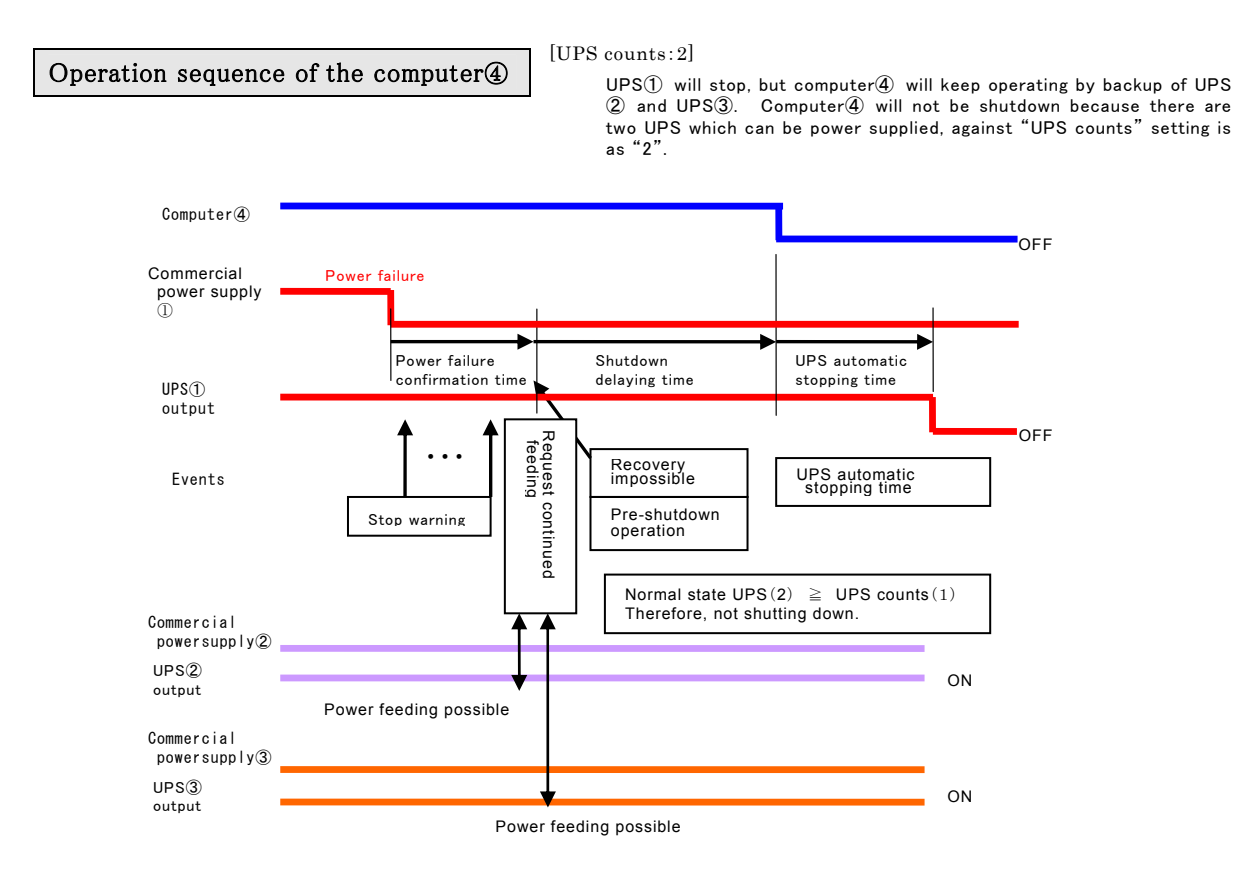

% If UPS(1) is connected to shutdown target device besides computer(2), that device will be shutdown.

# 6.44 Making UPS linkage function settings

Make the following settings when configuring shutdown for a system that implements power redundancy using the UPS linkage function.

- (1) Register connected devices for all UPS units being used to implement power redundancy. (\*1)
- (2) Group the UPS units being used to implement power redundancy.<sup>(\*1) (\*2)</sup>
- (3) Set the [UPS Count] for all UPS units being used to implement power redundancy.
- (\*1) The settings indicated in (1) and (2) above do not have to be made in that sequence.
- (\*2) This setting also be made through the LAN interface card. For the setting procedure, refer to the User Guide of your LAN interface card.
- (1) Register connected devices for all UPS units being used to implement power redundancy.

Register UPS units that are to supply power to computers.

[Operation order]

[1] Select [Settings] - [Add UPS] from the menu on the main screen (the System status screen).

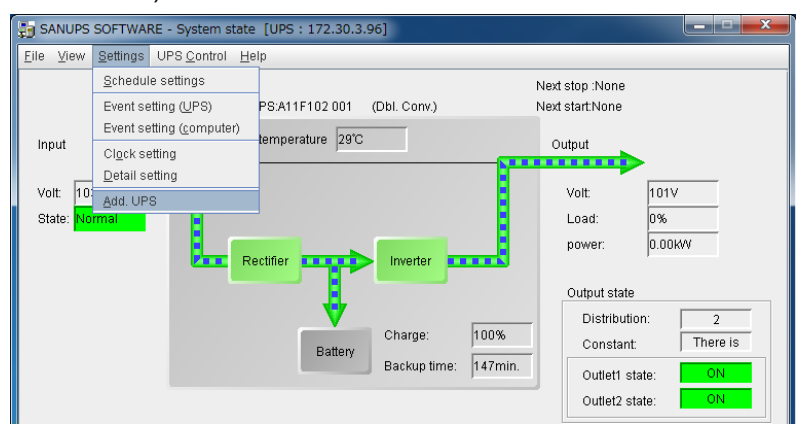

[2] The "Device connecting Wizard" screen is displayed.

From this screen, enter the IP address or network name of the UPS device to be

|                      |             | - |  |
|----------------------|-------------|---|--|
| UPS information      |             |   |  |
| O Network name:      |             |   |  |
| IP address:          |             |   |  |
| -Computer informatio | n           |   |  |
| IP address:          | 172.30.3.39 | - |  |
|                      |             |   |  |

When you click the [Next] button, display changes to the UPS administrator account entry screen.

After entering the account, the Setup Wizard for registering computers to the UPS is displayed.

As you advance to the Wizard screen, the computer is registered to the UPS.

Using the [Add UPS] operation, you can register multiple UPS units (LAN interface cards) as devices in the SANUPS SOFTWARE.(The UPS linkage function allows a maximum of 5 UPS units to be registered as devices.)

Next, register a group of UPS units to be used for implementing power redundancy.

(Information) There is a case where the message is displayed as "UPS that is not registered in the UPS group members is specified.Are you sure?". Please complete the registration by selecting "Yes".

(2) Group the UPS units to be used for implementing power redundancy.

[Operation order]

Add the UPS units to be grouped.

From the Settings screen, select [Basic Settings] - [UPS linkage information].

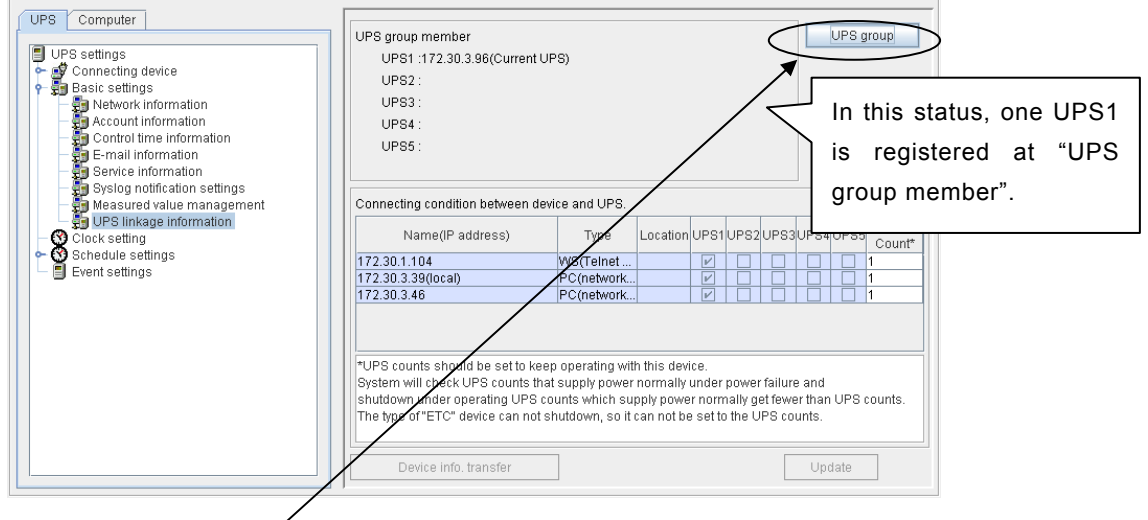

Select "UPS group" button.

| UPS group                         | terms in                          |                |                         |
|-----------------------------------|-----------------------------------|----------------|-------------------------|
| UPS group setting                 | Synchronization setting by causes |                |                         |
| Current UPS:<br>Member UPS:       | 172.30.3.96                       | Add New UPS ad | dress                   |
|                                   |                                   | Delete         |                         |
| Set clock betwe<br>Standard UPS : | en UPS members.                   | <b>V</b>       |                         |
| Time set:                         | Every day 0 o'clock 🔍             |                | Enter the IP address of |
|                                   |                                   |                | UPS to be grouped in    |
|                                   |                                   |                | "Address of new UPS",   |
|                                   |                                   |                | and click Add button.   |
|                                   |                                   |                | Update Close            |

| UPS group                                     | terms for                                           |                                    | ×     |
|-----------------------------------------------|-----------------------------------------------------|------------------------------------|-------|
| UPS group setting                             | Synchronization setting by causes                   |                                    |       |
| Current UPS:<br>Member UPS:                   | 172.30.3.96                                         | New UPS address     Add     Delete |       |
| Standard UPS :<br>Standard UPS :<br>Time set: | n UPS members.<br>Current UPS<br>Eveny day 0 oktock |                                    |       |
|                                               |                                                     | Update                             | Close |

Make the required UPS group synchronization settings, and then click the [Update] button.

| UPS group                                              | and the                            |    |               |                 |        | ×     |
|--------------------------------------------------------|------------------------------------|----|---------------|-----------------|--------|-------|
| UPS group setting                                      | Synchronization setting by causes  |    |               |                 |        |       |
| Current UPS:<br>Member UPS:                            | 172.30.3.96 <b>-</b>               | << | Add<br>Delete | New UPS address |        |       |
| Standard UPS: Current UPS Time set: Every day 0 Octock |                                    |    |               |                 |        |       |
| UPS group information                                  | delivery is successfully finished. |    |               |                 | Update | Close |

When the added UPS units have been normally grouped, the message "UPS group information delivery successfully finished" is displayed. Click the **Close** button.

| UPS Computer UPS settings Connecting device Basic settings                                                                                                    | UPS group member<br>UPS1 :172.30.3.96(Current<br>UPS2 :172.30.3.125                                                                                          | UPS)                                                                                                    |
|----------------------------------------------------------------------------------------------------|----------------------------------------------------------------------------------------------------|----------------------------------------------------------------------------------------------------|
| Network information     Account Information     Control time information     Second function     Second function     Second function     Second function     Second function     Second function | UPS3 :<br>UPS4 :<br>UPS5 :                                                                                                    | UPS2 is added as a<br>UPS group member.                                                                                                    |
| PPS linkage information     OCICck setting     Schedule settings     Event settings                                                                                                    | Name(IP address) 172.30.1.104 172.30.3.39(local) 172.30.3.46                                                                                                 | Type         Location         UPS1         UPS2         UPS3         UPS4         UPS5         Count*           WS(Teinet         IV         I         I |
|                                                                                                    | *UPS counts should be set to k<br>System will check UPS counts t<br>shutdown under operating UPS<br>The type of "ETC" device can no<br>Device info. transfer | eep operating with this device.<br>that supply power normally under power failure and<br>counts which supply power normally get fewer than UPS counts.<br>t shutdown, so it can not be set to the UPS counts.                                                                                                    |

<Regarding UPS group synchronization settings> Set the synchronization conditions for members selected as UPS group members. The settings vary according to LAN interface card model. Settings made can be changed at a later time. Procedures are explained below for each LAN interface card type.

### •With LAN interface cards that do not support IPv6.

| Current UPS:<br>Member UPS: | 172.30.3.124          | < | Address of new UPS Add Delete                               |
|-----------------------------|-----------------------|---|-------------------------------------------------------------|
| UPS group synchr            | onization settings    |   |                                                             |
| Clock                       |                       |   | Schedule management                                         |
| Standard UPS                | 172.30.3.123          | - | UPS management requirements(Set up, stop, reset)            |
| Time set:                   | Every day 0 oʻclock 💌 |   | Stop other UPSes at a power failure or low battery voltage. |
|                             |                       |   |                                                             |
|                             |                       |   |                                                             |

| Setting item          | Description                                                           |
|-----------------------|-----------------------------------------------------------------------|
| Clock                 | Select this to synchronize the time among the group UPS.              |
|                       | (Default value:Not selected)                                          |
| Standard UPS          | Select the standard UPS for the time synchronization.                 |
|                       | (Default value: Current UPS)                                          |
| Time set              | Select the time to synchronize.                                       |
|                       | (Default value:0:00 midnight daily)                                   |
| Schedule management   | Select this if you want all UPS members in the group to operate       |
|                       | according to the schedule specified.                                  |
|                       | All UPSs start up and shut down as configured if each UPS is set with |
|                       | a different schedule.                                                 |
|                       | (Default value:Not selected)                                          |
| UPS management        | Select this if you want all UPS members in the group to operate in    |
| requirements          | sync when you are turning ON or OFF, or resetting UPS using Web       |
| (Set up, stop, reset) | Management Tool, Terminal Tool, UPS management software, or           |
|                       | SNMP manager.                                                         |
| Stop other UPSes at a | Select this if you want all UPSs in the UPS group to operate in synch |
| power failure or low  | when one UPS in the group is executing the shutdown sequence in       |
| battery voltage       | the event of a power failure or low battery voltage.                  |
|                       | (Default value:Not selected)                                          |

\*Cannot use "Synchronization setting by causes".

### Settings for "Stop other UPSes at a power failure or low battery voltage"

Settings for "Shutdown in the event of a power failure", "Shutdown when low battery voltage occurs", and "UPS automatic stop / start operation" cannot be performed in sync between each UPS. Change to the same settings for each UPS.

| S group                                          | town In                                                                                                    | × |
|--------------------------------------------------|----------------------------------------------------------------------------------------------------|---|
| UPS group setting                                | Synchronization setting by causes                                                                                           |   |
| Current UPS:<br>Member UPS:                      | I72.30.3.96         ▼         New UPS address           I72.30.3.125         <         Add           Delete          Delete |   |
| Set clock between<br>Standard UPS :<br>Time set: | en UPS members.<br>Current UPS<br>Event day 0 o'clock                                                                       |   |
|                                                  |                                                                                                    |   |
|                                                  | Update Clos                                                                                                    | e |

# •With LAN interface cards that support IPv6.

| Setting item            | Description                                                             |
|-------------------------|-------------------------------------------------------------------------|
| Clock                   | Select this to synchronize the time among the group UPS.                |
|                         | (Default value:Not selected)                                            |
| Standard UPS            | Select the standard UPS for the time synchronization.                   |
|                         | (Default value: Current UPS)                                            |
| Time set                | Select the time to synchronize.                                         |
|                         | (Default value:0:00 midnight daily)                                     |
| Schedule management     | Select this if you want all UPS members in the group to operate         |
|                         | according to the schedule specified.                                    |
|                         | All UPSs start up and shut down as configured if each UPS is set with a |
|                         | different schedule.                                                     |
|                         | (Default value:Not selected)                                            |
| UPS management          | Select this if you want all UPS members in the group to operate in sync |
| requirements            | when you are turning ON or OFF, or resetting UPS using Web              |
| (Set up, stop, reset)   | Management Tool, Terminal Tool, UPS management software, or             |
|                         | SNMP manager.                                                           |
| Synchronization setting | Specify the synchronization settings for each cause such as a power     |
| by causes               | failure, low battery voltage, major breakdown, measured value           |
|                         | deviation.                                                              |
|                         | See the next page for details.                                          |

# Making UPS linkage function settings

| Run in sync at a power failure or low batt. voltage | Run in sync at deviation of the load factor, UPS temp., or input volt. |
|-----------------------------------------------------|------------------------------------------------------------------------|
| Power failure occurs                                | Load factor deviation occurs                                           |
| Shutdown execution                                  | Shutdown execution                                                     |
| Output1 Output2 Constant output                     | UPS automatic stop / start operation: Stop / Start                     |
| Low battery voltage occurs                          | UPS temperature deviation occurs                                       |
| Shutdown execution                                  | Shutdown execution                                                     |
| UPS automatic stop / start operation: Stop / Start  | UPS automatic stop / start operation: Stop / Don't start               |
| Run in sync at a major breakdown                    | Input voltage deviation occurs                                         |
| Shutdown execution                                  | Shutdown execution                                                     |
| Don't stop the UPS at occurrence                    | UPS automatic stop / start operation: Stop / Start 💌                   |
| Run in sync at a overload                           | Bun in sync at schedule management                                     |
| Shutdown execution                                  |                                                                        |
| Don't stop the UPS at occurrence                    | Run in sync at UPS management requirements (Set up, stop, reset)       |
|                                                     |                                                                        |
|                                                     |                                                                        |
|                                                     |                                                                        |

(1/2)

| Setti                                                         | ng item                              | Description                                                                  |
|---------------------------------------------------------------|--------------------------------------|------------------------------------------------------------------------------|
|                                                               |                                      | Select this if you want all UPSs in the UPS group to operate in synch        |
| Run in sync at a power<br>failure or low battery voltage      |                                      | when one UPS in the group is executing the shutdown sequence in the          |
|                                                               |                                      | event of a power failure or low battery voltage. *1                          |
|                                                               |                                      | (Default value : Not selected)                                               |
| Power failure occurs<br>Shutdown execution * <sup>1, *2</sup> |                                      | Set to perform a shutdown during linkage operations due to a power failure.  |
|                                                               |                                      | The value is the same value the "After the confirmation time passes,         |
|                                                               |                                      | shutdown execution" on the "6.10.1 [Shutdown trigger] Tab".                  |
| Low battery voltage occurs                                    |                                      | Set to perform a shutdown during linkage operations due to low battery       |
|                                                               | Shutdown execution $*^{1}$ , $*^{2}$ | voltage. The value is the same value the "When the low battery voltage       |
| <b>.</b>                                                      |                                      | occurs, shutdown execution." on the "6.10.1 [Shutdown trigger] Tab".         |
| UP                                                            | S automatic stop / start             | Set the startup and shutdown conditions for all UPSs in the UPS group in the |
| opera                                                         | ation * <sup>1,</sup> * <sup>2</sup> | event of a power failure or low battery voltage.                             |
|                                                               |                                      | All UPSs in the UPS group do not shut down in the event of a power           |
|                                                               | Do not stop / Do not                 | failure or low battery voltage.                                              |
|                                                               | start                                | All UPSs in the UPS group do not start up at the recovery from the           |
|                                                               |                                      | All LIPSs in the LIPS group shut down in the event of a newer failure or     |
|                                                               |                                      | I low battery voltage                                                        |
|                                                               | Stop / Do not start                  | All UPSs in the UPS group do not start up at the recovery from the           |
|                                                               |                                      | power failure or low battery voltage.                                        |
|                                                               |                                      | All UPSs in the UPS group shut down in the event of a power failure or       |
|                                                               | Stop / Start                         | low battery voltage.                                                         |
|                                                               |                                      | failure or low battery voltage                                               |
| Run                                                           | in sync at a major                   | Select this if you want all UPSs in the UPS group to operate in synch        |
| brea                                                          | kdown                                | when one UPS in the group is executing the shutdown sequence in the          |
|                                                               |                                      | event of a major breakdown. (Default value : Not selected)                   |
|                                                               |                                      | Set to perform a shutdown during linkage operations due to a major           |
| Sh                                                            | utdown execution $*^{1}$ , $*^{2}$   | breakdown.                                                                   |
| 01                                                            |                                      | The value is the same value the "When the major breakdown occurs by UPS      |
|                                                               |                                      | " on the "6.10.1 [Shutdown trigger] Tab".                                    |
| Run                                                           | in sync at an overload               | Select this if you want all UPSs in the UPS group to operate in synch when   |
| Run                                                           |                                      | one UPS in the group is executing the shutdown sequence in the event of an   |
|                                                               |                                      | overload. (Default value : Not selected)                                     |
|                                                               |                                      | Set to perform a shutdown during linkage operations due to an overload.      |
| Sh                                                            | utdown execution * <sup>1, *2</sup>  | The value is the same value the " When the overload occurs by UPS " on the   |
|                                                               |                                      | "6.10.1 [Shutdown trigger] Tab".                                             |

|                                                                                | (2/2)                                                                                                    |
|--------------------------------------------------------------------------------|----------------------------------------------------------------------------------------------------|
| Setting item                                                                   | Description                                                                                                    |
| Run in sync at deviation of the load factor, UPS temperature, or input voltage | Select this if you want all UPSs in the UPS group to operate in synch when<br>one UPS in the group is executing the shutdown sequence in the event of a<br>deviation of the load factor, UPS temperature, or input voltage. * <sup>2</sup><br>(Default value : Not selected)                                                                        |
| Load factor deviation occurs<br>Shutdown execution * <sup>3, *4</sup>          | Set to perform a shutdown during linkage operations due to a measurement value deviation.<br>The value is the same as selected in "Shutdown under deviation occur" as the load factor in "6.41 Setting for measured value management".                                                                                                    |
| UPS automatic stop / start<br>operation * <sup>3, *4</sup>                     | Set startup and shutdown conditions for all UPSs in the UPS group when a load factor deviation occurs.                                                                                                    |
| Do not stop / Do not<br>start                                                  | All UPSs in the UPS group do not shut down in the event of a load factor deviation.                                                                                                    |
| Stop / Do not start                                                            | All UPSs in the UPS group shut down in the event of a load factor<br>deviation. All UPSs in the UPS group do not start up at the recovery<br>from the load factor deviation.                                                                                                    |
| Stop / Start                                                                   | All UPSs in the UPS group shut down in the event of a load factor<br>deviation. All UPSs in the UPS group start up at the recovery from the<br>load factor deviation.                                                                                                    |
| UPS temperature deviation occurs Shutdown execution                            | Set to perform a shutdown during linkage operations due to a measurement value deviation.                                                                                                    |
| *3, *4                                                                         | the UPS temperature in "6.41 Setting for measured value management ".                                                                                                    |
| UPS automatic stop / start<br>operation * <sup>3, *4</sup>                     | Set startup and shutdown conditions for all UPSs in the UPS group when a temperature deviation occurs.                                                                                                    |
| Do not stop / Do not<br>start                                                  | All UPSs in the UPS group do not shut down in the event of a temperature deviation.                                                                                                    |
| Stop / Do not start                                                            | All UPSs in the UPS group shut down in the event of a temperature<br>deviation. All UPSs in the UPS group do not start up at the recovery<br>from the temperature deviation.                                                                                                    |
| Stop / Start                                                                   | All UPSs in the UPS group shut down in the event of a temperature deviation. All UPSs in the UPS group start up at the recovery from the temperature deviation.                                                                                                    |
| Input voltage deviation occurs Shutdown execution                              | Set to perform a shutdown during linkage operations due to a measurement value deviation.<br>The value is the same as selected in "Shutdown under deviation occur" as                                                                                                    |
| +3, +4                                                                         | the input voltage in "6.41 Setting for measured value management ".                                                                                                    |
| operation * <sup>3, *4</sup>                                                   | input voltage deviation occurs.                                                                                                    |
| Do not stop / Do not<br>start                                                  | All UPSs in the UPS group do not shut down in the event of an input voltage deviation.                                                                                                    |
| Stop / Do not start                                                            | All UPSs in the UPS group shut down in the event of an input voltage deviation. All UPSs in the UPS group do not start up at the recovery from the input voltage deviation.                                                                                                    |
| Stop / Start                                                                   | All UPSs in the UPS group shut down in the event of an input voltage deviation. All UPSs in the UPS group start up at the recovery from the input voltage deviation.                                                                                                    |
| Run in sync at schedule<br>management                                          | Select this if you want all UPS members in the group to operate according to the schedule specified in "6.17 Setting weekly schedule" and "6.18 Setting schedule of the specified day".<br>All UPSs start up and shut down as configured if each UPS is set with a different schedule. * <sup>5, *<sup>6</sup></sup> (Default value : Not selected) |
| Run in sync at UPS<br>management requirements<br>(Set up, stop, reset)         | Select this if you want all UPS members in the group to operate in sync<br>when you are turning ON or OFF, or resetting UPS using Web<br>Management Tool, Terminal Tool, UPS management software, or<br>SNMP manager.<br>(Default value : Not selected)                                                                                             |

### **Caution**

- \*1.When settings are changed using this item and you have also specified "After the confirmation time passes, shutdown execution" in "6.10.1 [Shutdown trigger] Tab", this item is replaced by the latest value.
- \*2.The settings are sent to the UPSs for all UPS group members. The settings for " After the confirmation time passes, shutdown execution " in "6.10.1 [Shutdown trigger] Tab " for all UPSs are also replaced.
- \*3.When settings are changed using this item and you have also specified "Shutdown under deviation occur" of "UPS automatic stop / start operation" in "6.41 Setting for measured value management", this item is replaced by the latest value.
- \*4.The settings are sent to the UPSs for all UPS group members. The settings for "Shutdown under deviation occur" and "UPS automatic stop / start operation" in "6.41 Setting for measured value management " are also replaced for all UPSs.
- \*5.When performing scheduled operations at the same time between UPS group members, set the schedule for one of the UPS group members.
- \*6.When setting a different schedule for UPSs that are part of a UPS group, make sure that the respective startup and shutdown times do not overlap.

(3) Set the [UPS Count] for all UPS units being used to implement power redundancy.

Set the required UPS count for [172.30.3.96], the first UPS.

| UPS Computer UPS settings   Connecting device   Basic settings                                                                                           | UPS group member<br>UPS1 :172.30.3.96(Current UPS)<br>UPS2 :172.30.3.125                                                                                                    | UPS group                                                   |
|----------------------------------------------------------------------------------------------------|----------------------------------------------------------------------------------------------------|-------------------------------------------------------------|
| Network information     Account information     Control time information     E-mail information     Service information     Svelog notification settings | UPS3 :<br>UPS4 :<br>UPS5 :                                                                                                    | The required UPS count<br>must be set for each UPS<br>unit. |
| Arsourd value management     Weasured value management     UPS linkage information     Clock settings     Schedule settings     Event settings           | Connecting condition between device and UPS.         Name(IP address)       Type         172.30.1104       WS(Telnet)         172.30.30(local)       PC(network)         172.30.346       PC(network)         *UPS counts should be set to keep operating with this devides the system will check UPS counts that supply power normally shutdown under operating UPS counts which supply power The type of "ETC" device can not shutdown, so it can not be         Device info. transfer | UPS1UPS2UPS3UPS3UPS3UPS3UPS3UPS3UPS3UPS3UPS3UPS3            |

In the example above, the required UPS count for UPS group member 2 is 1. When the required UPS count is 1, shutdown is not initiated as one of the two UPS units is operating normally.

If the required UPS count is set to 2, shutdown is initiated if either of the two UPS units stops functioning.

The required UPS count must be set to a value that does not exceed the number of registered UPS units.

Also set the required UPS count for [172.30.3.125], the second UPS.

| UPS Computer                                                                                 | UPS group member<br>UPS1 :172.30.3.96<br>UPS2 :172.30.3.125(Curren<br>UPS3 :<br>UPS4 :<br>UPS5 :                                                                | t UPS)                                                                          |                                                       |                                  |                            |                               |                                  | UPS gr         | oup           |
|----------------------------------------------------------------------------------------------|----------------------------------------------------------------------------------------------------|---------------------------------------------------------------------------------|-------------------------------------------------------|----------------------------------|----------------------------|-------------------------------|----------------------------------|----------------|---------------|
| Systep rollination settings     Schedule management     Schedule settings     Event settings | Connecting condition between de<br>Name(IP address)<br>172.30.3.155<br>172.30.3.39(local)                                                                       | evice and UPS.<br>Type<br>PC(network<br>PC(network                              | Location                                              | UPS1                             | UPS2                       |                               | UPS4                             | UPS5           | UPS<br>Count* |
|                                                                                              | *UPS counts should be set to ke<br>System will check UPS counts th<br>shutdown under operating UPS<br>The type of "ETC" device can not<br>Device info. transfer | eep operating with<br>nat supply power<br>counts which sup<br>shutdown, so it d | h this devi<br>normally u<br>pply power<br>can not be | ce.<br>under<br>r norm<br>set to | powe<br>nally g<br>o the U | r failun<br>et fewe<br>JPS co | e and<br>er than<br>unts.<br>Upc | UPS ci<br>late | punts.        |

Since the required UPS count can be set for each individual UPS unit, you can set the count for each UPS as required by the system configuration. The required UPS count can be set for each UPS, but setting the same value for all UPS units ensures that operation (shutdown due to the UPS count) will be the same

no matter which UPS unit might fail.

### [Deleting a UPS from the UPS group]

When you need to remove a UPS from a power redundancy configuration, delete it from its UPS group.

| UPS Computer UPS settings UPS settings UPS setting device UPS asic settings UPS very information Control time information E-mail information Service information UPS Service information | UPS group member<br>UPS1 :172.30.3.91<br>UPS2 :172.30.3.96(Current<br>UPS3 :172.30.3.125<br>UPS4 :<br>UPS5 :                        | UPS)                                                                              |                                      |                                 |                 |                              |                            | UPS g | roup               |
|----------------------------------------------------------------------------------------------------|----------------------------------------------------------------------------------------------------|-----------------------------------------------------------------------------------|--------------------------------------|---------------------------------|-----------------|------------------------------|----------------------------|-------|--------------------|
| — 🌆 Measured value management                                                                                                    | Connecting condition between c                                                                                                    | levice and UPS.                                                                   |                                      |                                 |                 |                              |                            |       |                    |
| Clock setting     OSchedule settings     Oschedule settings                                                                                                    | Name(IP address)<br>172.30.1.104                                                                                                    | Type<br>WS(Teinet                                                                 | Location                             | UPS                             | UPS2            |                              | UPS4                       | UPS5  | UPS<br>Count*<br>1 |
| E Lvent settings                                                                                                    | 172.30.3.39(local)                                                                                                    | PC(network                                                                        |                                      |                                 |                 |                              |                            |       | 2                  |
|                                                                                                    | *UPS counts should be set to k<br>System will check UPS counts t<br>shutdown under operating UPS<br>The type of "ETC" device can no | eep operating with<br>hat supply power<br>counts which sup<br>t shutdown, so it d | n this devi<br>normally<br>oply powe | ice.<br>under<br>r norr<br>sett | powe<br>nally g | r failur<br>et few<br>JPS cc | e and<br>er than<br>junts. | UPS   | counts.            |

In the figure above, the three UPS units with IP addresses [172.30.3.91], [172.30.3.96], and [172.30.3.125] are included as members of a UPS group. Of these, UPS1, [172.30.3.91], is to be deleted as a member of the UPS group..

Click the [UPS group] button and the [UPS group] screen appears.

| UPS group                                                |                                                             |                                    |                    |
|----------------------------------------------------------|-------------------------------------------------------------|------------------------------------|--------------------|
| UPS group setting Synchronization setting by causes      |                                                             |                                    |                    |
| Current UPS: 172.30.3.96                                 | New UPS ad                                                  | dress                              |                    |
| Member UPS: 172.30.3.126<br>172.30.3.91                  | << A00                                                      |                                    | 1                  |
|                                                          | Delete                                                      | [<br>[2] Click the [Delete] button |                    |
|                                                          | ``                                                          | and the selected UPS is            |                    |
| [1] Select the UPS to                                    | be                                                          | deleted from the list              |                    |
| deleted from the U                                       | PS                                                          |                                    |                    |
| member list.                                             |                                                             |                                    |                    |
|                                                          | oup setting Synchronization sett                            | ing by causes                      |                    |
|                                                          | Current UPS: 172.30.3.96                                    | New UPS address                    |                    |
|                                                          | 112.00.0.120                                                | Delete                             |                    |
|                                                          |                                                             |                                    |                    |
|                                                          | Set clock between UPS members.                              |                                    |                    |
| UPS group                                                | Standard UPS : Current UPS<br>Time set: Every day 0 o'clock | ▼                                  |                    |
| UPS group setting Synchronization setting by causes      |                                                             | [3] Click t                        | he [Update] button |
| Current UPS: 172.30.3.96                                 |                                                             | and the                            | information is     |
| Member UPS: 172.30.3.125                                 |                                                             | distributed                        | to the other UPS   |
|                                                          |                                                             | units.                             |                    |
|                                                          |                                                             |                                    |                    |
| Standard UPS : Current UPS                               |                                                             |                                    | Update Close       |
| Time set: Every day 0 o'clock                            |                                                             | 111                                |                    |
|                                                          |                                                             |                                    |                    |
|                                                          |                                                             |                                    |                    |
|                                                          |                                                             |                                    |                    |
| UPS group information delivery is successfully finished. |                                                             |                                    |                    |
|                                                          |                                                             | Update                             |                    |
|                                                          |                                                             |                                    |                    |

| UPS Computer<br>Connecting device<br>Basic settings<br>Account information<br>Control time information<br>E-mail information<br>Service information<br>Service information | UPS group member<br>UPS1 :172.30.3.96(Curren<br>UPS2 :172.30.3.125<br>UPS3 :<br>UPS4 :<br>UPS5 :                                                           | t UPS)                                                                             |                                                        |                                  |                            |                              |                                  | UPS g   | roup                         |
|----------------------------------------------------------------------------------------------------|----------------------------------------------------------------------------------------------------|------------------------------------------------------------------------------------|--------------------------------------------------------|----------------------------------|----------------------------|------------------------------|----------------------------------|---------|------------------------------|
| Measured value management<br>UPS linkage information<br>Schedule settings<br>Event settings                                                                                | Connecting condition between<br>Name(IP address)<br>172.30.1.104<br>172.30.3.39(local)<br>172.30.3.46                                                      | device and UPS.<br>Type<br>WS(Telnet<br>PC(network                                 | Location                                               | UPS1                             | UPS2                       |                              |                                  |         | UPS<br>Count*<br>1<br>2<br>1 |
|                                                                                                    | *UPS counts should be set to H<br>System will check UPS counts<br>shutdown under operating UPS<br>The type of "ETC" device can no<br>Device info. transfer | keep operating wit<br>that supply power<br>3 counts which su<br>ot shutdown, so it | h this devii<br>normally u<br>pply power<br>can not be | ce.<br>under<br>r norm<br>set to | powe<br>nally g<br>o the U | r failur<br>et few<br>JPS co | e and<br>er thar<br>ounts.<br>Up | n UPS o | ounts.                       |

Information is distributed to the other UPS units, and UPS [172.30.3.91] is deleted from the grouping.

Deleting a UPS as a member of a UPS group does not delete the device information that is registered to the UPS (LAN interface card)..

Therefore, if a power failure occurs, shutdown is performed for devices registered to the UPS.

### [Regarding registration of devices without SANUPS SOFTWARE installed]

When a WS (Telnet connection) or other device that does not use SANUPS SOFTWARE is added to the registry, the [Device info. transfer] function can be used to transfer the registration information to other UPS units (LAN interface cards).

Information transferred to other UPS units includes log-in script information and event script information. This means that log-in script information, event script information and so forth must be reset on the UPS (LAN interface card) to which the information is transferred with regard to the applicable device.

Setting procedure

[1] Open the [UPS linkage information] screen from the SANUPS SOFTWARE connected to UPS2 (172.30.3.96). (In the figure below, this is the [UPS linkage information] screen for UPS2, [172.30.3.96].)

WS (Telnet connection) device [172.30.1.104] is registered to this UPS (LAN interface card).

| UPS Computer UPS settings Solution Connecting device Basic settings Solution Control time information Control time information Service information Service Service Service Ser | UPS group member<br>UPS1 :172.30.3.91<br>UPS2 :172.30.3.96(Current U<br>UPS3 :172.30.3.125<br>UPS4 :<br>UPS5 :<br>Connecting condition between de | IPS)<br>vice and UPS.                                                                                                    | UPS group                                                                |
|----------------------------------------------------------------------------------------------------|----------------------------------------------------------------------------------------------------|----------------------------------------------------------------------------------------------------|--------------------------------------------------------------------------|
| Cock settings     Event settings                                                                                                    | Name(IP address) 172.30.1.104 172.30.3.39(local) 172.30.3.46 The [Device info. transfer Device info. transfer                                     | Type Location UPS1 UPS2 UP<br>WS(Teinet co V V<br>PC(network c V V<br>PC(network c V V<br>ransfer] button is<br>evice without the<br>tfewt<br>trews<br>trews<br>te is registered. | S3UPS4UPS5Count<br>2012<br>2112<br>e and<br>er than UPS counts.<br>unts. |

[2] Clicking the [Device info. transfer] button displays the following Settings screen.

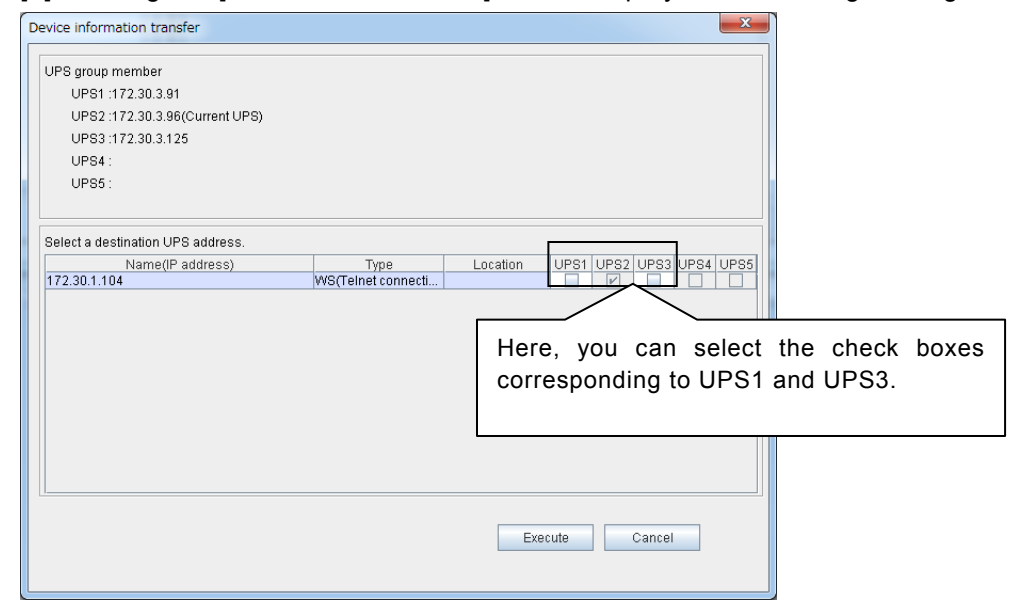

[3] Select the destination address for information transfer and transfer the device information.

| Device information transfe                                                                             | r                                                                                                    |
|----------------------------------------------------------------------------------------------------|----------------------------------------------------------------------------------------------------|
| UPS group member<br>UPS1 :172.30.3.91<br>UPS2 :172.30.3.96(C<br>UPS3 :172.30.3.125<br>UPS4 :<br>UPS5 : | urrent UPS)                                                                                                    |
| Select a destination UPS a<br>Name(IP ad<br>172.30.1.104                                               | address.<br>Idress) Type Location UPS1 UPS2 UPS3 UPS4 UPS5<br>WS(Telnet connecti                                                                                                    |
|                                                                                                    | Click the [Execute] button and device information is transferred to UPS3.                                                                                                    |
|                                                                                                    | Execute Cancel                                                                                                    |
|                                                                                                    | Select a destination UPS address.          Name(IP address)       Type       Location       UPS1       UPS2       UPS3       UPS4       UPS5         172.30.1.104       WS(Telnet connecti)       IV       IV       IV       IV |
|                                                                                                    | Connected device information transfer is successfully finished.                                                                                                    |

| UPS Computer                                                                                                    | UPS group member<br>UPS1 :172.30.3.91<br>UPS2 :172.30.3.96(Curren                                                                                          | UPS group                                                                                                    |
|----------------------------------------------------------------------------------------------------|----------------------------------------------------------------------------------------------------|----------------------------------------------------------------------------------------------------|
| Service information     Service information     Service information     Service information     Service information     Service information | UPS3 :172.30.3.125<br>UPS4 :<br>UPS5 :                                                                                                    | [172.30.1.104] is now a connected device of UPS3.                                                                                                    |
| Measured value management                                                                                                    | Connecting condition between                                                                                                    | device and UPS.                                                                                                    |
| Clock setting<br>Schedule settings                                                                                                    | Name(IP address)<br>172.30.1.104<br>172.30.3.39(local)<br>172.30.3.46                                                                                      | Type         Location         UPS1         UPS3         UPS4         UPS5         Count*           WS(TeInet             1         1           PC(network             2         1           PC(network             1         1 |
|                                                                                                    | *UPS counts should be set to I<br>System will check UPS counts<br>shutdown under operating UPS<br>The type of "ETC" device can no<br>Device info. transfer | eep operating with this device.<br>that supply power normally under power failure and<br>3 counts which supply power normally get fewer than UPS counts.<br>ot shutdown, so it can not be set to the UPS counts.               |

Regarding devices added using the device information transfer function

The [Device info. transfer] function allows devices to be registered to other UPS units (LAN interface cards).

However, changes to device information (such as log-in scripts) that are made subsequent to device registration are not automatically reflected in devices registered to other UPS units.

After modifying such information, be sure to use the [Device info. transfer] function to synchronize the device information.

For the setting of the UPS count

Setting value of "UPS Count", it is necessary to configure the settings for each UPS. (In the "Device info. transfer" function, this information is not transferred.)

# [UPS Linkage setting from CUI tool]

Additional registration of own computer to new UPS is available by using "./sg4setup" command.

(Delete and edit UPS is also available.)

The follow screen will be shown by using "./sg4setup" command.

| Operation select.                                                                  |             |      |
|------------------------------------------------------------------------------------|-------------|------|
| Registered UPS list<br>UPS1 : 172.30.3.151<br>UPS2 :<br>UPS3 :<br>UPS3 :<br>UPS5 : |             |      |
| Select Operation (+)<br>Select UPS (+)                                             | MOD<br>UPS1 |      |
|                                                                                    | <b>E</b> XT | QUIT |
| Next Page.                                                                         |             |      |

| Status              | Description                                                                                   |
|---------------------|-----------------------------------------------------------------------------------------------|
| Registered UPS list | Show registered UPS list. (Maximum 5)                                                         |
| Select Operation    | Select operation.                                                                             |
| MOD                 | Edit information of registered UPS and own device. Select from "Select UPS" for changing UPS. |
| ADD                 | Additional registration of own device to new UPS.                                             |
| DEL                 | Delete selected UPS from "Select UPS".                                                        |
| Select UPS          | Select UPS to operate from "Select Operation".                                                |

Select operation from "Select Operation" and if it is as "MOD" or "DEL", select target UPS from "Select UPS".

Next screen will be shown by selecting "NEXT".

Operation will be complete by following shown screen.

<Details for UPS grouping> UPS group setting is not available from CUI tool. To be group, please use GUI tool or access to LAN interface card by Web browser.

# 6.45 Changing settings from the CUI tool

With the Linux/UNIX version, settings can be changed using the CUI tool even after completing registration with the Setup Wizard.

You can use the CUI tool to change settings such as the WakeOnLAN setting, the UPS control information, and computer information.

[Startup procedure]

From a console or terminal, execute the "./sg4setup" command included in the SANUPS SOFTWARE installation directory.

[Setting procedure]

The screen explained in "4.2 Setup Wizard (CUI version setup tool)" of the Installation Guide is displayed.

Advance to the screen that contains the settings you need to change and then change the settings.

(1) When using a UPS with serial connection

The (D) screen shown in "4.2 Setup Wizard (CUI version setup tool)" is displayed. Proceed with settings from this screen.

- (2) Network connection using SANUPS SOFTWARE with a serially connected UPS The screen shown in (G) of "4.2 Setup Wizard (CUI version setup tool)" is displayed. Proceed with settings from this screen.
- (3) Network connection with a LAN interface card

The screen shown in "Making UPS linkage settings from the CUI tool" in "6.43 Making UPS linkage functions settings" is displayed. When not using the UPS linkage function, skip ahead by selecting [NEXT].

Next, the screen shown in (G) of "4.2 Setup Wizard (CUI version setup tool)" is displayed.

Proceed with settings from this screen.

For the settings, refer to "4.2 Setup Wizard (CUI version setup tool)" in the Installation Guide.

# Appendix A Operation of the service

Following is the explanation on procedure for operating **SANUPS SOFTWARE** UPS service (daemon process).

Following is the only method to stop and start the service (daemon process) manually. Other methods for stopping and starting (such as by using the kill command) are not supported.

# In case of Windows

Display [Service] according to the procedures of the using OS.

### Example) For Windows Server 2008

Click [Start] button-[Control tool]-[Sever manager]-[Configuration]-[Service]

- •Select [SANUPS SOFTWARE UPS service], and then stop or start the service program from right click menus.
- •Otherwise, stop or start the service program using [General] or [Service status] function in [Properties].

<Information> When using Windows Server 2008 Server Core, execute the following command in order to stop or start [SANUPS SOFTWARE UPS service] using command line.

| net start SGSVC | ··· Start |
|-----------------|-----------|
| net stop SGSVC  | ··· Stop  |

# In case of Linux

# Stopping SANUPS SOFTWARE UPS service (daemon process)

Conduct:

# cd /etc/init.d

# ./sg4lite stop

Otherwise, make the above sentence in one line and conduct:

# /etc/init.d/sg4lite stop

# Starting SANUPS SOFTWARE UPS service (daemon process)

Conduct:

# cd /etc/init.d

# ./sg4lite start

Otherwise, make the above sentence in one line and conduct:

# /etc/init.d/sg4lite start

### <Information>

**SANUPS SOFTWARE** UPS service (daemon process) uses IPC message. Thus, the maximum number (msgmni) of the message queue is dynamically changed by this script (sg4lite).

# In case of Solaris 8 or Solaris 9

## Stopping SANUPS SOFTWARE UPS service (daemon process)

- Conduct:
- # su
- # cd /etc/init.d
- # ./sg4lite stop

Otherwise, make the above sentence in one line and conduct: **#/etc/init.d/sg4lite stop** 

### Starting SANUPS SOFTWARE UPS service (daemon process)

- Conduct:
- # su
- # cd /etc/init.d
- # ./sg4lite start

Otherwise, make the above sentence in one line and conduct: # /etc/init.d/sg4lite start

# In case of Solaris 10 or later

### Stopping SANUPS SOFTWARE UPS service (daemon process)

(permanently stop the SANUPS SOFTWARE service program)
# svcadm disable sg4lite

(temporarily stop the SANUPS SOFTWARE service program)
# svcadm disable -t sg4lite

### Starting SANUPS SOFTWARE UPS service (daemon process)

# svcadm enable sg4lite

# In case of AIX

## Stopping SANUPS SOFTWARE UPS service (daemon process)

Conduct:

# su

- # cd <directory to install>/service
- # ./sg4lite stop

Otherwise, make the above sentence in one line and conduct:

# <directory to install>/service/sg4lite stop

# Starting SANUPS SOFTWARE UPS service (daemon process)

Conduct:

# su

- # cd <directory to install>/service
- # ./sg4lite start

Otherwise, make the above sentence in one line and conduct:

# <directory to install>/service/sg4lite start

# Appendix B Explanation of events

It will explain outline of events that are registered as "Standard setting" in event setting.

| Event No. | Info. Type | Event Name                                               |
|-----------|------------|----------------------------------------------------------|
| 0101      | Warning    | Power failure                                            |
| 0102      | Info.      | Power failure recovered                                  |
| 0141      | Error      | Major breakdown                                          |
| 0142      | Info.      | Major breakdown recovered                                |
| 0143      | Warning    | Minor breakdown                                          |
| 0144      | Info.      | Minor breakdown recovered                                |
| 0503      | Info.      | Start scheduled stop warning                             |
| 0504      | Info.      | Stop warning                                             |
| 0505      | Info.      | Irreversible: Scheduled stop                             |
| 0506      | Info.      | Irreversible: Remo. Stop / Irreversible: Remo. OutputOff |
| 0507      | Warning    | Irreversible: Power failure                              |
| 0508      | Warning    | Irreversible: Low batt. Volt.                            |
| 0509      | Info.      | Pressing for log off                                     |
| 0510      | Info.      | Exec. pre-shutdown operation                             |
| 0511      | Info.      | Shutdown execution                                       |
| 0512      | Info.      | Battreplace warning time                                 |
| 0518      | Warning    | Irreversible: Serial error                               |
| 0551      | Warning    | Irreversible: Out. Ctrl. Sw.                             |
| 0562      | Warning    | Irreversible: Major breakdown                            |
| 0563      | Warning    | Irreversible: Overload                                   |
| 0652      | Warning    | Irreversible: UPS temp. trouble                          |
| 0653      | Warning    | Irreversible: Load factor abnormal                       |
| 0654      | Warning    | Irreversible: Input volt. abnormal                       |
| 0655      | Warning    | Irreversible: Extmeas. abnormal                          |

### • Power failure (Event No.: 0101)

It is an event that indicates occurrence of power failure.

### •Power failure recovered (Event No.: 0102)

It is an event that indicates recovery from power failure.

### Major breakdown (Event No.:0141)

It is an event that indicates occurrence of major breakdown.

### •Major breakdown recovered (Event No.: 0142)

It is an event that indicates recovery from major breakdown.

### Minor breakdown (Event No.: 0143)

It is an event that indicates occurrence of minor breakdown.

### Minor breakdown recovered (Event No.: 0144)

It is an event that indicates recovery from minor breakdown.

#### Start scheduled stop warning (Event No.: 0503)

It is an event that occurs at scheduled stop warning time.

### Stop warning (Event No.: 0504)

It is an event that occurs at every stop warning message indication cycle.

### Irreversible: Scheduled stop (Event No.: 0505)

It is an event that occurs at scheduled stop time.

Irreversible: Remo. Stop / Irreversible: Remo. OutputOff (Event No.: 0506)

It is an event that occurs when UPS stop control is conducted form remote.

### Irreversible: Power failure (Event No.: 0507)

It is an event that occurs when it judges that it will not recover from power failure after occurrence of power failure.

### Irreversible: Low batt. Volt. (Event No.: 0507)

It is an event that occurs when battery becomes low after occurrence of power failure.

### • Pressing for log off (Event No.: 0509)

It is an event that occurs at every warning indication interval cycle during stop delay.

### •Exec. pre-shutdown operation (Event No.: 0510)

It is an event that occurs at shutdown delaying time.

### Shutdown execution (Event No.: 0511)

It is an event that occurs at UPS automatic stop time. Computer will be shutdown with this event.

### Batt.-replace warning time (Event No.: 0512)

It is an event that occurs at battery replacement warning time.

### Irreversible: Serial error (Event No.: 0518)

It is an event that occurs when it judges that recovery is impossible from communication trouble in case it is set to shutdown at the occurrence of serial communication trouble.

### Irreversible: Out. Ctrl. Sw. (Event No.: 0551)

It is an event that occurs when stop control is conducted by output control switch.

### Irreversible: Major breakdown (Event No.: 0562)
This is an event that occurs when a major breakdown occurs and recovery is judged to be impossible, and the computer is set to be shutdown upon the occurrence of a major breakdown.

### Irreversible: Overload (Event No.: 0563)

This is an event that occurs when an overload occurs and recovery is judged to be impossible, and the computer is set to be shutdown upon the occurrence of an overload.

# Appendix C Protocols and Server Ports Used

The following shows the TCP/UDP server ports and the names of the standard protocols used with **SANUPS SOFTWARE** server and client configurations.

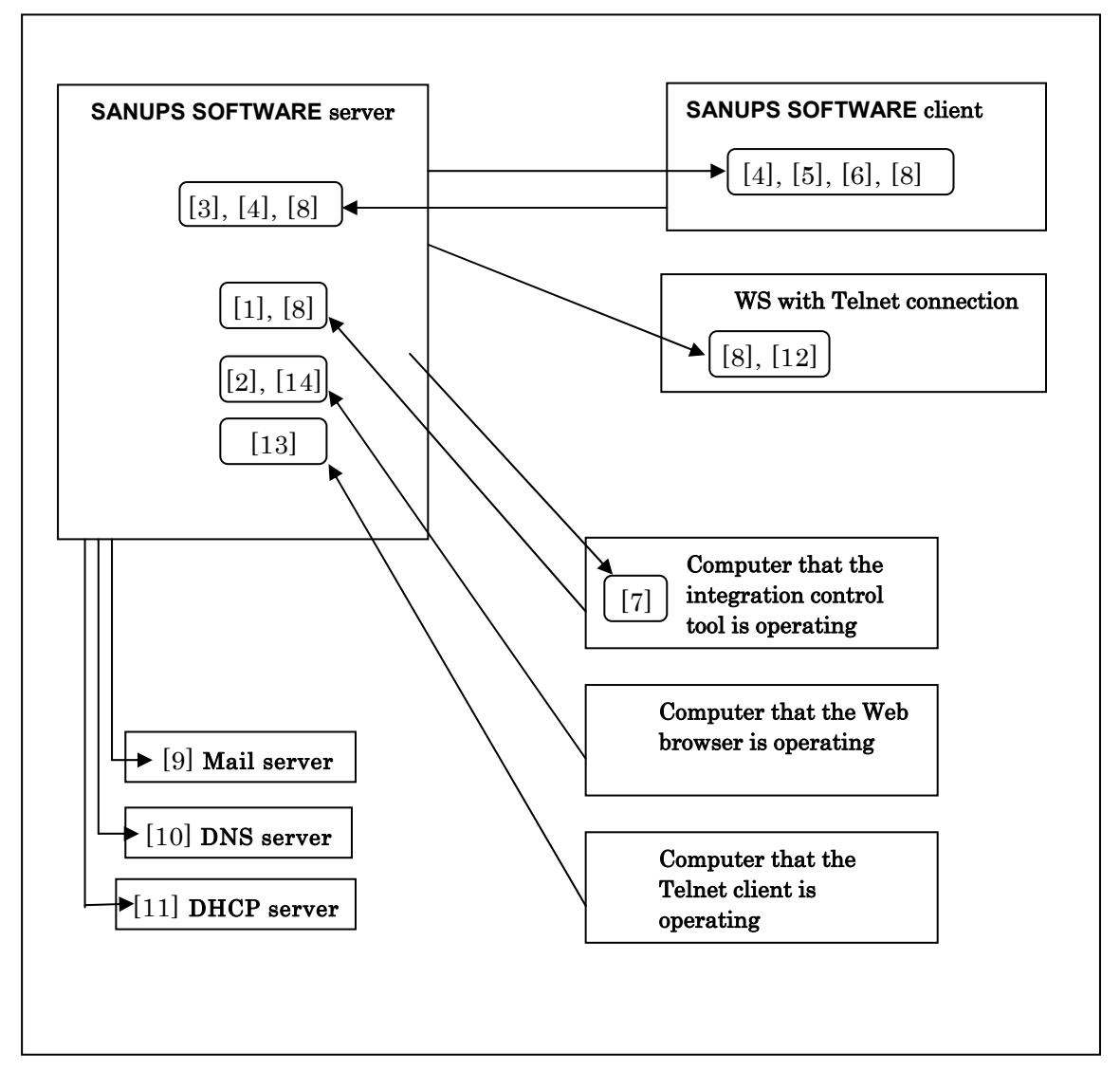

|      | Protocol, etc. | Port No.                                                                      | Outline                                                                 | SAN<br>SOFT | UPS<br>WARE |
|------|----------------|-------------------------------------------------------------------------------|-------------------------------------------------------------------------|-------------|-------------|
|      |                |                                                                               |                                                                         | Server      | Client      |
| [4]  |                | UDP: 30000                                                                    | Waiting for connection from the integration control tool                |             |             |
| [']  |                | TCP: 30001                                                                    | Waiting for connection from the integration control tool                | 0           |             |
| [2]  |                | TCP: 30002                                                                    | Waiting for connection from the Web tool                                | 0           | _           |
|      | ]              | TCP: 30000                                                                    | Waiting for connection from the client device                           |             |             |
| [2]  |                | TCP: 30003                                                                    | Waiting for connection from the GUI tool                                | 0           |             |
| [3]  | LIPS control   | TCP: 30004                                                                    | Waiting for connection from the control tool                            | 0           |             |
|      | system         | TCP: 30005                                                                    | Waiting for connection from the display tool                            |             |             |
| [4]  |                | TCP:31001                                                                     | Waiting for connection from the tool                                    | 0           | 0           |
| 101  | ]              | TCP:31000                                                                     | Waiting for connection from the UPS                                     |             |             |
| [5]  | 5]             | UDP:31000                                                                     | Waiting for magic packet for Wake On LAN                                |             | 0           |
| [6]  |                | TCP:31010<br>to 31019                                                         | Waiting for connection from UPS (Dynamic, for <b>SANUPS SOFTWARE</b> )  |             | 0           |
| [7]  |                | TCP: 31020<br>to 31029                                                        | Waiting for connection from UPS (Dynamic, for integration control tool) | _           | _           |
| [0]  | ICMP           | ICMP – Checking status with the ping (echo) For IPv4                          |                                                                         | 0           | 0           |
| [8]  | ICMPv6         | —                                                                             | Checking status with the ping (echo) For IPv6                           | 0           | 0           |
| [0]  | SMTP           | TP TCP: 25 Sending e-mail                                                     |                                                                         | _           | _           |
| [9]  | POP3           | TCP: 110                                                                      | Receiving e-mail                                                        | _           | _           |
| [10] | DNS            | Resolving name of the client device, mail server, etc. (acquiring IP address) |                                                                         | _           | _           |
| [11] | DHCP           | <ul> <li>Acquiring dynamic address</li> </ul>                                 |                                                                         | —           | -           |
| [12] | Telnet         | TCP: 23<br>(*2)                                                               | Waiting for Telnet connection (for WS Telnet connecting device)         |             | _           |
| [13] | Telnet         | TCP: 10023<br>(*2)                                                            | Waiting for Telnet connection (for settings) o                          |             | _           |
| [14] | HTTP           | TTP UDP: 10080 Loading Web tool                                               |                                                                         | 0           | _           |

(\*1): If a Firewall is enabled on a computer that **SANUPS SOFTWARE** is operating, use of the above ports needs to permitted. Otherwise operation will be affected.

(\*2): This is the default setting. You can change the port number.

The following shows the TCP/UDP server ports and the names of the standard protocols used when there is a network connection to a UPS with a LAN interface.

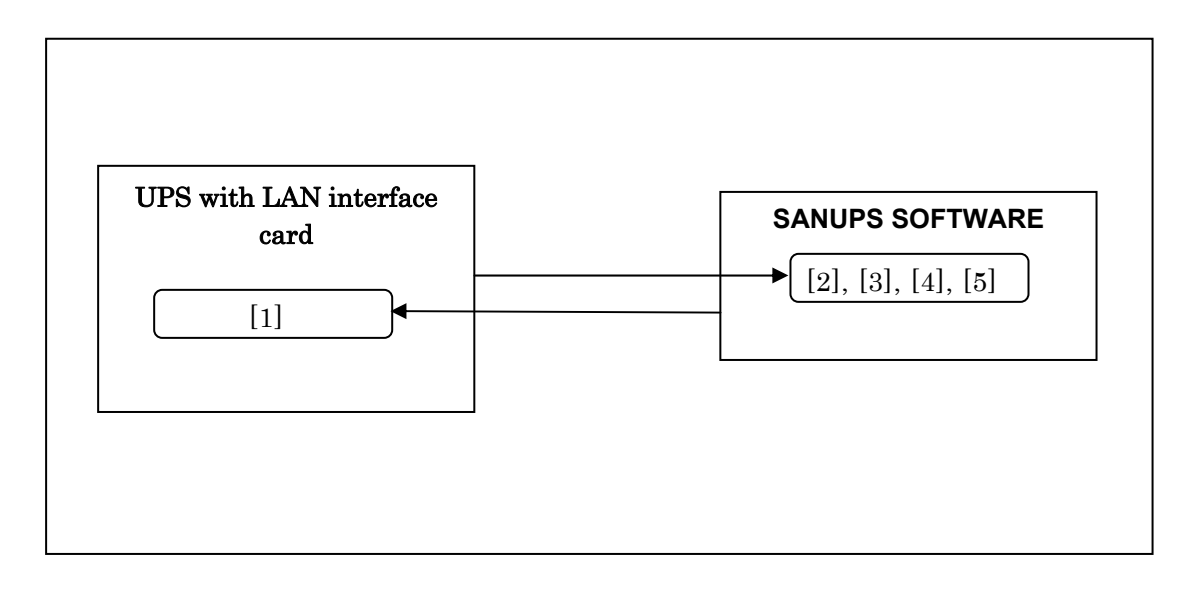

|     | Protocol, etc. | Port No.               | Outline                                                       | SANUPS<br>SOFTWARE |
|-----|----------------|------------------------|---------------------------------------------------------------|--------------------|
|     |                | TCP: 30000             | Waiting for connection from a device connected to the network |                    |
| [1] |                | TCP: 30003             | Waiting for connection from the GUI tool                      | _                  |
|     |                | TCP: 30004             | Waiting for connection from the control tool                  |                    |
|     | UPS control    | TCP: 30005             | Waiting for connection from the display tool                  |                    |
| [2] | system         | TCP: 31001             | Waiting for connection from the tool                          | 0                  |
| [3] |                | TCP: 31000             | Waiting for connection from the UPS                           | 0                  |
| [0] |                | UDP: 31000             | Waiting for magic packet for Wake On LAN                      | 0                  |
| [4] |                | TCP: 31010<br>to 31019 | Waiting for connection from the UPS (Dynamic)                 | 0                  |
| [5] | ICMP           | _                      | Checking status with the ping (echo) For IPv4                 | 0                  |
| ျာ  | ICMPv6         | _                      | Checking status with the ping (echo) For IPv6                 | 0                  |

(\*1): If a Firewall is enabled on a computer that **SANUPS SOFTWARE** is operating, use of the above ports needs to permitted. Otherwise operation will be affected.

# Appendix D List of Received Mail

### (A) UPS condition and measurement data

| Requested mail |                             |
|----------------|-----------------------------|
| Subject        | UPS <b>□Status</b> □Request |

Note: □ indicates single-byte spaces.

### Serial connection to UPS

| Reply Mail 1 |                                                                                                    |
|--------------|----------------------------------------------------------------------------------------------------|
| Subject      | Re:UPS Status Request(UPS Condition)                                                                                                    |
| Message      | [Status name]<br>: Status description<br>(Repeated by the number of items)<br>Example:<br>[AC input voltage]                                           |
|              | : Normal                                                                                                    |
|              | [Output state]                                                                                                    |
|              | : ON .                                                                                                    |
|              |                                                                                                    |
| Reply Mail 2 |                                                                                                    |
| Subject      | Re:UPS Status Request(UPS Measuring Value)                                                                                                    |
| Message      | [Measurement type]<br>: Measured value<br>(Repeated by the number of items)<br>Example:<br>[Input Volt.]<br>: 100V<br>[Input frequency]<br>: 60Hz<br>: |

### Direct connection to UPS

| Reply Mail |                                                                                         |  |
|------------|-----------------------------------------------------------------------------------------|--|
| Subject    | Re:UPS Status Request                                                                   |  |
| Message    | [AC input voltage]<br>: Normal(or Trouble)<br>[Battery voltage]<br>: Normal(or Decline) |  |

# (B) Device setup information

| Requested mail |                         |
|----------------|-------------------------|
| Subject        | Setting <b>□Request</b> |

Note:  $\Box$  indicates single-byte spaces.

| Reply Mail |                                                                                                    |
|------------|----------------------------------------------------------------------------------------------------|
| Subject    | Re:Setting Request                                                                                                    |
| Message    | [Program Ver.]<br>: ROM Program Version (P000XXXX)<br>[Web Program Ver.]<br>: Web Program Version (P000XXXX)<br>Example:<br>[Program Ver.]<br>: P0001710A<br>[Web Program Ver.]<br>: P0001711A |

# (C) Event log information (The latest ten)

| Requested mail                      |                         |  |
|-------------------------------------|-------------------------|--|
| Subject (There is no attached file) | Log□Request             |  |
| Subject (There is an attached file) | Log <b>□Request</b> □-f |  |

Note: □ indicates single-byte spaces.

### There is no attached file(OS versions that support communication using IPv4/IPv6 addresses)\*

| Reply Mail |                                                                                                    |                                                                                          |           |                                                      |
|------------|----------------------------------------------------------------------------------------------------|------------------------------------------------------------------------------------------|-----------|------------------------------------------------------|
| Subject    | Re:Log Request                                                                                                    |                                                                                          |           |                                                      |
| Message    | Type No. Event Name                                                                                                    | DateTime A                                                                               | Address [ | Detail                                               |
|            | Inf 0514 Setting change<br>Inf 0514 Setting change<br>Inf 0514 Setting change<br>Inf 0514 Setting change<br>Inf 0514 Setting change | 2016/02/23 20:14:20<br>2016/02/23 20:13:19<br>2016/02/23 20:13:10<br>2016/02/23 20:13:09 |           | 0x00000808<br>0x00000814<br>0x00004006<br>0x00001ffd |
|            | :<br>Inf 0514 Setting change                                                                                                    | 2016/02/22 16:10:37                                                                      |           | 0x00000610                                           |

\*Please refer to "Support for IPv6 Communications" of Installation Guide for the target OS.

# There is no attached file(OS versions that support IPv4 addresses only)\*

| Reply Mail |                                                                                                    |
|------------|----------------------------------------------------------------------------------------------------|
| Subject    | Re:Log Request                                                                                                    |
| Message    | [Number, type, <event number="">,<time occurrence="" of="">, <related address=""> and <other details="">]<br/>:<br/>(The newest 10 items appear in descending order)</other></related></time></event>                         |
|            | Example:<br>[1. Inf <0514> <2015/11/06 20:32:14> <172.30.1.128> <0x00000002>]<br>[2. Inf <0514> <2015/11/06 20:30:10> <172.30.1.128> <0x00000002>]<br>:<br>[10. Inf <0514> <2015/11/06 20:00:20> <172.30.1.128> <0x00000002>] |

\*Please refer to "Support for IPv6 Communications" of Installation Guide for the target OS.

## There is an attached file

| Reply Mail         |                   |
|--------------------|-------------------|
| Subject            | Re:Log Request -f |
| Message*           | upslog.txt        |
| Attached file name | upslog.txt        |

\*By the OS using, the message may be the blank.

# (D) Event log information (All)

| Requested mail                      |                             |
|-------------------------------------|-----------------------------|
| Subject (There is no attached file) | Log□Request□All             |
| Subject (There is an attached file) | Log <b>□Request</b> □All□-f |

Note:  $\Box$  indicates single-byte spaces.

### There is no attached file(OS versions that support communication using IPv4/IPv6 addresses)\*

| Reply Mail |                           |                     |               |  |
|------------|---------------------------|---------------------|---------------|--|
| Subject    | Re:Log Request All        |                     |               |  |
| Message    | Type No. Event Name       | DateTime A          | ddress Detail |  |
|            | Inf 0514 Setting change   | 2016/02/23 20:14:20 | 0x0000808     |  |
|            | Inf 0514 Setting change   | 2016/02/23 20:13:19 | 0x0000814     |  |
|            | Inf 0514 Setting change   | 2016/02/23 20:13:10 | 0x00004006    |  |
|            | Inf 0514 Setting change : | 2016/02/23 20:13:09 | 0x00001ffd    |  |
|            | Inf 0514 Setting change   | 2016/02/22 16:10:37 | 0x0000610     |  |

\*Please refer to "Support for IPv6 Communications" of Installation Guie for the target OS.

There is no attached file(OS versions that support IPv4 addresses only)\*

| Reply Mail |                                                                                                    |  |  |
|------------|----------------------------------------------------------------------------------------------------|--|--|
| Subject    | Re:Log Request All                                                                                                    |  |  |
| Message    | [Number, type, <event number="">,<time occurrence="" of="">, <related address=""> and <other details="">]</other></related></time></event>         |  |  |
|            | (All)                                                                                                    |  |  |
|            | Example:<br>[1. Inf <0514> <2015/11/06 20:32:14> <172.30.1.128> <0x00000002>]<br>[2. Inf <0514> <2015/11/06 20:30:10> <172.30.1.128> <0x00000002>] |  |  |
|            | :<br>[320. Inf <0514> <2015/11/06 20:00:20> <172.30.1.128> <0x00000002>]                                                                           |  |  |

\*Please refer to "Support for IPv6 Communications" of Installation Guie for the target OS.

### There is an attached file

| Reply Mail         |                       |
|--------------------|-----------------------|
| Subject            | Re:Log Request All -f |
| Message*           | upslog.txt            |
| Attached file name | upslog.txt            |

\*By the OS using, the message may be the blank.

# (E) UPS information

| Requested mail |                  |
|----------------|------------------|
| Subject        | UPS□Info□Request |
|                |                  |

Note: □ indicates single-byte spaces.

### Serial connection to UPS

| Reply Mail |                                                                                                    |
|------------|----------------------------------------------------------------------------------------------------|
| Subject    | Re:UPS Info Request                                                                                                    |
| Message    | <pre>[Style] : Style name (16 bytes maximum) [Controlled part Ver.] : Version No. (XX) [Serial No.] : Serial number (12 bytes maximum) → "None" if no other data Example: [Style] : SUNUPS001 ASD [Controlled part Ver.] : 20 [Serial No.] : None</pre> |

## Contact connection to UPS

| Reply Mail |                     |
|------------|---------------------|
| Subject    | Re:UPS Info Request |
| Message    | No Data             |

# Appendix E Set up of serial port (COM port) of OS

In case of serial connection with UPS, the communication with UPS will not work normally if the serial port's value on the OS side is not set correctly. If there is communication trouble between UPS or if you are starting the serial connection with UPS from now, please check the set value, referring to the description below.

## In case of Solaris (Solaris 8 to 10)

### **OUsing Admintool**

Start Admintool. ( Conduct: # admintool <Return>)

Open "Settings of serial port."

|                 | Admint                                                                                     | tool: Modify Serial Port                                                     | 1.                                    |
|-----------------|--------------------------------------------------------------------------------------------|------------------------------------------------------------------------------|---------------------------------------|
| Template:       | Terminal - Hardwired                                                                       | Detail:                                                                      | 🔵 Basic 🔵 More 🏾 🐞 Expert             |
| Port:           | b<br>▼ Service Enable                                                                      | Baud Rate: 9<br>Terminal Type: Ivi                                           | 1600                                  |
| Options:        | <ul> <li>✔ Initialize Only</li> <li>☐ Bidirectional</li> <li>✔ Software Carrier</li> </ul> | Login Prompt: []tt<br>Comment: []<br>Service Tag: tt<br>Port Monitor Tag: _z | yb login:<br>:yb<br>smon =            |
| Expert Options: | ▼ Create utmp Entry<br>_ Connect on Carrier                                                | Service:  /us<br>Streams Modules:  ldt<br>Timeout (secs): <u>Ne</u>          | sr/bin/login<br>erm,ttcompat<br>ver = |
| ок              | Apply                                                                                      | Reset Car                                                                    | ncel Help                             |

Check if it is set as the above. (The above is the setting page of b port.)

### **OUsing Solaris Management Console**

Start Solaris Management Console. (Conduct: **# smc** <Return>)

Console Edit Action View Go Help Å root ₿ Ø 9 A **\$** 4 St  $\wedge$ Navigation Port Na... Port Monitor Description Service Pro... Service Stat.. 👜 Management Tools oo a zsmon /usr/bin/login Enabled 🏟 📃 This Computer (pg-solaris-9) oo b zsmon /usr/bin/login Enabled 💁 🌆 System Status 🖕 🔏 System Configuration 💁 🎭 Services 💁 🏐 Storage 🖕 膭 Devices and Hardware 💩 Serial Ports Information This tool is for configuring and managing existing serial ports for modems and alphanumeric terminals. If you selected Serial Ports in the right pane, double-click Serial Ports to see a list of existing serial ports. Serial Ports Users that have been assigned the appropriate authorizations, such as Primary Administrators and System Select an item. Administrators, can configure and delete port services. 📰 Console Events 💡 Context Help 2 Serial Ports

[1] Expand "Devices and Hardware", click "Serial Ports".

### [2] Select the serial connection port, click [Action] - [Properties] in the menu.

| Prop                                                                                                    | erties for Serial Port a           |                                   |
|----------------------------------------------------------------------------------------------------|------------------------------------|-----------------------------------|
| Pa Help                                                                                                    | Basic Advanced                     | erties for Serial Port a          |
| Use this dialog box to manage<br>existing serial ports. A serial port<br>transmits information bit-by-bit<br>over a single line. | Port Name: a Description: Terminal | Basic Advanced Carrier Detection: |
|                                                                                                    | Service Status:<br>Enabled         | © Sontware<br>⊖ Hardware          |
|                                                                                                    | O Disabled                         | Connect on Carrier                |
|                                                                                                    | Baud Rate: 9600 -                  | Bidirectional                     |
|                                                                                                    | Terminal Type: 11925               | ☑ Initialize only                 |
|                                                                                                    | Login Prompt: login:               | Timeout (seconds): Never 🔻        |
|                                                                                                    |                                    | Port Monitor: Zsmon               |
|                                                                                                    |                                    | Service Program: /usr/bin/login   |
|                                                                                                    | OK Cancel                          |                                   |
|                                                                                                    |                                    | OK Cancel                         |

Verify that [Basic] tab and [Advanced] tab are set as shown in the above figure. (The above is the setting page of "a" port.)

### Setting with command

Please refer to the OS manual for the details of the command to use.

The following description of command uses default indication. If name of tags, etc are changed, please reread according to the environment you are using.

### # sacadm -I <Return>

Checks the condition port monitor. PMTYPE field: Make sure that the STATUS of ttymon is "ENABLED."

### # pmadm -I <Return>

Checks the set content of the port. Following is the example of indication.

| # pmadm -l                                                |                  |         |     |      |                           |
|-----------------------------------------------------------|------------------|---------|-----|------|---------------------------|
| PMTAG                                                     | PMTYPE           | SVCTAG  | FLG | S ID | <pmspecific></pmspecific> |
| zsmon                                                     | ttymon           | ttya    | u   | root | /dev/term/a I - /usr/     |
| bin/login - 9600 ldterm,ttcompat ttya login: - tvi925 y # |                  |         |     |      |                           |
| zsmon                                                     | ttymon           | ttyb    | u   | root | /dev/term/b I - /usr/     |
| bin/login - 9                                             | mpat ttyb login: | - tvi92 | 5y# |      |                           |
| #                                                         |                  |         |     |      |                           |
|                                                           |                  |         |     |      |                           |

# pmadm -a -p zsmon -s ttya -i root -fu -v `ttyadm -V` -m "`ttyadm -d /dev/term/a -I -I 9600 -m Idterm,ttcompat -s /usr/bin/login -S n`" <Return>

Adds the service of a port.

# In case of Solaris (Solaris 11)

### Confirmation of login service operation

Confirm login service operation by using svcs command and pick up enabled serial port.

### # svcs -a | grep console <Return>

Below is svcs command display example.

| # svcs −a | grep consol | e                                 |
|-----------|-------------|-----------------------------------|
| disabled  | 6:30:21     | svc:/system/console-login:terma   |
| disabled  | 6:30:22     | svc:/system/console-login:termb   |
| online    | 6:31:32     | svc:/system/consolekit:default    |
| online    | 6:31:42     | svc:/system/console-login:default |
|           |             | :                                 |
|           |             | :                                 |
| #         |             |                                   |

In the case of above, login service of both a port and b port are "disabled"(disabled display). On this status, serial connection is enable from **SANUPS SOFTWARE**.

If display is "online", so login service "enabled", serial connection by using appropriate serial port is disabled.

In the case of using serial port by **SANUPS SOFTWARE**, using serial port which login service is "disabled" or changing login service status "enabled" to "disabled" is required.

Below is operation example of changing a port login service "enabled" to "disabled".

| # svcs −a    | grep console                              | ſ            |      |     |
|--------------|-------------------------------------------|--------------|------|-----|
| online       | 6:30:21 svc:/system/console-login:terma   | $\neg \prec$ | a po | ort |
| disabled     | 6:30:22 svc:/system/console-login:termb   |              | enat | ,ie |
| online       | 6:31:32 svc:/system/consolekit:default    |              |      |     |
| online       | 6:31:42 svc:/system/console-login:default |              |      |     |
|              | :                                         |              |      |     |
|              | :                                         |              |      |     |
| #            |                                           |              |      |     |
| # svcadm dis | able svc:/system/console-login:terma      |              |      |     |
| #            |                                           |              |      |     |
| # svcs −a    | grep console                              |              |      |     |
| disabled     | 6:30:21 svc:/system/console-login:terma   | $\neg \prec$ | a po | ort |
| disabled     | 6:30:22 svc:/system/console-login:termb   |              | disa | ble |
|              | :                                         |              |      |     |

Setting service "enabled" to "disabled" by using svcadm command.

# In case of AIX

Start smit. (Conduct: **# smit** <Return>)

Select "Device" – "TTY" – "Change/view characteristic of TTY" and if "Login possible" is set as "enable," change it to "disable.

Following is the example of indication.

| Change/view characteristic of TTY |                                       |  |  |  |  |
|-----------------------------------|---------------------------------------|--|--|--|--|
| Enter or select the field value.  | Enter or select the field value.      |  |  |  |  |
| When you have completed cha       | nging, press ENTER key.               |  |  |  |  |
| [TOP]                             | [Field to enter]                      |  |  |  |  |
| TTY                               | ttyO                                  |  |  |  |  |
| TTY type                          | tty                                   |  |  |  |  |
| TTY interface                     | rs232                                 |  |  |  |  |
| Explanation                       | asynchronistic communication terminal |  |  |  |  |
| Condition                         | Enable                                |  |  |  |  |
| Location                          | 01-S1-00-00                           |  |  |  |  |
| Boss adapter                      | sa0                                   |  |  |  |  |
| Port No.                          | [0]                                   |  |  |  |  |
| Login possible                    | (disable)                             |  |  |  |  |
| Baud rate                         | [9600]                                |  |  |  |  |
|                                   |                                       |  |  |  |  |

# Appendix F About the Application Shutdown

Any file currently being edited in a **Microsoft Office** application can be saved prior to shutdown. This function is only applicable to the following applications in a **Windows** environment.

- · Office Word 2000, XP (2002), 2003, 2007, 2010, 2013
- Office Excel 2000, XP (2002), 2003, 2007, 2010, 2013
- Office PowerPoint 2000, XP (2002), 2003, 2007, 2010, 2013
- Office Project 2000, XP (2002), 2003, 2007, 2010, 2013
- · Office Publisher XP (2002), 2003, 2007, 2010, 2013
- · Office Visio 2000, XP (2002), 2003, 2007, 2010, 2013
- · Office FrontPage 2000, XP (2002), 2003

\* In Microsoft Office 2010/2013, it corresponds to both x86 and x64 versions.

#### Method of Use

- (1) Installation
  - [1] From the [Start] menu, select [Control Panel].
  - [2] Select the following menu in [Control Panel].
  - [Add or Remove Programs] (For Windows XP or Windows Server 2003)
  - [Programs and Features] (For Windows Vista or since Windows Server 2008)
  - [3] Select [SANUPS SOFTWARE] from the application list.
  - [4] Select [Change] on the screen or right-click the mouse and select [Change] from the context menu.
  - [5] The installer starts. On the [Program Maintenance] screen, select [Change].
  - [6] Click the icon of "Application shutdown", select "This feature will be installed on local hard drive." from the menu, and then install.

|   | This feature will be installed on local hard drive.                          |  |  |  |
|---|------------------------------------------------------------------------------|--|--|--|
| 8 | ■# This feature, and all subfeatures, will be installed on local hard drive. |  |  |  |
| × | This feature will not be available.                                          |  |  |  |

To enable Application shutdown, you will sign in again.

### (2) Settings

While referring to Section, "6.27 Performing a Specific Process when an Event Occurs" set an application shutdown command for the [Exec. pre-shutdown operation] event.

The following option specifications are possible.

| Specification | Specified range/format   | Initial<br>value | Description                                                     | Remarks |
|---------------|--------------------------|------------------|-----------------------------------------------------------------|---------|
| -tnnn         | 60 to 999 sec.           | 60 sec.          | Specifies the timeout value for waiting for a file to be saved. |         |
| -е            | Stop resident<br>program | Not<br>stopped   | Stops the resident process for all logged in users.             |         |

\* Options other than the above are ignored. The initial value is used when a set value is out of the specified range or an abnormal format.

The conditions for saving files are as follows.

• Files are saved to the following storage folder.

### <My Documents or Documents folder>\SANUPS SOFTWARE\Backup Office Files

• The following format is used for the names of saved files.

### User name\_Name Of file being edited\_Date and time

### (yyyymmdd\_hhmmss)[\_Sequence Number].(Extension for the application)

\* A sequence number is added to ensure that there are no files with the same name.

### Example: user1\_Book1\_20051231\_034146\_1.xls

- Even if a work file opened in an applicable application is being shared on the network, it is saved to the storage folder on the local computer.
- If multiple work file are being edited in an applicable application, they are saved individually to the storage folder.

### (3) Uninstallation

By uninstall **SANUPS SOFTWARE**, the Application Shutdown should be uninstalled in the same time.

To delete this function only, operate the above "(1) Installation" and select "This feature will not be available." from the icon menu.

# Appendix G Other Q & A

- •About sending messages between Windows computers
- Message delivery between Linux machines
- Message delivery between UNIX machines
- •Indication of message at the start of Java Tool
- •Change of shutdown command
- •To stop displaying message on terminal window
- •About serial port connecting UPS using serial cable

#### •About sending messages between Windows computers

As for the message sending function at the occurrence event, when "Send message to the connected user" or "Send message to the specified user" is selected, a message might not be displayed if "Messenger services" does not start up.

For the following computers, start up the "Messenger" service by following procedures.

- Message destination computers.
- A sending computer, only when domain user address is specified to the message destination computers

#### <Procedures>

- 1. Select : start control tool service (\*1)
- 2. Open the property of messenger, set "automatically" start up menu.
- 3. Start up messenger service.

In addition, if "Send message to the specified user" is selected and IP address of destination computer is specified, it is required that IP address is changed to computer name.

(\*1) Menu configuration varies according to OS.

#### •Message delivery between Linux machines

In Section, "6.27 Performing a Specific Process when an Event Occurs", rwall program is used to display a message on **Linux** machine which **SANUPS SOFTWARE** is not operating. The computer that you use must have rwall package installed.

•Computer that sends the message needs rwall command.

(Package name: rwall)

•Computer that displays (receives) the message must have rpc.rwalld daemon started. (Package name: **rwall-server**  Appendix G Other Q & A

\*Please refer to the Linux manual for rwall.

Depending on OS, "rwall" associated packages might not be prepared.

### Message delivery between UNIX machines

In Section, "6.27 Performing a Specific Process when an Event Occurs", rwall program is used to display a message on **UNIX** machine which **SANUPS SOFTWARE** is not operating. The computer that you use must have rwall package installed.

•Computer that sends the message needs rwall command.

•Computer that displays (receives) the message must have rpc.rwalld daemon started.

\*Please refer to the OS manual for rwall.

### •Indication of message at the start of Java Tool

### ۰Linux

The following message might be displayed when starting up the java tool. However even in that case, there is no problem on the operating of this system.

"Cannot convert string " • • • " to type VirtualBinding"

### •UNIX

When Java Tool is started, message "Font is not found" may be indicated.

This message will be indicated when font that is written on font definition file does not exis in the environment used.

However, in most of the cases, font is defined so that it will complemented by other font so that there will be no influence on the operation.

However, if you have changed X-Window environment from the standard environment, there may be an exception.

### •Change of shutdown command

With **SANUPS SOFTWARE**, you can change the shutdown operation by changing the shutdown command. (Linux/UNIX)

In default condition, it will be conducted as follows:

```
    In case of Solaris
shutdown –i0 –g0 –y
    In case of AIX
cd /
/usr/sbin/shutdown –F
```

If you want to change the option of the shutdown, edit the following file and you will be able to change the shutdown operation.

### <Installation directory>/bin/shutdown.sh

(shutdown.sh file is a script file that has shutdown command written.)

(Caution) Please edit the shutdown.sh file under your own responsibility.

### •To stop displaying message on terminal window

A message is displayed on the terminal window when an event occurs.

If this message is not needed, you can stop displaying the message by changing a script file (sg4lite). (The sg4lite file is the script file to start the UPS service.) (Linux/UNIX)

<procedures>

- 1. Stop the USP service. (\*1)
- 2. Edit the script file (sg4lite), change the setting value of "SG4\_TERM\_MESSAGE" to "OFF" from "ON".

SG4\_TERM\_MESSAGE=ON ↓ (change) SG4\_TERM\_MESSAGE=OFF

3. Start the UPS service. (\*1)

(\*1) Refer to "Appendix A Operation of the service".

(Caution) Please edit the sg4lite file under your own responsibility.

### •About serial port connecting UPS using serial cable

When UPS is connected to the computer with a serial cable, select a using serial port in the UPS connection setting. The selectable serial ports are defined by the following file. (Linux/UNIX)

### <Installation directory >/bin/serial.txt

The following is a standard display example in Solaris environment. (Depending on the using environment, file contents may be different from the following.)

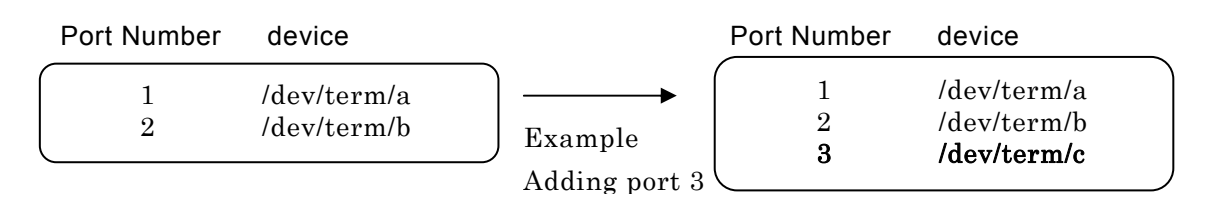

This file is made automatically at the installation of this software by detecting the using environment. However, if there is not the using serial port, edit the file to add the using serial port.

# Appendix H About constraint by the using OS

Depending on the using OS, some functions of SANUPS SOFTWARE might be unavailable. The details of restrictions are as follows.

# For using "Shutdown delaying time" of scheduled operation.

Related item : "6.11 Make Settings Related to UPS Operation" -

"6.11.3 [Common information] Tab"

### Constraint in using Windows

When using terminal service since **Windows XP** (remote desktop connection), the computer might not shut down under the following conditions.

When "<u>Endlessly</u>\*" is checked in "Maximum time delay" - "Scheduled timing" - "Control time information", besides there are some users who exited session (disconnected status) without logoff on the remote client side.

\* "Endlessly" is setting that waits until all users log off.

This is because the disconnected users are considered as logon status on the terminal server.

However, if power failure occurs, the computer will shutdown regardless of the conditions above.

## Constraint in using Linux (Note 1)

When using the "automatic shutdown" function of scheduled operation to the connected computers, even if all users log-off, the computer may not shutdown under the following conditions.

When "Endlessly\*" is checked in "Maximum time delay" – "Scheduled timing" – "Control time information".

\* "Endlessly" is setting that waits until all users log-off.

This trouble occurs due to OS. If the following OS are used, set "times" in "Maximum time delay" instead of selecting "Endlessly".

Red Hat Enterprise Linux v.3 Red Hat Enterprise Linux v.4 MIRACLE LINUX Asianux Server 3

However, if power failure occurs, the computer will shutdown regardless of above settings.

### Constraint in using Linux (Note 2)

On the X-Window System, when using the "automatic shutdown" function of scheduled operation to the connected computers, if all terminal windows are shutdown, the computer may shutdown under the following conditions regardless of the setting value.

When "Waiting for logout\*" is checked in "Maximum time delay" – "Scheduled timing" – "Control time information".

\* "Waiting for logout" is setting that waits until all users log-off.

This trouble occurs due to OS. If the following OS is used, using the computers without setting the shutdown delaying time is recommended.

### Red Hat Enterprise Linux v.5 MIRACLE LINUX Asianux Server 3

However, if power failure occurs, the computer will shutdown regardless of above settings. When X-Window System is not used, the trouble above will not occur.

### **Constraint in using AIX**

When using AIX 5.2 :

In case of using "automatic shutdown" function of scheduled operation to the connected computers, even if all users logoff, the computer cannot shutdown under the following conditions.

When "<u>Endlessly</u>\*" is checked in "Maximum time delay" - "Scheduled timing" - "Control time information", besides there are some users who logout the "CDE" without shutting the window of "dtterm" etc..

\* "Endlessly" is setting that waits until all users log off.

In such a case, install "PTF" more than the correction level of "X11.Dt.rte file set" on OS side.

| File set name | correction level |
|---------------|------------------|
| X11.Dt.rte    | 5.2.0.10         |

\*Please contact your OS supplier for details.

In addition, if File set cannot be installed, set "times" in "<u>Maximum time delay</u>" instead of selecting "<u>Endlessly</u>".

However, if power failure occurs, the computer will shutdown regardless of above settings.

# For using Send message to the other computer.

Related item : "6.26 Specifying the Display Destination for Event Messages"

### Constraint in using Windows (Sending message).

On the OS since Windows Vista, even if you set "Sending message" function, the following functions are not performed due to OS operation.

- 1. Sending a message to other Windows system from the OS since Windows Vista system.
- 2. Sending a message to the OS since Windows Vista system from other Windows system.

### Constraint in using Window (Play sounds).

"Play sounds" function is not available on the OS since Windows Vista. Therefore, even if you set "Play sounds" function, the sounds are not emitted.

## For using Script startup

### Constraint in using Window

An interactive service is not available on Windows Vista or later.

## For pop-up message display in the account input screen display

### Constraint in using Linux

When using the following Linux, during the login waiting screen for display, a pop-up message window is not displayed.

When a power failure occurs, the shutdown will be executed.

- •Red Hat Enterprise Linux 7
- SUSE Enterprise Linux Server 11 SP2 or later
- •SUSE Enterprise Linux Server 12

# When the serial connection to the UPS, if you are using a USB serial conversion cable

### **Constraint in using Windows**

In the serial connection to the UPS, when using the USB serial conversion cable, in the model of the USB serial conversion cable, after resuming from hibernation, there is a cable that communication between the UPS is not recovery.

If you become such a state, please do not hibernation at the time of shutdown.

## When using redundant network interface

### Constraint in using Windows, Linux and UNIX

In an environment that uses a LAN interface card, communication from the LAN interface card is done by using the IP address and MAC address of the computer network interface (NIC). When used with redundant NIC, when is a MAC address is assigned to each NIC, the switching of the NIC occurs, it can not perform communication for the corresponding MAC address, may become a communication error.